the sensor people

## **CML 730i** Messender Lichtvorhang

DE 2013/07 - 50123880 Technische Änderungen vorbehalten

© 2013 Leuze electronic GmbH + Co. KG In der Braike 1 D-73277 Owen / Germany Phone: +49 7021 573-0 Fax: +49 7021 573-199 http://www.leuze.com info@leuze.de

| 1 | Zu diesem Dokument7                                                                                                    |                                                                                                    |                                                                                                    |  |
|---|----------------------------------------------------------------------------------------------------|----------------------------------------------------------------------------------------------------|----------------------------------------------------------------------------------------------------|--|
|   | 1.1                                                                                                    | Verwendete Darstellungsmittel                                                                                                    | 7                                                                                                    |  |
| 2 | 2 Sicherheit                                                                                                    |                                                                                                    |                                                                                                    |  |
| - | 2 1                                                                                                    | Bestimmungsgemäße Verwendung und vorbersehbare Fehlanwendung                                                                                                    | a                                                                                                    |  |
|   | 2.1.1                                                                                                    | Bestimmungsgemäße Verwendung                                                                                                    | 9                                                                                                    |  |
|   | 2.1.2                                                                                                    | Vorhersehbare Fehlanwendung                                                                                                    | 9                                                                                                    |  |
|   | 2.2                                                                                                    | Befähigte Personen                                                                                                    | 9                                                                                                    |  |
|   | 2.3                                                                                                    | Haftungsausschluss                                                                                                    | 10                                                                                                    |  |
| 3 | Gerá                                                                                                    | itebeschreibung                                                                                                    | 11                                                                                                    |  |
| U | 2 1                                                                                                    | Allgemeines                                                                                                    | 11                                                                                                    |  |
|   | 2.1                                                                                                    |                                                                                                    | 11<br>10                                                                                                    |  |
|   | 3.Z                                                                                                    |                                                                                                    | 12                                                                                                    |  |
|   | 3.3                                                                                                    |                                                                                                    | 12                                                                                                    |  |
|   | 3.4                                                                                                    | Anzeigeelemente                                                                                                    | 12                                                                                                    |  |
|   | 3.4.2                                                                                                    | Display am Empfänger-Bedienfeld                                                                                                    | 13                                                                                                    |  |
|   | 3.4.3                                                                                                    | Betriebsanzeigen am Sender                                                                                                    | 14                                                                                                    |  |
|   | 3.5                                                                                                    | Bedienelemente am Empfänger-Bedienfeld                                                                                                    | 14                                                                                                    |  |
|   | 3.6                                                                                                    | Menüstruktur des Empfänger-Bedienfeldes                                                                                                    | 14                                                                                                    |  |
|   | 37                                                                                                    | Menüführung am Empfänger-Bedienfeld                                                                                                    | 16                                                                                                    |  |
|   | 3.7.1                                                                                                    | Bedeutung der Display-Symbole                                                                                                    | 16                                                                                                    |  |
|   | 3.7.2                                                                                                    | Ebenendarstellung                                                                                                    | 17                                                                                                    |  |
|   | 3.7.3                                                                                                    | Menü-Navigation                                                                                                    | 17                                                                                                    |  |
|   | 3.7.4                                                                                                    | Werteparameter editieren                                                                                                    | 17<br>10                                                                                                    |  |
|   | 3.7.5                                                                                                    |                                                                                                    | 10                                                                                                    |  |
|   |                                                                                                    |                                                                                                    |                                                                                                    |  |
| 4 | Funł                                                                                                    | xtionen                                                                                                    | 20                                                                                                    |  |
| 4 | <b>Funl</b><br>4.1                                                                                                    | <b>xtionen </b>                                                                                                    | <b>20</b><br>20                                                                                                    |  |
| 4 | <b>Funł</b><br>4.1<br>4.1.1                                                                                                    | <b>(tionen </b>                                                                                                    | <b>20</b><br>20<br>20                                                                                                    |  |
| 4 | Funł<br>4.1<br>4.1.1<br>4.1.2                                                                                                    | <b>ctionen</b>                                                                                                    | 20<br>20<br>20<br>20                                                                                                    |  |
| 4 | Funł<br>4.1<br>4.1.1<br>4.1.2<br>4.1.3                                                                                                    | <b>(tionen </b>                                                                                                    | 20<br>20<br>20<br>20<br>21                                                                                                    |  |
| 4 | Funl<br>4.1<br>4.1.1<br>4.1.2<br>4.1.3<br>4.2                                                                                                    | ctionen       2         Betriebsarten       2         Parallelstrahlabtastung       2         Diagonalstrahlabtastung       2         Kreuzstrahlabtastung       2         Messstrahlenreihenfolge       2                                                                                                    | 20<br>20<br>20<br>21<br>22                                                                                                    |  |
| 4 | Funl<br>4.1<br>4.1.1<br>4.1.2<br>4.1.3<br>4.2<br>4.3                                                                                                    | ctionen       2         Betriebsarten       2         Parallelstrahlabtastung       2         Diagonalstrahlabtastung       2         Kreuzstrahlabtastung       2         Messstrahlenreihenfolge       2         Beamstream       2                                                                                                    | 20<br>20<br>20<br>21<br>22<br>23                                                                                                 |  |
| 4 | Funl<br>4.1<br>4.1.1<br>4.1.2<br>4.1.3<br>4.2<br>4.3<br>4.4                                                                                                    | ctionen       2         Betriebsarten       2         Parallelstrahlabtastung       2         Diagonalstrahlabtastung       2         Kreuzstrahlabtastung       2         Messstrahlenreihenfolge       2         Beamstream       2         Auswertefunktionen       2                                                                                                    | 20<br>20<br>20<br>21<br>22<br>23<br>24                                                                                           |  |
| 4 | Funl<br>4.1<br>4.1.2<br>4.1.3<br>4.2<br>4.3<br>4.4<br>4.5                                                                                                    | ctionen       2         Betriebsarten       2         Parallelstrahlabtastung       2         Diagonalstrahlabtastung       2         Kreuzstrahlabtastung       2         Messstrahlenreihenfolge       2         Beamstream       2         Auswertefunktionen       2                                                                                                    | 20<br>20<br>20<br>21<br>22<br>23<br>24<br>24                                                                                     |  |
| 4 | Funl<br>4.1<br>4.1.2<br>4.1.3<br>4.2<br>4.3<br>4.4<br>4.5<br>4.6                                                                                                    | Attionen       2         Betriebsarten       2         Parallelstrahlabtastung       2         Diagonalstrahlabtastung       2         Kreuzstrahlabtastung       2         Messstrahlenreihenfolge       2         Beamstream       2         Auswertefunktionen       2         Blanking       2                                                                                                    | 20<br>20<br>20<br>21<br>22<br>23<br>24<br>24<br>25                                                                               |  |
| 4 | Funl<br>4.1<br>4.1.2<br>4.1.3<br>4.2<br>4.3<br>4.4<br>4.5<br>4.6<br>4.6.1                                                                                                    | ctionen       2         Betriebsarten       2         Parallelstrahlabtastung       2         Diagonalstrahlabtastung       2         Kreuzstrahlabtastung       2         Messstrahlenreihenfolge       2         Beamstream       2         Auswertefunktionen       2         Haltefunktion       2         Blanking       2         Autoblanking beim Teachen       2                                                                                                    | 20<br>20<br>20<br>21<br>22<br>23<br>24<br>24<br>25<br>25                                                                         |  |
| 4 | Funl<br>4.1<br>4.1.2<br>4.1.3<br>4.2<br>4.3<br>4.4<br>4.5<br>4.6<br>4.6.1<br>4.7                                                                                                    | ctionen       2         Betriebsarten       2         Parallelstrahlabtastung       2         Diagonalstrahlabtastung       2         Kreuzstrahlabtastung       2         Messstrahlenreihenfolge       2         Beamstream       2         Auswertefunktionen       2         Blanking       2         Autoblanking beim Teachen       5         Smoothing       2                                                                                                    | 20<br>20<br>20<br>21<br>22<br>23<br>24<br>24<br>25<br>25<br>26                                                                   |  |
| 4 | Funl<br>4.1<br>4.1.2<br>4.1.3<br>4.2<br>4.3<br>4.4<br>4.5<br>4.6<br>4.6.1<br>4.7<br>4.8                                                                                                    | ctionen       2         Betriebsarten       2         Parallelstrahlabtastung       2         Diagonalstrahlabtastung       2         Kreuzstrahlabtastung       2         Messstrahlenreihenfolge       2         Beamstream       2         Auswertefunktionen       2         Haltefunktion       2         Blanking       2         Autoblanking beim Teachen       3         Smoothing       3         Kaskadierung/Triggerung       3                                                                                                    | 20<br>20<br>20<br>21<br>22<br>23<br>24<br>24<br>25<br>25<br>25<br>26<br>27                                                       |  |
| 4 | Funl<br>4.1<br>4.1.2<br>4.1.3<br>4.2<br>4.3<br>4.2<br>4.3<br>4.4<br>4.5<br>4.6<br>4.6.1<br>4.7<br>4.8<br>4.8.1                                                                                                    | ctionen       2         Betriebsarten       2         Parallelstrahlabtastung       2         Diagonalstrahlabtastung       2         Kreuzstrahlabtastung       2         Messstrahlenreihenfolge       2         Beamstream       2         Auswertefunktionen       2         Haltefunktion       2         Blanking       2         Autoblanking beim Teachen       3         Smoothing       3         Kaskadierung/Triggerung       4         Kaskadierung über externen Trigger       5                                                                                                    | 20<br>20<br>20<br>21<br>22<br>23<br>24<br>25<br>25<br>25<br>26<br>27<br>28                                                       |  |
| 4 | Funl<br>4.1<br>4.1.2<br>4.1.3<br>4.2<br>4.3<br>4.2<br>4.3<br>4.4<br>4.5<br>4.6<br>4.6.1<br>4.7<br>4.8<br>4.8.1<br>4.8.2                                                                                               | ctionen       2         Betriebsarten       2         Parallelstrahlabtastung       2         Diagonalstrahlabtastung       2         Kreuzstrahlabtastung       2         Messstrahlenreihenfolge       2         Beamstream       2         Auswertefunktionen       2         Haltefunktion       2         Blanking       2         Autoblanking beim Teachen       2         Smoothing       2         Kaskadierung/Triggerung       2         Kaskadierung über externen Trigger       2                                                                                                    | 20<br>20<br>20<br>21<br>22<br>23<br>24<br>25<br>25<br>26<br>27<br>28<br>29                                                       |  |
| 4 | Funl<br>4.1<br>4.1.2<br>4.1.3<br>4.2<br>4.3<br>4.2<br>4.3<br>4.4<br>4.5<br>4.6<br>4.6.1<br>4.7<br>4.8<br>4.8.1<br>4.8.2<br>4.9<br>4.9                                                                                 | ctionen       2         Betriebsarten       2         Parallelstrahlabtastung       2         Diagonalstrahlabtastung       2         Kreuzstrahlabtastung       2         Messstrahlenreihenfolge       2         Beamstream       2         Auswertefunktionen       2         Haltefunktion       2         Blanking       2         Autoblanking beim Teachen       2         Smoothing       2         Kaskadierung über externen Trigger       2         Blockauswertung von Strahlbereichen       5         Strahlbareichzuordnung zu Schelteurgöngen       3                                                                                                    | 20<br>20<br>21<br>22<br>23<br>24<br>25<br>25<br>26<br>27<br>28<br>29<br>31                                                       |  |
| 4 | Funl<br>4.1<br>4.1.2<br>4.1.3<br>4.2<br>4.3<br>4.2<br>4.3<br>4.4<br>4.5<br>4.6<br>4.6.1<br>4.7<br>4.8<br>4.8.1<br>4.8.2<br>4.9<br>4.9.1<br>4.9.1<br>4.9.2                                                             | ctionen       2         Betriebsarten       2         Parallelstrahlabtastung       2         Diagonalstrahlabtastung       3         Kreuzstrahlabtastung       4         Messstrahlenreihenfolge       3         Beamstream       4         Auswertefunktionen       4         Haltefunktion       3         Blanking       4         Autoblanking beim Teachen       5         Smoothing       4         Kaskadierung/Triggerung       4         Kaskadierung über externen Trigger       4         Blockauswertung von Strahlbereichen       5         Strahlbereichzuordnung zu Schaltausgängen       4         Autosplitting       4                                                                                                    | 20<br>20<br>20<br>21<br>22<br>23<br>24<br>25<br>26<br>27<br>28<br>27<br>28<br>29<br>31<br>31<br>33                               |  |
| 4 | Funl<br>4.1<br>4.1.2<br>4.1.3<br>4.2<br>4.3<br>4.2<br>4.3<br>4.4<br>4.5<br>4.6<br>4.6.1<br>4.7<br>4.8<br>4.8.1<br>4.8.2<br>4.9<br>4.9.1<br>4.9.2<br>4.10                                                              | ctionen       2         Betriebsarten       .         Parallelstrahlabtastung       .         Diagonalstrahlabtastung       .         Kreuzstrahlabtastung       .         Kreuzstrahlabtastung       .         Messstrahlenreihenfolge       .         Beamstream       .         Auswertefunktionen       .         Haltefunktion       .         Blanking       .         Autoblanking beim Teachen       .         Smoothing       .         Kaskadierung/Triggerung       .         Kaskadierung über externen Trigger       .         Blockauswertung von Strahlbereichen       .         Strahlbereichzuordnung zu Schaltausgängen       .         Autosplitting       .                                                                                                    | 20<br>20<br>20<br>21<br>22<br>23<br>24<br>25<br>25<br>26<br>27<br>28<br>29<br>31<br>33<br>33                                     |  |
| 4 | Funl<br>4.1<br>4.1.2<br>4.1.3<br>4.2<br>4.3<br>4.2<br>4.3<br>4.4<br>4.5<br>4.6<br>4.6.1<br>4.7<br>4.8<br>4.8.1<br>4.8.2<br>4.9<br>4.9.1<br>4.9.2<br>4.10<br>4.10                                                      | ctionen       2         Betriebsarten       Parallelstrahlabtastung         Parallelstrahlabtastung       1         Diagonalstrahlabtastung       1         Kreuzstrahlabtastung       1         Kreuzstrahlabtastung       1         Messstrahlenreihenfolge       1         Beamstream       1         Auswertefunktionen       1         Haltefunktion       1         Blanking       1         Autoblanking beim Teachen       1         Smoothing       1         Kaskadierung/Triggerung       1         Kaskadierung über externen Trigger       1         Blockauswertung von Strahlbereichen       1         Strahlbereichzuordnung zu Schaltausgängen       1         Autosplitting       1         Schaltausgänge       1                                                                         | 20<br>20<br>20<br>21<br>22<br>23<br>24<br>25<br>25<br>26<br>27<br>28<br>29<br>31<br>33<br>33<br>33                               |  |
| 4 | Funl<br>4.1<br>4.1.2<br>4.1.3<br>4.2<br>4.3<br>4.2<br>4.3<br>4.4<br>4.5<br>4.6<br>4.6.1<br>4.7<br>4.8<br>4.6.1<br>4.7<br>4.8<br>4.8.1<br>4.8.2<br>4.9<br>4.9.1<br>4.9.2<br>4.10<br>4.10.2<br>4.10                     | ctionen       2         Betriebsarten       Parallelstrahlabtastung         Parallelstrahlabtastung       1         Diagonalstrahlabtastung       1         Kreuzstrahlabtastung       1         Kreuzstrahlabtastung       1         Messstrahlenreihenfolge       1         Beamstream       1         Auswertefunktionen       1         Haltefunktion       1         Blanking       1         Autoblanking beim Teachen       1         Smoothing       1         Kaskadierung/Triggerung       1         Kaskadierung über externen Trigger       1         Blockauswertung von Strahlbereichen       1         Strahlbereichzuordnung zu Schaltausgängen       1         Autosplitting       1         Schaltausgänge       1         Hell-/Dunkel-Umschaltung       2         Zeitfunktionen       1 | 20<br>20<br>20<br>21<br>22<br>23<br>24<br>25<br>25<br>26<br>27<br>28<br>29<br>31<br>33<br>33<br>33<br>33<br>33                   |  |
| 4 | Funl<br>4.1<br>4.1.2<br>4.1.3<br>4.2<br>4.3<br>4.4<br>4.5<br>4.6<br>4.6.1<br>4.7<br>4.8<br>4.8.1<br>4.8.2<br>4.9<br>4.9.1<br>4.9.2<br>4.90<br>4.9.1<br>4.10.3<br>4.10.3                                               | ctionen       2         Betriebsarten       Parallelstrahlabtastung         Diagonalstrahlabtastung                                                                                                    | 20<br>20<br>21<br>22<br>23<br>24<br>25<br>25<br>26<br>27<br>28<br>29<br>31<br>33<br>33<br>33<br>33<br>33<br>33<br>33<br>34<br>34 |  |
| 4 | Funk<br>4.1<br>4.1.2<br>4.1.3<br>4.2<br>4.3<br>4.2<br>4.3<br>4.4<br>4.5<br>4.6<br>4.6.1<br>4.7<br>4.8<br>4.8.1<br>4.8.2<br>4.9<br>4.9.1<br>4.9.2<br>4.90<br>4.9.1<br>4.9.2<br>4.10<br>4.10.2<br>4.10                  | ctionen       2         Betriebsarten       ?         Parallelstrahlabtastung       ?         Diagonalstrahlabtastung       ?         Kreuzstrahlabtastung       ?         Messstrahlenreihenfolge       ?         Beamstream       ?         Auswertefunktionen       ?         Haltefunktion       ?         Blanking       ?         Autoblanking beim Teachen       ?         Smoothing       ?         Kaskadierung/Triggerung       ?         Kaskadierung über externen Trigger       ?         Blockauswertung von Strahlbereichen       ?         Strahlbereichzuordnung zu Schaltausgängen       ?         Autosplitting       ?         Schaltausgänge.       ?         1Hell-/Dunkel-Umschaltung.       ?         ?       ?         ?       ?         Störunterdrückung (Auswertetiefe)       ?  | <b>20</b> 20 20 21 22 23 24 25 26 27 28 29 31 33 33 34 34 34 34                                                                  |  |
| 4 | Funk<br>4.1<br>4.1.2<br>4.1.3<br>4.2<br>4.3<br>4.4<br>4.5<br>4.6<br>4.6.1<br>4.7<br>4.8<br>4.8.1<br>4.8.2<br>4.9<br>4.9.1<br>4.9.2<br>4.10<br>4.10.3<br>4.10.3<br>4.11<br><b>Appl</b>                                 | ctionen       2         Betriebsarten                                                                                                    | <b>20</b> 20 20 21 22 23 24 25 26 27 28 31 33 33 34 34 <b>35</b>                                                                 |  |
| 4 | Funk<br>4.1<br>4.1.2<br>4.1.3<br>4.2<br>4.3<br>4.2<br>4.3<br>4.4<br>4.5<br>4.6<br>4.6.1<br>4.7<br>4.8<br>4.8.1<br>4.8.2<br>4.9<br>4.9.1<br>4.9.2<br>4.90<br>4.9.1<br>4.9.2<br>4.10<br>4.10.2<br>4.10<br>4.10.2<br>5.1 | ctionen       2         Betriebsarten                                                                                                    | <b>20</b> 20 20 21 22 23 24 25 26 27 28 29 31 33 33 34 34 35 35                                                                  |  |

|    | 5.3          | Breitenmessung, Lage-Erkennung                                                    | 36       |
|----|--------------|-----------------------------------------------------------------------------------|----------|
|    | 5.4          | Konturvermessung                                                                  | 36       |
|    | 5.5          | Lückensteuerung/Lückenvermessung                                                  | 37       |
|    | 5.6          | Locherkennung                                                                     | 37       |
| ~  |              |                                                                                   | ~~       |
| 6  | Mon          |                                                                                   | 38       |
|    | 6.1          |                                                                                   | 38       |
|    | 6.2          |                                                                                   | 39       |
|    | 6.3          |                                                                                   | 40       |
|    | 6.4<br>6.4.1 | Einseitige Befestigung am Maschinentisch                                          | 41<br>41 |
|    | 6.5          | Befestigung über Schwenkhalterungen                                               | 42       |
| 7  | Elek         | trischer Anschluss                                                                | 43       |
| •  | 7.1          | Anschluss- und Verbindungsleitungen                                               | 43       |
|    | 72           | Geräteanschlüsse                                                                  | 43       |
|    | 73           | Elektrischer Anschluss der Systemkomponenten für IO-I ink-Geräte und Analoggeräte | 43       |
|    | 7.3.1        | X1-Anschlussbelegung IO-Link-Geräte (Logik und Power am Empfänger)                | 44       |
|    | 7.3.2        | X1-Anschlussbelegung Analoggeräte (Logik und Power am Empfänger)                  | 45       |
|    | 7.3.3        | X2/X3-Anschlussbelegung IO-Link-Geräte/Analoggeräte (Empfänger bzw. Sender)       | 46       |
|    | 7.4          | Elektrischer Anschluss der Systemkomponenten für Feldbusgeräte                    | 47       |
|    | 7.4.1        | Anschlussbelegung bei Feldbusgeräten                                              | 48<br>51 |
|    | 1.0          |                                                                                   | 01       |
| 8  | In Be        | etrieb nehmen - Basiskonfiguration                                                | 52       |
|    | 8.1          | Sender und Empfänger ausrichten                                                   | 52       |
|    | 8.2          | Einlernen der Umgebungsbedingungen (Teach).                                       | 54       |
|    | 8.2.1        | Teach über das Empfänger-Bedienfeld.                                              | 55       |
|    | 0.Z.Z        |                                                                                   | 57       |
|    | 0.J<br>8 /   | Enveiterte Konfigurationen am Empfänger Bedienfeldmenü                            | 57       |
|    | 8.4.1        | Digitale Ein-/Ausgänge festlegen                                                  | 57       |
|    | 8.4.2        | Invertierung des Schaltverhaltens (Hell-/Dunkelschaltung)                         | 59       |
|    | 8.4.3        | Auswertetiefe festlegen                                                           | 60       |
|    | 8.4.4        | Anzeigeeigenschaften festlegen                                                    | 60<br>61 |
|    | 8.4.6        | Produktinformationen                                                              | 61       |
|    | 8.4.7        | Rücksetzen auf Werkseinstellungen                                                 | 61       |
| 9  | In Be        | etrieb nehmen - Analogausgang                                                     | 63       |
| •  | 91           | Analogausgang-Konfiguration am Empfänger-Bedienfeld                               | 63       |
|    | 9.2          | Analogausgang-Konfiguration über die Konfigurationsschnittstelle IO-Link          | 63       |
|    | 9.3          | Verhalten des Analogausgangs.                                                     | 64       |
|    |              |                                                                                   |          |
| 10 | In Be        | etrieb nehmen - IO-Link-Interface                                                 | 67       |
|    | 10.1         | I/O-Link-Gerät Konfigurationen am Empfänger-Bedienfeld festlegen                  | 67       |
|    | 10.2         | Konfigurationen am IO-Link-Mastermodul der SPS                                    | 67       |
|    | 10.3         | Parameter-/Prozessdaten bei IO-Link                                               | 68       |
| 11 | In B         | Betrieb nehmen - CANopen Feldbusschnittstelle                                     | 81       |
|    | 11.1         | CANopen-Basiskonfiguration am Empfänger-Bedienfeld festlegen                      | 81       |
|    | 11.2         | Konfigurationen an der feldbusspezifischen Software.                              | 81       |
|    | 11.3         | Parameter-/Prozessdaten bei CANopen                                               | 82       |

| 12 | In Betrieb nehmen - Profibus-Feldbusschnittstelle                              | . 96  |
|----|--------------------------------------------------------------------------------|-------|
|    | 12.1 Profibus-Basiskonfiguration am Empfänger-Bedienfeld festlegen             | 96    |
|    | 12.2 Konfigurationen an der feldbusspezifischen Software                       | 96    |
|    | 12.3 Parameter-/Prozessdaten bei Profibus                                      | 97    |
|    | 12.3.1Allgemeines zum Profibus                                                 | 97    |
|    | 12.4 Parameter-/Prozessdaten bei Profibus                                      | 98    |
| 13 | Beispielkonfigurationen                                                        | 106   |
|    | 13.1 Beispielkonfiguration zum Auslesen von 64 Strahlen (Beamstream)           | . 106 |
|    | 13.1.1Konfiguration von Beamstream-Prozessdaten über IO-Link-Interface         | . 106 |
|    | 13.1.2 Konfiguration von Beamstream-Prozessdaten über CANopen-Schnittstelle    | 106   |
|    | 13.2 Beispielkonfiguration: Zuordnen von Strahl 1 bis 32 auf den Ausgang Pin 2 | . 106 |
|    | 13.2.1Konfiguration Bereichs-/Ausgangszuordnung (allgemein)                    | . 106 |
|    | 13.2.2Konfiguration einer Bereichs-/Ausgangszuordnung über IO-Link-Interface   | . 108 |
|    | 13.2.3Konfiguration Bereichs-/Ausgangszuordnung über CANopen-Schnittstelle     | . 108 |
|    | 13.3 Beispielkonfiguration - Locherkennung                                     | 109   |
|    | 13.3.1Konfiguration einer Locherkennung über IO-Link-Interface.                | . 109 |
|    | 13.3.2Konfiguration einer Locherkennung über CANopen-Schnittstelle             | . 110 |
|    | 13.3.3Konfiguration einer Locherkennung über Profibus-Schnittstelle            | . 110 |
|    | 13.4 Beispielkonfiguration - Blankingbereiche aktivieren und deaktivieren      | . 110 |
|    | 13.4.2Konfiguration von Blankingbereichen über IO-Link-Interface               | . 111 |
|    | 13.4.3Konfiguration von Blankingbereichen über CANopen-Schnittstelle.          | . 111 |
|    | 13.4.4Konfiguration von Blankingbereichen über Profibus-Schnittstelle.         | . 112 |
|    | 13.5 Beispielkonfiguration - Konfiguration einer Kaskadierung                  | . 112 |
|    | 13.5.2Konfiguration einer Kaskadierung über IO-Link-Interface                  | . 114 |
|    | 13.5.3Konfiguration einer Kaskadierung über CANopen-Schnittstelle              | . 114 |
|    | 13.5.4 Konfiguration einer Kaskadierung über Profibus-Schnittstelle            | . 115 |
| 14 | Anschluss an einem PC                                                          | 117   |
|    | 14.1 Anschlusskonfiguration                                                    | . 117 |
|    | 14.2 Installationsanforderungen am PC                                          | . 117 |
| 15 | Fehler beheben                                                                 | 119   |
| 10 | 15.1 Was tun im Fehlerfall?                                                    | 119   |
|    | 15.2 Betriebsanzeigen der Leuchtdioden                                         | . 119 |
|    |                                                                                |       |
| 16 | Pflegen, Instand halten und Entsorgen                                          | 121   |
|    | 16.1 Reinigen                                                                  | . 121 |
|    | 16.2 Instandhaltung                                                            | . 121 |
|    | 16.2.1Firmware-Update                                                          | . 121 |
|    | 10.5 Entsolgen                                                                 | . 121 |
| 17 | Service und Support                                                            | 122   |
| 18 | Technische Daten                                                               | 123   |
|    | 18.1 Allgemeine Daten                                                          | . 123 |
|    | 18.2 Zeitverhalten                                                             | . 126 |
|    | 18.2.1Grenzen der Erfassung von Objekten                                       | . 127 |
|    | 18.3 Maßzeichnungen                                                            | . 129 |
|    | 18.4 Maßzeichnungen Zubehör                                                    | . 131 |

| 19 | Bestellhinweise und Zubehör |
|----|-----------------------------|
|    | 19.1 Nomenklatur            |
|    | 19.2 Zubehör                |
|    | 19.3 Lieferumfang           |
| 20 | EG-Konformitätserklärung    |

### 1 Zu diesem Dokument

Diese Technische Beschreibung enthält Informationen über den bestimmungsgemäßen Einsatz der messenden Lichtvorhangsbaureihe CML. Sie ist Bestandteil des Lieferumfangs.

#### 1.1 Verwendete Darstellungsmittel

| Tabelle 1 1 <sup>.</sup> | Warnsymbole  | Signalwörter | und Sv | /mbole                                  |
|--------------------------|--------------|--------------|--------|-----------------------------------------|
|                          | vanisymbole, | Olghaiworter | unu Oj | ,,,,,,,,,,,,,,,,,,,,,,,,,,,,,,,,,,,,,,, |

| $\triangle$ | Dieses Symbol steht vor Textstellen, die unbedingt zu beachten sind. Nichtbe-<br>achtung führt zu Verletzungen von Personen oder zu Sachbeschädigungen. |
|-------------|----------------------------------------------------------------------------------------------------|
| HINWEIS     | Signalwort für Sachschaden<br>Gibt Gefahren an, durch die Sachschaden entstehen kann, wenn Sie die<br>Maßnahmen zur Gefahrvermeidung nicht befolgen.    |
| °<br>1      | Symbol für Tipps<br>Texte mit diesem Symbol geben Ihnen weiterführende Informationen.                                                                   |
| Ŕ           | Symbol für Handlungsschritte<br>Texte mit diesem Symbol leiten Sie zu Handlungen an.                                                                    |

| Tabelle 1.2: Empfänger-Bedienfeld |
|-----------------------------------|
|-----------------------------------|

| ÷ | Einstellungen | Fettdarstellung<br>Zeigt Ihnen, dass dieses Feld aktuell ausgewählt und hell hinterliegt ist.<br>Auf dieses Feld können Sie weitere Eingabeoptionen anwenden. |
|---|---------------|----------------------------------------------------------------------------------------------------|
| ÷ | Digitale EA   | Normaldarstellung<br>Zeigt Ihnen, dass dieses Feld aktuell nicht ausgewählt ist.                                                                              |

#### Tabelle 1.3: Begriffe und Abkürzungen

| FB ( <b>F</b> irst <b>B</b> eam)                            | Erster Strahl                                                                                                    |
|-------------------------------------------------------------|----------------------------------------------------------------------------------------------------|
| FIB (First Interrupted Beam)                                | Erster unterbrochener Strahl                                                                                                    |
| FNIB (First Not Interrupted Beam)                           | Erster nicht unterbrochener Strahl                                                                                                    |
| LB ( <b>L</b> ast <b>B</b> eam)                             | Letzter Strahl                                                                                                    |
| LIB (Last Interrupted Beam)                                 | Letzter unterbrochener Strahl                                                                                                    |
| LNIB (Last Not Interrupted Beam)                            | Letzter nicht unterbrochener Strahl                                                                                                    |
| TIB (Total Interrupted Beams)                               | Anzahl aller unterbrochenen Strahlen                                                                                                    |
| TNIB ( <b>T</b> otal <b>N</b> ot Interrupted <b>B</b> eams) | Anzahl aller nicht unterbrochenen Strahlen (TNIB = n - TIB)                                                                                                    |
| n                                                           | Anzahl aller Strahlen                                                                                                    |
| GUI (Graphical User Interface)                              | Grafische Benutzeroberfläche                                                                                                    |
| SPS                                                         | Speicherprogrammierbare Steuerung<br>(gleichwertig mit Programmable logic controller (PLC))                                                                                                    |
| Ansprechzeit pro Strahl                                     | Zeitdauer für die Auswertung eines Strahls                                                                                                    |
| Auflösung                                                   | Die minimale Größe eines Objekts, welches sicher erkannt<br>wird. Bei Parallelstrahlauswertung entspricht das kleinste zu<br>detektierende Objekt der Summe aus Strahlabstand und Optik-<br>durchmesser. |

| Bereitschaftsverzug | Dauer zwischen dem Einschalten der Versorgungsspannung und dem Beginn der Betriebsbereitschaft des Lichtvorhangs                                                                                   |
|---------------------|----------------------------------------------------------------------------------------------------|
| Funktionsreserve    | Die Funktionsreserve entspricht einer Signalreserve nach<br>einem Teachvorgang.<br>Eine hohe Funktionsreserve entspricht einem hohen Signalpe-<br>gel, der resistent gegen eine Verschmutzung ist. |
| Messfeldlänge       | Optischer Detektionsbereich zwischen erstem und letztem Strahl                                                                                                    |
| Strahlabstand       | Mittenabstand zwischen zwei Strahlen                                                                                                    |
| Zykluszeit          | Summe der Ansprechzeiten aller Strahlen eines Lichtvorhan-<br>ges zuzüglich der internen Auswertung.<br>Zykluszeit = Strahlanzahl x Ansprechzeit pro<br>Strahl + Auswertezeit                      |

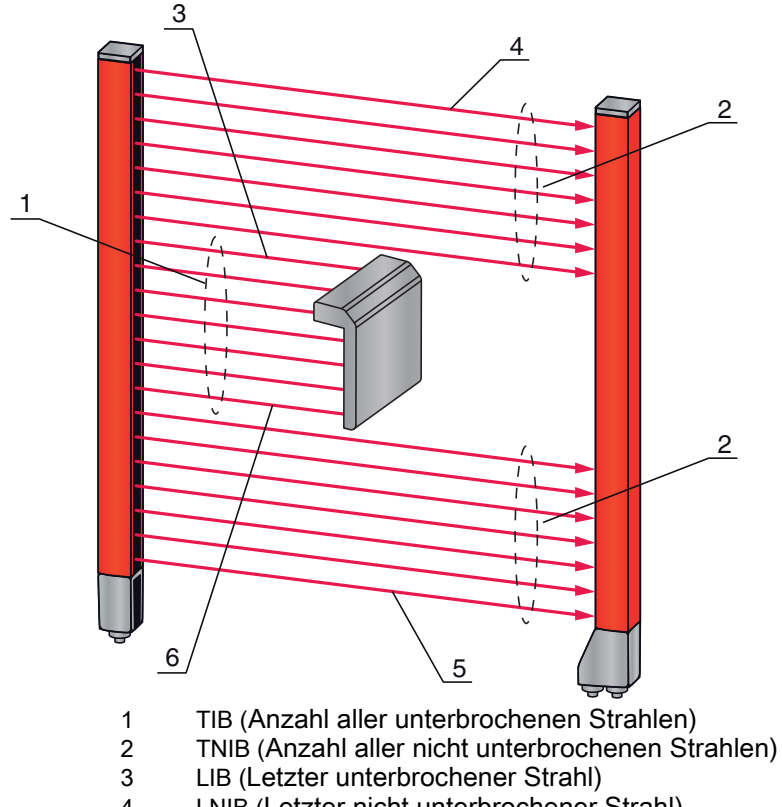

- LNIB (Letzter nicht unterbrochener Strahl) 4
- 5 FNIB (Erster nicht unterbrochener Strahl)
- 6 FIB (Erster unterbrochener Strahl)

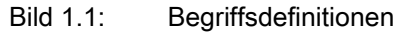

#### 2 Sicherheit

Die messende Lichtvorhangsbaureihe CML ist unter Beachtung der geltenden Sicherheitsnormen entwickelt, gefertigt und geprüft worden. Sie entspricht dem Stand der Technik.

#### 2.1 Bestimmungsgemäße Verwendung und vorhersehbare Fehlanwendung

#### VORSICHT

#### Unbedingt beachten!

ber Schutz von Betriebspersonal und Gerät ist nicht gewährleistet, wenn das Gerät nicht entsprechend seiner bestimmungsgemäßen Verwendung eingesetzt wird.

#### HINWEIS

#### Unbedingt beachten!

- Eingriffe und Veränderungen an den Geräten, außer den in dieser Technischen Beschreibung ausdrücklich beschriebenen, sind nicht zulässig.
- Die Leuze electronic GmbH + Co. KG haftet nicht f
  ür Sch
  äden, die durch nicht bestimmungsgem
  äße Verwendung entstehen.
- ⇔ Zur bestimmungsgemäßen Verwendung gehört auch die Kenntnis dieser Technischen Beschreibung.
- Beachten Sie die örtlich geltenden gesetzlichen Bestimmungen und die Vorschriften der Berufsgenossenschaften.

#### 2.1.1 Bestimmungsgemäße Verwendung

Der messende Lichtvorhang ist als messende und Objekt erkennende, konfigurierbare Multisensoreinheit konzipiert.

#### Einsatzgebiete

Der messende Lichtvorhang ist zur Vermessung und Erkennung von Objekten für folgende Einsatzgebiete in der Lager- und Fördertechnik, der Verpackungsindustrie oder einem vergleichbaren Umfeld konzipiert:

- Höhenvermessung
- Breitenmessung
- Konturvermessung
- Lageerkennung.

#### 2.1.2 Vorhersehbare Fehlanwendung

Eine andere als die unter "Bestimmungsgemäße Verwendung" festgelegte oder darüber hinausgehende Verwendung gilt als nicht bestimmungsgemäß.

Unzulässig ist die Verwendung des messenden Lichtvorhangs insbesondere in folgenden Fällen:

- in Räumen mit explosiver Atmosphäre
- zu medizinischen Zwecken

#### 2.2 Befähigte Personen

Voraussetzungen für befähigte Personen:

- Sie verfügen über eine geeignete technische Ausbildung.
- Sie kennen die Regeln und Vorschriften zu Arbeitsschutz und Arbeitssicherheit.
- Sie kennen die Technische Beschreibung des messenden Lichtvorhangs.
- Sie wurden vom Verantwortlichen in die Montage und Bedienung des messenden Lichtvorhangs eingewiesen.

Elektrische Arbeiten dürfen nur von elektrotechnischen Fachkräften durchgeführt werden.

### 2.3 Haftungsausschluss

Die Leuze electronic GmbH + Co. KG haftet nicht in folgenden Fällen:

- Sensor wird nicht bestimmungsgemäß verwendet.
- Vernünftigerweise vorhersehbare Fehlanwendungen werden nicht berücksichtigt.
- Montage und elektrischer Anschluss werden nicht sachkundig durchgeführt.
- Veränderungen (z. B. baulich) am Sensor werden vorgenommen.

#### 3 Gerätebeschreibung

#### 3.1 Allgemeines

Die Lichtvorhänge der Baureihe CML sind als messende und Objekt erkennende, konfigurierbare Multisensoreinheiten konzipiert. Sie überwachen ein Messfeld und geben Messinformationen aus diesem Feld aus. Je nach Konfiguration und Ausführung sind die Geräte für eine Vielzahl von Messaufgaben mit unterschiedlichen Auflösungen geeignet und lassen sich in unterschiedliche Steuerungsumgebungen einbinden.

Das Gesamtsystem des messenden Lichtvorhangs CML besteht aus einem Sender und einem Empfänger, einschließlich der Verbindungs- bzw. Anschlussleitungen.

- Sender und Empfänger sind über eine Synchronisationsleitung miteinander verbunden.
- Am Empfänger befindet sich das integrierte Bedienfeld mit Anzeigen und Bedienelementen zur Konfiguration des Gesamtsystems.
- Die gemeinsame Stromversorgung erfolgt über den Anschluss X1 am Empfänger.

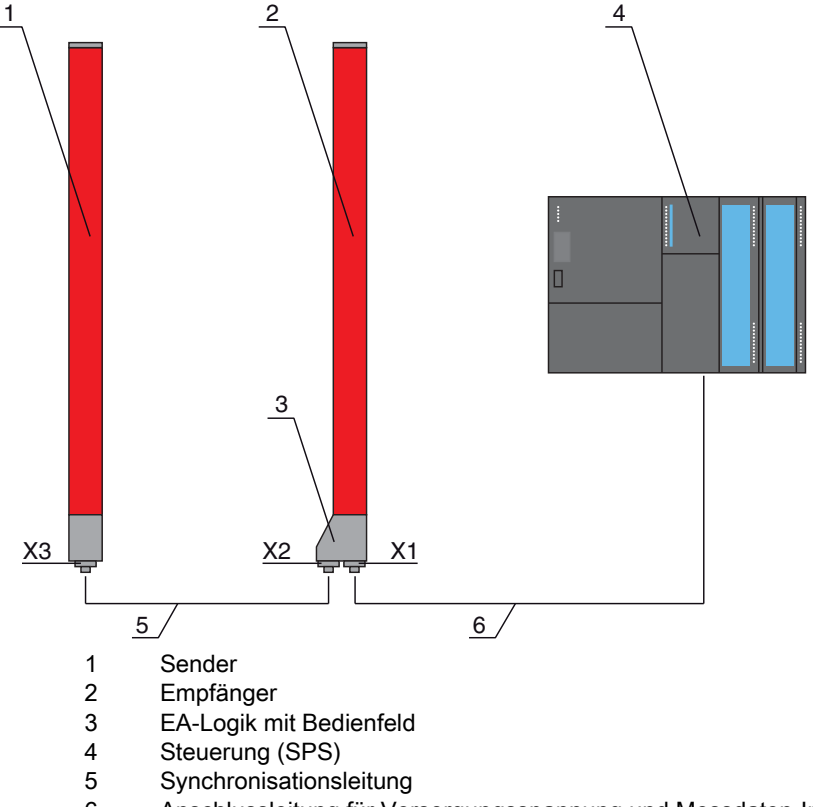

6 Anschlussleitung für Versorgungsspannung und Messdaten-Interface

Bild 3.1: Prinzipielle Architektur des CML im Zusammenspiel mit einer speicherprogrammierbaren Steuerung

#### 3.2 Generelle Leistungsmerkmale

Die wichtigsten Leistungsmerkmale der Baureihe CML 730i sind:

- Betriebsreichweite bis zu 8000 mm
- Messfeldlängen von 150 mm bis 2960 mm
- Strahlabstände von 5 mm, 10 mm, 20 mm, 40 mm
- Ansprechzeit 10 µs pro Strahl
- · Betriebsarten: Parallelstrahl / Diagonalstrahl / Kreuzstrahl
- · Einzelstrahlauswertung (Beamstream)
- Auswertefunktionen: TIB, TNIB, LIB, LNIB, FIB, FNIB, Status der Strahlbereiche 1 ... 32, Status der digitalen Ein-/Ausgänge
- bis zu 4 digitale Ein-/Ausgänge (konfigurierbar)
- · Lokales Bedienfeld mit Display
- Schnittstellen zur Maschinensteuerung: Analoger Strom-/Spannungsausgang, IO-Link Interface, CANopen, Profibus-DP
- Blanking nicht benötigter Strahlen
- Smoothing zur Störunterdrückung
- · Kaskadierung mehrerer Geräte
- Blockauswertung von Strahlbereichen
- Bahnfunktionen
- · Erkennung transparenter Medien

#### 3.3 Anschlusstechnik

Sender und Empfänger verfügen über M12-Rundsteckverbinder mit folgender Anzahl Pins:

| Geräteart | Bezeichnung<br>am Gerät | Steckverbinder/Buchse |
|-----------|-------------------------|-----------------------|
| Empfänger | X1                      | M12-Stecker, 8-polig  |
| Empfänger | X2                      | M12-Buchse, 5-polig   |
| Sender    | X3                      | M12-Stecker, 5-polig  |

#### 3.4 Anzeigeelemente

Die Anzeigeelemente dienen der Inbetriebnahme und der Fehleranalyse.

Am Empfänger befindet sich ein Bedienfeld mit folgenden Anzeigeelementen:

- zwei Leuchtdioden
- · ein OLED-Display, zweizeilig

Am Sender befindet sich folgendes Anzeigeelement:

eine Leuchtdiode

#### Betriebsanzeigen am Empfänger-Bedienfeld 3.4.1

Am Empfänger-Bedienfeld befinden sich zwei LEDs zur Funktionsanzeige.

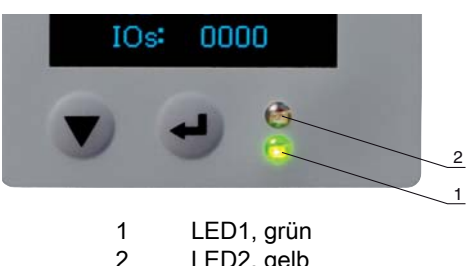

LED2, gelb

Bild 3.2: LED-Anzeigen am Empfänger

| LED | Farbe | Zustand             | Beschreibung (im Messbetrieb)                            | Beschreibung (im Ausrichtbetrieb) |
|-----|-------|---------------------|----------------------------------------------------------|-----------------------------------|
| 1   | grün  | EIN<br>(Dauerlicht) | Messender Lichtvorhang<br>betriebsbereit (Normalbetrieb) |                                   |
|     |       | blinkend            | Interner Fehler (siehe<br>Kapitel 15.2)                  | Teach nicht erfolgreich           |
|     |       | AUS                 | Sensor nicht betriebsbereit                              |                                   |
| 2   | gelb  | EIN<br>(Dauerlicht) | Alle aktiven Strahlen frei -<br>mit Funktionsreserve     |                                   |
|     |       | blinkend            | Interner Fehler (siehe<br>Kapitel 15.2)                  | Teach nicht erfolgreich           |
|     |       | AUS                 | ≥ 1 Strahl unterbrochen<br>(Objekt detektiert)           |                                   |

| Tabelle 3.1: | Bedeutung der LEDs am Empfänger |
|--------------|---------------------------------|
|              | Dededdang der EEDS am Emplanger |

#### 3.4.2 Display am Empfänger-Bedienfeld

Am Empfänger befindet ein OLED-Display zur Funktionsanzeige.

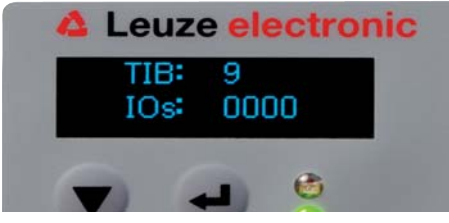

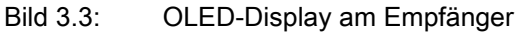

Die Art der Anzeige am OLED-Display ist unterschiedlich bezüglich der beiden folgenden Betriebsarten:

- Ausrichtbetrieb
- Messbetrieb

#### Display-Anzeigen im Ausrichtbetrieb

Im Ausrichtbetrieb zeigt das OLED-Display über zwei Bargraph-Felder den Empfangspegel des ersten (FB) und letzten (LB) Strahls an.

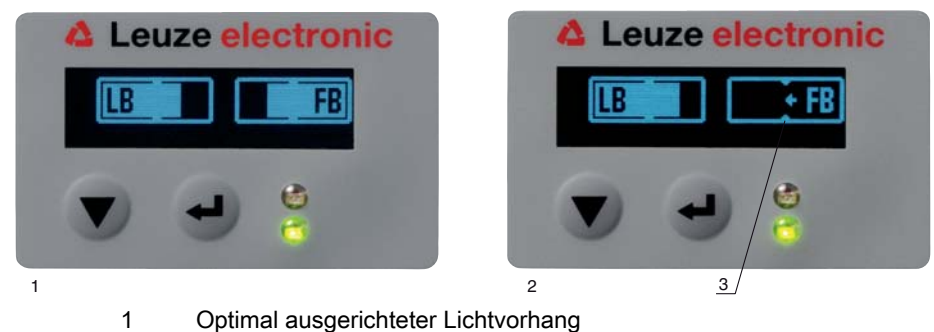

- 2 Kein Empfangssignal vom ersten Strahl (FB); letzter Strahl optimal ausgerichtet
- 3 Markierung für zu erreichenden Mindestsignalpegel

Bild 3.4: OLED-Display am Empfänger im Ausrichtbetrieb

#### Display-Anzeigen im Messbetrieb

Im Messbetrieb wird in der oberen Zeile die Anzahl der unterbrochenen Strahlen (TIB) und in der unteren Zeile der Status der Ein-/Ausgänge angezeigt.

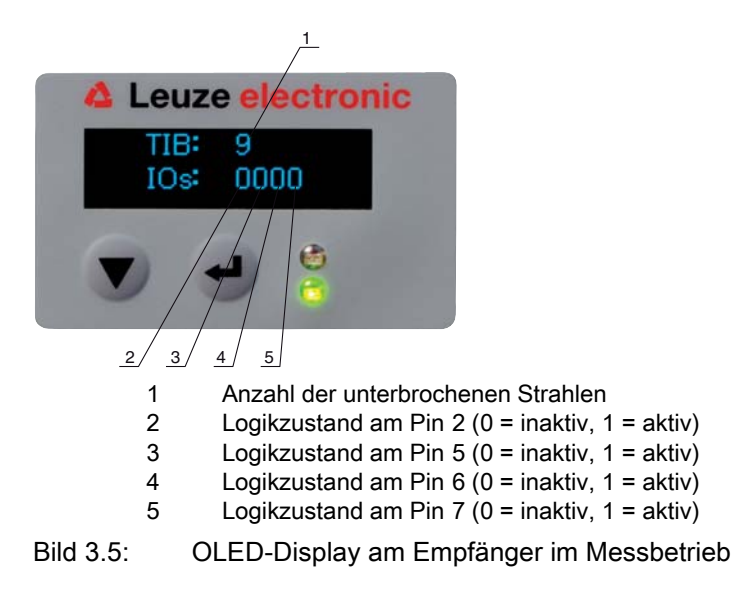

Wird das Display einige Minuten nicht betätigt, so dunkelt die Anzeige ab und erlischt. Durch
 Betätigen einer beliebigen Taste wird die Anzeige wieder sichtbar. Einstellungen zu Helligkeit,
 Anzeigedauer etc. können über das Displaymenü verändert werden.

#### 3.4.3 Betriebsanzeigen am Sender

Am Sender befindet sich eine Leuchtdiode zur Funktionsanzeige.

| LED | Farbe | Zustand             | Beschreibung                                          |
|-----|-------|---------------------|-------------------------------------------------------|
| 1   | grün  | EIN<br>(Dauerlicht) | Messender Lichtvorhang betriebsbereit (Normalbetrieb) |
|     |       | AUS                 | Keine Kommunikation mit dem Empfänger                 |

Tabelle 3.2: Bedeutung der Leuchtdiode am Sender

#### 3.5 Bedienelemente am Empfänger-Bedienfeld

Am Empfänger befindet sich unterhalb des OLED-Displays eine Folientastatur mit zwei Funktionstasten zur Eingabe unterschiedlicher Funktionen (siehe Kapitel 3.7).

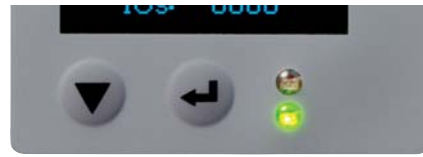

Bild 3.6: Funktionstasten am Empfänger

#### 3.6 Menüstruktur des Empfänger-Bedienfeldes

Die nachfolgende Zusammenfassung zeigt die Struktur aller Menüpunkte für alle Gerätevarianten. In einer bestimmten Gerätevariante sind immer nur die tatsächlich verfügbaren Menüpunkte zur Eingabe von Werten bzw. zur Auswahl von Einstellungen vorhanden.

#### Menü-Ebene-0

| Ebene 0        |
|----------------|
| Einstellungen  |
| Digitale EA    |
| Analog Ausgang |

Ebene 0

| Anzeige     |  |
|-------------|--|
| Information |  |

#### Menü "Einstellungen"

| Ebene 1       | Ebene 2       | Beschreibung                            |              |                    |             |
|---------------|---------------|-----------------------------------------|--------------|--------------------|-------------|
| Betriebsart   |               | Messbetrieb                             | Ausrichtung  |                    |             |
| Befehle       |               | Teachen                                 | Zurücksetzen | Werkseinstellungen |             |
| Auswertetiefe |               | (Wert eingeben)<br>min = 1<br>max = 255 |              |                    |             |
| IO-Link       | Baudrate      | COM3: 230,4                             | COM2: 38,4   |                    |             |
|               | PD Länge      | 32 Bytes                                | 8 Bytes      | 2 Bytes            |             |
| CANopen       | Node ID       | (Wert eingeben)<br>min = 1<br>max = 127 |              |                    |             |
|               | Baudrate      | 1000 kBaud                              | 500 kBaud    | 250 kBaud          | 125 kBaud   |
| Profibus      | Slave Adresse | (Wert eingeben)<br>min = 1<br>max = 126 |              |                    |             |
|               | Baudrate      | 3 MBaud                                 | 1,5 MBaud    | 500 kBaud          | 187,5 kBaud |
|               |               | 93,75 kBaud                             | 45,45 kBaud  | 19,2 kBaud         | 9,6 kBaud   |

### Menü "Digitale EA"

| Ebene 1  | Ebene 2       | Beschreibung                             |                 |              |                |
|----------|---------------|------------------------------------------|-----------------|--------------|----------------|
| EA Logik |               | Negativ NPN                              | Positiv PNP     |              |                |
| EA Pin 2 |               |                                          |                 |              |                |
| EA Pin 5 | EA-Richtung   | Ausgang                                  | Eingang         |              |                |
| EA Pin 6 | Invertierung  | Normal                                   | Invertiert      |              |                |
| EA Pin 7 | EingFunkt.    | Aus                                      | Triggereingang  | Teacheingang |                |
|          | AusgFunkt.    | Aus                                      | Bereichsausgang | Warnausgang  | Triggerausgang |
|          | Bereichslogik | UND                                      | ODER            | _            |                |
|          | Startstrahl   | (Wert eingeben)<br>min = 1<br>max = 1776 |                 |              |                |
|          | Endstrahl     | (Wert eingeben)<br>min = 1<br>max = 1776 | _               |              |                |

#### Menü "Analog-Ausgang"

| Ebene 1               | Ebene 2 | Beschreibung                             |          |           |           |            |            |            |
|-----------------------|---------|------------------------------------------|----------|-----------|-----------|------------|------------|------------|
| Analog Signal         |         | Aus                                      | U: 0 5 V | U: 0 10 V | U: 0 11 V | I: 4 20 mA | I: 0 20 mA | l: 0 24 mA |
| Analoge Funk-<br>tion |         | Aus                                      | FIB      | FNIB      | LIB       | LNIB       | TIB        | TNIB       |
| Startstrahl           |         | (Wert eingeben)<br>min = 1<br>max = 1776 |          |           |           |            |            |            |
| Endstrahl             |         | (Wert eingeben)<br>min = 1<br>max = 1776 | _        |           |           |            |            |            |

#### Menü "Anzeige"

| Ebene 1         | Ebene 2 | Beschreibung                            |         |        |      |           |
|-----------------|---------|-----------------------------------------|---------|--------|------|-----------|
| Sprache         |         | Englisch                                | Deutsch |        |      |           |
| Helligkeit      |         | Aus                                     | Dunkel  | Normal | Hell | Dynamisch |
| Zeiteinheit (s) |         | (Wert eingeben)<br>min = 1<br>max = 240 |         |        |      |           |

#### Menü "Information"

| Ebene 1      | Ebene 2 | Beschreibung                            |
|--------------|---------|-----------------------------------------|
| Produktname  |         | CML 730i                                |
| Produkt-ID   |         | Artikelnummer Empfänger (Bsp.:50119835) |
| Seriennummer |         | Seriennummer Empfänger (Bsp.:120950648) |
| Tx.Sender-ID |         | Artikelnummer Sender (Bsp.:50119407)    |
| Tx.Sender-SN |         | Seriennummer Sender (Bsp.:120950650)    |
| SW Version   |         | Bsp.: 01.61                             |
| HW Version   |         | Bsp.: A001                              |
| Kx Version   |         | Bsp.: P01.30e                           |

#### 3.7 Menüführung am Empfänger-Bedienfeld

Die Tasten vnd L haben je nach Betriebssituation unterschiedliche Funktionen. Diese Funktionen werden über die Symbole am linken Rand des Display dargestellt.

#### 3.7.1 Bedeutung der Display-Symbole

| Symbol | Position     | Funktion                                                                                                    |
|--------|--------------|----------------------------------------------------------------------------------------------------|
| ÷      | Erste Zeile  | Symbolisiert, dass Sie durch Drücken der Taste 👿 in der zweiten Zeile den nächsten Wahlparameter innerhalb einer Menüebene auswählen können.                                                                                                    |
| ♠      | Erste Zeile  | Symbolisiert die höher liegende Menüebene, in der Sie aktuell nicht navigie-<br>ren (nicht hell hinterlegt).                                                                                                    |
| 1      | Zweite Zeile | Symbolisiert die jeweils nächste Optionsebene, die Sie noch nicht ausgewählt haben (nicht hell hinterlegt).                                                                                                    |
| ŧ      | Zweite Zeile | Verlässt bei Drücken der Taste , die Menüebene bzw. das Menü. Symboli-<br>siert ein Feld, das Sie auslesen, aber nicht verändern können (z.B. beim<br>Menü "Informationen").                                                                                                    |
| Ø      | Zweite Zeile | Symbolisiert den Eingabemodus.<br>Das ausgewählte (hell hinterlegte) Optionsfeld kann ein fester Auswahlpara-<br>meter oder ein mehrstelliges Eingabefeld sein. Beim mehrstelligen Eingabe-<br>feld können Sie mit der Taste vum einen Zähler erhöhen und mit der<br>Taste von einer Dezimalstelle zur nächsten schalten. |

| Symbol | Position     | Funktion                                                                                                    |
|--------|--------------|----------------------------------------------------------------------------------------------------|
|        | Zweite Zeile | Symbolisiert die Bestätigung einer Auswahl.<br>Sie erreichen dieses Symbol, wenn Sie ein Optionsfeld mit der<br>Taste 山 abschließen.                                                                                                    |
| ×      | Zweite Zeile | Symbolisiert das Verwerfen einer Auswahl.<br>Sie erreichen dieses Symbol, ausgehend von dem vorhergehenden Symbol<br>(Häkchen), wenn Sie die Taste ▼ drücken. Dieser Modus erlaubt Ihnen,<br>den aktuellen Wert oder Optionsparameter zu verwerfen, indem Sie die<br>Taste ↓ drücken.                                                                     |
| ł      | Zweite Zeile | Symbolisiert die Rückkehr zur Auswahl.<br>Sie erreichen dieses Symbol, ausgehend von dem vorhergehenden Symbol<br>(Häkchen), wenn Sie die Taste ▼ drücken. Dieser Modus erlaubt Ihnen,<br>den aktuellen Wert oder Optionsparameter zurückzusetzen, um einen neuen<br>Wert einzugeben oder Optionsparameter auszuwählen, indem Sie die<br>Taste ↓ drücken. |

#### 3.7.2 Ebenendarstellung

Die Anzeige von Strichen zwischen Symbol und Text über beide Zeilen hinweg symbolisiert die geöffneten Menüebenen. Die Zahl der Striche zeigt die Eindringtiefe bis zur aktuellen Menüebene.

wählt den nächsten Menüpunkt ("Digitale EA"), und bei weiterem Betätigen folgen:

| ÷ |  | Startstrahl |
|---|--|-------------|
| ÷ |  | Endstrahl   |

#### 3.7.3 Menü-Navigation

| ÷ | Einstellungen |
|---|---------------|
| ŧ | Digitale EA   |

▼

- Analog-Ausgang
- Anzeige
- Information
- Verlassen

wählt das hell unterlegte Untermenü ("Einstellungen").

### 3.7.4 Werteparameter editieren

| ϯ | Startstrahl |
|---|-------------|
| ✦ | Endstrahl   |

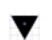

zeigt mit jeder Betätigung die nächsten Optionen auf dieser Menüebene.

wählt den hell unterlegten Menüpunkt "Startstrahl" an.

| ✦ | Startstrahl  |
|---|--------------|
| Ø | <b>0</b> 001 |

verändert den Wert der ersten Ziffer (0).

wählt weitere Ziffern zum Konfigurieren von Werten aus.

Nach der Eingabe der letzten Ziffer kann der Gesamtwert endgültig gespeichert bzw. verworfen oder zurückgesetzt werden.

| ♠ | Startstrahl |
|---|-------------|
| < | 0010        |

- verändert den Aktionsmodus, es erscheint zuerst X und nachfolgend 1 in der zweiten Zeile.
- speichert den neuen Wert (0010).

Wird im obigen Fenster die angewählte Option nicht gespeichert, sondern mit der Taste 👿 der Aktionsmodus 🔀 gewählt, bedeutet dies:

| ϯ | Startstrahl |
|---|-------------|
| × | 0010        |

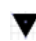

verändert den Aktionsmodus, es erscheint 者 in der zweiten Zeile.

verwirft den aktuellen Eingabewert.

| Wird mit der Taste 🛛 🔻 | der Aktionsmodus | 也 | gewählt, bedeutet dies |
|------------------------|------------------|---|------------------------|
|------------------------|------------------|---|------------------------|

| ♠ | Startstrahl |
|---|-------------|
| Ģ | 0010        |

- verändert den Aktionsmodus, es erscheint X, bei weiterer Betätigung 1 oder wieder .
- setzt den aktuellen Eingabewert zurück (0001) und ermöglicht die Eingabe von neuen Werten.

#### 3.7.5 Auswahlparameter editieren

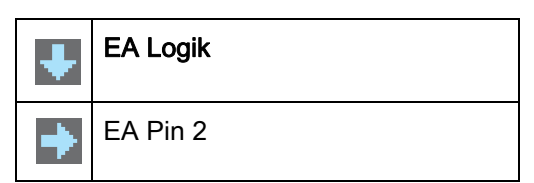

- zeigt mit jeder Betätigung die nächsten Optionen auf dieser Menüebene.
- wählt den hell unterlegten Menüpunkt "EA Logik" an.

| ÷ | EA Logik    |
|---|-------------|
| 0 | Positiv PNP |

- zeigt mit jeder Betätigung die nächste Option auf dieser Menüebene, d. h. es wechselt zwischen:
  - Negativ NPN
  - Positiv PNP
- wählt den hell unterlegten Menüpunkt "Positiv PNP" an.

| ✦ | EA Logik    |  |
|---|-------------|--|
| K | Positiv PNP |  |

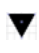

verändert den Aktionsmodus, es erscheint X, bei weiterer Betätigung 🚵 oder wieder V.

← speichert die angewählte Option "Positiv PNP".

#### 4 Funktionen

Dieses Kapitel beschreibt grundsätzliche und erweiterte Funktionen für die Anpassung an die jeweiligen Einsatzbedingungen und -anforderungen.

#### 4.1 Betriebsarten

#### 4.1.1 Parallelstrahlabtastung

Im Parallelstrahlbetrieb wird der Lichtstrahl jeder Sender-LED von der direkt gegenüberliegenden Empfänger-Diode detektiert.

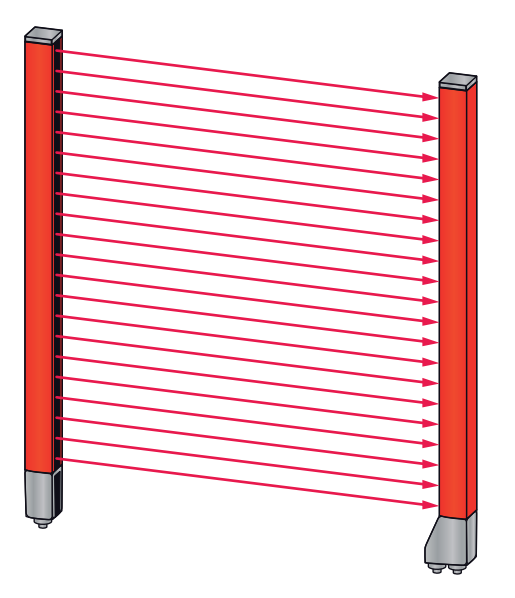

Bild 4.1: Strahlverlauf im Modus Parallelstrahlabtastung

#### 4.1.2 Diagonalstrahlabtastung

Im Diagonalstrahlbetrieb wird der Lichtstrahl jeder Sender-LED abwechselnd sowohl von der direkt gegenüberliegenden Empfänger-LED als auch von der daneben liegenden Empfänger-LED (n-1) empfangen (diagonaler Strahlverlauf). Damit wird in der Mitte zwischen Sender und Empfänger die Auflösung verdoppelt.

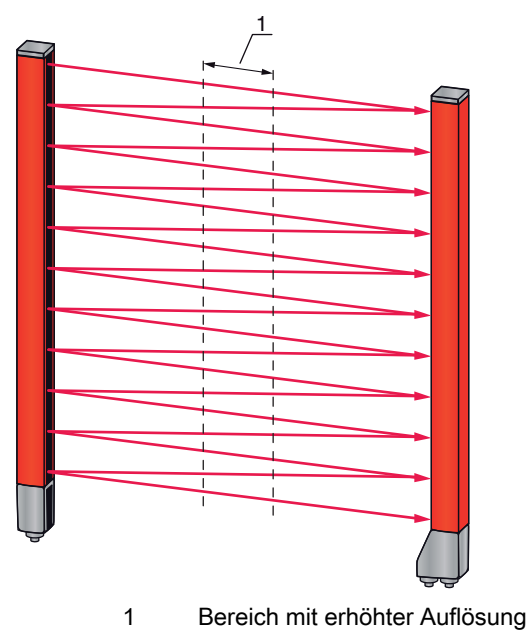

Bild 4.2: Strahlverlauf im Modus Diagonalstrahlabtastung

#### Berechnung

Aus der Anzahl der Strahlen  $n_p$  bei Parallelstrahlabtastung errechnet sich die Strahlanzahl für Diagonalabtastung  $n_d$ .

#### Formel zur Berechnung der Strahlzahl für Diagonalstrahlabtastung

 $n_d = 2n_p - 1$ 

 $n_d$  [Zahl] = Strahlzahl für Diagonalstrahlabtastung

 $n_p$  [Zahl] = Strahlzahl für Parallelstrahlabtastung

**Beispiel:** Aus real vorhandenen 288 Strahlen (Parallelstrahlabtastung) werden messtechnisch 575 Strahlen (Diagonalstrahlabtastung). Bei einem Strahlabstand von 5 mm reduziert sich dieser im Mittenbereich auf 2,5 mm.

Die Funktion Diagonalstrahlabtastung kann über die Konfigurationssoftware von
 Leuze electronic (siehe Kapitel 14) oder über die jeweilige Feldbusschnittstelle (siehe Kapitel 10 ff.) aktiviert werden.

#### HINWEIS

#### Mindestabstand bei Diagonalstrahlabtastung!

Bei Diagonalstrahlabtastung muss ein Mindestabstand zwischen Sender und Empfänger eingehalten werden, wobei die Werte je nach Strahlabstand variieren (siehe Kapitel 18).

#### HINWEIS

#### Teach nach Änderung der Betriebsart!

b Führen Sie nach Änderung der Betriebsart einen Teach durch (siehe Kapitel 8.2).

#### 4.1.3 Kreuzstrahlabtastung

Um die Auflösung für einen größeren Bereich des Messfeldes zu erhöhen, steht die Funktion Kreuzstrahlabtastung zur Verfügung. Im Kreuzstrahlbetrieb wird jeder Lichtstrahl der Sender-LED abwechselnd sowohl von der direkt gegenüberliegenden Empfänger-Diode als auch von beiden daneben liegenden Empfänger-Dioden (n+1, n-1) detektiert.

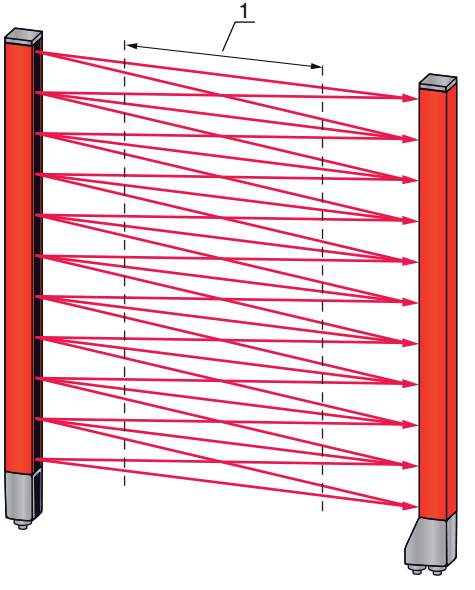

1 Bereich mit erhöhter Auflösung

Bild 4.3: Strahlverlauf im Modus Kreuzstrahlabtastung

#### Berechnung

Aus der Anzahl  $n_{_{P}}$  der Strahlen bei Parallelstrahlabtastung errechnet sich die Strahlanzahl für Kreuzstrahlabtastung  $n_{_{k}}$ .

#### Formel zur Berechnung der Strahlzahl für Kreuzstrahlabtastung

$$n_k = 3n_p - 2$$

 $n_{\kappa}$  [Zahl] = Strahlzahl für Kreuzstrahlabtastung

 $n_p$  [Zahl] = Strahlzahl für Parallelstrahlabtastung

Die Funktion Kreuzstrahlabtastung kann über die Konfigurationssoftware von Leuze electronic
 (siehe Kapitel 14) oder über die jeweilige Feldbusschnittstelle (siehe Kapitel 10 ff.) aktiviert werden.

#### HINWEIS

#### Mindestabstand bei Kreuzstrahlabtastung!

Bei Kreuzstrahlabtastung muss ein Mindestabstand zwischen Sender und Empfänger eingehalten werden, wobei die Werte je nach Strahlabstand variieren (siehe Kapitel 18).

**Beispiel:** Aus real vorhandenen 288 Strahlen (Parallelstrahlabtastung) werden messtechnisch 862 Strahlen (Kreuzstrahlabtastung). Bei einem Strahlabstand von 5 mm reduziert sich dieser im Mittenbereich auf 2,5 mm.

#### HINWEIS

#### Teach nach Änderung der Betriebsart!

♥ Führen Sie nach Änderung der Betriebsart einen Teach durch (siehe Kapitel 8.2).

#### 4.2 Messstrahlenreihenfolge

Die Zählrichtung der Strahlen beginnt standardmäßig am Sensor-Anschlussteil, kann jedoch umkonfiguriert werden, so dass die Zählung im Fall eines "auf dem Kopf" angeordneten Lichtvorhangs wieder bei 1 beginnt. Damit vereinfacht sich die Handhabung wenn z. B. bei einer Kaskadierung zwei Lichtvorhänge stirnseitig angereiht werden.

Der einfachste Anwendungsfall für die invertierte Strahlenreihenfolge ist eine senkrechte Montage mit oben liegendem Anschlussteil, z. B. zur Höhenmessung, bei der der Strahl 1 am Boden beginnt, wie folgt dargestellt:

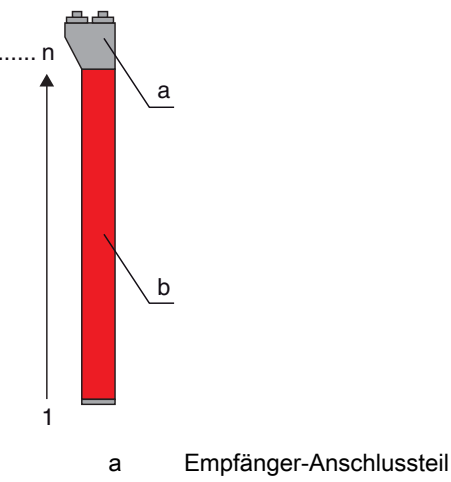

b Optikteil

Ein weitere Variante mit zwei aufeinander folgenden Lichtvorhängen, wobei der zweite "auf dem Kopf" angeordnet ist und mit der Zählung wieder bei 1 beginnt, ist wie folgt dargestellt:

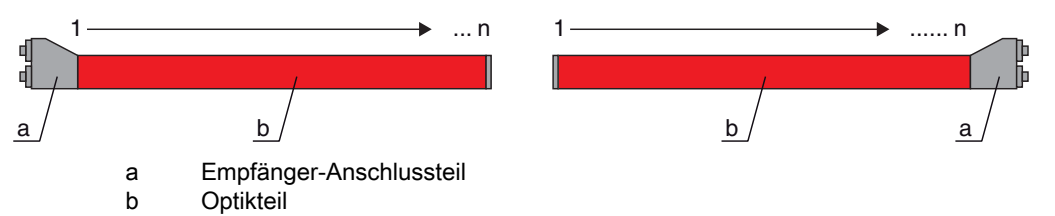

Bei der Breitenerkennung beginnt die Zählung beidseitig am Ende mit Strahl 1, wie folgt dargestellt:

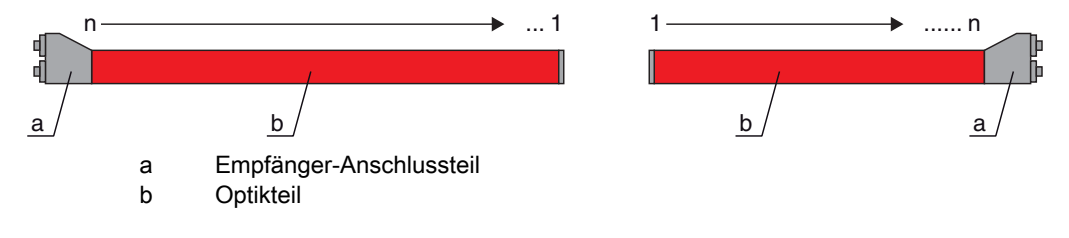

 Die Änderung der Zählrichtung kann über die Konfigurationssoftware von Leuze electronic (siehe Kapitel 14) oder über die jeweilige Feldbusschnittstelle (siehe Kapitel 10 ff.) durchgeführt werden.

#### HINWEIS

#### Invertierte Auswertefunktion!

⇔ Wenn die Reihenfolge geändert wird, so sind auch die Auswertefunktionen (FIB, LIB …) invertiert.

#### 4.3 Beamstream

Unter einem Beamstream versteht man die Ausgabe jedes einzelnen Strahls in serieller Reihenfolge (siehe Bild 4.4). Nicht unterbrochene Strahlen (freie Strahlen) werden hierbei im Ausgabebit als logische 1 dargestellt.

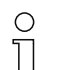

Die Daten sind über die Konfigurationssoftware von Leuze electronic (siehe Kapitel 14) oder über die jeweilige Feldbusschnittstelle (siehe Kapitel 10 ff.) verfügbar.

Für eine Beispielkonfiguration siehe Kapitel 13.4.2.

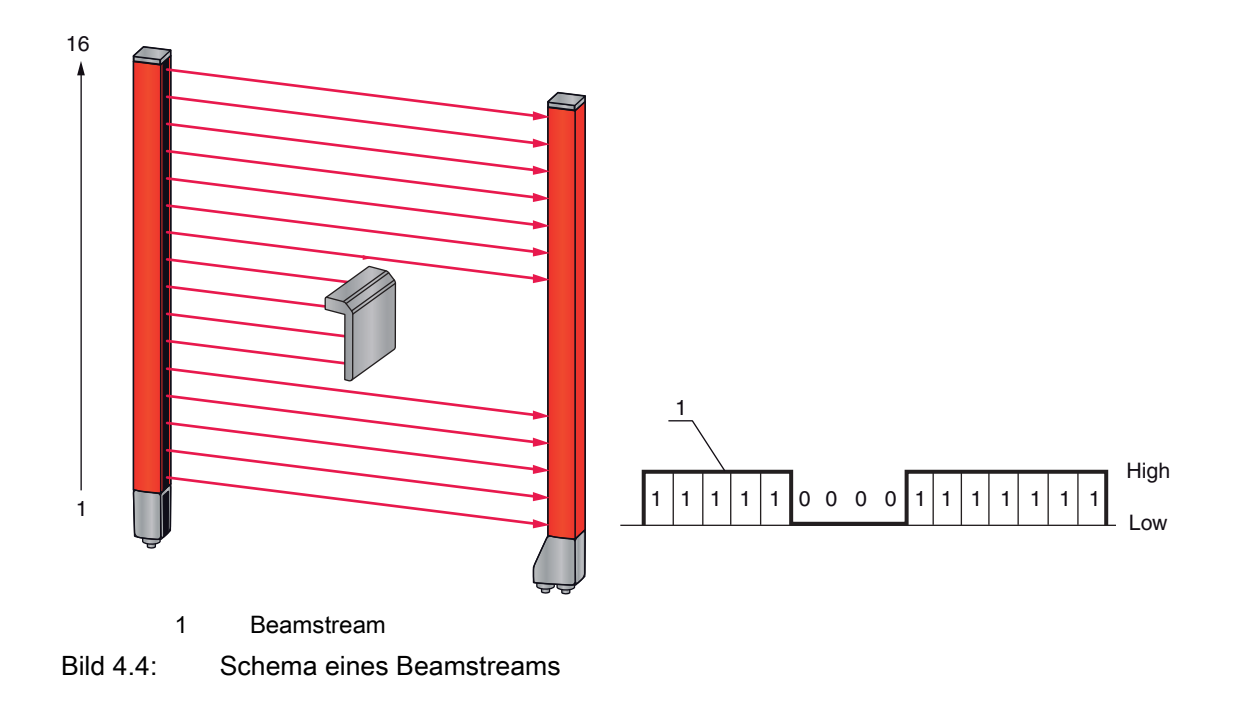

#### 4.4 Auswertefunktionen

Die Information der einzelnen Strahlzustände (frei/unterbrochen) kann bereits im CML bewertet und das Ergebnis über verschiedene Auswertefunktionen ausgelesen werden.

Zu den Auswertefunktionen zählen die im folgenden Bild dargestellen Funktionen:

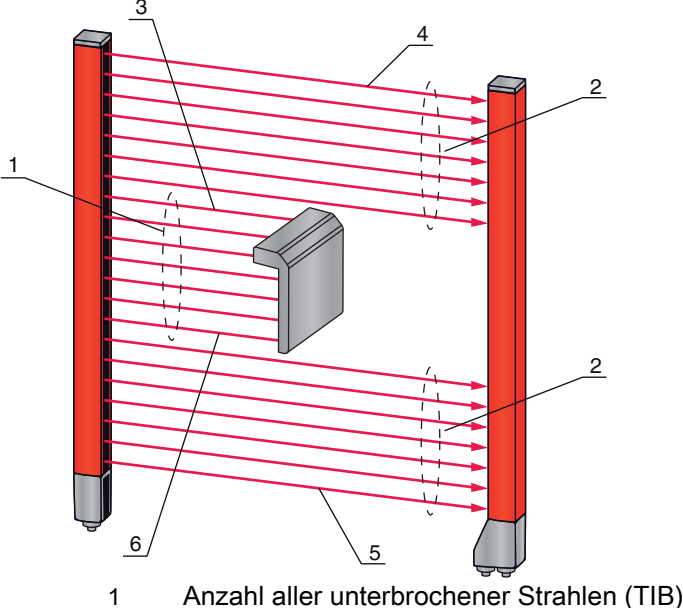

- 2 Anzahl aller nicht unterbrochener Strahlen (TNIB)
- 3 Letzter unterbrochener Strahl (LIB)
- 4 Letzter nicht unterbrochener Strahl (LNIB)
- 5 Erster nicht unterbrochener Strahl (FNIB)
- 6 Erster unterbrochener Strahl (FIB)

#### Bild 4.5: Auswertefunktionen

Zu den Auswertefunktionen zählen auch:

- die Bereichszuordnungen zu einem Ausgangs-Pin (Status der Strahlbereiche 1 ... 32), sowie
- der Status der digitalen Ein-/Ausgänge

Zu den Bereichszuordnungen zu einem Ausgangs-Pin bzw. dem Status der digitalen Ein-/Ausgänge siehe Kapitel 4.9.

#### 4.5 Haltefunktion

Über diese Funktion kann der Messwert über die definierte Haltezeit solange zwischengespeichert werden, bis seitens der übergeordneten Steuerung sichergestellt ist, dass die Messdaten gelesen wurden.

- O Die Einstellung der Haltezeiten erfolgt über einen Steuerbefehl oder Telegramm über die Konfi-
- gurationssoftware von Leuze electronic (siehe Kapitel 14) oder über die jeweilige Feldbusschnittstelle (siehe Kapitel 10 ff.).

Eine Zwischenspeicherung der Strahldaten während der Haltezeit bedeutet, dass Strahldaten-Maxima und -Minima für folgende Auswertefunktionen gespeichert werden:

- Erster unterbrochener Strahl (FIB)
- Erster nicht unterbrochener Strahl (FNIB)
- Letzter unterbrochener Strahl (LIB)
- · Letzter nicht unterbrochener Strahl (LNIB)
- Anzahl aller unterbrochener Strahlen (TIB)
- Anzahl aller nicht unterbrochener Strahlen (TNIB)

#### 4.6 Blanking

 $\bigcirc$ 

Π

Beim Blanking werden Strahlen, die nicht in die Auswertung eingehen sollen, ausgeblendet. Die Durchnummerierung der Strahlen bleibt unberührt, d. h. durch ein Ausblenden von Strahlen ändern sich die Strahlnummern nicht.

Sind Lichtvorhänge durch bauseits vorhandene Rahmen/Traversen etc. so eingebaut, dass manche Strahlen dauernd unterbrochen bleiben, so müssen diese Strahlen ausgeblendet werden.

 Es können maximal vier zusammenhängende Strahlbereiche und maximal 50% der vorhandenen Strahlen ausgeblendet werden.

Die Strahlen können über die Konfigurationssoftware von Leuze electronic (siehe Kapitel 14) oder über die jeweilige Feldbusschnittstelle (siehe Kapitel 10 ff.) ein- und ausgeblendet werden.

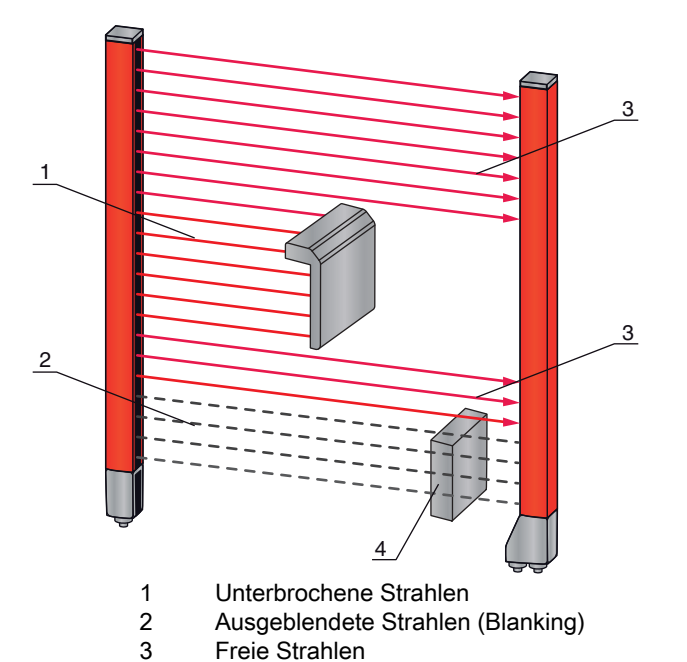

Für eine Beispielkonfiguration siehe Kapitel 13.4.

4 Bauseits vorhandenes Objekt

Bild 4.6: Strahlzustände

#### HINWEIS

#### Teach nach Änderung der Blanking-Konfiguration!

b Führen Sie nach Änderung der Blanking-Konfiguration einen Teach durch (siehe Kapitel 8.2).

#### 4.6.1 Autoblanking beim Teachen

Befinden sich im Messfeld bauseits vorhandene Hindernisse und ist mindestens ein Blankingbereich aktiviert, so können während des Teach unterbrochene Strahlen dem (den) Blankingbereich (en) zugeordnet werden. Bestehende Einstellungen der Blankingbereiche werden dabei überschrieben (siehe Kapitel 8.2). Sind während des Teach keine Strahlen unterbrochen, werden auch keine Blanking-Bereiche konfiguriert.

#### **HINWEIS**

#### Rücksetzen aller Blankingbereiche!

♥ Zur Deaktivierung von Blanking konfigurieren Sie "Anzahl der Blanking-Bereiche" = 0.

♦ Anschließend muss ein neuer Teach durchgeführt werden.

#### 4.7 Smoothing

Mit der Smoothing-Funktion werden unterbrochene Strahlen nur dann in der Auswertung berücksichtigt, wenn die eingestellte Mindestanzahl von nebeneinanderliegenden Strahlen erreicht wird. Einzelne unterbrochene Strahlen, die nicht direkt nebeneinander liegen, führen zu keiner Strahlauswertung. Mit Smoothing lassen sich z. B. Störungen durch punktuelle Verschmutzung der Optikabdeckung unterdrücken.

Smoothing "1" bedeutet, dass jedes Objekt ab einer entsprechenden Mindestgröße, abhängig vom Strahlabstand, detektiert und gemessen wird.

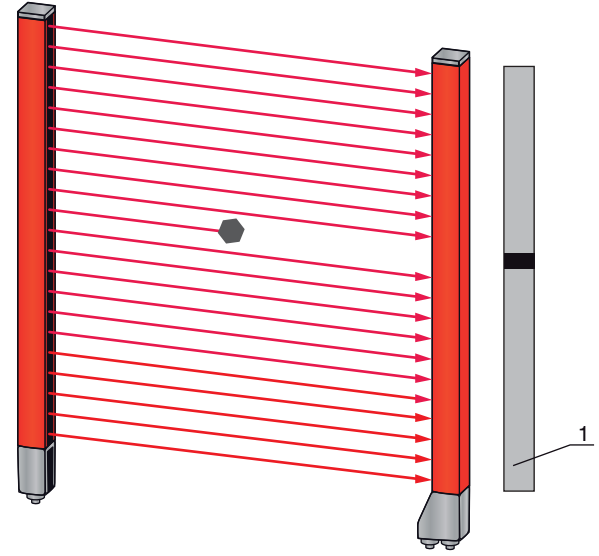

1 Datenausgabe: Strahlnummer x unterbrochen

Bild 4.7: Smoothing-Konfiguration "1"

Bei einer Wertvorgabe von z. B. "2" werden einzelne, nicht nebeneinanderliegende, unterbrochene Strahlen ignoriert.

Wird z. B. Smoothing mit Wert "3" konfiguriert, so werden nur Daten ausgegeben, wenn mindestens 3 nebeneinander liegende Strahlen unterbrochen sind.

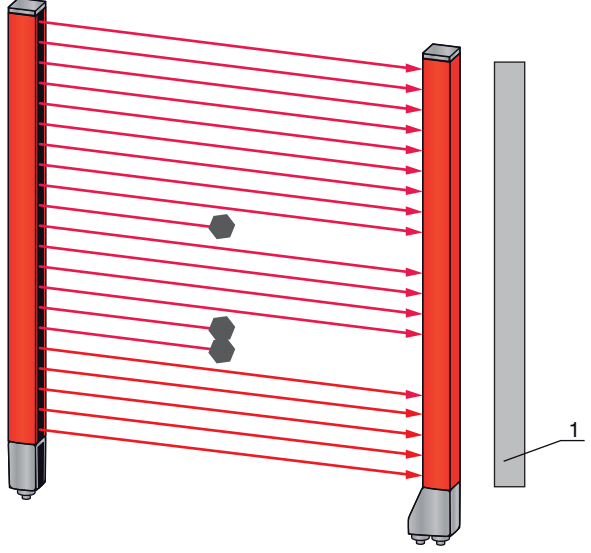

1 Datenausgabe: 0 Strahlen unterbrochen

Bild 4.8: Smoothing-Konfiguration "3," aber nur maximal 2 Strahlen unterbrochen

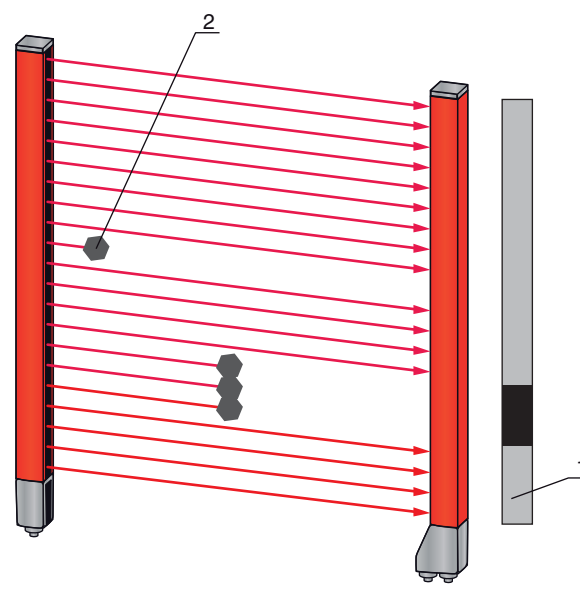

Datenausgabe: Strahlnummern von ... bis ... unterbrochen
 Unterbrochene Strahlen werden nicht berücksichtigt

Bild 4.9: Smoothing-Konfiguration "3" und mehr als 3 Strahlen nebeneinander unterbrochen

#### HINWEIS

#### Konfigurationswerte für Smoothing!

♥ Für Smoothing können Werte von 1 bis 255 eingegeben werden.

#### **Invertiertes Smoothing**

Damit wird die Funktion invertiert, d. h. wenn innerhalb des ersten unterbrochenen Strahls (FIB) und des letzten unterbrochenen Strahls (LIB) nicht unterbrochene (freie) Strahlen auftreten, so werden diese erst ausgegeben, wenn der konfigurierte Smoothingwert erreicht oder überschritten ist.

Durch Invertierung der Smoothing-Funktion werden z. B. innerhalb einer Bahn nur zusammenhängende Öffnungen einer bestimmten Mindestgrösse erkannt. Damit können z. B. definierte Einstanzungen in einer Materialbahn einfach detektiert werden.

#### 4.8 Kaskadierung/Triggerung

Wenn die Messfeldlänge eines Lichtvorhangs nicht ausreicht, um eine gewünschte Messstrecke zu erfassen, können mehrere Lichtvorhänge hintereinander geschaltet bzw. kaskadiert werden. Dabei muss sichergestellt werden, dass sich die Lichtvorhänge nicht gegenseitig beeinflussen bzw. stören. Dies wird durch ein zeitlich versetztes Aktivieren (Triggern) sicher gestellt. Es können nahezu beliebig viele Lichtvorhänge unterschiedlicher Strahlzahlen so kaskadiert werden, dass sich diese gegenseitig nicht beeinflussen.

Folgende Anordnungen von Lichtvorhängen in Kaskadenanordnung sind möglich:

• Mehrere Lichtvorhänge übereinander, z. B. bei einer Höhenmessung entlang einer Förderstrecke

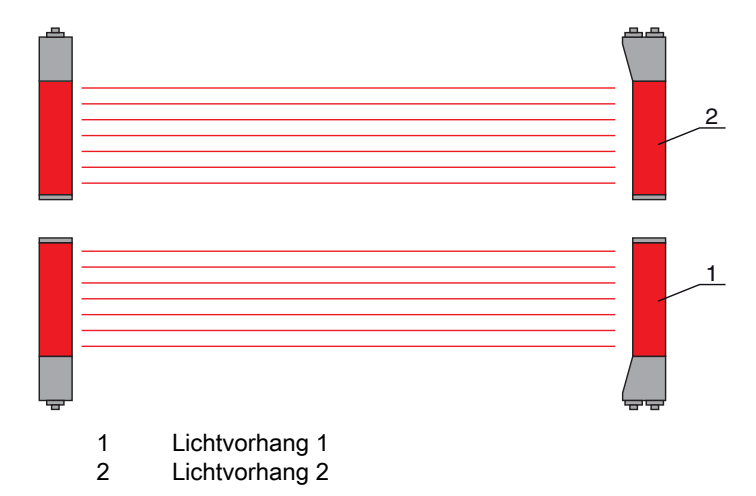

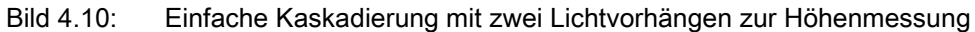

 Mehrere Lichtvorhänge in einem Rechteckrahmen, z. B. bei einer Objektvermessung von Höhe und Breite entlang einer Förderstrecke

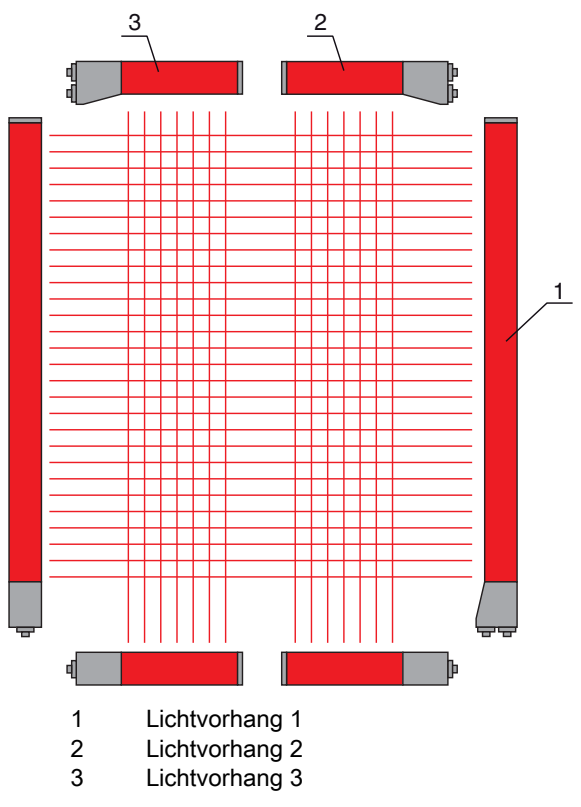

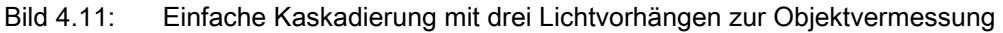

#### HINWEIS

#### Kaskadierung bei mehrspurigen Förderstrecken erforderlich!

Saskadieren Sie Lichtvorhänge bei mehrspurigen Förderstrecken.

Die gegenseitige Nichtbeeinflussung wird durch eine sequenzielle Ansteuerung der Lichtvorhänge gelöst.

#### 4.8.1 Kaskadierung über externen Trigger

#### Triggereingang

Die Ansteuerung des Lichtvorhangs (bzw. der Lichtvorhänge bei einer kaskadierten Anordnung) über den Triggereingang startet die Messung zu einem definierten Zeitpunkt, um bei mehreren Lichtvorhängen in einer Applikation eine gegenseitige Beeinflussung auszuschließen.

#### Anordnung der Kaskadierung über einen Triggereingang

Für eine exakte zeitliche Zuordnung kann der Start der Messung gezielt gesteuert werden. Bei externer Triggeransteuerung steuert ein in der Steuerung generierter Triggerimpuls den Start der Messung. Dieses Triggersignal muss an sämtlichen kaskadierten Lichtvorhängen verdrahtet werden.

- O Die Auswahl der Ansteuerung über ein internes oder externes Triggersignal erfolgt über die Kon-
- figurationssoftware von Leuze electronic (siehe Kapitel 14) oder über die jeweilige Feldbusschnittstelle (siehe Kapitel 10 ff.).

Die einzelnen Lichtvorhänge werden so konfiguriert, dass die jeweilige Messung zum Trigger zeitlich versetzt erfolgt (siehe Bild 4.12).

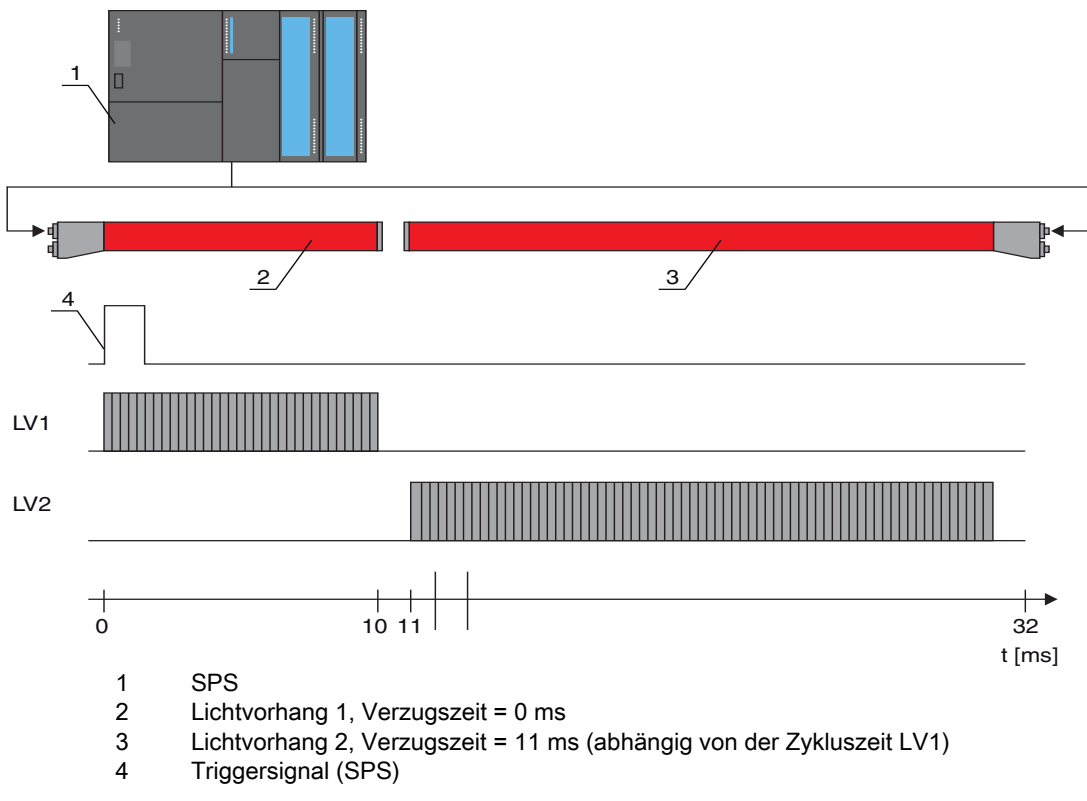

Bild 4.12: Kaskadierung über externen Trigger

#### HINWEIS

#### Gleichzeitige Aktivierung mehrerer Lichtvorhänge, wenn räumlich getrennt!

Wenn durch räumliche Anordnung eine gegenseitige Beeinflussung ausgeschlossen ist, können auch mehrere Lichtvorhänge gleichzeitig aktiviert werden.

#### 4.8.2 Kaskadierung über internen Trigger

#### Triggerausgang

Der Triggerausgang des CML stellt am Master-Lichtvorhang das notwendige Triggersignal zur "Kaskadierung über internen Trigger" zur Verfügung. Der Triggerausgang muss mit den Triggereingängen der Slave-Lichtvorhänge verdrahtet werden (siehe Bild 4.13).

- O Die Zykluszeit des jeweiligen Lichtvorhangs kann über die Konfigurationssoftware von
- Leuze electronic (siehe Kapitel 14) oder über die jeweilige Feldbusschnittstelle (siehe Kapitel 10
- ff.) übernommen werden. Im Falle der Konfigurationssoftware von Leuze electronic ist die Zykluszeit in der IODD-Datei unter "Parametern" bei Gerätebeschreibung-Zykluszeit hinterlegt bzw. bei Feldbusschnittstelle in der EDS/GSD-Datei unter einem entsprechenden Modul.

#### Anordnung der Kaskadierung bei internem Trigger

Bei interner Triggeransteuerung generiert ein als "Master-Lichtvorhang" konfiguriertes CML den Triggerimpuls. Dieser Triggerimpuls ist freilaufend, d. h. benötigt keine weitere Ansteuerung von einer

übergeordneten Steuerung. Die Ausgabe dieses Signals erfolgt auf dem Ausgang "Trigger-Out". Sämtliche kaskadierten Lichtvorhänge empfangen diesen Trigger über den Triggereingang und starten die Messung entsprechend der zeitlichen Konfiguration.

O Die Auswahl der Ansteuerung über internes oder externes Triggersignal erfolgt über die Konfi-

gurationssoftware von Leuze electronic (siehe Kapitel 14) oder über die jeweilige Feldbusschnittstelle (siehe Kapitel 10 ff.).

Für eine Beispielkonfiguration siehe Kapitel 13.5.

Das folgende Bild zeigt ein Verdrahtungsbeispiel für die Kaskadierung von drei Lichtvorhängen über internen Trigger:

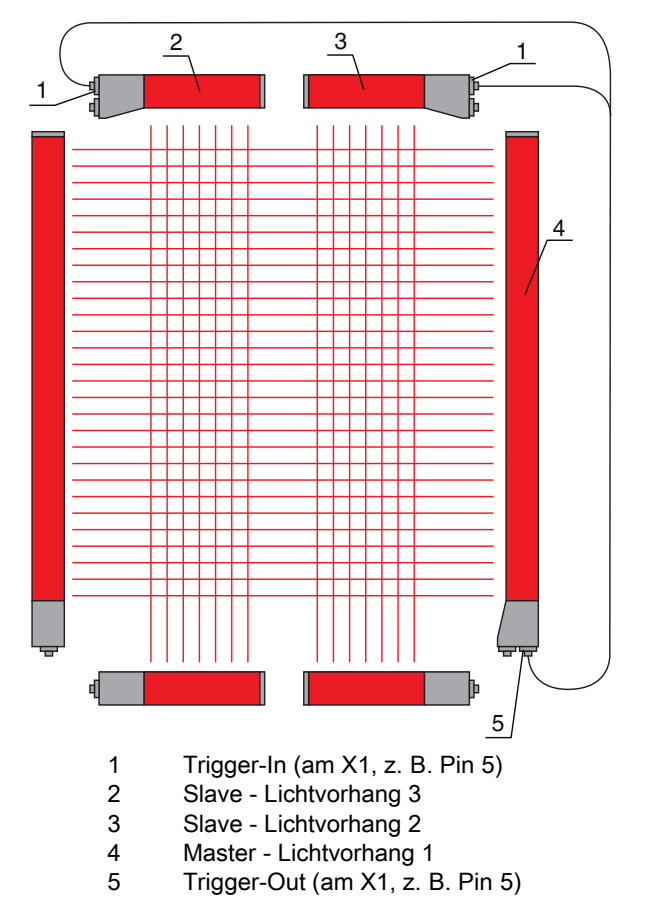

Bild 4.13: Verdrahtungsbeispiel von drei Lichtvorhängen über internen Trigger

Das folgende Beispiel zeigt eine Konfiguration von drei Lichtvorhängen über internen Trigger.

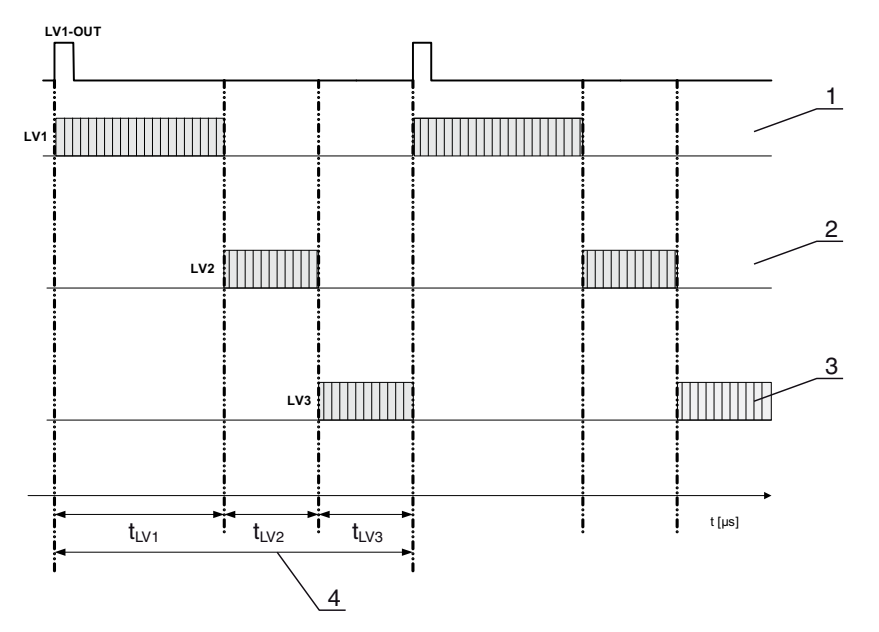

- 1 Master-Lichtvorhang LV1 (z. B. X1, Pin 5 als Triggerausgang genutzt)
- 2 Slave-Lichtvorhang LV2 (z. B. X1, Pin 5 als Triggereingang genutzt)
- 3 Slave-Lichtvorhang LV3 (z. B. X1, Pin 5 als Triggereingang genutzt)
- 4 Gesamt-Zykluszeit

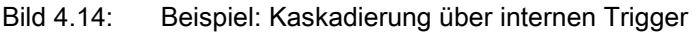

#### 4.9 Blockauswertung von Strahlbereichen

Mit dieser Funktion kann die zu übertragende Datenmenge unter Einschränkung der Abbildungsgenauigkeit reduziert werden. Die minimale Auflösung des Lichtvorhangs bleibt trotzdem erhalten.

Um die Strahlzustände mit einem 16-Bit oder 32-Bit Wort blockweise auszulesen, können unabhängig von der maximalen Strahlzahl die einzelnen Strahlen bis zu 32 Bereichen zugeordnet werden. Die Einzelstrahlinformationen gruppierter Strahlen werden zu einem logischen Bit verknüpft, d. h. jeder Bereich wird als 1 Bit dargestellt.

Die einen Bereich umfassende Strahlanzahl kann beliebig definiert werden. Die Strahlen müssen aber zusammenhängend sein. Der Startstrahl und der Endstrahl sind festzulegen und die Bedingungen für ein Schalten des Bereichs.

Je nach Ausführung der CML-Prozessschnittstelle können am X1-Anschluss zwei oder vier Pins als Ausgang konfiguriert werden:

- IO-Link-Gerät: vier Pins
- Analoggerät und Feldbusgerät: zwei Pins

| HINWEIS |
|---------|
|---------|

#### Unbedingt beachten!

⇔ Die Haltefunktion (siehe Kapitel 4.5) gilt auch für diese Blockauswertung von Strahlengruppen.

#### 4.9.1 Strahlbereichzuordnung zu Schaltausgängen

Bei Gruppierung von Einzelstrahlen bzw. bei einer Blockbildung kann der Strahlzustand einer beliebigen Anzahl von zusammenhängenden Strahlen (Bereich) auf einem Schaltausgang signalisiert werden. Damit besteht die Möglichkeit,

- ganz gezielt einen einzelnen Strahl für eine Auswertung heranzuziehen (z. B. als Triggersignal für eine übergeordnete Steuerung),
- das gesamte Messfeld zu einem Schaltbereich zusammenzufassen und damit am Schaltausgang zu signalisieren, ob sich ein Objekt (an beliebiger Position) im Messfeld befindet,
- für eine Referenz- oder Höhenkontrolle bis zu 32 Schaltbereiche zu konfigurieren, was in vielen Fällen eine Strahldatenverarbeitung in der übergeordneten speicherprogrammierbaren Steuerung (SPS) erspart.

Die Schaltbedingungen für die Bereiche können UND oder ODER verknüpft werden:

| Logik-<br>Funktion | Gruppenbit<br>[logisch 1/0] |                                                                |
|--------------------|-----------------------------|----------------------------------------------------------------|
| UND                | 1                           | wenn alle dem Bereich zugeordneten Strahlen unterbrochen sind  |
| ODER               | 1                           | wenn mehr als ein Strahl im gewählten Bereich unterbrochen ist |

Bereiche können sequenziell aufeinander folgen oder überlappend sein. Es stehen maximal 32 Bereiche zur Verfügung.

O Das Schaltverhalten bzw. die Bedingungen für das Ein- und Ausschalten eines Schaltausgangs

können über die Konfigurationssoftware von Leuze electronic (siehe Kapitel 14) oder über die jeweilige Feldbusschnittstelle (siehe Kapitel 10 ff.) definiert werden.

Für eine Beispielkonfiguration siehe Kapitel 13.4.3.

#### Beispiel für eine Konfiguration einer ODER- bzw. UND-Verknüpfung eines Lichtvorhangs mit 32 Strahlen

|                    | ODER                    | UND                      |
|--------------------|-------------------------|--------------------------|
| Startstrahl        | 1                       | 1                        |
| Endstrahl          | 32                      | 32                       |
| Einschaltbedingung | 1 Strahl unterbrochen   | 32 Strahlen unterbrochen |
| Ausschaltbedingung | 0 Strahlen unterbrochen | 31 Strahlen unterbrochen |

#### Beispiel für eine Strahlenkonfiguration zu Strahlbereichen mit 160 Strahlen

Das nachfolgende Bild zeigt, wie die Strahlenschaltbereiche direkt nebeneinander liegen können oder sich beliebig überlappen dürfen.

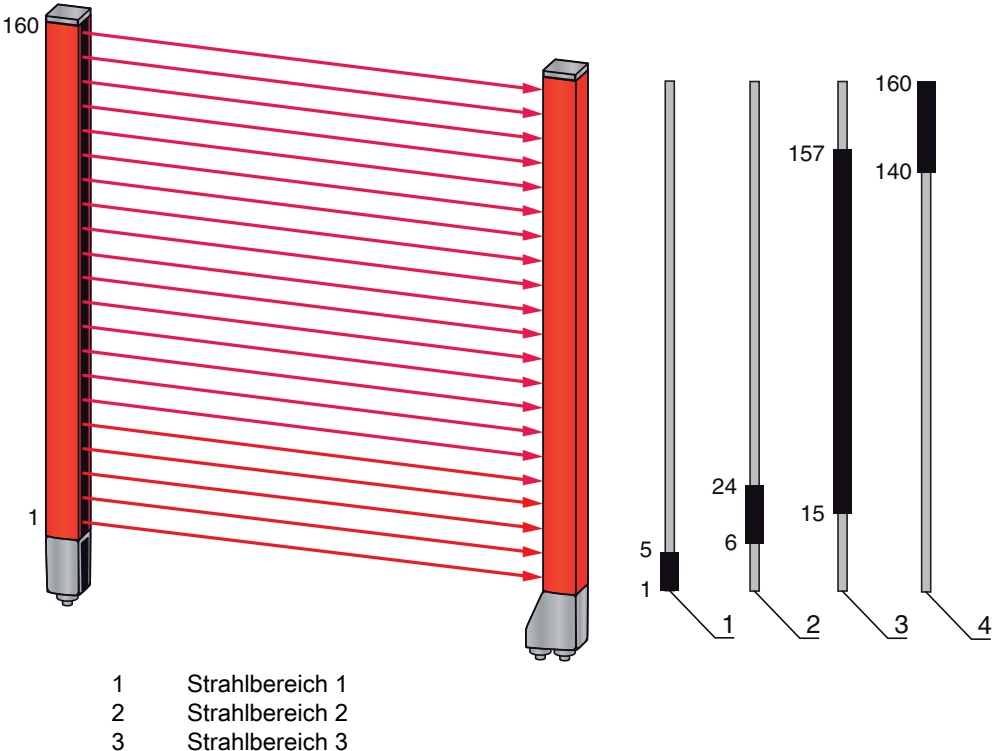

4 Strahlbereich 4

Bild 4.15: Strahlbereiche

Für eine Zuordnung von vorher definierten Strahlbereichen zu beispielsweise vier Schaltausgängen (Q1 bis Q4) siehe Kapitel 13.2.

#### HINWEIS

#### Erhöhte Strahlnummernanzahl bei Diagonal- oder Kreuzstrahlfunktion!

Ist im Strahlmodus die Zusatzfunktion Diagonal- oder Kreuzstrahlfunktion aktiviert (siehe Kapitel 4.1.2 bzw. siehe Kapitel 4.1.3), so ist die (erhöhte) Strahlnummernanzahl zu berücksichtigen.

#### 4.9.2 Autosplitting

Um die Strahlzustände mit einem 16-Bit oder 32-Bit Wort blockweise auszulesen, können unabhängig von der maximalen Strahlzahl die einzelnen Strahlen bis zu 32 Bereichen zugeordnet werden. Die Einzelstrahlinformationen gruppierter Strahlen werden zu einem logischen Bit verknüpft, d. h. jeder Bereich wird als 1 Bit dargestellt.

Vorgehensweise:

- Logische Verknüpfung der Strahlen innerhalb der Bereiche wählen (logisch UND / logische ODER)
- Anzahl der gewünschten Bereiche (Bsp. 16 oder 32) festlegen

Die Strahlen des CML werden automatisch in die gewählte Anzahl Bereiche unterteilt. Die Zustände der so generierten Bereiche können in den Prozessdaten mittels des Parameters "Bereichsausgang HiWord" und "Bereichsausgang LoWord" ausgelesen werden.

Die Autosplitting-Konfiguration kann über die Konfigurationssoftware von Leuze electronic (sie he Kapitel 14) oder über die jeweilige Feldbusschnittstelle (siehe Kapitel 10 ff.) definiert werden.

#### 4.10 Schaltausgänge

#### 4.10.1 Hell-/Dunkel-Umschaltung

Das Ausgangsverhalten der Schaltausgänge Q1 bis Q4 (oder Q1 bis Q2) ist bezüglich einer Hell-/Dunkelschaltung konfigurierbar. Die Einstellung ab Werk ist "Hellschaltung", d. h. die Ausgänge sind bei freier Lichtstrecke durchgesteuert, und werden inaktiv, wenn ein Objekt im Messfeld detektiert wird.

- O Eine Umstellung zur "Dunkelschaltung" des Ausgangsverhaltens ist über das Empfänger-Be-
- dienfeld und über die Konfigurationssoftware von Leuze electronic (siehe Kapitel 14) bzw. über
  - die jeweilige Feldbusschnittstelle (siehe Kapitel 10 ff.) möglich.

#### 4.10.2 Zeitfunktionen

Den einzelnen Schaltausgängen kann je eine der in der folgenden Tabelle beschriebenen Zeitfunktionen zugeordnet werden.

| Zeitfunktion         | Wählbare<br>Zeitdauer | Beschreibung                                                                                                    |
|----------------------|-----------------------|----------------------------------------------------------------------------------------------------|
| Einschaltverzögerung | 0 65 s                | Zeit, um die der Sensor nach Erkennen eines Objektes<br>den Einschaltvorgang verzögert.<br>Mittels Einschaltverzögerung können z. B. bei einer<br>Palettenhöhenkontrolle oben überstehende Verpa-<br>ckungsreste (Wickelfolie etc.) unterdrückt werden.               |
| Ausschaltverzögerung | 0 65 s                | Zeit, um die der Sensor das Zurückschalten des Aus-<br>gangs verzögert, wenn das erkannte Objekt den Erfas-<br>sungsbereich verlässt.                                                                                                    |
| Impulsverlängerung   | 0 65 s                | Zeit, um die der Zustand des Ausgangs mindestens<br>gehalten wird, unabhängig davon, was der Sensor in<br>dieser Zeit erfasst.<br>Die Impulsverlängerung wird z. B. bei der Locherken-<br>nung benötigt, falls die SPS-Zykluszeit kurze Impulse<br>nicht registriert. |
| Impulsunterdrückung  | 0 65 s                | Zeit, die ein Messsignal mindestens anstehen muss,<br>damit der Ausgang schaltet. Kurze Störimpulse werden<br>somit unterdrückt.                                                                                                    |

 Eine Konfiguration der verschiedenen Zeitfunktionen ist über die Konfigurationssoftware von Leuze electronic (siehe Kapitel 14) bzw. über die jeweilige Feldbusschnittstelle (siehe Kapitel 10 ff.) möglich.

#### 4.11 Störunterdrückung (Auswertetiefe)

Zur Unterdrückung von ggf. auftretenden fehlerhaften Messwerten durch Störungen (Fremdlicht, erhöhte Elektromagnetische Verträglichkeit (EMV), …) kann ein Schwellwert für die Datenausgabe festgelegt werden. Dieser Schwellwert entspricht der "Auswertetiefe".

"Auswertetiefe" bedeutet, dass ein unterbrochener/freier Strahl erst dann in die weitere Daten-Auswertung eingeht, wenn bei der eingestellten Zahl an Messzyklen derselbe Strahlstatus ermittelt wird.

Auswertetiefe "1" = Die Strahlzustände jedes Messzyklusses werden ausgegeben.

Auswertetiefe "3" = Es werden nur die Strahlzustände ausgegeben, die über drei Messzyklen stabil waren.

- C Eine Konfiguration der Auswertetiefe ist über die Konfigurationssoftware von Leuze electronic
- (siehe Kapitel 14) bzw. über die jeweilige Feldbusschnittstelle (siehe Kapitel 10 ff.) möglich.

#### 5 Applikationen

Für den messenden Lichtvorhang gibt es folgende typische Applikationen mit entsprechender Auswertefunktion (siehe Kapitel 4).

#### 5.1 Höhenmessung

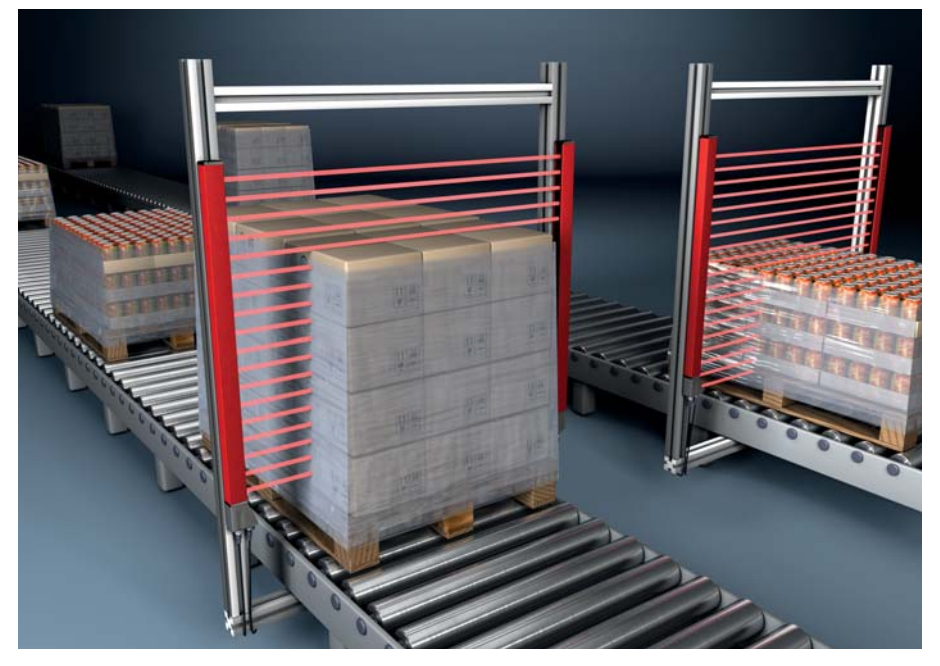

#### Bild 5.1: Höhenmessung

Sie verwenden folgende Auswertefunktion: Letzter unterbrochener Strahl (LIB).

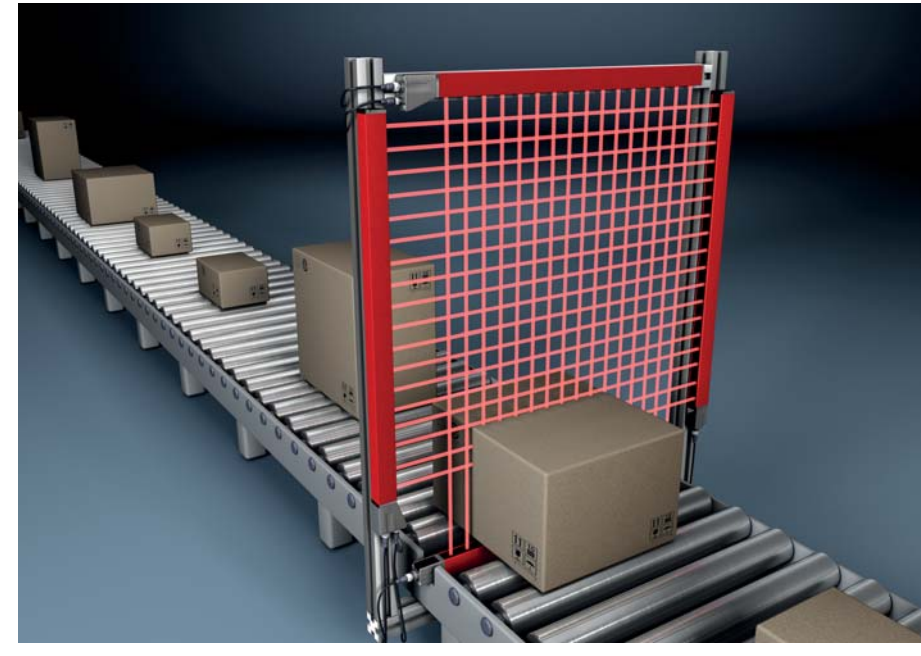

#### 5.2 Objektvermessung

Bild 5.2: Objektvermessung

Sie verwenden folgende Höhen-Auswertefunktion: Letzter unterbrochener Strahl (LIB).

♥ Sie verwenden folgende Breiten-Auswertefunktion: Anzahl aller unterbrochenen Strahlen (TIB).

#### 5.3 Breitenmessung, Lage-Erkennung

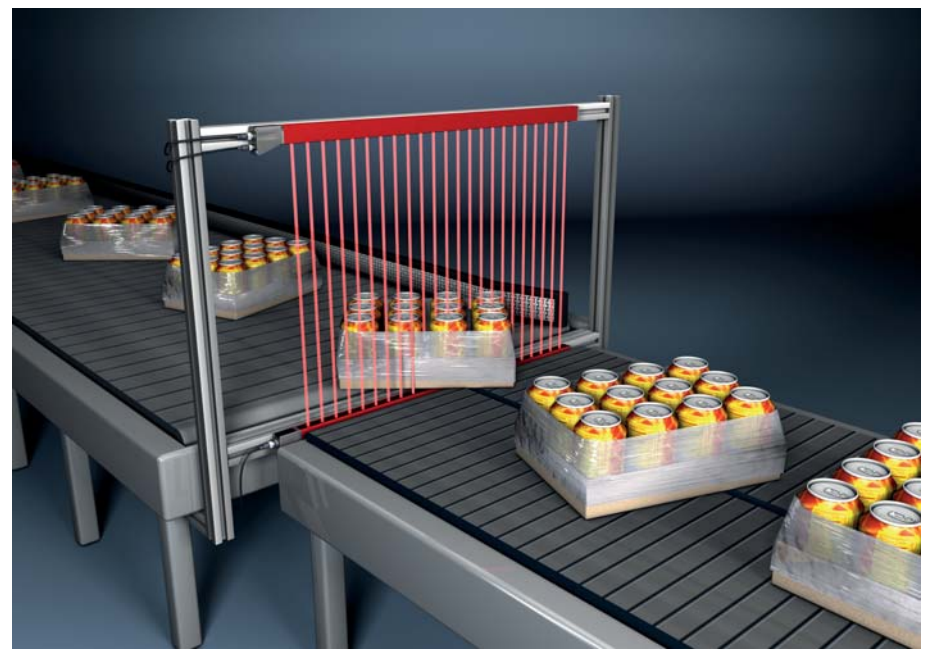

Bild 5.3: Breitenmessung

- Sie verwenden folgende Auswertefunktion zur Breitenmessung: Anzahl aller unterbrochenen Strahlen (TIB).
- Sie verwenden folgende Auswertefunktion zur Lage-Erkennung: Einzelstrahlauswertung (Beamstream).

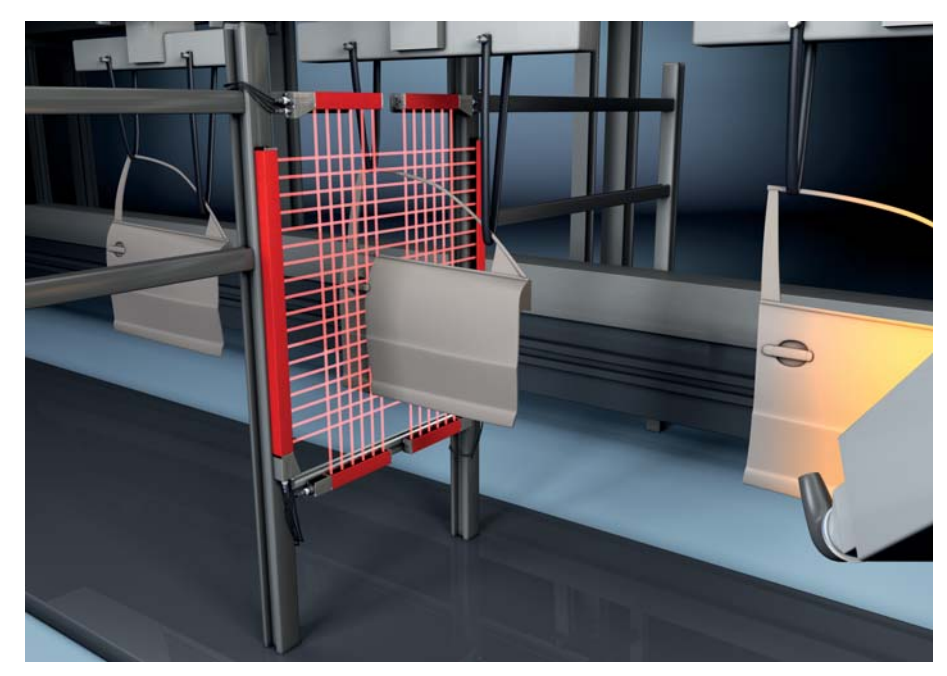

#### 5.4 Konturvermessung

Bild 5.4: Konturvermessung

Sie verwenden folgende Auswertefunktion: Einzelstrahlauswertung (Beamstream).
## 5.5 Lückensteuerung/Lückenvermessung

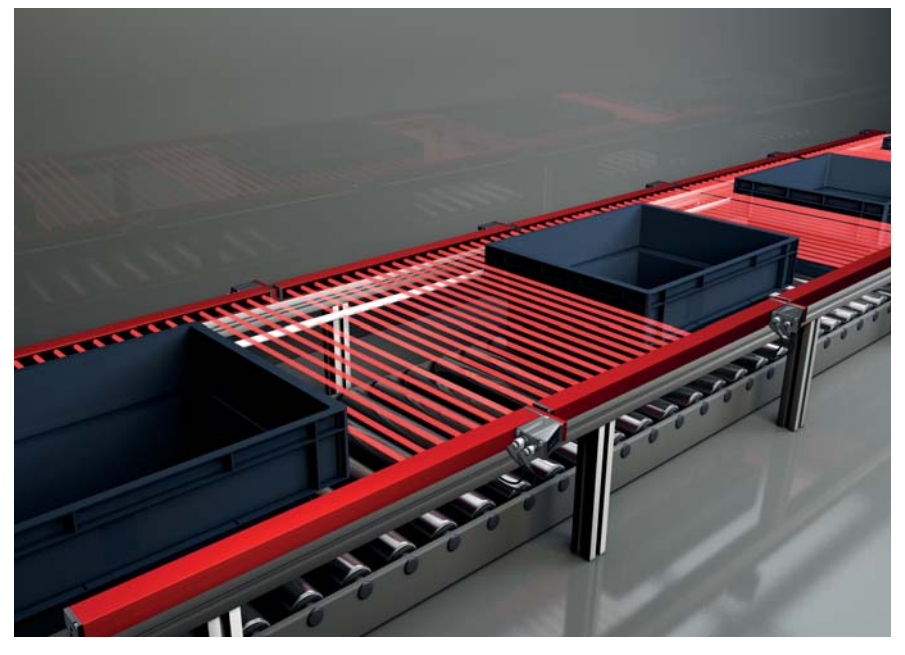

Bild 5.5: Lückensteuerung/Lückenvermessung

b Sie verwenden folgende Auswertefunktion: Einzelstrahlauswertung (Beamstream).

## 5.6 Locherkennung

Für ein ausführliches Konfigurationsbeispiel siehe Kapitel 13.3.

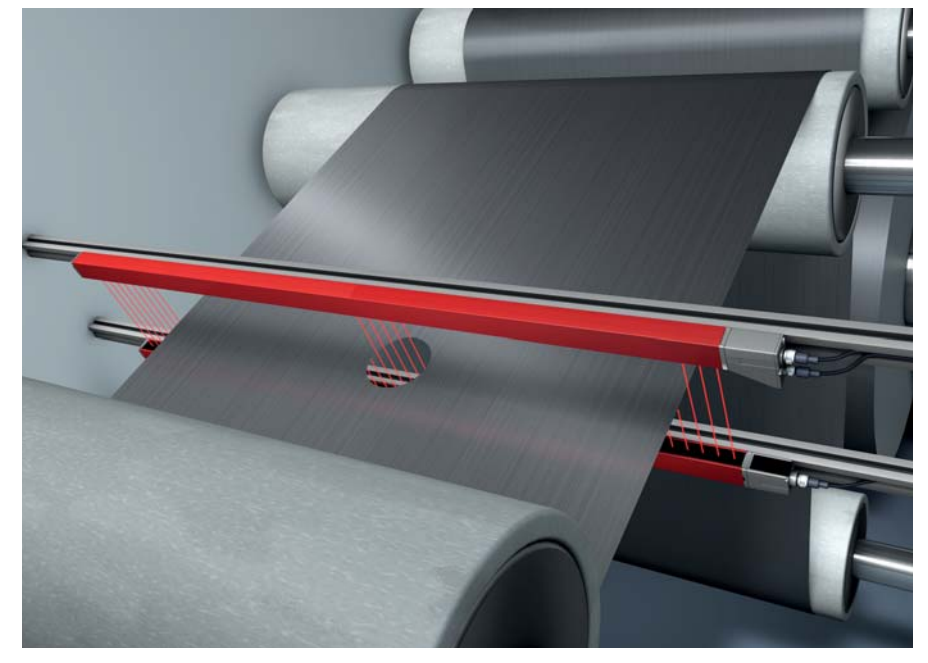

## Bild 5.6: Locherkennung

- Zur Locherkennung innerhalb einer Bahnware muss ein Bereich über dem Startstrahl und Endstrahl definiert und einem Ausgang zugeordnet werden. In diesem Bereich sind alle Strahlen unterbrochen. Wird ein Strahl "frei", schaltet der Ausgang (invertiert ODER).
- Wöchten Sie den Bereich dynamisch nachführen (z. B. wenn die Bahnkante leicht wandert), dann kann der Bereich mittels Startstrahl = erster unterbrochender Strahl (d. h. FIB) und Endstrahl = letzter unterbrochener Strahl (d. h. LIB) "nachgeführt" werden.

## 6 Montage und Installation

## 6.1 Lichtvorhang montieren

## HINWEIS

## Keine reflektierenden Flächen, keine gegenseitige Beeinflussung!

by Vermeiden Sie reflektierenden Flächen im Bereich der Lichtvorhänge.

Objekte werden sonst durch Umstrahlung möglicherweise nicht exakt erkannt.

♦ Achten Sie auf ausreichenden Abstand, geeignete Positionierung oder Abschottung.

Optische Sensoren (z. B. Lichtvorhänge, Lichtschranken etc.) dürfen sich nicht gegenseitig beeinflussen.

Vermeiden Sie starke Fremdlichteinwirkung (z. B. durch Blitzlampen, direkte Sonneneinstrahlung) auf die Empfänger.

Dies kann durch ausreichenden Abstand, geeignete Positionierung oder Abschottung erreicht werden.

Montieren Sie Sender und Empfänger wie folgt:

♥ Wählen Sie die Befestigungsart f
ür Sender und Empf
änger.

- Befestigung über die T-Nut an einer Seite des Standardprofils (siehe Kapitel 6.3).
- Befestigung über die Drehhalterung an den Stirnseiten des Profils (siehe Kapitel 6.4).
- Befestigung über die Schwenkhaltungen bzw. Parallelhalterungen (siehe Kapitel 6.5).
- Halten Sie geeignetes Werkzeug bereit und montieren Sie die Sensoren unter Beachtung der Hinweise zu den Montagestellen.
- Montieren Sie Sender und Empfänger in gleicher Höhe bzw. mit gleicher Gehäuse-Bezugskante verzugsfrei und plan.

## HINWEIS

### Unbedingt beachten!

- Verwenden Sie bei horizontal montierten Sensoren ab einer Länge von mehr als 2 m eine zusätzliche Befestigung in der Sensormitte.
- ♥ Die optischen Flächen von Sender und Empfänger müssen sich parallel gegenüber stehen.
- ♥ Die Anschlüsse von Sender und Empfänger müssen in dieselbe Richtung zeigen.

b Sichern Sie Sender und Empfänger gegen Verdrehen oder Verschieben.

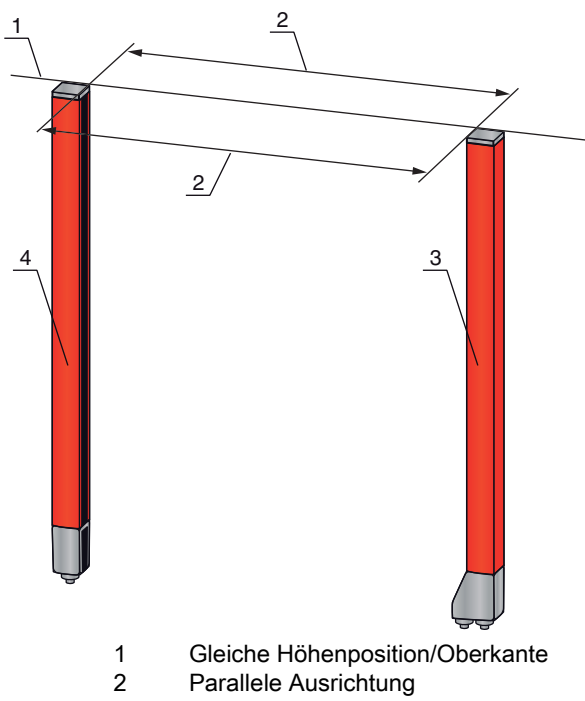

- 3 Empfänger
- 4 Sender

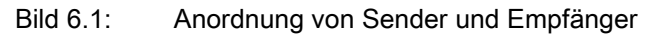

 ○ Um die maximale Grenzreichweite zu erreichen, müssen Sender und Empfänger mit bestmöglicher Genauigkeit zueinander ausgerichtet werden.

Nach der Montage können Sie den messenden Lichtvorhang elektrisch anschließen (siehe Kapitel 7) und in Betrieb nehmen (siehe Kapitel 8).

## 6.2 Definition von Bewegungsrichtungen

Nachfolgend werden die folgenden Begriffe für Ausricht-Bewegungen des Sensors um eine seiner Achsen verwendet:

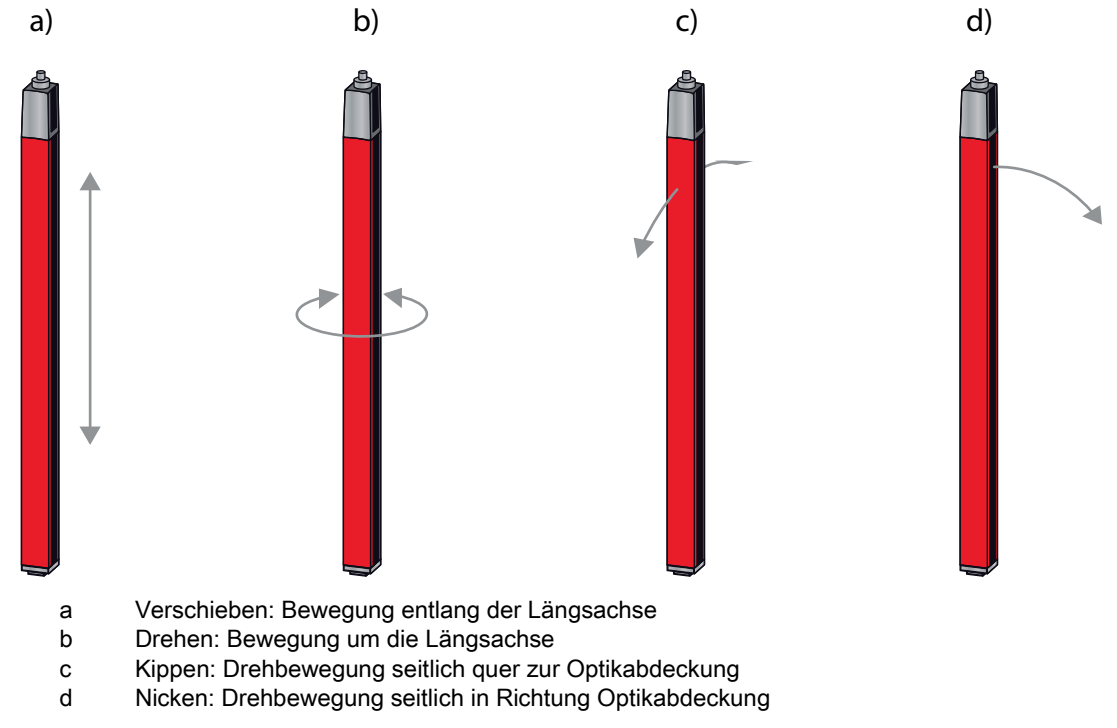

Bild 6.2: Bewegungsrichtungen beim Ausrichten des Sensors

## 6.3 Befestigung über Nutensteine

Sender und Empfänger werden standardmäßig mit je zwei Nutensteinen in der seitlichen Nut ausgeliefert (siehe Kapitel 19).

Befestigen Sie Sender und Empfänger über die seitliche T-Nut mit M6-Schrauben an der Maschine oder Anlage.

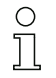

Das Verschieben in Nutrichtung ist möglich; Drehen, Kippen und Nicken hingegen nicht.

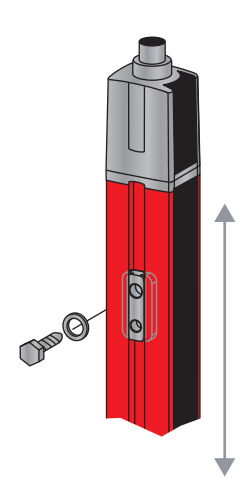

Bild 6.3: Montage über Nutensteine

## 6.4 Befestigung über Drehhalterung

Bei Montage mit der separat zu bestellenden Drehhalterung BT-2R1 (siehe Tabelle 19.10) kann der Sensor wie folgt justiert werden:

- Verschieben durch die vertikalen Langlöcher in der Wandplatte der Drehhalterung
- Drehen um 360° um die Längsachse durch Fixierung am anschraubbaren Kegel
- Kippen um die Tiefenachse
- Nicken durch horizontale Langlöcher in der Wandbefestigung

Durch die Befestigung an der Wand über Langlöcher kann die Halterung nach Lösen der Schrauben über die Anschlusskappe gehoben werden. Die Halterungen müssen deshalb bei einem Gerätetausch nicht von der Wand entfernt werden. Das Lösen der Schrauben ist ausreichend.

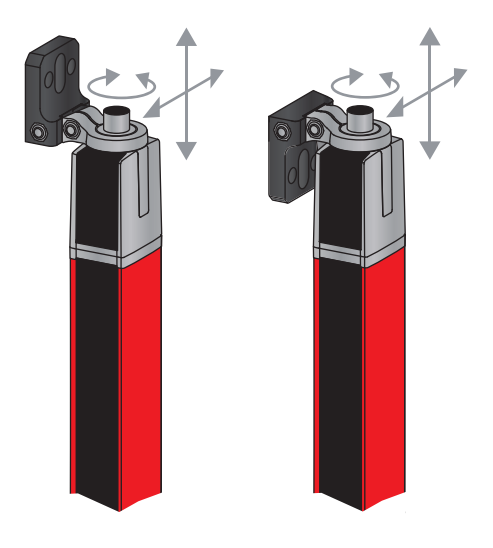

Bild 6.4: Montage über Drehhalterung

### 6.4.1 Einseitige Befestigung am Maschinentisch

Der Sensor kann über eine M5-Schraube am Sackloch in der Endkappe direkt auf dem Maschinentisch befestigt werden. Am anderen Ende kann z. B. eine Drehhalterung BT-2R1 verwendet werden, so dass trotz einseitiger Fixierung Drehbewegungen zur Justierung möglich sind.

### HINWEIS

## Umspiegelungen am Maschinentisch vermeiden!

b Sorgen Sie dafür, dass Umspiegelungen am Maschinentisch sicher vermieden werden.

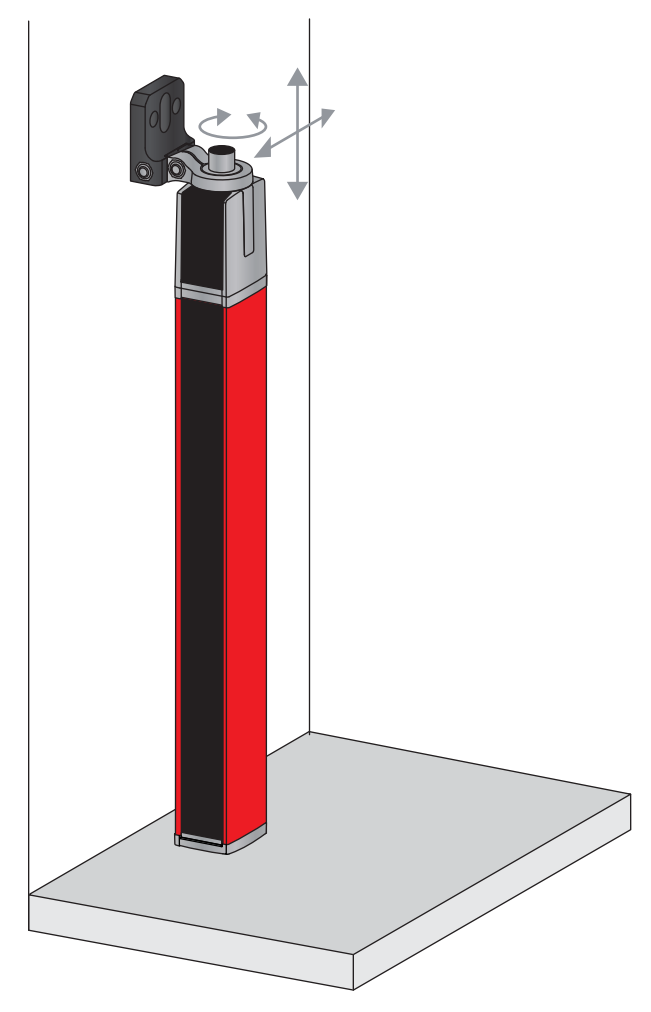

Bild 6.5: Befestigung direkt auf dem Maschinentisch

## 6.5 Befestigung über Schwenkhalterungen

Bei Montage mit den separat zu bestellenden Schwenkhalterungen BT-2SSD/BT-4SSD bzw. BT-2SSD-270 (siehe Tabelle 19.10) kann der Sensor wie folgt justiert werden:

- Verschieben in Nutrichtung
- Drehen um +/- 8° um die Längsachse

Die Schwenkhalterungen BT-SSD sind zusätzlich mit einer Schwingungsdämpfung ausgestattet.

## 7 Elektrischer Anschluss

## 7.1 Anschluss- und Verbindungsleitungen

- O Verwenden Sie für alle Anschlüsse (Anschlussleitung, Analog-/IO-Link-/Feldbus-Verbindun-
- gungsleitung, Leitung zwischen Sender und Empfänger) nur die im Zubehör aufgeführten Lei-
- tungen (siehe Kapitel 19).

Verwenden Sie für die Leitung zwischen Sender und Empfänger nur geschirmte Leitungen.

### HINWEIS

## Befähigte Personen und bestimmungsgemäßer Gebrauch!

♥ Lassen Sie den elektrischen Anschluss nur durch befähigte Personen durchführen.

Wählen Sie die Funktionen so, dass der messende Lichtvorhang bestimmungsgemäß verwendet werden kann (siehe Kapitel 2.1).

## 7.2 Geräteanschlüsse

Der messende Lichtvorhang verfügt über folgende Anschlüsse:

| Geräteanschl<br>uss | Тур          | Funktion                                                                                                    |
|---------------------|--------------|----------------------------------------------------------------------------------------------------|
| X1 am               | M12-Stecker, | <ul> <li>Steuerungsschnittstelle und Datenschnittstelle:</li> <li>Spannungsversorgung</li> <li>Schaltausgänge und Steuereingänge</li> <li>Konfigurationsschnittstelle</li> <li>Synchronisationsschnittstelle</li></ul> |
| Empfänger           | 8-polig      | (bei Geräten mit Feldbusschnittstellen)                                                                                                    |
| X2 am               | M12-Buchse,  | <ul> <li>Synchronisationsschnittstelle und Feldbusschnittstelle:</li> <li>Synchronisationsschnittstelle (bei Geräten mit Analogaus-</li></ul>                                                                          |
| Empfänger           | 5-polig      | gang oder IO-Link-Interface) <li>Feldbusschnittstelle (bei CANopen/Profibus-Geräten)</li>                                                                                                    |
| X3 am               | M12-Stecker, | Synchronisationsschnittstelle:                                                                                                    |
| Sender              | 5-polig      | • Synchronisationsschnittstelle (bei allen Steuerungsarten)                                                                                                    |

## 7.3 Elektrischer Anschluss der Systemkomponenten für IO-Link-Geräte und Analoggeräte

Der elektrische Anschluss bei IO-Link-Geräten und Analoggeräten erfolgt in gleicher Weise.

## HINWEIS

### Herstellen einer Erdung des Lichtvorhangs!

- Stellen Sie eine Erdung des Lichtvorhangs her, bevor Sie eine elektrische Verbindung bzw. eine Spannungsversorgung herstellen.
- Verbinden Sie Sender- und Empfängergehäuse mit dem Schutzleiter am Maschinensternpunkt über die PE-Schraube am Erdungsnutenstein.
- Ziehen Sie die kleine Innensechskantschraube fest an, die f
  ür eine sichere Verbindung zwischen Erdungsnutenstein und Geh
  äuse sorgt.

Schließen Sie Anschluss X1 mit der Anschlussleitung an die Energieversorgung und die Steuerung an.

♥ Schließen Sie Anschluss X2 mit der Verbindungsleitung an Anschluss X3 an.

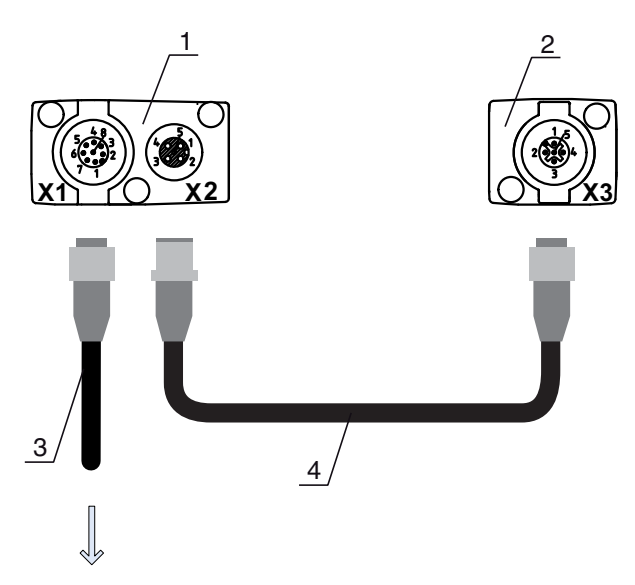

## **PWR IN/OUT**

- 1 Receiver (R) = Empfänger
- 2 Transmitter (T) = Sender
- 3 Anschlussleitung (M12-Buchse, 8-polig)
- 4 Synchronisationsleitung (M12-Stecker/Buchse, 5-polig)
- Bild 7.1: Elektrischer Anschluss bei IO-Link-Geräten/Analoggeräten

## 7.3.1 X1-Anschlussbelegung IO-Link-Geräte (Logik und Power am Empfänger)

8-poliger M12-Stecker (A-kodiert) zum Anschluss an PWR IN/OUT und IO-Link-Interface.

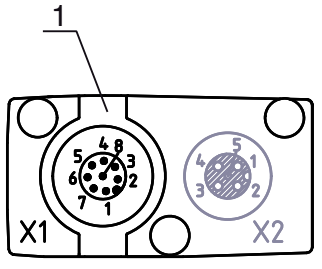

1 M12-Stecker (8-polig, A-kodiert)

Bild 7.2: X1-Anschluss - bei IO-Link-Geräten

| Tabelle 7.1: | X1-Anschlussbelegung - bei IO-Link-Geräten |
|--------------|--------------------------------------------|
|--------------|--------------------------------------------|

| Pin | X1 - Logik und Power am Empfänger                                           | Aderfarbe |
|-----|-----------------------------------------------------------------------------|-----------|
| 1   | VIN: +24 V DC Versorgungsspannung                                           | weiß      |
| 2   | IO 1: Ein-/Ausgang (konfigurierbar)<br>Ab Werk: Teacheingang (Teach-In)     | braun     |
| 3   | GND: Masse (0 V)                                                            | grün      |
| 4   | C/Q: IO-Link Kommunikation                                                  | gelb      |
| 5   | IO 2: Ein-/Ausgang (konfigurierbar)<br>Ab Werk: Triggereingang (Trigger-In) | grau      |
| 6   | IO 3: Ein-/Ausgang (konfigurierbar)                                         | rosa      |
| 7   | IO 4: Ein-/Ausgang (konfigurierbar)                                         | blau      |
| 8   | GND: Masse (0 V)                                                            | rot       |

Anschlussleitungen: siehe Tabelle 19.3.

Die angegebenen Aderfarben gelten nur, wenn die Leitungen von Leuze electronic verwendet
 werden (siehe Tabelle 19.3).

Ab Werk ist der Ein-/Ausgang IO 1 (Pin 2) mit der Funktion Teach-In belegt und der Ein-/Ausgang IO 2 (Pin 5) mit der Funktion Trigger-In belegt.

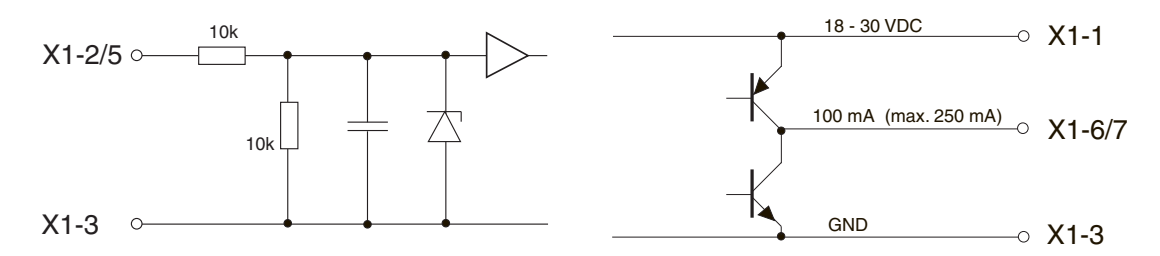

Bild 7.3: Prinzipdarstellung Ein-/Ausgänge

## HINWEIS

### Einmalbelegung von Eingangsfunktionen!

Jede Eingangsfunktion darf nur einmal verwendet werden. Werden mehrere Eingänge mit derselben Funktion belegt, kann es zu Fehlfunktionen kommen.

### 7.3.2 X1-Anschlussbelegung Analoggeräte (Logik und Power am Empfänger)

8-poliger M12-Stecker (A-kodiert) dient zum Anschluss an PWR IN/OUT und Analogschnittstelle.

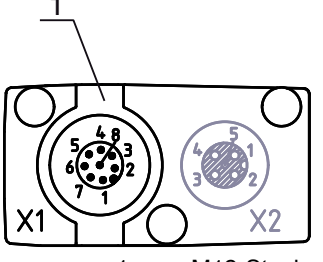

1 M12-Stecker (8-polig, A-kodiert)

Bild 7.4: X1-Anschluss - bei Analoggeräten

Tabelle 7.2: X1-Anschlussbelegung - bei Analoggeräten

| Pin | X1 - Logik und Power am Empfänger                              | Aderfarbe |
|-----|----------------------------------------------------------------|-----------|
| 1   | VIN:+24 V DC Versorgungsspannung                               | weiß      |
| 2   | IO 1: Ein-/Ausgang (konfigurierbar)<br>Ab Werk: Teacheingang   | braun     |
| 3   | GND: Masse (0 V)                                               | grün      |
| 4   | C/Q: IO-Link Kommunikation                                     | gelb      |
| 5   | IO 2: Ein-/Ausgang (konfigurierbar)<br>Ab Werk: Triggereingang | grau      |
| 6   | 0-10 V: Analoger Spannungsausgang                              | rosa      |
| 7   | 4-20 mA: Analoger Stromausgang                                 | blau      |
| 8   | AGND: Bezugspotential Analogausgang                            | rot       |

Anschlussleitungen: siehe Tabelle 19.3.

 $\bigcirc$ Die angegebenen Aderfarben gelten nur, wenn die Leitungen von Leuze electronic verwendet

Л werden (siehe Tabelle 19.3).

## **HINWEIS**

## Wahlweise Spannungsausgang (Pin 6) oder Stromausgang (Pin 7)!

🌭 Spannungs- und Stromausgang (Pin 6 und Pin 7) stehen nicht gleichzeitig zur Verfügung. Die Art des Analogsignals muss entweder über die IO-Link-Konfigurationssoftware oder über das Bedienfeld des Empfängers ausgewählt werden (siehe Kapitel 9).

## **HINWEIS**

## Signalübersprechungen im Analogbetrieb bei gleichzeitiger IO-Link Kommunikation!

Ist der gleichzeitige Betrieb von IO-Link- und Analogsignalen gewünscht, führen Sie eine der beiden Maßnahmen durch:

beschalten Sie den SPS-Analogausgang mit einem Filter.

b Führen Sie die Analogleitungen geschirmt aus.

## **HINWEIS**

## Einmalbelegung von Eingangsfunktionen!

🏷 Jede Eingangsfunktion darf nur einmal verwendet werden. Werden mehrere Eingänge mit derselben Funktion belegt, kann es zu Fehlfunktionen kommen.

## **HINWEIS**

## Zulässiger Lastwiderstand am Analogausgang!

Beachten Sie beim Anschluss des Analogausgangs den zulässigen Lastwiderstand.

 $\mathbb{V}$  Spannungsausgang 0 ... 10 V DC / 0 ... 11 V DC:  $\mathbb{R}_{L} \ge 2 \text{ k} \Omega$ 

 $\mathbb{V}$  Stromausgang 4 ... 20 mA DC / 0 ... 24 mA DC: R<sub>L</sub>  $\leq$  500  $\Omega$ 

#### 7.3.3 X2/X3-Anschlussbelegung IO-Link-Geräte/Analoggeräte (Empfänger bzw. Sender)

5-polige M12-Buchse/Stecker (A-kodiert) zum Anschluss zwischen Sender und Empfänger.

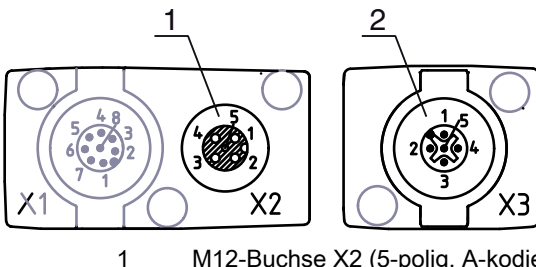

2

M12-Buchse X2 (5-polig, A-kodiert)

M12-Stecker X3 (5-polig, A-kodiert)

Bild 7.5: X2/X3-Anschluss - bei IO-Link-Geräten/Analoggeräten

| Tabelle 7.3: | X2/X3-Anschlussbelegung - bei IO-Link-Gerät | en/Analoggeräten |
|--------------|---------------------------------------------|------------------|
|--------------|---------------------------------------------|------------------|

| Pin | X2/X3 - Sender bzw. Empfänger     | Aderfarbe |
|-----|-----------------------------------|-----------|
| 1   | SHD: FE- Funktionserde, Schirm    | Schirm    |
| 2   | VIN: +24 V DC Versorgungsspannung | rot       |
| 3   | GND: Masse (0 V)                  | schwarz   |
| 4   | RS 485 Tx+: Synchronisation       | weiss     |
| 5   | RS 485 Tx-: Synchronisation       | blau      |

Verbindungsleitungen: siehe Tabelle 19.4.

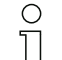

Die angegebenen Aderfarben gelten nur, wenn die Leitungen von Leuze electronic verwendet werden (siehe Tabelle 19.4).

## 7.4 Elektrischer Anschluss der Systemkomponenten für Feldbusgeräte

Der elektrische Anschluss bei allen Feldbusgeräten erfolgt in gleicher Weise.

Stellen Sie eine Erdung des Lichtvorhangs her, bevor Sie eine elektrische Verbindung bzw. eine Spannungsversorgung herstellen.

Verbinden Sie Sender- und Empfängergehäuse mit dem Schutzleiter am Maschinensternpunkt über die PE-Schraube am Erdungsnutenstein.

Ziehen Sie die kleine Innensechskantschraube fest an, die für eine sichere Verbindung zwischen Erdungsnutenstein und Gehäuse sorgt.

- Verbinden Sie Anschluss X1 mit der Y-Verbindungsleitung, die mit ihrem kurzen Ende zur Energieversorgung bzw. Konfigurationssoftware-Schnittstelle führt und mit ihrem langen Ende zum Anschluss X3 am Sender.
- Verbinden Sie Anschluss X2 am Empfänger mit der Y-Verbindungsleitung, die mit beiden Enden zu den anderen Busteilnehmern BUS IN bzw. BUS Out führt.

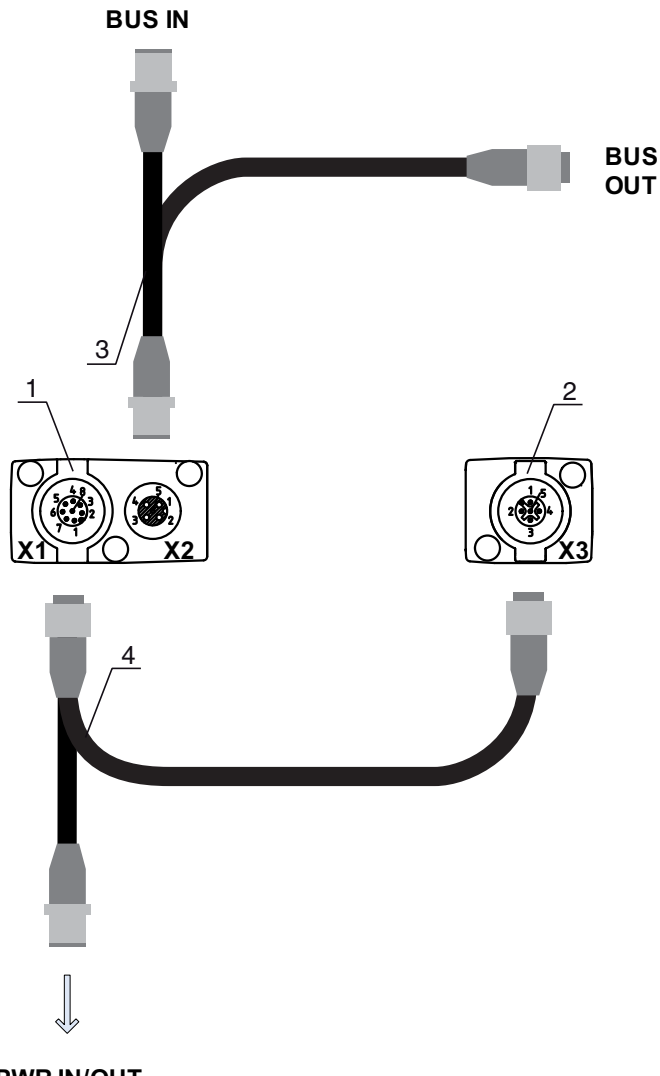

### **PWR IN/OUT**

- 1 Receiver (R) = Empfänger
- 2 Transmitter (T) = Sender
- 3 Y-Feldbusleitung (M12-Stecker/Buchse, 5-polig)
- 4 Y-Anschlussleitung und Synchronisationsleitung (M12-Buchse/Stecker, 8-polig/5-polig)

Bild 7.6: Elektrischer Anschluss bei Feldbusgeräten

## 7.4.1 Anschlussbelegung bei Feldbusgeräten

X1--Anschlussbelegung (Logik und Power am Empfänger, sowie Anschluss an Sender) 8-poliger M12-Stecker (A-kodiert) zum Anschluss an PWR IN/OUT und Sender.

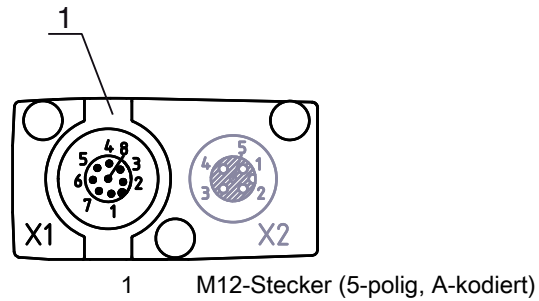

| Pin | X1 - Logik und Power am Empfänger, sowie<br>Anschluss an Sender | Aderfarbe |
|-----|-----------------------------------------------------------------|-----------|
| 1   | VIN: +24 V DC Versorgungsspannung                               | weiß      |
| 2   | IO 1: Ein-/Ausgang (konfigurierbar)                             | braun     |
| 3   | GND: Masse (0 V)                                                | grün      |
| 4   | C/Q: IO-Link Kommunikation                                      | gelb      |
| 5   | IO 2: Ein-/Ausgang (konfigurierbar)                             | grau      |
| 6   | Synchronisation                                                 | rosa      |
| 7   | Synchronisation                                                 | blau      |
| 8   | SHD: FE-Funktionserde, Schirm                                   | Schirm    |

| Tabelle 7.4: | X1-Anschlussbelegung | <ul> <li>bei Feldbusgeräten</li> </ul> |
|--------------|----------------------|----------------------------------------|
|--------------|----------------------|----------------------------------------|

Anschlussleitungen: siehe Tabelle 19.5.

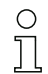

Die angegebenen Aderfarben gelten nur, wenn die Leitungen von Leuze electronic verwendet werden (siehe Tabelle 19.5).

## Anschlussbelegung am kurzen Ende der Y-Verbindungsleitung (Logik und Power)

5-poliger M12-Stecker (A-kodiert) am kurzen Ende der Y-Verbindungsleitung zum Anschluss an PWR IN/ OUT.

## **PWR IN/OUT**

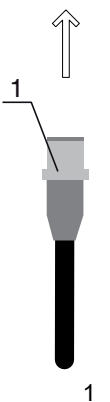

M12-Stecker (5-polig, A-kodiert)

Bild 7.8: X1-Anschluss am kurzen Ende der Y-Verbindungsleitung - bei Feldbusgeräten

| Pin | X1 - kurzes Ende der Y-Verbindungsleitung                      | Aderfarbe |
|-----|----------------------------------------------------------------|-----------|
| 1   | VIN: +24 V DC Versorgungsspannung                              | braun     |
| 2   | IO 1: Ein-/Ausgang (konfigurierbar)<br>Ab Werk: Teacheingang   | weiss     |
| 3   | GND: Masse (0 V)                                               | blau      |
| 4   | C/Q: IO-Link-Kommunikation                                     | schwarz   |
| 5   | IO 2: Ein-/Ausgang (konfigurierbar)<br>Ab Werk: Triggereingang | grün      |

| Labelle (.5: | X1-Anschlussbelegung  | am kurzen Ende | der Y-Verbindungsleit | ung - bei Feldbusgeraten |
|--------------|-----------------------|----------------|-----------------------|--------------------------|
| 1000101101   | , and a made belogang |                |                       | ang berrelabaegerater    |

Anschlussleitungen: siehe Tabelle 19.6.

## HINWEIS

### Einmalbelegung von Eingangsfunktionen!

Jede Eingangsfunktion darf nur einmal verwendet werden. Werden mehrere Eingänge mit derselben Funktion belegt, kann es zu Fehlfunktionen kommen.

## Anschlussbelegung am langen Ende der Y-Verbindungsleitung (Logik und Power)

Die Anschlussbelegung am langen Ende der Y-Verbindungsleitung zur Synchronisation von Sender und Empfänger bei Geräten mit Feldbusschnittstelle ist die gleiche wie bei IO-Link/Analog (siehe Kapitel 7.3.1).

## X2 - Anschlussbelegung (CANopen-Schnittstelle)

5-poliger M12-Stecker (A-kodiert) bei einem CANopen-Gerät zum Anschluss an BUS IN/BUS OUT.

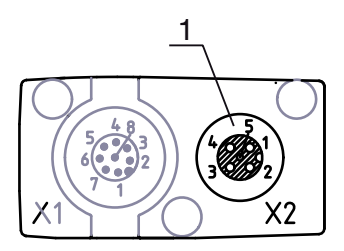

1

M12-Buchse (5-polig, A-kodiert)

Bild 7.9: X2-Anschluss - bei CANopen-Geräten

| Tabelle 7.6: | X2-Anschlussbelegung - bei CANopen-Geräten |
|--------------|--------------------------------------------|
|--------------|--------------------------------------------|

| Pin | X2 - CANopen-Feldbus          | Aderfarbe |
|-----|-------------------------------|-----------|
| 1   | SHD: FE-Funktionserde, Schirm | Schirm    |
| 2   | NC: (optional CAN_+5 V)       | rot       |
| 3   | CAN_GND: Masse (0 V)          | schwarz   |
| 4   | CAN_H:                        | weiß      |
| 5   | CAN_L:                        | blau      |

Anschlussleitungen: siehe Tabelle 19.7.

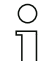

Die angegebenen Aderfarben gelten nur, wenn die Leitungen von Leuze electronic verwendet werden (siehe Tabelle 19.7).

## X2 - Anschlussbelegung (Profibusschnittstelle)

5-poliger M12-Stecker (B-kodiert) bei einem Profibusgerät zum Anschluss an BUS IN/BUS OUT.

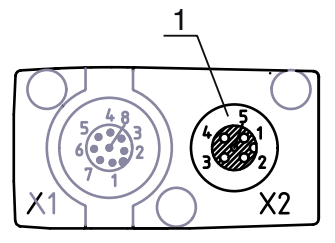

1

M12-Buchse (5-polig, B-kodiert)

Bild 7.10: X2-Anschluss - bei Profibusgeräten

| Pin | X2 - Profibus-Feldbus                             | Aderfarbe |
|-----|---------------------------------------------------|-----------|
| 1   | VP: +5 V Versorgungsspannung                      | weiß      |
| 2   | PB_A: Empfangs-/Sendedaten A-Leitung (Tx-)        | rot       |
| 3   | PB_GND: Masse (0 V)                               | schwarz   |
| 4   | PB_B (P): Empfangs-/Sendedaten B-Leitung<br>(Tx+) | grün      |
| 5   | SHD: FE-Funktionserde, Schirm                     | Schirm    |

Tabelle 7.7: X2-Anschlussbelegung - bei Profibusgeräten

Anschlussleitungen: siehe Tabelle 19.8.

Profibus-Terminierung: siehe Tabelle 19.9.

Die angegebenen Aderfarben gelten nur, wenn die Leitungen von Leuze electronic verwendet
 werden (siehe Tabelle 19.8).

## X3 - Anschlussbelegung (Sender)

Die Anschlussbelegung am Sender bei Geräten mit Feldbusschnittstelle ist die gleiche wie bei IO-Link/ Analog (siehe Kapitel 7.3.3).

Anschlussleitungen: siehe Tabelle 19.5.

## 7.5 Elektrische Versorgung

Bezüglich der Daten für die elektrische Versorgung, siehe Tabelle 18.7.

## 8 In Betrieb nehmen - Basiskonfiguration

Die Basiskonfiguration umfasst die Ausrichtung von Sender und Empfänger und die grundlegenden Konfigurationsschritte über das Empfänger-Bedienfeld.

Für Bedienung und Konfiguration über das Empfänger-Bedienfeld stehen die folgenden optionalen Basisfunktionen zur Verfügung:

- Digitale Ein-/Ausgänge festlegen
- Auswertetiefe festlegen
- Anzeigeeigenschaften festlegen
- Sprachumstellung
- Produktinformation
- Rücksetzen auf Werkseinstellung

## 8.1 Sender und Empfänger ausrichten

#### HINWEIS

### Ausrichtung im Rahmen der Inbetriebnahme!

b Lassen Sie die Ausrichtung im Rahmen der Inbetriebnahme nur von befähigten Personen vornehmen.

beachten Sie die Datenblätter und Montageanleitungen der einzelnen Komponenten.

Voraussetzungen:

• Der messende Lichtvorhang ist korrekt montiert (siehe Kapitel 6) und angeschlossen (siehe Kapitel 7).

Schalten Sie den messenden Lichtvorhang ein.

### HINWEIS

#### Ausrichtbetrieb!

beim ersten Einschalten ab Werk startet der Sensor automatisch im Ausrichtbetrieb.

⇔ Aus dem Messbetrieb können Sie über das Menü in den Ausrichtbetrieb wechseln.

b Prüfen Sie, ob die grüne LED am Empfänger-Bedienfeld und am Sender kontinuierlich leuchtet.

Die Anzeige zeigt über zwei Bargraph-Felder den Ausrichtzustand des ersten Strahls (FB = First Beam) und des letzten Strahls (LB = Last Beam) an.

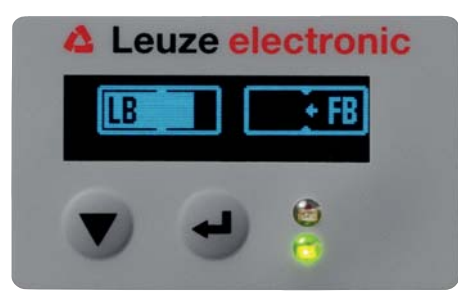

Bild 8.1: Beispiel: Displaydarstellung eines nicht richtig ausgerichteten Lichtvorhangs

Richten Sie den Lichtvorhang aus.

blockern Sie die Befestigungsschrauben von Sender und Empfänger.

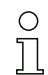

Lockern Sie die Schrauben nur soweit, dass die Geräte gerade noch bewegt werden können.

- Drehen bzw. verschieben Sie Sender und Empfänger bis die optimale Position erreicht ist und die Bargraph-Anzeigen den maximalen Wert für die Ausrichtung anzeigen.
- Richten Sie Sender und Empfänger zueinander aus, bis f
  ür die Ausrichtung des ersten Strahls (FB) und des letzten Strahls (LB) jeweils das Maximum der Bargraph-Anzeige erreicht ist.

### HINWEIS

#### Mindestempfindlichtkeit des Sensors!

b Um einen Teach auszuführen, muss in der Bargraph-Anzeige ein Mindestpegel erreicht sein.

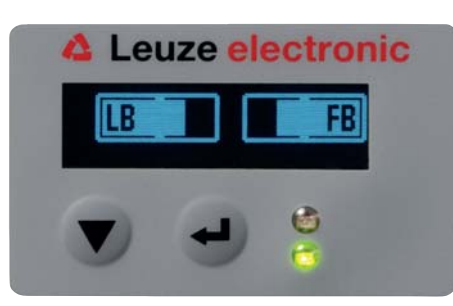

Bild 8.2: Displaydarstellung eines optimal ausgerichteten Lichtvorhangs

b Ziehen Sie die Befestigungsschrauben des Senders und des Empfängers fest.

Sender und Empfänger sind ausgerichtet.

#### Wechseln in den Messbetrieb

Wechseln Sie nach Abschluss der Ausrichtung in den Messbetrieb.

♥ Wählen Sie Einstellungen > Betriebsart > Messbetrieb.

Der messende Lichtvorhang zeigt im Display des Empfängers die Messbetriebszustände mit der Anzahl aller unterbrochenen Strahlen (TIB) und die Logikzustände aller vier Ein-/Ausgänge (IOs).

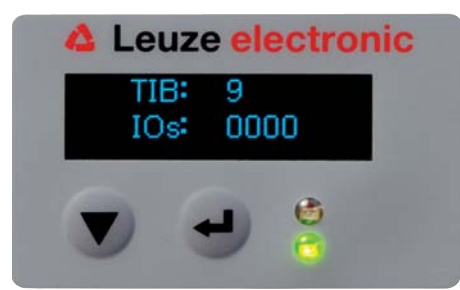

Bild 8.3: Displaydarstellung des Messbetriebszustands des Lichtvorhangs

Die Einordnung der Konfiguration im Empfänger-Bedienfeldmenü ist wie folgt:

| Ebene 0       | Ebene 1     | Ebene 2 | Beschreibung |              |                    |
|---------------|-------------|---------|--------------|--------------|--------------------|
| Einstellungen |             |         |              |              |                    |
|               | Betriebsart |         | Messbetrieb  | Ausrichtung  |                    |
|               | Befehle     |         | Teachen      | Zurücksetzen | Werkseinstellungen |

#### Wechseln in den Ausrichtbetrieb

Aus dem Messbetrieb können Sie über das Menü in den Ausrichtbetrieb wechseln.

## b Wählen Sie Einstellungen > Betriebsart > Ausrichtung.

Die Einordnung der Konfiguration im Empfänger-Bedienfeldmenü ist wie folgt:

| Ebene 0       | Ebene 1     | Ebene 2 | Beschreibung |              |                    |
|---------------|-------------|---------|--------------|--------------|--------------------|
| Einstellungen |             |         |              |              |                    |
|               | Betriebsart |         | Messbetrieb  | Ausrichtung  |                    |
|               | Befehle     |         | Teachen      | Zurücksetzen | Werkseinstellungen |

Der nächste Konfigurationschritt ist das Einlernen der Umgebungsbedingungen (Teach).

# ▲ Leuze electronic

## 8.2 Einlernen der Umgebungsbedingungen (Teach)

Beim Teach prüft das System, ob die Signale aller Strahlen innerhalb eines bestimmten Korridors liegen. D. h. ein Teach regelt grundsätzlich alle Strahlen auf die voreingestellte Funktionsreserve bei der aktuellen Betriebsreichweite. Damit wird sichergestellt, dass alle Strahlen ein identisches Schaltverhalten zeigen.

Die Funktionsreserve kann in vier Stufen eingestellt werden:

- hohe Funktionsreserve
- mittlere Funktionsreserve
- niedrige Funktionsreserve
- transparente Objekte

Ein Teach kann ausgelöst werden:

- über das Bedienfeld
- · über den Teacheingang (wenn konfiguriert)
- über das Feldbusschnittstelle (IO-Link, CANopen, Profibus)
- über die Konfigurationsschnittstelle (IO-Link am PC angeschlossen)

Ausserdem gibt es den Teach bei freier Lichtstrecke (ohne Blanking) und bei Hindernissen in der Lichtstrecke (Autoblanking).

 Je nach SPS-Konfigurationsschnittstelle (für IO-Link oder Feldbus) können über die Konfigurationssoftware von Leuze electronic (siehe Kapitel 14) oder über die jeweilige Feldbusschnittstelle (siehe Kapitel 10 ff.) z. B. folgende Parametereinstellungen vorgenommen werden:

Die Empfindlichkeitsstufen (z. B. hohe Funktionsreserve für stabilen Betrieb, mittlere Funktionsreserve und geringe Funktionsreserve) sind ab Werk mit "hoher Funktionsreserve für stabilen Betrieb" konfiguriert. Die Konfiguration "geringe Funktionsreserve" ermöglicht die Detektion von teiltransparenten Objekten.

Auswahl, ob die Teachwerte dauerhaft oder nur temporär (während die Betriebsspannung anliegt), gespeichert werden sollen. Konfiguration ab Werk ist dauerhafte (remanente) Speicherung.

Ein Teach kann sowohl direkt aus dem Messbetrieb heraus, als auch aus dem Ausrichtbetrieb heraus durchgeführt werden.

### HINWEIS

#### Teach durchführen bei Funktionsreserve-Konfiguration!

b Nach Umstellung der Funktionsreserve ist ein Teach durchzuführen.

Bei Umstellung der Strahlabtastungsbetriebsart (Parallel-/Diagonal-/Kreuzstrahl) ist ebenfalls immer ein Teach durchzuführen.

Voraussetzungen:

- Der messende Lichtvorhang muss korrekt ausgerichtet sein (siehe Kapitel 8.1).
- Die Bargraph-Anzeige muss einen Mindestpegel anzeigen.

Sie können eine der folgenden Arten des Teachs einsetzen:

- Teach über das Empfänger-Bedienfeld (siehe Kapitel 8.2.1).
- Teach über den Teacheingang (siehe Kapitel 8.2.2).
- Teach über Feldbusschnittstelle (IO-Link, CANopen, Profibus) (siehe Kapitel 10, siehe Kapitel 11, siehe Kapitel 12).

- Teach über die Konfigurationsschnittstelle (IO-Link am PC angeschlossen) (siehe Kapitel 14).

### 8.2.1 Teach über das Empfänger-Bedienfeld

Sind über die Konfigurationssoftwareschnittstelle Blanking-Bereiche konfiguriert, wird ein Teach unter Berücksichtigung dieser Blanking-Bereiche durchgeführt (Blanking-Teach bzw. Autoblanking, siehe Kapitel 4.6).

### **HINWEIS**

#### Bedingungen für die Durchführung eines Teach!

- beim Teach ohne vorkonfigurierte Blanking-Bereiche muss die Lichtstrecke immer komplett frei sein. Sonst kommt es zu einem Teachfehler.
- Ist die Lichtstrecke durch konstruktive Elemente teilweise unterbrochen, können die fix unterbrochenen Strahlen mittels Blanking ausgeblendet werden. Um die betroffenen Strahlen beim Teach automatisch auszublenden, ist die Anzahl der Blankingbereiche über die Konfigurationssoftwareschnittstelle zu konfigurieren (siehe Kapitel 4.6.1).

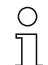

Bei Blanking-Teach bzw. Autoblanking erfolgt immer ein "Zuschlag" auf die als unterbrochen erkannten Strahlen. Damit wird ein sicherer Betrieb z. B. bei vibrierenden Führungen etc. im "geblankten" Bereich erreicht.

Die Optimierung der geblankten Strahlen ist über eine Softwareschnittstellenkonfiguration vorzunehmen.

Es können maximal vier zusammenhängende Bereiche ausgeblendeter Strahlen (Blanking Areas) konfiguriert werden.

Es können maximal 50% der vorhandenen Strahlen ausgeblendet werden.

Die Einordnung der Konfiguration im Empfänger-Bedienfeldmenü ist wie folgt:

| Ebene 0       | Ebene 1     | Ebene 2 | Beschreibung |              |                    |
|---------------|-------------|---------|--------------|--------------|--------------------|
| Einstellungen |             |         |              |              |                    |
|               | Betriebsart |         | Messbetrieb  | Ausrichtung  |                    |
|               | Befehle     |         | Teachen      | Zurücksetzen | Werkseinstellungen |

♥ Wählen Sie Einstellungen > Befehle > Teachen.

Setätigen Sie die Taste ↓ , um den Teach auszuführen.

Die Anzeige zeigt

| Waiting |
|---------|
|---------|

Wurde der Teach aus dem Messbetrieb heraus gestartet, springt bei erfolgreichem Teach die Anzeige zurück auf die Messbetriebs-Darstellung (siehe Kapitel 8.1).

Wurde der Teach aus dem Ausrichtbetrieb heraus gestartet, springt bei erfolgreichem Teach die Anzeige wieder auf die Bargraph-Darstellung und zeigt den Empfangspegel des ersten Strahls (FB) und letzten Strahls (LB) als Balken im Bargraph an (siehe Kapitel 8.1).

Bei erfolgreichem Teach zeigen beide Balken den Maximalwert an.

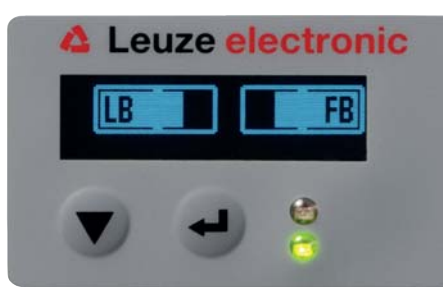

Bild 8.4: Displaydarstellung nach erfolgreichem Teach

## ▲ Leuze electronic

Sind keine Balken in der Bargraph-Darstellung für den ersten Strahl (FB) und den letzten Strahl (LB) zu sehen, liegt ein Fehler vor. Es kann z. B. das Empfangssignal zu gering sein. Fehler können Sie entsprechend der Fehlerliste beheben (siehe Kapitel 15).

Der nächste Konfigurationsschritt ist das Überprüfen der Ausrichtung.

### 8.2.2 Teach über ein Steuersignal von der Steuerung

### Teacheingang (Teach-In)

Über diesen Eingang kann ein Teach nach Erstinbetriebnahme, Änderung der Ausrichtung (Justage) oder im Betrieb durchgeführt werden. Dabei stellen sich Sender und Empfänger entsprechend dem Abstand auf maximale Funktionsreserve ein.

Um einen Teach auszulösen, muss am X1-Anschluss am Empfänger IO1 = Pin 2 (Einstellung ab Werk) mit einem Puls größer als 20 ms ... kleiner als 80 ms angesteuert werden.

Je nach Konfiguration (PNP oder NPN) entspricht dies folgendem Signalverlauf:

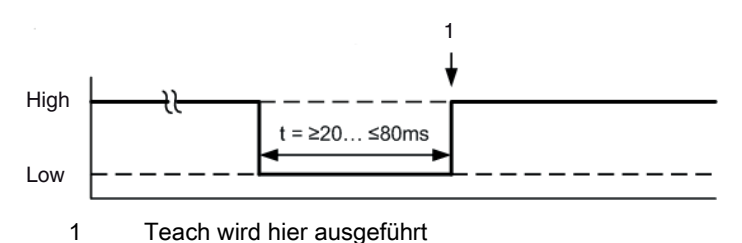

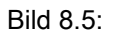

Steuersignale bei Leitungs-Teach mit PNP-Konfiguration

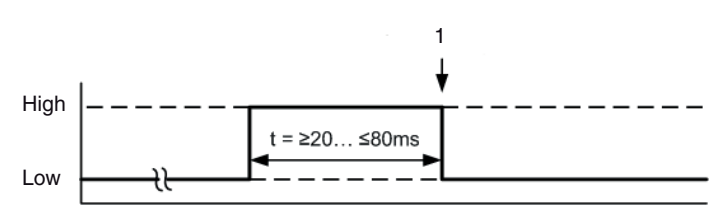

Teach wird hier ausgeführt

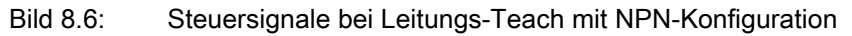

### Durchführung eines Teach über den Leitungseingang

## HINWEIS

### Bedingungen für die Durchführung eines Teach über den Leitungseingang (Teach-In)

beim Teach muss die Lichtstrecke immer komplett frei sein, sonst kommt es zu einem Teachfehler.

Voraussetzungen:

1

- Der messende Lichtvorhang muss korrekt ausgerichtet sein (siehe Kapitel 8.1).
- Es muss eine Verbindung zwischen SPS und dem Leitungseingang (Teach-In) hergestellt sein.
- Senden Sie über die Steuerung ein Teach-Signal (zu den Daten siehe "Teacheingang (Teach-In)" auf Seite 56) an den Teacheingang, um einen Teach auszulösen.

Die Anzeige am Display des Empfänger-Bedienfelds zeigt

Waiting ....

Bei erfolgreichem Teach springt die Anzeige wieder auf die Bargraphdarstellung (Ausrichtbetrieb). Bei erfolgreichem Teach zeigen beide Balken den Maximalwert an.

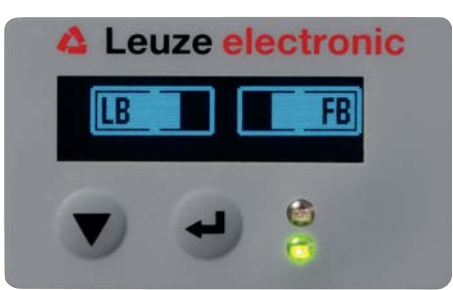

Bild 8.7: Displaydarstellung nach erfolgreichem Teach

Der nächste Konfigurationschritt ist das Überprüfen der Ausrichtung.

## 8.3 Ausrichtung überprüfen

Voraussetzungen:

- Der messende Lichtvorhang muss erstmals korrekt ausgerichtet sein und ein Teach muss durchgeführt sein.
- b Prüfen Sie, ob die grünen LEDs am Empfänger-Bedienfeld und am Sender kontinuierlich leuchten.
- Prüfen Sie in der Bargraph-Anzeige, ob der Lichtvorhang optimal ausgerichtet ist, d. h. ob für den ersten Strahl (FB) und den letzten Strahl (LB) jeweils das Maximum der Bargraph-Anzeige erreicht ist.
- Überprüfen Sie über die Bargraph-Anzeige die optimale Ausrichtung des messenden Lichtvorhangs, wenn Sie einen aufgetretenen Fehler beseitigt haben.

Die nächsten Konfigurationsschritte:

- Erweiterte Konfigurationen am Empfänger-Bedienfeld vornehmen, wenn benötigt (siehe Kapitel 8.4)
- CML-Lichtvorhänge mit Analogausgang in Betrieb nehmen (siehe Kapitel 9)
- CML-Lichtvorhänge mit IO-Link-Interface in Betrieb nehmen (siehe Kapitel 10)
- CML-Lichtvorhänge mit CANopen-Schnittstelle in Betrieb nehmen (siehe Kapitel 11)
- CML-Lichtvorhänge mit Profibus-Schnittstelle in Betrieb nehmen (siehe Kapitel 12)

### 8.4 Erweiterte Konfigurationen am Empfänger-Bedienfeldmenü

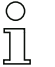

Erweiterte Konfigurationen am Empfänger-Bedienfeldmenü sind nicht zwingend für alle Prozessschnittstellenarten durchzuführen, um einen messenden Lichtvorhang in Betrieb zu nehmen.

#### 8.4.1 Digitale Ein-/Ausgänge festlegen

Mit den Konfigurationen EA Logik, EA Pin x (für EA-Richtung, Invertierung, Eingangsfunktion, Ausgangsfunktion, Bereichslogik, Startstrahl, Endstrahl) werden die Parameter für die Schaltausgänge konfiguriert.

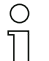

Für die erweiterten Konfigurationskombinationen sind die einzelnen Konfigurationsschritte nicht separat beschrieben.

Bei der Konfiguration von Start- und Endstrahl können Sie Werte bis zu 1776 konfigurieren. Werte über 1776 (bis 1999) werden nicht akzeptiert und müssen neu eingegeben werden.

Die Einordnung dieser Konfigurationen im Empfänger-Bedienfeldmenü ist wie folgt (mehrere Konfigurationen gleichzeitig dargestellt):

#### Beispiele

#### Konfiguration von Pin 2 als PNP Schaltausgang

Das folgende Beispiel zeigt eine Konfiguration von Pin 2 als PNP Schaltausgang mit weiteren Konfigurationen, wie der Bereichslogik "ODER" mit einem Strahlenbereich von 1 … 32 und Strahl 1 als Startstrahl, entsprechend der nachfolgenden Tabelle.

|                    | ODER                    |
|--------------------|-------------------------|
| Startstrahl        | 1                       |
| Endstrahl          | 32                      |
| Einschaltbedingung | 1 Strahl unterbrochen   |
| Ausschaltbedingung | 0 Strahlen unterbrochen |

| Ebene 0     | Ebene 1  | Ebene 2       | Beschreibung |                 |              |                |
|-------------|----------|---------------|--------------|-----------------|--------------|----------------|
| Digitale EA |          |               |              |                 |              |                |
|             | EA Logik |               | Negativ NPN  | Positiv PNP     |              |                |
|             | EA Pin 2 |               |              |                 |              |                |
|             |          | EA-Richtung   | Ausgang      | Eingang         |              |                |
|             |          | Invertierung  | Normal       | Invertiert      |              |                |
|             |          | EingFunkt.    | Aus          | Triggereingang  | Teacheingang |                |
|             |          | AusgFunkt.    | Aus          | Bereichsausgang | Warnausgang  | Triggerausgang |
|             |          | Bereichslogik | UND          | ODER            |              |                |
|             |          | Startstrahl   | 001          |                 |              |                |
|             |          | Endstrahl     | 032          |                 |              |                |

## Konfiguration von Pin 2 als PNP Warnausgang

Das nachfolgende Beispiel zeigt die Konfiguration von Pin 2 als PNP Warnausgang.

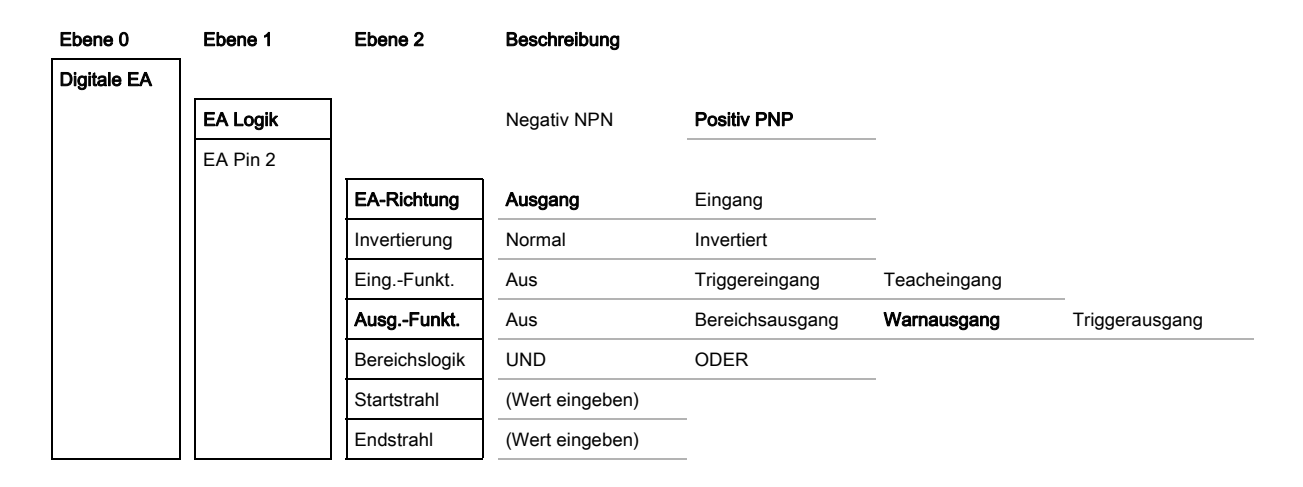

## Konfiguration von Pin 2 als PNP Triggerausgang

Das nachfolgende Beispiel zeigt die Konfiguration von Pin 2 als PNP Triggerausgang.

| Ebene 0     | Ebene 1  | Ebene 2       | Beschreibung |                 |              |                |
|-------------|----------|---------------|--------------|-----------------|--------------|----------------|
| Digitale EA |          |               |              |                 |              |                |
|             | EA Logik |               | Negativ NPN  | Positiv PNP     |              |                |
|             | EA Pin 2 |               |              |                 |              |                |
|             |          | EA-Richtung   | Ausgang      | Eingang         |              |                |
|             |          | Invertierung  | Normal       | Invertiert      | _            |                |
|             |          | EingFunkt.    | Aus          | Triggereingang  | Teacheingang |                |
|             |          | AusgFunkt.    | Aus          | Bereichsausgang | Warnausgang  | Triggerausgang |
|             |          | Bereichslogik | UND          | ODER            |              |                |

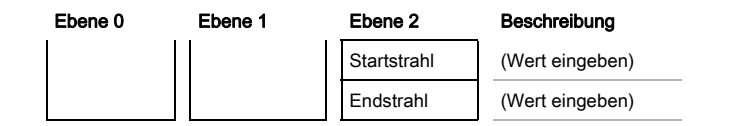

### Konfiguration von Pin 5 als PNP Triggereingang

Das nachfolgende Beispiel zeigt die Konfiguration von Pin 5 als PNP Triggereingang.

| Ebene 0     | Ebene 1  | Ebene 2       | Beschreibung    |                 |              |                |
|-------------|----------|---------------|-----------------|-----------------|--------------|----------------|
| Digitale EA |          |               |                 |                 |              |                |
|             | EA Logik |               | Negativ NPN     | Positiv PNP     |              |                |
|             | EA Pin 5 |               |                 |                 |              |                |
|             |          | EA-Richtung   | Ausgang         | Eingang         |              |                |
|             |          | Invertierung  | Normal          | Invertiert      |              |                |
|             |          | EingFunkt.    | Aus             | Triggereingang  | Teacheingang |                |
|             |          | AusgFunkt.    | Aus             | Bereichsausgang | Warnausgang  | Triggerausgang |
|             |          | Bereichslogik | UND             | ODER            |              |                |
|             |          | Startstrahl   | (Wert eingeben) |                 |              |                |
|             |          | Endstrahl     | (Wert eingeben) |                 |              |                |

Ein Teacheingang wird nach demselben Prinzip konfiguriert.

## 8.4.2 Invertierung des Schaltverhaltens (Hell-/Dunkelschaltung)

Mit dieser Konfiguration wird die Hell-/Dunkelschaltung konfiguriert.

- O Bei allen digitalen Prozessschnittstellenarten kann die Konfiguration auch über die Konfigurati-
- onssoftware von Leuze electronic (siehe Kapitel 14) oder über die jeweilige Feldbusschnittstelle
  - └ (siehe Kapitel 10 ff.) vorgenommen werden.

Das folgende Beispiel zeigt, wie der Schaltausgang von Hellschaltung (Normal) auf Dunkelschaltung (Invertiert) umgestellt wird.

Die Einordnung der Konfiguration im Empfänger-Bedienfeldmenü ist wie folgt:

| Ebene 0     | Ebene 1  | Ebene 2       | Beschreibung    |                 |              |                |
|-------------|----------|---------------|-----------------|-----------------|--------------|----------------|
| Digitale EA |          |               |                 |                 |              |                |
|             | EA Logik |               | Negativ NPN     | Positiv PNP     |              |                |
|             | EA Pin 2 |               |                 |                 | _            |                |
|             |          | EA-Richtung   | Ausgang         | Eingang         |              |                |
|             |          | Invertierung  | Normal          | Invertiert      | _            |                |
|             |          | EingFunkt.    | Aus             | Triggereingang  | Teacheingang |                |
|             |          | AusgFunkt.    | Aus             | Bereichsausgang | Warnausgang  | Triggerausgang |
|             |          | Bereichslogik | UND             | ODER            |              |                |
|             |          | Startstrahl   | (Wert eingeben) |                 | _            |                |
|             |          | Endstrahl     | (Wert eingeben) |                 |              |                |

∜ Wählen Sie Digitale EA > EA Pin x > Normal/Invertiert.

♥ Betätigen Sie die Taste → , um den ausgewählten Wert zu speichern.

### 8.4.3 Auswertetiefe festlegen

Mit dieser Konfiguration wird die Auswertetiefe konfiguriert. Mit der Auswertetiefe wird bestimmt, dass eine Auswertung der Messwerte erst dann erfolgt, wenn die Strahlzustände über mehrere Messzyklen konsistent sind.

Beispiel: Bei Auswertetiefe 5 müssen 5 Messzyklen konsistent sein bis eine Strahlauswertung erfolgt. Siehe hierzu auch die Beschreibung der Störunterdrückung (siehe Kapitel 4.11).

O Bei allen digitalen Prozessschnittstellenarten kann die Konfiguration auch über die Konfigurati-

onssoftware von Leuze electronic (siehe Kapitel 14) oder über die jeweilige Feldbusschnittstelle (siehe Kapitel 10 ff.) vorgenommen werden.

Bei der Konfiguration der Auswertetiefe können Sie bis zu 255 eingeben. Werte über 255 (bis 299) werden nicht akzeptiert und müssen neu eingegeben werden.

Die Einordnung der Konfiguration im Empfänger-Bedienfeldmenü ist wie folgt:

| Ebene 0       | Ebene 1       | Ebene 2 | Beschreibung                            |              |                    |
|---------------|---------------|---------|-----------------------------------------|--------------|--------------------|
| Einstellungen |               |         |                                         |              |                    |
|               | Betriebsart   |         | Messbetrieb                             | Ausrichtung  |                    |
|               | Befehle       |         | Teachen                                 | Zurücksetzen | Werkseinstellungen |
|               | Auswertetiefe |         | (Wert eingeben)<br>min = 1<br>max = 255 |              |                    |

⇔ Wählen Sie Einstellungen > Auswertetiefe.

#### 8.4.4 Anzeigeeigenschaften festlegen

Mit diesen Konfigurationen für die Display-Anzeige werden die Helligkeit und eine Zeiteinheit für das Abdunkeln der Anzeige festgelegt.

#### Helligkeit:

- Aus: keine Anzeige; das Display bleibt dunkel bis eine Taste betätigt wird.
- **Dunkel**: Text ist nur schwach sichtbar.
- Normal: Text ist mit gutem Kontrast sichtbar.
- Hell: Text ist sehr hell sichtbar.
- **Dynamisch**: Während der unter **Zeiteinheit** konfigurierten Anzahl von Sekunden dunkelt die Anzeige sukzessive ab. In dieser Zeitspanne werden alle Stufen von **Hell** bis **Aus** durchlaufen.
- O Nach ca. 5 Minuten ohne Tastenbetätigung wird der Konfigurationsmodus verlassen und die An-
- zeige wechselt auf die vorherige Darstellung.

In den Modi **Dunkel**, **Normal**, **Hell** wird die Anzeige nach ca. 15 Minuten vollständig invertiert, um ein Einbrennen der LEDs zu vermeiden.

Bei der Konfiguration der Zeiteinheit (s) können Sie bis zu 240 Sekunden eingeben. Werte über 240 (bis 299) werden nicht akzeptiert und müssen neu eingegeben werden.

Die Einordnung dieser Konfigurationen im Empfänger-Bedienfeldmenü ist wie folgt:

| Ebene 0 | Ebene 1 | Ebene 2 | Beschreibung |         |
|---------|---------|---------|--------------|---------|
| Anzeige |         |         |              |         |
|         | Sprache |         | Englisch     | Deutsch |

| Ebene 0 | Ebene 1         | Ebene 2 | Beschreibung                            |        |        |      |           |  |
|---------|-----------------|---------|-----------------------------------------|--------|--------|------|-----------|--|
|         | Helligkeit      |         | Aus                                     | Dunkel | Normal | Hell | Dynamisch |  |
|         | Zeiteinheit (s) |         | (Wert eingeben)<br>min = 1<br>max = 240 | _      |        |      |           |  |

♦ Wählen Sie Anzeige > Helligkeit.

♦ Wählen Sie Anzeigen > Zeiteinheit (s).

### 8.4.5 Sprachumstellung

Mit dieser Konfiguration kann die Systemsprache konfiguriert werden. Die Einordnung der Konfiguration im Empfänger-Bedienfeldmenü ist wie folgt:

| Ebene 0 | Ebene 1    | Ebene 2 | Beschreibung                            |        |        |        |         |
|---------|------------|---------|-----------------------------------------|--------|--------|--------|---------|
| Display |            |         |                                         |        |        |        |         |
|         | Language   |         | English                                 | German |        |        |         |
|         | Visibility |         | Off                                     | Dark   | Normal | Bright | Dynamic |
|         | Time Unit  |         | (Wert eingeben)<br>min = 1<br>max = 240 |        |        |        |         |

♦ Wählen Sie **Display > English/German**.

#### 8.4.6 Produktinformationen

Mit dieser Konfiguration können Sie Produktdaten (Artikelnummer, Typenbezeichnung und weitere fertigungsspezifische Daten) des messenden Lichtvorhangs auslesen.

Die Einordnung der Konfiguration im Empfänger-Bedienfeldmenü ist wie folgt:

| Ebene 0     | Ebene 1      | Ebene 2 | Beschreibung                             |
|-------------|--------------|---------|------------------------------------------|
| Information | Produktname  |         | CML 730i                                 |
|             | Produkt-ID   |         | Artikelnummer Empfänger (Bsp.: 50119835) |
|             | Seriennummer |         | Seriennummer Empfänger (Bsp.: 120950648) |
|             | Tx.Sender-ID |         | Artikelnummer Sender (Bsp.: 50119407)    |
|             | Tx.Sender-SN |         | Seriennummer Sender (Bsp.: 120950650)    |
|             | SW Version   |         | Bsp.: 01.61                              |
|             | HW Version   |         | Bsp.: A001                               |
|             | Kx Version   |         | Bsp.: P01.30e                            |

♦ Wählen Sie Information.

### 8.4.7 Rücksetzen auf Werkseinstellungen

Mit dieser Konfiguration können Sie die Werkseinstellungen wiederherstellen.

Sie können die Werkseinstellungen auch über ein Steuerungskommando in der jeweils verwen-

deten Konfigurationssoftware (z. B. IO-Link Device-Tool) wieder herstellen.

Die Einordnung dieses Menüpunkts im Empfänger-Bedienfeldmenü ist wie folgt:

| Ebene 0       | Ebene 1       | Ebene 2 | Beschreibung    |              |                    |
|---------------|---------------|---------|-----------------|--------------|--------------------|
| Einstellungen |               |         |                 |              |                    |
|               | Betriebsart   |         | Messbetrieb     | Ausrichtung  |                    |
|               | Befehle       |         | Teachen         | Zurücksetzen | Werkseinstellungen |
|               | Auswertetiefe |         | (Wert eingeben) |              |                    |

∜ Wählen Sie Einstellungen > Befehle > Werkseinstellungen.

## 9 In Betrieb nehmen - Analogausgang

## 9.1 Analogausgang-Konfiguration am Empfänger-Bedienfeld

Die Konfiguration des Analogausgangs umfasst die folgenden Schritte am Empfänger-Bedienfeld.

Die Konfigurationen können über das Empfänger-Bedienfeld oder das IO-Link-Device-Tool (mit Anschluss am PC) vorgenommen werden. Diese Konfigurationen werden remanent gespeichert,

so dass sie beim Wiedereinschalten erhalten bleiben.

Es werden immer die zuletzt vorgenommenen Einstellungen wirksam.

Allgemeine Voraussetzungen:

- Der messende Lichtvorhang ist korrekt montiert (siehe Kapitel 6) und angeschlossen (siehe Kapitel 7 "Elektrischer Anschluss").
- Die Basiskonfiguration ist durchgeführt (siehe Kapitel 8).

### Konfiguration Analog-Signal, Analog-Funktion, Kennlinie (Startstrahl/Endstrahl)

Das folgende Beispiel zeigt die Konfiguration eines Analogausgangs auf 4 ... 20 mA. Der Stromausgang Pin 7 liefert ein analoges Ausgangssignal in Abhängigkeit vom ersten (FIB) unterbrochenen Strahl. Der Messbereich geht von Strahl-Nr. 1 ... 32.

Einordnung der Einstellungen Analog-Signal, Analog-Funktion, Kennlinie (Startstrahl, Endstrahl) im Empfänger-Bedienfeldmenü (mehrere Einstellungen gleichzeitig dargestellt):

| Ebene 0           | Ebene 1             | Ebene 2 | Beschrei | bung     |           |           |            |            |            |
|-------------------|---------------------|---------|----------|----------|-----------|-----------|------------|------------|------------|
| Analog<br>Ausgang |                     |         |          |          |           |           |            |            |            |
|                   | Analoge<br>Signale  |         | Aus      | U: 0 5 V | U: 0 10 V | U: 0 11 V | l: 4 20 mA | I: 0 20 mA | l: 0 24 mA |
|                   | Analoge<br>Funktion |         | Aus      | FIB      | FNIB      | LIB       | LNIB       | TIB        | TNIB       |
|                   | Startstrahl         |         | 001      |          |           |           |            |            |            |
|                   | Endstrahl           |         | 032      | а.<br>а. |           |           |            |            |            |

♥ Wählen Sie die Art des Analog-Signals aus.

Inaktiv, oder einen definierten Spannungspegel und/oder Strompegel.

Nählen Sie die Art der Analog-Funktion aus.

Inaktiv, oder FIB; FNIB; LIB; LNIB; TIB; TNIB.

Stellen Sie den Beginn der Kennlinie ein.

Der Beginn der Kennlinie wird durch den Startstrahl definiert.

♦ Stellen Sie das Ende der Kennlinie ein.

Das Ende der Kennlinie wird durch den Endstrahl definiert.

Die Analoggerätspezifische Konfiguration ist abgeschlossen. Der CML ist vorbereitet für den Messbetrieb.

## 9.2 Analogausgang-Konfiguration über die Konfigurationsschnittstelle IO-Link

Die Konfiguration des Analogausgangs umfasst die folgenden Schritte an der Konfigurationssoftware von Leuze electronic (siehe Kapitel 14).

- O Die Konfigurationen, die über die Konfigurationssoftware von Leuze electronic (siehe Kapitel 14)
- in der IODD-Datei zur Verfügung stehen, können teilweise auch über das Empfänger-Bedienfeld vorgenommen werden. Beide Arten der Konfiguration werden remanent gespeichert, so dass sie beim Wiedereinschalten erhalten bleiben.

Es werden immer die zuletzt vorgenommenen Konfigurationen wirksam. Wird als letztes über das Empfänger-Bedienfeld konfiguriert, so sind die zuvor z. B. über eine Steuerung oder PC vorgenommenen Konfigurationen überschrieben.

Allgemeine Voraussetzungen:

- Der messende Lichtvorhang ist korrekt montiert (siehe Kapitel 6) und angeschlossen (siehe Kapitel 7).
- Der messende Lichtvorhang ist über einen IO-Link USB-Master mit einem PC verbunden (siehe Kapitel 14).
- Die IO-Link-Device-Konfigurationssoftware (inkl. gerätespezifische IODD-Datei) ist auf dem PC installiert.
- Die Basiskonfiguration ist durchgeführt (siehe Kapitel 8).

 $\bigcirc$ П

Die IO-Link Device Description (IODD) kann mit angeschlossenem Lichtvorhang zur direkten Konfiguration, als auch ohne angeschlossenen Lichtvorhang, zur Erstellung von Gerätekonfigurationen benutzt werden.

Eine IODD-Datei wird mit dem Produkt ausgeliefert. Sie kann auch aus dem Internet herunter geladen werden.

♦ Öffnen Sie die Konfigurationssoftware.

- ♦ Konfigurieren Sie die folgenden Parameter:
  - Smoothing (Definition einer Strahlenzahl, für die noch keine Objekterkennung detektiert wird)

- Art des Analog-Signals (inaktiv; oder Auswahl definierter Spannungspegel und/oder Strompegel) (siehe Kapitel 9)

- Art der Analog-Funktion (inaktiv; oder FIB; FNIB; LIB; LNIB; TIB; TNIB) (siehe Kapitel 9)
- Kennlinienkonfiguration (Startstrahl und Endstrahl) (siehe Kapitel 9)
- Auswertetiefe (Definition einer minimalen Anzahl von Messzyklen, ab der die Strahlenauswertung erfolgt)
- Konfigurieren Sie gegebenenfalls weitere Parameter-/Prozessdaten mithilfe der Prozessdatentabelle (siehe Kapitel 10.3).

♦ Speichern Sie die Konfiguration im Lichtvorhang.

Die IO-Link-spezifischen Konfigurationen sind vorgenommen, auf den CML überspielt und das CML ist vorbereitet für den Messbetrieb.

## 9.3 Verhalten des Analogausgangs

Die Ausgangs-Logik des CML liefert die Ausgangssignale an die speicherprogrammierbare Steuerung (SPS). An der X1-Schnittstelle können für die Analogsteuerung der SPS-Prozessschnittstelle zwei Pins als Ausgang zugeordnet werden.

Der ausgewählte Strahlenbereich (Startstrahl/Endstrahl) wird dem Analogausgang des CML zugeordnet. Die Umwandlung erfolgt über einen 12 Bit D/A-Wandler, wobei der 12 Bit-Wert (4096) durch die ausgewählte Strahlzahl dividiert wird. Die resultierenden Werte, zugeordnet zu den jeweils konfigurierten Analogwerten, ergeben die Kennlinie. Dies führt bei nur wenigen Strahlen zu einem sprunghaften Verlauf der Kennlinie.

Nachdem die IODD-Datei vom PC auf den CML übertragen wurde, sind die aktualisierten Konfigurationen aktiv.

O Die zur Messung genutzten Strahlen von 1 bis n können über das Empfänger-Bedienfeld frei de-

finiert werden. Auch ein Teilbereich der Strahlen kann zur Messung herangezogen werden.

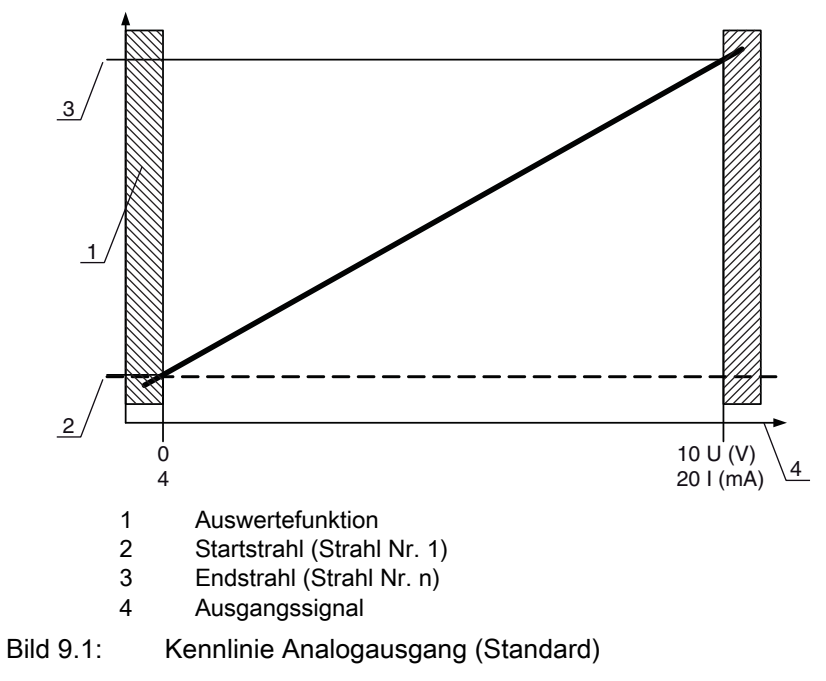

Wird für den Beginn des Messbereichs eine höhere Strahlnummer als für das Ende des Messbereichs gewählt, ist die Kennlinie invertiert.

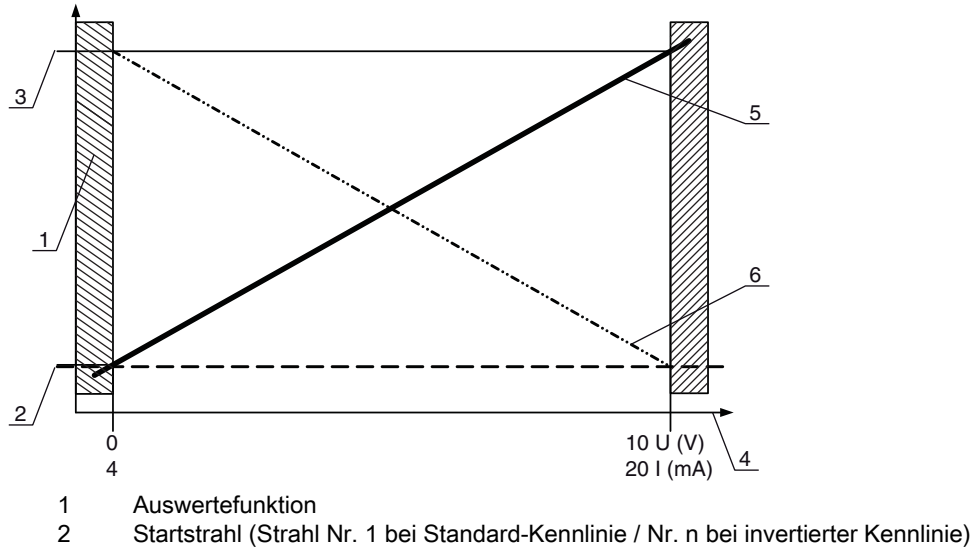

- 3 Endstrahl (Strahl Nr. n bei Standard-Kennlinie / Nr. 1 bei invertierter Kennlinie)
- 4 Ausgangssignal
- 5 Beispiel für Standard-Kennlinie
- 6 Beispiel für invertierter Kennlinie

Bild 9.2: Kennlinien Analogausgang

Übersicht: Zustände des Analogausgangs

| nfiguration bei Höhen- und Kantenmessung | Analogwert entsprechend dem Strahlzustand |                            |                                                        |  |  |  |
|------------------------------------------|-------------------------------------------|----------------------------|--------------------------------------------------------|--|--|--|
|                                          | alle frei                                 | alle bzw. LIB unterbrochen | die Hälfte frei bzw. ein<br>Strahl mittig unterbrochen |  |  |  |

| Standard | 1          | n | 4 mA | 20 (24) mA    | 12 (14) mA    |                 |
|----------|------------|---|------|---------------|---------------|-----------------|
| 0        | Standard   | 1 |      | 0 V           | (5) 10 (11) V | (2,5) 5 (5,5) V |
| In       | Invertiert | n | 1    | 20 (24) mA    | 4 mA          | 12 (14) mA      |
|          |            |   |      | (5) 10 (11) V | 0 V           | (2,5) 5 (5,5) V |

## 10 In Betrieb nehmen - IO-Link-Interface

Die Konfiguration eines IO-Link-Interface umfasst die nachfolgenden Schritte am Empfänger-Bedienfeld und an der Konfigurationssoftware des verwendeten IO-Link-Masters (Beispiel IO-Link USB-Master von Leuze electronic, siehe Kapitel 14).

- O Die Konfigurationen, die über die Konfigurationssoftware von Leuze electronic (siehe Kapitel 14)
- in der IODD-Datei zur Verfügung stehen, können teilweise auch über das Empfänger-Bedienfeld vorgenommen werden. Beide Arten der Konfiguration werden remanent gespeichert, so dass sie beim Wiedereinschalten erhalten bleiben.

Es werden immer die zuletzt vorgenommenen Konfigurationen wirksam. Wird als letztes über das Empfänger-Bedienfeld konfiguriert, so sind die zuvor z. B. über eine Steuerung oder PC vorgenommenen Konfigurationen überschrieben.

Allgemeine Voraussetzungen:

- Der messende Lichtvorhang ist korrekt montiert (siehe Kapitel 6) und angeschlossen (siehe Kapitel 7).
- Die Basiskonfiguration ist durchgeführt (siehe Kapitel 8).

### 10.1 I/O-Link-Gerät Konfigurationen am Empfänger-Bedienfeld festlegen

Mit den Konfigurationen Baudrate und Prozessdatenlänge (PD Länge) werden die Parameter für das IO-Link-Interface konfiguriert.

Die Einordnung dieser Konfigurationen im Empfänger-Bedienfeldmenü ist wie folgt:

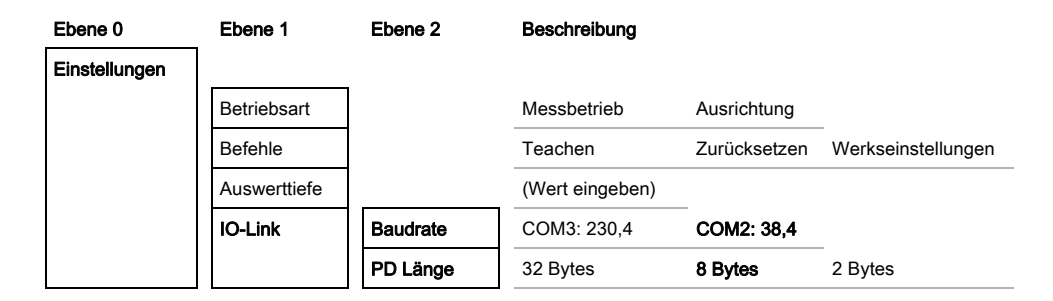

⇔ Wählen Sie Einstellungen > IO-Link > Baudrate.

### ♥ Wählen Sie Einstellungen > IO-Link > PD Länge.

Mögliche weitere Konfigurationsschritte erfolgen innerhalb der Konfigurationssoftware von Leuze electronic.

### 10.2 Konfigurationen am IO-Link-Mastermodul der SPS

Die Konfiguration eines IO-Link-Interface umfasst die nachfolgenden Schritte an der Konfigurationssoftware des IO-Link-Mastermoduls der SPS (siehe Kapitel 14).

Allgemeine Voraussetzungen:

- Der messende Lichtvorhang ist korrekt montiert (siehe Kapitel 6) und angeschlossen (siehe Kapitel 7).
- Die Basiskonfiguration ist durchgeführt (siehe Kapitel 8).
- IO-Link spezifische Basiskonfigurationen sind durchgeführt.
  - IO-Link Baudrate ausgewählt
  - IO-Link PD Länge ausgewählt

- O Die IO-Link Device Description (IODD) kann mit angeschlossenem Lichtvorhang zur direkten
- Konfiguration, als auch ohne angeschlossenen Lichtvorhang, zur Erstellung von
  - Gerätekonfigurationen benutzt werden.

Eine IODD-Datei wird mit dem Produkt ausgeliefert. Sie kann auch aus dem Internet herunter geladen werden.

### HINWEIS

### Konfiguration abhängig von der Konfigurationssoftware!

Gehen Sie bei der Reihenfolge der Konfigurationen abhängig von der spezifischen Konfigurationssoftware vor.

b Öffnen Sie die Konfigurationssoftware des IO-Link-Mastermoduls.

- ♦ Konfigurieren Sie folgende Parameter:
  - Betriebsart (Parallelstrahl; Diagonalstrahl; Kreuzstrahl)
  - Blanking-Bereiche
- ♥ Führen Sie einen Teach durch.

♦ Konfigurieren Sie gegebenenfalls weitere Parameter-/Prozessdaten (siehe Kapitel 10.3).

♦ Speichern Sie die Konfiguration.

Die IO-Link-spezifischen Konfigurationen sind vorgenommen, auf den CML überspielt und das CML ist vorbereitet für den Messbetrieb.

### 10.3 Parameter-/Prozessdaten bei IO-Link

In der Standardausführung (Konfiguration ab Werk) überträgt der Lichtvorhang zyklisch ein Datenpaket von 2 Bytes mit Baudrate 38,4 k (COM2) zum IO-Link-Mastermodul.

Die Parameter- und Prozessdaten sind in der IO-Link Device Description (IODD) Datei beschrieben. Details zu den Parametern und zum Aufbau der Prozessdaten finden Sie im **.html** Dokument, das in der **IODD-Zip-Datei** enthalten ist.

#### Übersicht

| Gruppe 1  | Gruppenname                               |
|-----------|-------------------------------------------|
| Gruppe 1  | Systemkommandos                           |
| Gruppe 2  | CML Statusinformationen                   |
| Gruppe 3  | Gerätebeschreibung                        |
| Gruppe 4  | Allgemeine Konfigurationen                |
| Gruppe 5  | Erweiterte Einstellungen                  |
| Gruppe 6  | Prozessdaten Einstellungen                |
| Gruppe 7  | Kaskadierung/Trigger Einstellungen        |
| Gruppe 8  | Blanking Einstellungen                    |
| Gruppe 9  | Teach Einstellungen                       |
| Gruppe 10 | Digital IO Pin x Einstellungen            |
| Gruppe 11 | Einstellungen Zeitmodul Digitale Ausgänge |
| Gruppe 12 | Analoggerät Einstellungen                 |

| Gruppe 1  | Gruppenname                                       |
|-----------|---------------------------------------------------|
| Gruppe 13 | Autosplitting                                     |
| Gruppe 14 | Konfiguration Blockauswertung von Strahlbereichen |
| Gruppe 15 | Auswertefunktionen                                |

### Systemkommandos (Gruppe 1)

O Unter dem Modul 3 "Allgemeine Konfigurationen" werden die Art der Abtastung (Parallel-/Diago-

nal-/Kreuzstrahl), Zählrichtung und Mindestobjektgröße zur Auswertung (Smoothing) konfiguriert. Die Mindestlochgrösse zur Auswertung z. B. in einer Bahn wird über invertiertes Smoothing konfiguriert.

| Parameter                  | Index | Sub-<br>index                 | Datentyp                                                                         | Zugriff | Wertebereich          | Default | Erklärung                                                                                                    |
|----------------------------|-------|-------------------------------|----------------------------------------------------------------------------------|---------|-----------------------|---------|----------------------------------------------------------------------------------------------------|
| Systemkommando             | 2     |                               | unsigned<br>integer 8 bit                                                        | WO      | 128, 130, 162,<br>163 | 128     | 128: Gerät zurücksetzen<br>130: Auslieferungszustand wiederherstellen<br>162 Teach ausführen<br>163: Einstellungen speichern |
| Parameter                  | Index | Sub-<br>index                 | Datentyp                                                                         | Zugriff | Wertebereich          | Default | Erklärung                                                                                                    |
| Status Teachvorgang        | 69    |                               | unsigned<br>integer 8 bit                                                        | RO      | 0, 1, 128             | 0       | Statusinformation zum Teachvorgang<br>0: Teach erfolgreich<br>1: Teach läuft<br>128: Teachfehler                             |
| Ausrichtung                | 70    |                               | record<br>32 bit, Iso-<br>lierter<br>Zugriff auf<br>Subindex<br>nicht<br>möglich | RO      |                       |         | Information zum Signalpegel des ersten und letzten<br>Strahls. Der Wert ändert sich je nach angewählter<br>Funktionsreserve. |
| Signalpegel letzter Strahl | 70    | 1<br>(Bit-<br>Offset<br>= 16) | unsigned<br>integer<br>16 bit                                                    | RO      |                       | 0       |                                                                                                    |
| Signalpegel erster Strahl  | 70    | 2<br>(Bit-<br>Offset<br>= 16) | unsigned<br>integer<br>16 bit                                                    | RO      |                       | 0       |                                                                                                    |

## CML Statusinformationen (Gruppe 2)

Die CML Statusinformationen spezifizieren Betriebszustandinformation bzw. Fehlermeldungen.

| Parameter               | Index | Sub-<br>index | Datentyp                      | Zugriff | Wertebereich | Default | Erklärung                                       |
|-------------------------|-------|---------------|-------------------------------|---------|--------------|---------|-------------------------------------------------|
| CML Statusinformationen | 162   |               | unsigned<br>integer<br>16 bit | RO      |              |         | Betriebszustandinformation bzw. Fehlermeldungen |

### Gerätebeschreibung (Gruppe 3)

- Die Gerätebeschreibung spezifiziert neben den Gerätekenndaten, z. B. den Strahlabstand, die Anzahl physikalischer / logischer Lichtachsen, die Zahl der Kaskaden (16 Einzelstrahlen) im
- Gerät und die Zykluszeit.

0

Ο

| Parameter                                   | Index | Sub-<br>index                 | Datentyp                                                                         | Zugriff | Wertebereich  | Default | Erklärung                                                                                                    |
|---------------------------------------------|-------|-------------------------------|----------------------------------------------------------------------------------|---------|---------------|---------|----------------------------------------------------------------------------------------------------|
| Herstellername                              | 16    |                               | string<br>32 Byte                                                                | RO      |               |         | Leuze electronic GmbH + Co. KG                                                                                                    |
| Herstellertext                              | 17    |                               | string<br>64 Byte                                                                | RO      |               |         | Leuze electronic - the sensor people                                                                                                    |
| Produktname                                 | 18    |                               | string<br>64 Byte                                                                | RO      |               |         | CML 730i                                                                                                    |
| Produkt-ID                                  | 19    |                               | string<br>64 Byte                                                                | RO      |               |         | Seriennummer Empfänger:<br>9-stellige Nummer zur eindeutigen Produktidentifi-<br>kation                                                                                                    |
| Produkttext                                 | 20    |                               | string<br>64 Byte                                                                | RO      |               |         |                                                                                                    |
| Seriennummer                                | 21    |                               | string<br>64 Byte                                                                | RO      |               |         |                                                                                                    |
| Hardwareversion                             | 22    |                               | string<br>16 Byte                                                                | RO      |               |         |                                                                                                    |
| Firmwareversion                             | 23    |                               | string<br>64 Byte                                                                | RO      |               |         |                                                                                                    |
| Anwenderspezifischer<br>Name                | 24    |                               | string<br>32 Byte                                                                | RW      |               |         |                                                                                                    |
| Artikelnummer<br>Empfänger                  | 64    |                               | string<br>20 Byte                                                                | RO      |               |         | Bestellnummer des Empfängers (8-stellig)                                                                                                    |
| Produktbezeichnung<br>Sender                | 65    |                               | string<br>64 Byte                                                                | RO      |               |         | Typbezeichnung                                                                                                    |
| Artikelnummer Sender                        | 66    |                               | string<br>64 Byte                                                                | RO      |               |         | Bestellnummer des Senders (8-stellig)                                                                                                    |
| Seriennummer Sender                         | 67    |                               | string<br>64 Byte                                                                | RO      |               |         | 9stellige Nummer zur eindeutigen Produktidentifi-<br>kation                                                                                                    |
| Gerätekenndaten                             | 68    |                               | record<br>80 bit, Iso-<br>lierter<br>Zugriff auf<br>Subindex<br>nicht<br>möglich | RO      |               |         | Die Gerätekenndaten spezifizieren den Strahlab-<br>stand, die Anzahl physikalischer / logischer Licht-<br>achsen, die Zahl der Kaskaden (16 Einzelstrahlen)<br>im Gerät und die Zykluszeit. |
| Strahlabstand                               | 68    | 1<br>(Bit-<br>Offset<br>= 64) | unsigned<br>integer<br>16 bit                                                    | RO      | 5, 10, 20, 40 | 5       |                                                                                                    |
| Anzahl physikalischer<br>Lichtachsen        | 68    | 2<br>(Bit-<br>Offset<br>= 48) | unsigned<br>integer<br>16 bit                                                    | RO      |               | 16      |                                                                                                    |
| Anzahl konfigurierter logi-<br>scher Achsen | 68    | 3<br>(Bit-<br>Offset<br>= 32) | unsigned<br>integer<br>16 bit                                                    | RO      |               | 16      |                                                                                                    |
| Anzahl der optischen<br>Kaskaden            | 68    | 4<br>(Bit-<br>Offset<br>= 16) | unsigned<br>integer<br>16 bit                                                    | RO      |               | 1       |                                                                                                    |
| Geräte-Zykluszeit                           | 68    | 5<br>(Bit-<br>Offset<br>= 0)  | unsigned<br>integer<br>16 bit                                                    | RO      |               | 1000    |                                                                                                    |

### Allgemeine Konfigurationen (Gruppe 4)

- O Unter der Gruppe 4, Allgemeine Konfigurationen" werden die Art der Abtastung (Parallel-/Diago-
- nal-/Kreuzstrahl), Zählrichtung und Mindestobjektgröße zur Auswertung (Smoothing) konfiguriert. Die Mindestlochgrösse zur Auswertung z. B. in einer Bahn wird über invertiertes Smoothing konfiguriert.

| Parameter                                                                | Index | Sub-<br>index                 | Datentyp                                                                         | Zugriff | Wertebereich | Default | Erkiärung                                                                                      |
|--------------------------------------------------------------------------|-------|-------------------------------|----------------------------------------------------------------------------------|---------|--------------|---------|------------------------------------------------------------------------------------------------|
| Allgemeine Einstellungen                                                 | 71    |                               | record<br>32 bit, Iso-<br>lierter<br>Zugriff auf<br>Subindex<br>nicht<br>möglich | RW      |              |         |                                                                                                |
| Betriebsart                                                              | 71    | 1<br>(Bit-<br>Offset<br>= 24) | unsigned<br>integer 8 bit                                                        | RW      | 0 2          | 0       | 0: Parallelstrahlabtastung<br>1: Diagonalstrahlabtastung<br>2: Kreuzstrahlabtastung            |
| Zählrichtung                                                             | 71    | 2<br>(Bit-<br>Offset<br>= 16) | unsigned<br>integer 8 bit                                                        | RW      | 01           | 0       | 0: Normal - von Anschlussseite beginnend<br>1: Invertiert - gegenüber Anschlussseite beginnend |
| Smoothing - kleiner N<br>unterbrochene Strahlen<br>werden ignoriert      | 71    | 3<br>(Bit-<br>Offset<br>= 8)  | unsigned<br>integer 8 bit                                                        | RW      | 1 255        |         |                                                                                                |
| Inverted Smoothing - klei-<br>ner N freie Strahlen wer-<br>den ignoriert | 71    | 4<br>(Bit-<br>Offset<br>= 0)  | unsigned<br>integer 8 bit                                                        | RW      | 1 255        |         |                                                                                                |

## Erweiterte Einstellungen (Gruppe 5)

0 ]]

- Die erweiterten Einstellungen spezifizieren die Auswertetiefe, Integrationszeit und Tastensperre am Empfänger-Bedienfeld. Die Auswertetiefe kennzeichnet die Anzahl der erforderlichen kon-
- sistenten Strahlzustände bis zur Auswertung der Messwerte über die Dauer der Integrationszeit werden alle Messwerte aufkumuliert und gehalten.

| Parameter                     | Index | Sub-<br>index                 | Datentyp                                                                         | Zugriff | Wertebereich | Default | Erklärung                                                         |
|-------------------------------|-------|-------------------------------|----------------------------------------------------------------------------------|---------|--------------|---------|-------------------------------------------------------------------|
| Erweiterte Einstellungen      | 74    |                               | record<br>32 bit, Iso-<br>lierter<br>Zugriff auf<br>Subindex<br>nicht<br>möglich | RW      |              |         |                                                                   |
| Auswertetiefe                 | 73    | 2<br>(Bit-<br>Offset<br>= 16) | unsigned<br>integer 8 bit                                                        | RW      |              | 1       |                                                                   |
| Integrationszeit              | 73    | 3<br>(Bit-<br>Offset<br>= 0)  | unsigned<br>integer 8 bit                                                        | RW      |              | 0       |                                                                   |
| Tastensperre und Dis-<br>play | 78    |                               | unsigned<br>integer 8 bit                                                        | RW      | 01           | 0       | Bedienelemente am Gerät sperren.<br>0: Freigegeben<br>1: Gesperrt |

## Prozessdaten-Einstellungen (Gruppe 6)

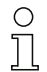

Die Prozessdaten-Einstellungen beschreiben zyklisch übertragene Prozessdaten.

| Parameter                       | Index                           | Sub-<br>index | Datentyp                                                                          | Zugriff | Wertebereich                                | Default | Erklärung                                                                                                    |
|---------------------------------|---------------------------------|---------------|-----------------------------------------------------------------------------------|---------|---------------------------------------------|---------|----------------------------------------------------------------------------------------------------|
| Prozessdaten-Einstellun-<br>gen | 72                              |               | record<br>128 bit, Iso-<br>lierter<br>Zugriff auf<br>Subindex<br>nicht<br>möglich | RW      |                                             |         |                                                                                                    |
| Auswertefunktion Modul<br>01    | 72<br>(Bit-<br>Offset<br>= 120) | 1             | unsigned<br>integer 8 bit                                                         | RW      | 1 111,<br>0,<br>200 205,<br>208 210,<br>212 | 0       | <ol> <li> 111: Nummer der optischen Kaskade für<br/>Beamstream-Auswertung (16 Strahlen)</li> <li>0: keine Auswertung (NOP)</li> <li>200: Erster unterbrochener Strahl (FIB)</li> <li>201: Erster nicht unterbrochener Strahl (FNIB)</li> <li>202: Letzter unterbrochener Strahl (LIB</li> <li>203: Letzter nicht unterbrochener Strahl (LNIB)</li> <li>204: Anzahl unterbrochener Strahlen (TIB)</li> <li>205: Anzahl nicht unterbrochener Strahlen (TNIB)</li> <li>208: Bereichsausgang LoWord</li> <li>209: Bereichsausgang HiWord</li> <li>210: Status der Digitalen Ein-/Ausgänge</li> <li>212: CML Statusinformationen</li> </ol> |
| Auswertefunktion Modul<br>02    | 72<br>(Bit-<br>Offset<br>= 112) | 2             | unsigned<br>integer 8 bit                                                         | RW      | 1 111,<br>0,<br>200 205,<br>208 210,<br>212 | 0       | <ol> <li> 111: Nummer der optischen Kaskade für<br/>Beamstream-Auswertung (16 Strahlen)</li> <li>0: keine Auswertung (NOP)</li> <li>200: Erster unterbrochener Strahl (FIB)</li> <li>201: Erster nicht unterbrochener Strahl (FNIB)</li> <li>202: Letzter unterbrochener Strahl (LIB</li> <li>203: Letzter nicht unterbrochener Strahl (LNIB)</li> <li>204: Anzahl unterbrochener Strahlen (TIB)</li> <li>205: Anzahl nicht unterbrochener Strahlen (TNIB)</li> <li>208: Bereichsausgang LoWord</li> <li>209: Bereichsausgang HiWord</li> <li>210: Status der Digitalen Ein-/Ausgänge</li> <li>212: CML Statusinformationen</li> </ol> |
|                                 |                                 |               |                                                                                   |         |                                             |         |                                                                                                    |
|                                 |                                 |               |                                                                                   |         |                                             |         |                                                                                                    |
| Auswertefunktion Modul<br>16    | 72<br>(Bit-<br>Offset<br>= 0)   | 1             | unsigned<br>integer 8 bit                                                         | RW      | 1 111,<br>0,<br>200 205,<br>208 210,<br>212 | 0       | <ol> <li> 111: Nummer der optischen Kaskade für<br/>Beamstream-Auswertung (16 Strahlen)</li> <li>0: keine Auswertung (NOP)</li> <li>200: Erster unterbrochener Strahl (FIB)</li> <li>201: Erster nicht unterbrochener Strahl (FNIB)</li> <li>202: Letzter unterbrochener Strahl (LIB</li> <li>203: Letzter nicht unterbrochener Strahl (LNIB)</li> <li>204: Anzahl unterbrochener Strahlen (TIB)</li> <li>205: Anzahl nicht unterbrochener Strahlen (TNIB)</li> <li>208: Bereichsausgang LoWord</li> <li>209: Bereichsausgang HiWord</li> <li>210: Status der Digitalen Ein-/Ausgänge</li> <li>212: CML Statusinformationen</li> </ol> |

## Kaskadierung/Trigger Einstellungen (Gruppe 7)

| ( | C  |
|---|----|
| 5 |    |
| _ | ΙL |

Zur Vermeidung gegenseitiger Beeinflussung können mehrere Lichtvorhänge zeitlich kaskadiert betrieben werden. Dabei generiert der Master das zyklische Triggersignal, die Slaves starten ihre Messung nach unterschiedlich einzustellenden Verzugszeiten.
| Parameter                               | Index | Sub-<br>index                 | Datentyp                                                                         | Zugriff | Wertebereich | Default | Erklärung                                                                                |
|-----------------------------------------|-------|-------------------------------|----------------------------------------------------------------------------------|---------|--------------|---------|------------------------------------------------------------------------------------------|
| Trigger Settings                        | 73    |                               | record<br>64 bit, Iso-<br>lierter<br>Zugriff auf<br>Subindex<br>nicht<br>möglich | RW      |              | 0       |                                                                                          |
| Kaskadierung                            | 73    | 1<br>(Bit-<br>Offset<br>= 56) | unsigned<br>integer 8 bit                                                        | RW      | 01           | 0       | 0: inaktiv (permanentes Messen des Sensors)<br>1: aktiv (Sensor erwartet Trigger-Signal) |
| Funktionsart                            | 73    | 2<br>(Bit-<br>Offset<br>= 48) | unsigned<br>integer 8 bit                                                        | RW      | 01           | 0       | 0: Slave (erwartet Triggersignal)<br>1: Master (sendet Triggersignal)                    |
| Verzugszeit Trigger -><br>Start Messung | 73    | 3<br>(Bit-<br>Offset<br>= 32) | unsigned<br>integer<br>16 bit                                                    | RW      | 500 65535    | 0       |                                                                                          |
| Master Zykluszeit                       | 73    | 3<br>(Bit-<br>Offset<br>= 0)  | unsigned<br>integer<br>16 bit                                                    | RW      | 1 65535      | 0       |                                                                                          |

## Blanking Einstellungen (Gruppe 8)

0 ]] Bis zu 4 Strahlbereiche können deaktiviert werden. Deaktivierten Strahlen können die logischen Werte 0, 1 oder der Wert des Nachbarstrahls zugewiesen werden. Mit aktiviertem Autoblanking

wird bei Teach die angewählte Bereichsanzahl (1 ... 4) automatisch ausgeblendet.

| Parameter                                 | Index | Sub-<br>index                  | Datentyp                                                                          | Zugriff | Wertebereich | Default | Erklärung                                                                                                    |
|-------------------------------------------|-------|--------------------------------|-----------------------------------------------------------------------------------|---------|--------------|---------|----------------------------------------------------------------------------------------------------|
| Blanking Settings                         | 76    |                                | record<br>208 bit, Iso-<br>lierter<br>Zugriff auf<br>Subindex<br>nicht<br>möglich | RW      |              |         |                                                                                                    |
| Anzahl der Blankingbe-<br>reiche          | 76    | 1<br>(Bit-<br>Offset<br>= 200) | unsigned<br>integer 8 bit                                                         | RW      | 0 4          | 0       |                                                                                                    |
| Autoblanking                              | 76    | 2<br>(Bit-<br>Offset<br>= 192) | unsigned<br>integer 8 bit                                                         | RW      | 0 1          | 0       | 0: inaktiv (Manuelle Blanking-Bereichskonfigura-<br>tion)<br>1: aktiv (Automatische Bereichskonfiguration durch<br>Teach)                                                                                                    |
| Logischer Wert für Blan-<br>kingbereich 1 | 76    | 3<br>(Bit-<br>Offset<br>= 176) | unsigned<br>integer<br>16 bit                                                     | RW      | 0 4          | 0       | 0: Keine Strahlen geblankt<br>1: Logischer Wert 0 für geblankte Strahlen<br>2: Logischer Wert 1 für geblankte Strahlen<br>3: Logischer Wert = wie Nachbarstrahl mit kleinerer<br>Strahlnummer<br>4: Logischer Wert = wie Nachbarstrahl mit höherer<br>Strahlnummer |
| Startstrahl Blankingbe-<br>reich 1        | 76    | 4<br>(Bit-<br>Offset<br>= 160) | unsigned<br>integer<br>16 bit                                                     | RW      | 1 1776       | 1       |                                                                                                    |
| Endstrahl Blankingbe-<br>reich 1          | 76    | 5<br>(Bit-<br>Offset<br>= 160) | unsigned<br>integer<br>16 bit                                                     | RW      | 1 1776       | 1       |                                                                                                    |

| Parameter                                 | Index | Sub-<br>index                  | Datentyp                      | Zugriff | Wertebereich | Default | Erklärung                                                                                                    |
|-------------------------------------------|-------|--------------------------------|-------------------------------|---------|--------------|---------|----------------------------------------------------------------------------------------------------|
| Logischer Wert für Blan-<br>kingbereich 2 | 76    | 6<br>(Bit-<br>Offset<br>= 128) | unsigned<br>integer<br>16 bit | RW      | 04           | 0       | 0: Keine Strahlen geblankt<br>1: Logischer Wert 0 für geblankte Strahlen<br>2: Logischer Wert 1 für geblankte Strahlen<br>3: Logischer Wert = wie Nachbarstrahl mit kleinerer<br>Strahlnummer<br>4: Logischer Wert = wie Nachbarstrahl mit höherer<br>Strahlnummer |
| Startstrahl Blankingbe-<br>reich 2        | 76    | 7<br>(Bit-<br>Offset<br>= 112) | unsigned<br>integer<br>16 bit | RW      | 1 1776       | 1       |                                                                                                    |
| Endstrahl Blankingbe-<br>reich 2          | 76    | 8<br>(Bit-<br>Offset<br>= 96)  | unsigned<br>integer<br>16 bit | RW      | 1 1776       | 1       |                                                                                                    |
|                                           |       |                                |                               |         |              |         |                                                                                                    |
|                                           |       |                                |                               |         |              |         |                                                                                                    |
| Logischer Wert für Blan-<br>kingbereich 4 | 76    | 12<br>(Bit-<br>Offset<br>= 32) | unsigned<br>integer<br>16 bit | RW      | 04           | 0       | 0: Keine Strahlen geblankt<br>1: Logischer Wert 0 für geblankte Strahlen<br>2: Logischer Wert 1 für geblankte Strahlen<br>3: Logischer Wert = wie Nachbarstrahl mit kleinerer<br>Strahlnummer<br>4: Logischer Wert = wie Nachbarstrahl mit höherer<br>Strahlnummer |
| Startstrahl Blankingbe-<br>reich 4        | 76    | 13<br>(Bit-<br>Offset<br>= 16) | unsigned<br>integer<br>16 bit | RW      | 1 1776       | 1       |                                                                                                    |
| Endstrahl Blankingbe-<br>reich 4          | 76    | 14<br>(Bit-<br>Offset<br>= 0)  | unsigned<br>integer<br>16 bit | RW      | 1 1776.      | 1       |                                                                                                    |

## Teach Einstellungen (Gruppe 9)

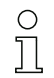

In den allermeisten Anwendungen empfiehlt es sich, die Teachwerte spannungsausfallsicher zu speichern. Entsprechend der zum Teachvorgang gewählten Funktionsreserve ist die Empfindlichkeit höher oder geringer. Geringe Funktionsreserve = hohe Empfindlichkeit.

| Parameter                                         | Index | Sub-<br>index                 | Datentyp                                                                         | Zugriff | Wertebereich | Default | Erklärung                                                                                                    |
|---------------------------------------------------|-------|-------------------------------|----------------------------------------------------------------------------------|---------|--------------|---------|----------------------------------------------------------------------------------------------------|
| Teach Settings                                    | 79    |                               | record<br>32 bit, Iso-<br>lierter<br>Zugriff auf<br>Subindex<br>nicht<br>möglich | RW      |              | 128     |                                                                                                    |
| Art der Teachwertspei-<br>cherung                 | 79    | 2<br>(Bit-<br>Offset<br>= 16) | unsigned<br>integer 8 bit                                                        | RW      | 0 1          | 0       | 0: Spannungsausfallsichere Teachwertspeicherung<br>1: Teachwerte nur während Spannung EIN gespei-<br>chert                             |
| Empfindlichkeitseinstel-<br>lung für Teachvorgang | 79    | 3<br>(Bit-<br>Offset<br>= 8)  | unsigned<br>integer 8 bit                                                        | RW      | 03           | 0       | 0: Hohe Funktionsreserve für stabilen Betrieb<br>1: Mittlere Funktionsreserve<br>2: Geringe Funktionsreserve<br>3: Transparente Medien |

## Digital IO Pin × Einstellungen (Gruppe10)

0 ]]

Unter dieser Gruppe können die Ein-/Ausgänge können positiv schaltend (PNP) oder negativ schaltend (NPN) eingestellt werden. Das Schaltverhalten gilt für alle Ein-/Ausgänge gleich.

Des weiteren können über diese Gruppe die Ein-/Ausgänge konfiguriert werden: Pin 2 / 5 / 6 / 7 bei IO-Link Geräten Pin 2 / 5 bei Analog- oder Feldbusgeräten.

| Parameter                                      | Index | Sub-<br>index                 | Datentyp                                                                         | Zugriff | Wertebereich | Default | Erklärung                                                                                |
|------------------------------------------------|-------|-------------------------------|----------------------------------------------------------------------------------|---------|--------------|---------|------------------------------------------------------------------------------------------|
| Schaltpegel der Ein-/<br>Ausgänge              | 77    |                               | unsigned<br>integer 8 bit                                                        | RW      | 0 1          | 1       | 0: Transistor, NPN<br>1: Transistor, PNP                                                 |
| Digital IO Pin 2 Settings                      | 80    |                               | record<br>32 bit, Iso-<br>lierter<br>Zugriff auf<br>Subindex<br>nicht<br>möglich | RW      |              |         |                                                                                          |
| Auswahl Eingang/Aus-<br>gang                   | 80    | 1<br>(Bit-<br>Offset<br>= 24) | unsigned<br>integer 8 bit                                                        | RW      | 01           | 0       | 0: Ausgang<br>1: Eingang                                                                 |
| Schaltverhalten                                | 80    | 2<br>(Bit-<br>Offset<br>= 16) | unsigned<br>integer 8 bit                                                        | RW      | 01           | 0       | 0: Normal - hellschaltend<br>1: Invertiert - dunkelschaltend                             |
| Eingangsfunktion                               | 80    | 3<br>(Bit-<br>Offset<br>= 8)  | unsigned<br>integer 8 bit                                                        | RW      | 02           | 0       | 0: Deaktiviert<br>1: Triggereingang<br>2: Teacheingang                                   |
| Ausgangsfunktion                               | 80    | 4<br>(Bit-<br>Offset<br>= 0)  | unsigned<br>integer 8 bit                                                        | RW      | 03           | 0       | 0: Deaktiviert<br>1: Schaltausgang (Bereich 1 32)<br>2: Warnausgang<br>3: Triggerausgang |
| Zuordnung Bereich<br>32 1 (ODER-<br>verknüpft) | 84    | 3<br>(Bit-<br>Offset<br>= 0)  | unsigned<br>integer<br>32 bit                                                    | RW      |              | 1       |                                                                                          |
|                                                |       |                               |                                                                                  |         |              |         |                                                                                          |
|                                                |       |                               |                                                                                  |         |              |         |                                                                                          |
| Digital IO Pin 7 Settings                      | 83    |                               | record<br>32 bit, Iso-<br>lierter<br>Zugriff auf<br>Subindex<br>nicht<br>möglich | RW      |              |         |                                                                                          |
| Auswahl Eingang/Aus-<br>gang                   | 83    | 1<br>(Bit-<br>Offset<br>= 24) | unsigned<br>integer 8 bit                                                        | RW      | 01           | 0       | 0: Ausgang<br>1: Eingang                                                                 |
| Schaltverhalten                                | 83    | 2<br>(Bit-<br>Offset<br>= 16) | unsigned<br>integer 8 bit                                                        | RW      | 01           | 0       | 0: Normal - hellschaltend<br>1: Invertiert - dunkelschaltend                             |
| Eingangsfunktion                               | 83    | 3<br>(Bit-<br>Offset<br>= 8)  | unsigned<br>integer 8 bit                                                        | RW      | 02           | 0       | 0: Deaktiviert<br>1: Triggereingang<br>2: Teacheingang                                   |
| Ausgangsfunktion                               | 83    | 4<br>(Bit-<br>Offset<br>= 0)  | unsigned<br>integer 8 bit                                                        | RW      | 03           | 0       | 0: Deaktiviert<br>1: Schaltausgang (Bereich 1 32)<br>2: Warnausgang<br>3: Triggerausgang |
| Zuordnung Bereich<br>32 1 (ODER-<br>verknüpft) | 87    | 3<br>(Bit-<br>Offset<br>= 0)  | unsigned<br>integer<br>32 bit                                                    | RW      |              | 1       |                                                                                          |

## Einstellungen Zeitmodul Digitale Ausgänge (Gruppe 11)

O Unter dieser Gruppe können vier verschiedene Zeitfunktionen konfiguriert werden. Max. einstell-

bare Zeitdauer ist 65 s. Ordnen Sie den Ausgang den Bereichen 1 ... 32 zu. Aktivieren Sie den Bereich durch Eingabe einer 1 an entsprechender Stelle im 32 Bitwort. Bereich 1 ... 32 von rechts aufsteigend.

| Parameter                                    | Index | Sub-<br>index                 | Datentyp                                                                         | Zugriff | Wertebereich | Default | Erklärung                                                                                                    |
|----------------------------------------------|-------|-------------------------------|----------------------------------------------------------------------------------|---------|--------------|---------|----------------------------------------------------------------------------------------------------|
| Digital Output Pin 2 Set-<br>tings           | 84    |                               | record<br>56 bit, Iso-<br>lierter<br>Zugriff auf<br>Subindex<br>nicht<br>möglich | RW      |              |         |                                                                                                    |
| Betriebsart des Zeitmo-<br>duls              | 84    | 1<br>(Bit-<br>Offset<br>= 48) | unsigned<br>integer 8 bit                                                        | RW      | 0 4          | 0       | 0: Deaktiviert<br>1: Einschaltverzögerung<br>2: Ausschaltverzögerung<br>3: Impulsverlängerung<br>4: Impulsunterdrückung |
| Verzögerungszeit für<br>ausgewählte Funktion | 84    | 2<br>(Bit-<br>Offset<br>= 32) | unsigned<br>integer<br>16 bit                                                    | RW      |              | 0       |                                                                                                    |
|                                              |       |                               |                                                                                  |         |              |         |                                                                                                    |
|                                              |       |                               |                                                                                  |         |              |         |                                                                                                    |
| Digital Output Pin 7 Set-<br>tings           | 87    |                               | record<br>56 bit, Iso-<br>lierter<br>Zugriff auf<br>Subindex<br>nicht<br>möglich | RW      |              |         |                                                                                                    |
| Betriebsart des Zeitmo-<br>duls              | 87    | 1<br>(Bit-<br>Offset<br>= 48) | unsigned<br>integer 8 bit                                                        | RW      | 0 4          | 0       | 0: Deaktiviert<br>1: Einschaltverzögerung<br>2: Ausschaltverzögerung<br>3: Impulsverlängerung<br>4: Impulsunterdrückung |
| Verzögerungszeit für<br>ausgewählte Funktion | 87    | 2<br>(Bit-<br>Offset<br>= 32) | unsigned<br>integer<br>16 bit                                                    | RW      |              | 8       |                                                                                                    |

## Analoggerät Einstellungen (Gruppe 12)

Unter dieser Gruppe können über verschiedene Parameter die Analoggerätkonfigurationen vor-

genommen werden, wie z.B. Konfiguration der analogen Ausgangspegel und wie die Auswerte-

<sup>L</sup> funktion ausgewählt wird, die auf dem Analogausgang abgebildet wird.

Ο

| Parameter                           | Index | Sub-<br>index                 | Datentyp                                                                         | Zugriff | Wertebereich | Default | Erklärung                                                                                                    |
|-------------------------------------|-------|-------------------------------|----------------------------------------------------------------------------------|---------|--------------|---------|----------------------------------------------------------------------------------------------------|
| Signalpegel                         | 88    |                               | unsigned<br>integer 8 bit                                                        | RW      | 06           | 0       | Konfiguration der analogen Ausgangspegel: Span-<br>nung: 0-5 V Spannung: 0-10V Spannung: 0-11 V<br>Strom: 4-20 mA Strom: 0-20 mA Strom: 0-24 mA<br>0: Deaktiviert<br>1: Spannung: 0-5 V<br>2: Spannung: 0-5 V<br>3: Spannung: 0-10 V<br>3: Spannung: 0-11 V<br>4: Strom: 4-20 mA<br>5: Strom: 0-20 mA<br>6: Strom: 0-24 mA |
| Auswertefunktion                    | 89    |                               | record<br>48 bit, Iso-<br>lierter<br>Zugriff auf<br>Subindex<br>nicht<br>möglich | RW      |              |         | Auswahl der Auswertefunktion die auf dem Analog-<br>ausgang abgebildet wird: Erster unterbrochener/<br>nicht unterbrochener Strahl (FIB/FNIB), Letzter<br>unterbrochener/nicht unterbrochener Strahl (LIB/<br>LNIB), Anzahl der unterbrochener./nicht unterbro-<br>chener Strahlen (TIB/TNIB)                              |
| Analog Funktion                     | 89    | 1<br>(Bit-<br>Offset<br>= 40) | unsigned<br>integer 8 bit                                                        | RW      | 06           | 0       | 0: keine Auswertung (NOP)<br>1: Erster unterbrochener Strahl (FIB)<br>2: Erster nicht unterbrochener Strahl (FNIB)<br>3: Letzter unterbrochener Strahl (LIB)<br>4: Letzter nicht unterbrochener Strahl (LNIB)<br>5: Anzahl unterbrochener Strahlen (TIB)<br>6: Anzahl nicht unterbrochener Strahlen (TNIB)                 |
| Startstrahl analoger<br>Messbereich | 89    | 2<br>(Bit-<br>Offset<br>= 16) | unsigned<br>integer<br>16 bit                                                    | RW      | 1 1776       | 1       |                                                                                                    |
| Endstrahl analoger<br>Messbereich   | 89    | 3<br>(Bit-<br>Offset<br>= 16) | unsigned<br>integer<br>16 bit                                                    | RW      | 1 1776       | 1       |                                                                                                    |

## Autosplitting (Gruppe 13)

- Unter dieser Gruppe kann eine Aufteilung aller physikalisch vorhandenen Strahlen in gleich Ο Д
  - große Bereiche vorgenommen werden. Damit werden die Felder der Bereiche 01 ... 32 automatisch konfiguriert.

| Parameter                                        | Index | Sub-<br>index                | Datentyp                                                                         | Zugriff | Wertebereich | Default | Erklärung                                                                                                    |
|--------------------------------------------------|-------|------------------------------|----------------------------------------------------------------------------------|---------|--------------|---------|----------------------------------------------------------------------------------------------------|
| Splitting                                        | 98    |                              | record<br>16 bit, Iso-<br>lierter<br>Zugriff auf<br>Subindex<br>nicht<br>möglich | RW      |              |         | Aufteilung aller physikalisch vorhandenen Strahlen<br>in gleich große Bereiche, entsprechend dem unter<br>"Anzahl der Bereiche" eingestellten Teiler. Damit<br>werden die Felder der Bereiche 01 32 automa-<br>tisch konfiguriert. |
| Bewertung der Strahlen<br>im Bereich             | 98    | 1<br>(Bit-<br>Offset<br>= 8) | unsigned<br>integer 8 bit                                                        | RW      | 0 1          | 0       | 0: ODER-Verknüpfung<br>1: UND-Verknüpfung                                                                                                    |
| Anzahl der Bereiche<br>(äquidistante Aufteilung) | 98    | 2<br>(Bit-<br>Offset<br>= 0) | unsigned<br>integer 8 bit                                                        | RW      | 1 32         | 1       |                                                                                                    |

## Konfiguration Blockauswertung von Strahlbereichen (Gruppe 14)

- о ]] Unter dieser Gruppe kann eine detaillierte Bereichskonfiguration angezeigt werden und ein Strahlbereich für die Blockauswertung konfiguriert werden.

| Parameter                                        | Index | Sub-<br>index                  | Datentyp                                                                          | Zugriff | Wertebereich                               | Default | Erklärung                                                                                                    |
|--------------------------------------------------|-------|--------------------------------|-----------------------------------------------------------------------------------|---------|--------------------------------------------|---------|----------------------------------------------------------------------------------------------------|
| Detaillierte Bereichskonfi-<br>guration anzeigen | 99    |                                | unsigned<br>integer 8 bit                                                         | RW      | 0 32                                       | 0       | Wählen Sie den gewünschten Bereich (1 32)<br>aus, für den die Konfiguration detailliert bearbeitet<br>werden soll.<br>0: Bereich 01<br>1: Bereich 02<br>2: Bereich 03<br>                                                |
|                                                  |       |                                |                                                                                   |         |                                            |         | 31: Bereich 32                                                                                                    |
| Konfiguration Bereich 01                         | 100   |                                | record<br>112 bit, Iso-<br>lierter<br>Zugriff auf<br>Subindex<br>nicht<br>möglich | RW      |                                            |         | Konfiguration des Bereichs: Festlegung der<br>Zustandsbedingungen damit der Bereich eine logi-<br>sche 1 oder 0 annimmt. Bei Diagonal- oder Kreuz-<br>strahlmodus sind die Nummern der logischen<br>Strahlen einzugeben. |
| Bereich                                          | 100   | 1<br>(Bit-<br>Offset<br>= 104) | unsigned<br>integer 8 bit                                                         | RW      | 0 1                                        | 0       | 0: Deaktiviert<br>1: Aktiviert                                                                                                    |
| Logikverhalten des<br>Bereichs                   | 100   | 2<br>(Bit-<br>Offset<br>= 96)  | unsigned<br>integer 8 bit                                                         | RW      | 0 1                                        | 0       | 0: Normal - hellschaltend<br>1: Invertiert - dunkelschaltend                                                                                                    |
| Startstrahl des Bereichs                         | 100   | 3<br>(Bit-<br>Offset<br>= 80)  | unsigned<br>integer<br>16 bit                                                     | RW      | 1 1776<br>65534<br>65533<br>65532<br>65531 | 1       | 65534: Erster unterbrochener Strahl (FIB)<br>65533: Erster nicht unterbrochener Strahl (FNIB)<br>65532: Letzter unterbrochener Strahl (LIB)<br>65531: Letzter nicht unterbrochener Strahl (LNIB)                         |
| Endstrahl des Bereichs                           | 100   | 4<br>(Bit-<br>Offset<br>= 64)  | unsigned<br>integer<br>16 bit                                                     | RW      | 1 1776<br>65534<br>65533<br>65532<br>65531 | 1       | 65534: Erster unterbrochener Strahl (FIB)<br>65533: Erster nicht unterbrochener Strahl (FNIB)<br>65532: Letzter unterbrochener Strahl (LIB)<br>65531: Letzter nicht unterbrochener Strahl (LNIB)                         |
| Anzahl der aktiven Strah-<br>len für Bereich EIN | 100   | 5<br>(Bit-<br>Offset<br>= 48)  | unsigned<br>integer<br>16 bit                                                     | RW      | 0 1776                                     | 0       |                                                                                                    |
| Anzahl der aktiven Strah-<br>len für Bereich AUS | 100   | 6<br>(Bit-<br>Offset<br>= 32)  | unsigned<br>integer<br>16 bit                                                     | RW      | 0 1776                                     | 0       |                                                                                                    |
| Sollmitte des Bereichs                           | 100   | 7<br>(Bit-<br>Offset<br>= 16)  | unsigned<br>integer<br>16 bit                                                     | RW      | 0 1776                                     | 0       |                                                                                                    |
| Sollbreite des Bereichs                          | 100   | 8<br>(Bit-<br>Offset<br>= 0)   | unsigned<br>integer<br>16 bit                                                     | RW      | 0 1776                                     | 0       |                                                                                                    |
|                                                  |       |                                |                                                                                   |         |                                            |         |                                                                                                    |
|                                                  |       |                                |                                                                                   |         |                                            |         |                                                                                                    |
| Konfiguration Bereich 32                         | 131   |                                | record<br>112 bit, Iso-<br>lierter<br>Zugriff auf<br>Subindex<br>nicht<br>möglich | RW      |                                            |         | Konfiguration des Bereichs: Festlegung der<br>Zustandsbedingungen damit der Bereich eine logi-<br>sche 1 oder 0 annimmt. Bei Diagonal- oder Kreuz-<br>strahlmodus sind die Nummern der logischen<br>Strahlen einzugeben. |
| Bereich                                          | 131   | 1<br>(Bit-<br>Offset<br>= 104) | unsigned<br>integer 8 bit                                                         | RW      | 01                                         | 0       | 0: Deaktiviert<br>1: Aktiviert                                                                                                    |
| Logikverhalten des<br>Bereichs                   | 131   | 2<br>(Bit-<br>Offset<br>= 96)  | unsigned<br>integer 8 bit                                                         | RW      | 0 1                                        | 0       | 0: Normal - hellschaltend<br>1: Invertiert - dunkelschaltend                                                                                                    |

| Parameter                                        | Index | Sub-<br>index                 | Datentyp                      | Zugriff | Wertebereich | Default | Erklärung |
|--------------------------------------------------|-------|-------------------------------|-------------------------------|---------|--------------|---------|-----------|
| Startstrahl des Bereichs                         | 131   | 3<br>(Bit-<br>Offset<br>= 80) | unsigned<br>integer<br>16 bit | RW      | 1 65534      | 1       |           |
| Endstrahl des Bereichs                           | 131   | 4<br>(Bit-<br>Offset<br>= 64) | unsigned<br>integer<br>16 bit | RW      | 1 65534      | 1       |           |
| Anzahl der aktiven Strah-<br>len für Bereich EIN | 131   | 5<br>(Bit-<br>Offset<br>= 48) | unsigned<br>integer<br>16 bit | RW      | 1 1776       | 0       |           |
| Anzahl der aktiven Strah-<br>len für Bereich AUS | 131   | 6<br>(Bit-<br>Offset<br>= 32) | unsigned<br>integer<br>16 bit | RW      | 1 1776       | 0       |           |
| Sollmitte des Bereichs                           | 131   | 7<br>(Bit-<br>Offset<br>= 16) | unsigned<br>integer<br>16 bit | RW      | 1 1776       | 0       |           |
| Sollbreite des Bereichs                          | 131   | 8<br>(Bit-<br>Offset<br>= 0)  | unsigned<br>integer<br>16 bit | RW      | 1 1776       | 0       |           |

## Auswertefunktionen (Gruppe 15)

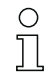

Unter dieser Gruppe können alle Auswertefunktionen konfiguriert werden.

| Parameter                                        | Index | Sub-<br>index | Datentyp                      | Zugriff | Wertebereich | Default | Erklärung                                                                                                    |
|--------------------------------------------------|-------|---------------|-------------------------------|---------|--------------|---------|----------------------------------------------------------------------------------------------------|
| Erster unterbrochener<br>Strahl (FIB)            | 150   |               | unsigned<br>integer<br>16 bit | RO      |              |         | Logische Strahlnummer der ersten abgedunkelten<br>Lichtachse. Die logischen Strahlnummern ändern<br>sich im Diagonal- oder Kreuzstrahlmodus. Eventu-<br>ell geänderte Konfiguration der Zählrichtung beach-<br>ten!      |
| Erster nicht unterbroche-<br>ner Strahl (FNIB)   | 151   |               | unsigned<br>integer<br>16 bit | RO      |              |         | Logische Strahlnummer der ersten nicht abgedun-<br>kelten Lichtachse. Die logischen Strahlnummern<br>ändern sich im Diagonal- oder Kreuzstrahlmodus.<br>Eventuell geänderte Konfiguration der Zählrichtung<br>beachten!  |
| Letzter unterbrochener<br>Strahl (LIB)           | 152   |               | unsigned<br>integer<br>16 bit | RO      |              |         | Logische Strahlnummer der letzten abgedunkelten<br>Lichtachse. Die logischen Strahlnummern ändern<br>sich im Diagonal- oder Kreuzstrahlmodus. Eventu-<br>ell geänderte Konfiguration der Zählrichtung beach-<br>ten!     |
| Letzter nicht unterbro-<br>chener Strahl (LNIB)  | 153   |               | unsigned<br>integer<br>16 bit | RO      |              |         | Logische Strahlnummer der letzten nicht abgedun-<br>kelten Lichtachse. Die logischen Strahlnummern<br>ändern sich im Diagonal- oder Kreuzstrahlmodus.<br>Eventuell geänderte Konfiguration der Zählrichtung<br>beachten! |
| Anzahl unterbrochener<br>Strahlen (TIB)          | 154   |               | unsigned<br>integer<br>16 bit | RO      |              |         | Summe aller abgedunkelten Lichtachsen. Die<br>Summe ändert sich im Diagonal- oder Kreuzstrahl-<br>modus.                                                                                                    |
| Anzahl nicht unterbro-<br>chener Strahlen (TNIB) | 155   |               | unsigned<br>integer<br>16 bit | RO      |              |         | Summe aller nicht abgedunkelten Lichtachsen. Die<br>Summe ändert sich im Diagonal- oder Kreuzstrahl-<br>modus.                                                                                                    |
| Bereichsausgang<br>LoWord                        | 158   |               | unsigned<br>integer<br>16 bit | RO      |              |         | Status der Bereiche 01-16 als 2 Byte Prozessdaten                                                                                                    |
| Bereichsausgang HiWord                           | 159   |               | unsigned<br>integer<br>16 bit | RO      |              |         | Status der Bereiche 17-32 als 2 Byte Prozessdaten                                                                                                    |

| Parameter                              | Index | Sub-<br>index | Datentyp                      | Zugriff | Wertebereich | Default | Erklärung                              |
|----------------------------------------|-------|---------------|-------------------------------|---------|--------------|---------|----------------------------------------|
| Status der Digitalen Ein-/<br>Ausgänge | 160   |               | unsigned<br>integer<br>16 bit | RO      |              |         | Status der 2 bzw. 4 Ein- oder Ausgänge |
| HW Analog (HWA)                        | 161   |               | unsigned<br>integer<br>16 bit | RO      |              |         |                                        |
| PD BeamStream                          | 171   |               | array                         | RO      |              |         | 8 Bytes                                |
| PD BeamStream                          | 172   |               | array                         | RO      |              |         | 16 Bytes                               |
| PD BeamStream                          | 173   |               | array                         | RO      |              |         | 32 Bytes                               |
| PD BeamStream                          | 172   |               | array                         | RO      |              |         | 64 Bytes                               |
| PD BeamStream                          | 172   |               | array                         | RO      |              |         | 128 Bytes                              |

## 11 In Betrieb nehmen - CANopen Feldbusschnittstelle

Die Konfiguration einer CANopen-Feldbusschnittstelle umfasst die nachfolgenden Schritte am Empfänger-Bedienfeld und an der feldbusspezifischen Konfigurationssoftware.

- $_{
  m O}$  Die Konfigurationen, die über die feldbusspezifische Konfigurationssoftware in der EDS-Datei
- zur Verfügung stehen, können teilweise auch über das Empfänger-Bedienfeld vorgenommen
- werden. Beide Arten der Konfiguration werden remanent gespeichert, so dass sie beim Wiedereinschalten erhalten bleiben.

Es werden immer die zuletzt vorgenommenen Konfigurationen wirksam. Wird als letztes über das Empfänger-Bedienfeld konfiguriert, so sind die zuvor z. B. über eine Steuerung oder PC vorgenommenen Konfigurationen überschrieben.

Allgemeine Voraussetzungen:

- Der messende Lichtvorhang ist korrekt montiert (siehe Kapitel 6) und angeschlossen (siehe Kapitel 7).
- Die Basiskonfiguration ist durchgeführt (siehe Kapitel 8).

## 11.1 CANopen-Basiskonfiguration am Empfänger-Bedienfeld festlegen

Mit den Konfigurationen Node ID und Baudrate werden die Parameter für die CANopen-Schnittstelle festgelegt.

Die Einordnung dieser Konfigurationen im Empfänger-Bedienfeldmenü ist wie folgt:

| Ebene 1      | Ebene 2  | Beschreibung                                   |              |                    |           |
|--------------|----------|------------------------------------------------|--------------|--------------------|-----------|
| <b></b>      | 1        |                                                |              |                    |           |
| Betriebsart  |          | Messbetrieb                                    | Ausrichtung  | _                  |           |
| Befehle      |          | Teachen                                        | Zurücksetzen | Werkseinstellungen | _         |
| Auswerttiefe |          | (Wert eingeben)                                |              |                    |           |
| CANopen      | Node ID  | <b>(Wert eingeben)</b><br>min = 1<br>max = 127 |              |                    |           |
|              | Baudrate | 1000 kBaud                                     | 500 kBaud    | 250 kBaud          | 125 kBaud |

Voraussetzungen:

• Der messende Lichtvorhang muss korrekt ausgerichtet sein (siehe Kapitel 8.1).

• Der messende Lichtvorhang muss korrekt geteached sein (siehe Kapitel 8.2).

Die nachfolgende Prozedur beschreibt die Konfigurationen für CANopen-Schnittstellen.

## ♥ Wählen Sie Einstellungen > CANopen > Node ID.

## ∜ Wählen Sie Einstellungen > CANopen > Baudrate.

Die CANopen-Adresse (Node ID) und Baudrate sind konfiguriert. Mögliche weitere Konfigurationsschritte erfolgen innerhalb der Konfigurationssoftware für die feldbusspezifische Schnittstelle.

## 11.2 Konfigurationen an der feldbusspezifischen Software

Allgemeine Voraussetzungen:

- Der messende Lichtvorhang ist korrekt montiert (siehe Kapitel 6) und angeschlossen (siehe Kapitel 7).
- Die feldbusspezifische Konfigurationssoftware ist auf dem PC installiert.
- Die Basiskonfiguration ist durchgeführt (siehe Kapitel 8).
- Die CANopen-Basiskonfigurationen sind durchgeführt:
  - CANopen Node ID ausgewählt
  - CANopen Baudrate ausgewählt

Spezifische Voraussetzungen:

- Die CANopen-spezifische EDS-Datei muss am PC installiert sein.
- O Die CANopen Device Description (EDS) kann mit angeschlossenem Lichtvorhang zur direkten

Konfiguration, als auch ohne angeschlossenen Lichtvorhang, zur Erstellung von Gerätekonfigurationen benutzt werden.

Eine EDS-Datei wird mit dem Produkt ausgeliefert. Sie kann auch aus dem Internet unter www.leuze.com heruntergeladen werden.

### HINWEIS

#### Konfiguration abhängig von der feldbusspezifischen Software!

- Gehen Sie bei der Reihenfolge der Konfigurationen abhängig von der feldbusspezifischen Software vor.
- ♦ Konfigurieren Sie die EDS-Datei zuerst im Status Offline.
- b Wenn alle Parameter konfiguriert sind, übertragen Sie diese zum CML.

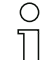

Informationen zur Anwendung der Konfigurationsparameter finden Sie in den allgemeinen Beschreibungen der Einzelfunktionen des CML (siehe Kapitel 4).

- ∜ Öffnen Sie die Schnittstellenkonfigurationssoftware.
- Konfigurieren Sie folgende Konfigurationsparameter:
  - Betriebsart (Parallelstrahl; Diagonalstrahl; Kreuzstrahl)
  - Blanking-Bereiche
- ♥ Führen Sie einen Teach durch.
- ♦ Konfigurieren Sie gegebenenfalls weitere Parameter-/Prozessdaten (siehe Kapitel 11.3).
- ♦ Speichern Sie die Konfiguration.

Die CANopen-spezifischen Konfigurationen sind vorgenommen und das CML ist vorbereitet für den Messbetrieb.

## 11.3 Parameter-/Prozessdaten bei CANopen

Die Konfigurationsparameter bzw. Prozessdaten für CANopen sind über die folgenden Objektbeschreibungen definiert.

#### HINWEIS

#### Randbedingungen der Objektbeschreibungen!

- Die CML Lichtvorhänge kommunizieren nach den Festlegungen der CANopen Profile "DS301" und "DS401".
- Index 1000 -1FFF enthalten die bei CANopen üblichen kommunikationsspezifischen Parameter.
- Note: Note: Separate Separate
- 以 Kommunikationsspezifische Parameter sind automatisch persistent.
- Damit produktspezifische Parameter nach einem Power Down/Up erhalten bleiben, ist ein Save-Kommando (Index 0x2200) notwendig.

In den folgenden Modulbeschreibungen gelten folgende Abkürzungen für Datentypen: Ο Ĭ

t08U = Typ 8 bit unsigned integer

t08S = Typ 8 bit signed integer

t16U = Typ 16 bit unsigned integer

t16S = Typ 16 bit signed integer

In den folgenden Modulbeschreibungen gelten folgende Abkürzungen für Max. Werte: 0 ]]

MAX-BEAM = maximale Strahlanzahl

MAX\_T08U = maximal 8 bit unsigned integer

MAX\_T16U = maximal 16 bit unsigned integer

MAX\_T32U = maximal 32 bit unsigned integer

#### Modulübersicht

| Modul    | Modulname                            |
|----------|--------------------------------------|
| Modul 1  | CANopen-spezifische Objekte          |
| Modul 2  | Gerätebeschreibung                   |
| Modul 3  | Allgemeine Konfigurationen           |
| Modul 4  | Kaskadierungskonfiguration           |
| Modul 5  | Teach Einstellungen                  |
| Modul 6  | Blanking Settings                    |
| Modul 7  | Schaltpegel der Ein-/Ausgänge        |
| Modul 8  | Bereichskonfiguration                |
| Modul 9  | Kommandos                            |
| Modul 10 | Teach Status                         |
| Modul 11 | Ausrichtung der Lichtvorhänge prüfen |
| Modul 12 | Prozessdaten                         |
| Modul 13 | Status                               |

## CANopen-spezifische Objekte (Modul 1)

| Parameter                       | Index<br>(Hex) | Sub-<br>index<br>(Hex) | Daten-<br>typ | Zugriff | Min<br>Wert | MaxWert | Default        | Erklärung |
|---------------------------------|----------------|------------------------|---------------|---------|-------------|---------|----------------|-----------|
| Device Type (Gerätetyp)         | 1000           |                        |               | RO      |             |         | 0x008<br>B0191 |           |
| Error Register (Fehlerregister) | 1001           |                        |               | RO      |             |         |                |           |
| COB-ID-SYNC                     | 1005           |                        |               | RW      |             |         | 0x000<br>00080 |           |

| Parameter                     | Index<br>(Hex) | Sub-<br>index<br>(Hex) | Daten-<br>typ | Zugriff | Min<br>Wert | MaxWert | Default | Erklärung                               |
|-------------------------------|----------------|------------------------|---------------|---------|-------------|---------|---------|-----------------------------------------|
| Produktbezeichnung Empfänger  | 1008           |                        |               | CONST   |             |         |         |                                         |
| Hardware Revision             | 1009           |                        |               | CONST   |             |         |         |                                         |
| Software Revision             | 100A           |                        |               | CONST   |             |         |         |                                         |
| Producer Heartbeat Time       | 1017           |                        |               | RW      |             |         | 0       | Notwendig für Heartbeat-<br>Mechanismus |
| PDO_COMMUNICATION_PARAMETER_1 | 1800           |                        |               | RW      |             |         |         | Eigenschaften PDO 1                     |
| PDO_COMMUNICATION_PARAMETER_2 | 1801           |                        |               | RW      |             |         |         | Eigenschaften PDO 2                     |
| PDO_COMMUNICATION_PARAMETER_3 | 1802           |                        |               | RW      |             |         |         | Eigenschaften PDO 3                     |
| PDO_COMMUNICATION_PARAMETER_4 | 1803           |                        |               | RW      |             |         |         | Eigenschaften PDO 4                     |
| PDO_MAPPING_PARAMETER_1       | 1A00           |                        | t32U          | RW      |             |         |         | Zugeordnete Objekte<br>in PDO 1         |
| PDO_MAPPING_PARAMETER_2       | 1A01           |                        | t32U          | RW      |             |         |         | Zugeordnete Objekte<br>in PDO 2         |
| PDO_MAPPING_PARAMETER_3       | 1A02           |                        | t32U          | RW      |             |         |         | Zugeordnete Objekte<br>in PDO 3         |
| PDO_MAPPING_PARAMETER_4       | 1A03           |                        | t32U          | RW      |             |         |         | Zugeordnete Objekte<br>in PDO 4         |

Die nachfolgende Standard-Vorgehensweise bei der TPDO-Zuordnung (TPDO-Mapping) kann
 je nach verwendeter Konfigurationssoftware abweichen.

## Standard-Vorgehensweise bei der TPDO-Zuordnung (TPDO-Mapping):

- b Versetzen Sie das Gerät in den Zustand "Preoperational".
- Setzen Sie im gewünschten TPDO 1 … 4 (Objekte 1800 … 1803 "PDO Mapping Entry") die COB-ID (Subindex 1) auf 0x80000xxx (hierbei ist der xxx-Anteil knotenabhängig) und übertragen sie diese COB-ID an das Gerät.

Dadurch wird das Invalid-Bit gesetzt und der TPDO-Eintrag ungültig.

Setzen Sie im gewünschten TPDO Zuordnungseintrag (Objekte 1A00 … 1A03 "PD 01 bis PD 04") den Eintrag für die Anzahl der folgenden Elemente (Subindex 0, "numOfEntries") auf 0 und übertragen diese an das Gerät.

Dadurch wird eine bestehende Zuordnung gelöscht.

Setzen Sie diesen Eintrag wieder auf die Anzahl der gewünschten Zuordnungselemente, wobei maximal 4 Elemente möglich sind.

Übertragen Sie diesen Eintrag wieder an das Gerät.

- Setzen Sie die Zuordnungseinträge auf die gewünschten Werte. Jeder der Zuordnungs-Subindexe enthält einen 32-Bit Wert, der sich wie folgt zusammensetzt: SDO-Objektnummer, Subindex und Länge. Üblicherweise (abhängig vom verwendeten Master) können die jeweiligen Einstellungen aus einer Liste ausgewählt werden.
- Übertragen Sie nach Fertigstellung der Zuordnung das gesamte TPDO-Zuordnungs-Objekt komplett an das Gerät.
- Stellen Sie im TPDO-Objekt (Objekte 1800-1803 "PDO Mapping Entry") die Übertragungsart (Subindex 2 "Transmission Type") und eventuell den Eventtimer (Subindex 5, "Event Timer") ein.
- Setzen Sie im selben TPDO-Objekt die COB-ID (Subindex 1) auf 0x00000xxx (hierbei ist der xxx-Anteil knotenabhängig) und übertragen das komplette TPDO-Objekt inklusive aller Subindexe an das Gerät. Dadurch wird das Valid-Bit gesetzt und der TPDO-Eintrag gültig.
- ♥ Versetzen Sie das Gerät in den Zustand "Operational".

Je nach eingestellter Betriebsart wird dann das Gerät anfangen PDOs zu verschicken.

## Gerätebeschreibung (Modul 2)

Die Gerätekenndaten ab Index 200B spezifizieren den Strahlabstand, die Anzahl physikalischer
 / logischer Lichtachsen, die Zahl der Kaskaden (16 Einzelstrahlen) im Gerät und die Zykluszeit.

| Parameter                                | Index<br>(Hex.) | Sub-<br>index<br>(Hex) | Daten-<br>typ | Zugriff | Min<br>Wert | Max<br>Wert | Default | Erklärung                                                                                                    |
|------------------------------------------|-----------------|------------------------|---------------|---------|-------------|-------------|---------|----------------------------------------------------------------------------------------------------|
| Herstellername (Vendor Name)             | 2000            |                        |               | RO      |             |             |         | Leuze electronic                                                                                                    |
| Herstellertext                           | 2001            |                        |               | RO      |             |             |         | The sensor people                                                                                                    |
| Artikelnummer Empfänger                  | 2002            |                        |               | RO      |             |             |         | Empfänger                                                                                                    |
| Seriennummer Empfänger                   | 2003            |                        |               | RO      |             |             |         | Empfänger                                                                                                    |
| Produktbezeichung Sender                 | 2008            |                        |               | RO      |             |             |         | Sender                                                                                                    |
| Artikelnummer Sender                     | 2009            |                        |               | RO      |             |             |         | Sender                                                                                                    |
| Seriennummer Sender                      | 200A            |                        |               | RO      |             |             |         | Sender                                                                                                    |
| Strahlabstand                            | 200B            | 1                      | t16U          | RO      |             |             |         |                                                                                                    |
| Anzahl physikalischer Lichtachsen        | 200B            | 2                      | t16U          | RO      |             |             |         |                                                                                                    |
| Anzahl konfigurierter logischer Kaskaden | 200B            | 3                      | t16U          | RO      |             |             |         | Die Anzahl der logischen Ach-<br>sen entspricht bei Parallab-<br>tastung der Anzahl<br>physikalischer Achsen, bei<br>Diagonalabtastung verdop-<br>pelt sich diese. |
| Anzahl der optischen Kaskaden            | 200B            | 4                      | t16U          | RO      |             |             |         |                                                                                                    |
| Geräte-Zykluszeit [µs]                   | 200B            | 5                      | t16U          | RO      |             |             |         | Zeitdauer für einen komplet-<br>ten Messzyklus (Messdurch-<br>lauf für eine Messung)<br>Mindestzeit ist 1 ms                                                       |

## Allgemeine Konfigurationen (Modul 3)

O Unter dem Modul 3 "Allgemeine Konfigurationen" werden die Art der Abtastung (Parallel-/Diago-

nal-/Kreuzstrahl), Zählrichtung und Mindestobjektgröße zur Auswertung (Smoothing) konfiguriert. Die Mindestlochgrösse zur Auswertung z. B. in einer Bahn wird über invertiertes Smoothing konfiguriert.

| Parameter           | Index<br>(Hex.) | Sub-<br>index<br>(Hex) | Daten-<br>typ | Zugriff | Min<br>Wert | Max<br>Wert | Default | Erklärung                                                                                               |
|---------------------|-----------------|------------------------|---------------|---------|-------------|-------------|---------|----------------------------------------------------------------------------------------------------|
| Betriebsart         | 2100            | 1                      | t08U          | RW      | 0           | 3           | 0       | 0: Parallelstrahlabtastung<br>1: Diagonalstrahlabtastung<br>2: Kreuzstrahlabtastung                     |
| Zählrichtung        | 2100            | 2                      | t08U          | RW      | 0           | 1           | 0       | 0: normal - von Anschluss-<br>seite beginnend,<br>1: Invertiert – gegenüber<br>Anschlussseite beginnend |
| Smoothing           | 2100            | 3                      | t08U          | RW      | 1           | MAX_T08U    | 1       | kleiner n unterbrochene<br>Strahlen werden ignoriert                                                    |
| Smooting invertiert | 2100            | 4                      | t08U          | RW      | 1           | MAX_T08U    | 1       | kleiner n freie Strahlen wer-<br>den ignoriert                                                          |

о Л

Die Auswertetiefe kennzeichnet die Anzahl der erforderlichen konsistenten Strahlzustände bis zur Auswertung der Messwerte.

Über die Dauer der Integrationszeit werden alle Messwerte aufkumuliert und gehalten.

| Parameter                 | Index<br>(Hex.) | Subind<br>ex<br>(Hex) | Da-<br>tentyp | Zugriff | Min<br>Wert | MaxWert  | Default | Erklärung                                                                                                    |
|---------------------------|-----------------|-----------------------|---------------|---------|-------------|----------|---------|----------------------------------------------------------------------------------------------------|
|                           | 2101            | 1                     | t08U          | RO      | 0           |          |         | reserviert                                                                                                    |
| Auswertetiefe             | 2101            | 2                     | t08U          | RW      | 0           | MAX_T08U | 1       | Anzahl der erforderlichen kon-<br>sistenten Strahlzustände bis<br>zur Auswertung der Mess-<br>werte.                     |
| Integrations- / Haltezeit | 2101            | 3                     | T16U          | RW      | 0           | MAX_T16U | 0       | Haltefunktion in ms<br>Über die Dauer der Integrati-<br>onszeit werden alle Mess-<br>werte aufkumuliert und<br>gehalten. |

## Kaskadierungskonfiguration (Modul 4)

Zur Vermeidung gegenseitiger Beeinflussung können mehrere Lichtvorhänge zeitlich kaskadiert 0 ]]

betrieben werden. Dabei generiert der Master das zyklische Triggersignal, die Slaves starten ihre Messung nach unterschiedlich einzustellenden Verzugszeiten.

| Parameter                              | Index<br>(Hex.) | Sub-<br>index<br>(Hex) | Da-<br>tentyp | Zugriff | Min<br>Wert | MaxWert  | Default | Erklärung                                                                                                    |
|----------------------------------------|-----------------|------------------------|---------------|---------|-------------|----------|---------|----------------------------------------------------------------------------------------------------|
| Kaskadierung                           | 2102            | 1                      | t08U          | RW      |             | 1        | 0       | 0: inaktiv (permanentes Mes-<br>sen des Sensors)<br>1: aktiv (Sensor erwartet Trig-<br>ger-Signal)<br><b>Hinweis:</b> Bei Kaskadierbetrieb<br>muss auch der Master auf 1<br>(aktiv) gesetzt werden! |
| Funktionsart                           | 2102            | 2                      | t08U          | RW      |             | 1        | 0       | 0: Slave (erwartet Triggersig-<br>nal)<br>1: Master (sendet Triggersig-<br>nal)                                                                                                    |
| Verzugszeit Trigger> Start der Messung | 2102            | 3                      | T16U          | RW      |             | MAX_T16U | 500     | Verzögerungszeit in µs (von<br>steigender Flanke an TRIG-<br>GER bis Start des Messzyk-<br>lus)                                                                                                    |
| Pulsbreite des Triggersignals          | 2102            | 4                      | T16U          | RO      |             |          | 100     | Impulsbreite des Master-Trig-<br>gers.in µs (Nur zur Informa-<br>tion)                                                                                                    |
| Master Zykluszeit                      | 2102            | 5                      | T16U          | RW      |             | 6500     | 1       | Dauer eines<br>TRIGGER_Zyklus in ms                                                                                                    |

## Teach Einstellungen (Modul 5)

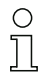

In den allermeisten Anwendungen empfiehlt es sich, die Teachwerte spannungsausfallsicher zu speichern.

Entsprechend der zum Teachvorgang gewählten Funktionsreserve ist die Empfindlichkeit höher oder geringer. Geringe Funktionsreserve = hohe Empfindlichkeit.

| Parameter                                         | Index<br>(Hex.) | Sub-<br>index<br>(Hex) | Daten-<br>typ | Zugriff | Min<br>Wert | Max<br>Wert | Default | Erklärung                                                                                                    |
|---------------------------------------------------|-----------------|------------------------|---------------|---------|-------------|-------------|---------|----------------------------------------------------------------------------------------------------|
| Anzahl Teachdurchläufe                            | 2103            | 1                      | t08U          | RO      |             |             | 10      | Je nach Umgebungsbedin-<br>gung bzw. Applikation kann<br>es sein, daß der Lichtvorhang<br>nach Auslösen eines Teach<br>mehrere Durchläufe hat. |
| Art der Teachwertspeicherung                      | 2103            | 2                      | t08U          | RW      | 0           | 1           | 0       | 0: Spannungsausfallsichere<br>Teachwert-speicherung<br>1: Teachwerte nur während<br>Spannung EIN gespeichert                                   |
| Empfindlichkeitseinstellung für Teachvor-<br>gang | 2103            | 3                      | t08U          | RW      | 0           | 2           | 0       | 0: Hohe Funktionsreserve für<br>stabilenBetrieb<br>1: Mittlere Funktionsreserve<br>2: Geringe Funktionsreserve                                 |
| Teach-Status                                      | 2400            | 1                      | t08S          | RO      | 0           | MAX_T08U    |         | Information über den letzten<br>Teach.<br>0x00: Teach ok<br>0x01: Teach busy<br>0x80: Teach error<br>(Bit8 = Errorbit)                         |

## Blanking Settings (Modul 6)

- Bis zu 4 Strahlbereiche können deaktiviert werden. Deaktivierte Strahlen können die logischen
- 0 ]] Werte 0, 1 oder der Wert des Nachbarstrahls zugewiesen werden. Mit aktiviertem Autoblanking
  - wird bei Teach die angewählte Bereichsanzahl (1-4) automatisch ausgeblendet.

Details dazu siehe Kapitel 13.4.

| Parameter                        | Index<br>(Hex.) | Sub-<br>index<br>(Hex) | Daten-<br>typ | Zugriff | Min<br>Wert | Max<br>Wert  | Default | Erklärung                                                                                                    |
|----------------------------------|-----------------|------------------------|---------------|---------|-------------|--------------|---------|----------------------------------------------------------------------------------------------------|
| Anzahl der Autoblanking-Bereiche | 2104            | 1                      | t08U          | RW      | 0           | 4            | 0       | Zulässige Anzahl von Blan-<br>kingbereichen bei<br>automatischer Teach                                                                                                    |
| Autoblanking (bei Teach)         | 2104            | 2                      | t08U          | RW      | 0           | 1            | 0       | 0: inaktiv (manuelle Blanking-<br>Bereichskonfiguration)<br>1: aktiv (automatische Blan-<br>king-Bereichskonfiguration<br>durch Teach)                                                                                                    |
| Funktion Blankingbereich 1       | 2104            | 3                      | t16U          | RW      | 0           | 4            | 0       | 0: keine Strahlen geblankt,<br>1: Logischer Wert 0 für<br>geblankte Strahlen,<br>2: Logischer Wert 1 für<br>geblankte Strahlen,<br>3: Logischer Wert = wie<br>Nachbarstrahl mit kleinerer<br>Strahlnummer,<br>4: Logischer Wert = wie<br>Nachbarstrahl mit höherer<br>Strahlnummer |
| Startstrahl Blankingbereich 1    | 2104            | 4                      | t16U          | RW      | 1           | MAX_BEA<br>M | 1       | Startstrahl des Blankingbe-<br>reichs                                                                                                    |
| Endstrahl Blankingbereich 1      | 2104            | 5                      | t16U          | RW      | 1           | MAX_BEA<br>M | 1       | Endstrahl des Blankingbe-<br>reichs                                                                                                    |
| Funktion Blankingbereich 2       | 2104            | 6                      | t16U          | RW      | 0           | 4            | 0       | 0: keine Strahlen geblankt,<br>1: Logischer Wert 0 für<br>geblankte Strahlen,<br>2: Logischer Wert 1 für<br>geblankte Strahlen,<br>3: Logischer Wert = wie<br>Nachbarstrahl mit kleinerer<br>Strahlnummer,<br>4: Logischer Wert = wie<br>Nachbarstrahl mit höherer<br>Strahlnummer |

| Parameter                     | Index<br>(Hex.) | Sub-<br>index<br>(Hex) | Daten-<br>typ | Zugriff | Min<br>Wert | Max<br>Wert  | Default | Erklärung                                                                                                    |
|-------------------------------|-----------------|------------------------|---------------|---------|-------------|--------------|---------|----------------------------------------------------------------------------------------------------|
| Startstrahl Blankingbereich 2 | 2104            | 7                      | t16U          | RW      | 1           | MAX_BEA<br>M | 1       | Startstrahl des Blankingbe-<br>reichs                                                                                                    |
| Endstrahl Blankingbereich 2   | 2104            | 8                      | t16U          | RW      | 1           | MAX_BEA<br>M | 1       | Endstrahl des Blankingbe-<br>reichs                                                                                                    |
| Funktion Blankingbereich 3    | 2104            | 9                      | t16U          | RW      | 0           | 4            | 0       | 0: keine Strahlen geblankt,<br>1: Logischer Wert 0 für<br>geblankte Strahlen,<br>2: Logischer Wert 1 für<br>geblankte Strahlen,<br>3: Logischer Wert = wie<br>Nachbarstrahl mit kleinerer<br>Strahlnummer,<br>4: Logischer Wert = wie<br>Nachbarstrahl mit höherer<br>Strahlnummer |
| Startsrahl Blankingbereich 3  | 2104            | А                      | t16U          | RW      | 1           | MAX_BEA<br>M | 1       | Startstrahl des Blankingbe-<br>reichs                                                                                                    |
| Endstrahl Blankingbereich 3   | 2104            | В                      | t16U          | RW      | 1           | MAX_BEA<br>M | 1       | Endstrahl des Blankingbe-<br>reichs                                                                                                    |
| Funktion Blankingbereich 4    | 2104            | С                      | t16U          | RW      | 0           | 4            | 0       | 0: keine Strahlen geblankt,<br>1: Logischer Wert 0 für<br>geblankte Strahlen,<br>2: Logischer Wert 1 für<br>geblankte Strahlen,<br>3: Logischer Wert = wie<br>Nachbarstrahl mit kleinerer<br>Strahlnummer,<br>4: Logischer Wert = wie<br>Nachbarstrahl mit höherer<br>Strahlnummer |
| Startstrahl Blankingbereich 4 | 2104            | D                      | t16U          | RW      | 1           | MAX_BEA<br>M | 1       | Startstrahl des Blankingbe-<br>reichs                                                                                                    |
| Endstrahl Blankingbereich 4   | 2104            | E                      | t16U          | RW      | 1           | MAX_BEA<br>M | 1       | Endstrahl des Blankingbe-<br>reichs                                                                                                    |

## Schaltpegel der Ein-/Ausgänge (Modul 7)

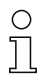

Die Ein-/Ausgänge können positiv schaltend (PNP) oder negativ schaltend (NPN) eingestellt werden. Das Schaltverhalten gilt für alle Ein-/Ausgänge gleich.

Details dazu siehe Kapitel 13.

| Parameter     | Index<br>(Hex.) | Sub-<br>index<br>(Hex) | Daten-<br>typ | Zugriff | Min<br>Wert | Max<br>Wert | Default | Erklärung        |
|---------------|-----------------|------------------------|---------------|---------|-------------|-------------|---------|------------------|
| Art der Pegel | 2150            |                        | Bool          | RW      | 0           | 1           | 1       | 0: NPN<br>1: PNP |

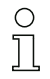

Konfiguration der Ein-/Ausgänge: Pin 2 und/oder Pin 5.

| Parameter                           | Index<br>(Hex.) | Sub-<br>index<br>(Hex) | Da-<br>tentyp | Zugriff | Min<br>Wert | MaxWert | Default | Erklärung                                                                                   |
|-------------------------------------|-----------------|------------------------|---------------|---------|-------------|---------|---------|---------------------------------------------------------------------------------------------|
| Konfiguration Pin 2                 |                 | •                      |               | •       |             | -       | •       |                                                                                             |
| Pin 2:<br>Ausgangsfunktion          | 2151            | 1                      | t08U          | RW      | 0           | 3       | 0       | 0: Deaktiviert<br>1: Schaltausgang (Bereich<br>1 32)<br>2: Warnausgang<br>3: Triggerausgang |
| Pin 2:<br>Eingangsfunktion          | 2151            | 2                      | t08U          | RW      | 0           | 2       | 2       | 0: Deaktiviert<br>1: Triggereingang<br>2: Teacheingang                                      |
| Pin 2:<br>Schaltverhalten           | 2151            | 3                      | t08U          | RW      | 0           | 1       | 0       | 0: Normal -hellschaltend<br>1: Invertiert - dunkelschaltend                                 |
| Pin 2:<br>Auswahl Eingang / Ausgang | 2151            | 4                      | t08U          | RW      | 0           | 1       | 1       | 0: Ausgang<br>1: Eingang                                                                    |
| Konfiguration Pin 5                 |                 |                        |               |         |             |         |         |                                                                                             |
| Pin 5:<br>Ausgangsfunktion          | 2152            | 1                      | t08U          | RW      | 0           | 3       | 0       | 0: Deaktiviert<br>1: Schaltausgang (Bereich<br>1 32)<br>2: Warnausgang<br>3: Triggerausgang |
| Pin 5:<br>Eingangsfunktion          | 2152            | 2                      | t08U          | RW      | 0           | 2       | 1       | 0: Deaktiviert<br>1: Triggereingang<br>2: Teacheingang                                      |
| Pin 5:<br>Schaltverhalten           | 2152            | 3                      | t08U          | RW      | 0           | 1       | 0       | 0: Normal -hellschaltend<br>1: Invertiert - dunkelschaltend                                 |
| Pin 5:<br>Auswahl Eingang / Ausgang | 2152            | 4                      | t08U          | RW      | 0           | 1       | 1       | 0: Ausgang<br>1: Eingang                                                                    |

## Vorgehensweise für die vier Zeitbereiche:

Es sind vier verschiedene Zeitfunktionen einstellbar, die maximal einstellbare Zeitdauer ist 65 s. Zuordnung eines Bereichs 1-32 zum Ausgang Pin 2 = Index 2155 Sub 3 bzw. Index 2156 Sub 3 für Pin 5.

Aktivieren Sie den Bereich durch Eingabe einer 1 an entsprechender Stelle im 32 Bitwort. Bereich 1 … 32 von rechts aufsteigend.

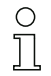

Details dazu siehe Kapitel 13.

| Parameter                                 | Index<br>(Hex.) | Sub-<br>index<br>(Hex) | Daten-<br>typ | Zugriff | Min<br>Wert | Max<br>Wert | Default | Erklärung                                                                                                    |  |
|-------------------------------------------|-----------------|------------------------|---------------|---------|-------------|-------------|---------|----------------------------------------------------------------------------------------------------|--|
| Digital Output Pin 2 Settings             |                 |                        |               |         |             |             |         |                                                                                                    |  |
| Betriebsart des Zeitmoduls                | 2155            | 1                      | t08U          | RW      | 0           | 4           | 0       | 0: Deaktiviert<br>1: Einschaltverzögerung<br>2: Ausschaltverzögerung<br>3: Impulsverlängerung<br>4: Impulsunterdrückung |  |
| Verzögerungszeit für ausgewählte Funktion | 2155            | 2                      | t16U          | RW      | 0           | MAX_T16U    | 0       | 0 65535 ms                                                                                                    |  |
| Zuordnung Bereich 32 1                    | 2155            | 3                      | t32U          | RW      | 0           | MAX_T32U    | 0       | Logische ODER<br>Verknüpfungsmaske der<br>Schaltausgänge                                                                |  |
| Digital Output Pin 5 Settings             |                 |                        |               |         |             |             |         |                                                                                                    |  |

| Parameter                                 | Index<br>(Hex.) | Sub-<br>index<br>(Hex) | Daten-<br>typ | Zugriff | Min<br>Wert | Max<br>Wert | Default | Erklärung                                                                                                    |
|-------------------------------------------|-----------------|------------------------|---------------|---------|-------------|-------------|---------|----------------------------------------------------------------------------------------------------|
| Betriebsart des Zeitmoduls                | 2156            | 1                      | t08U          | RW      | 0           | 4           | 0       | 0: Deaktiviert<br>1: Einschaltverzögerung<br>2: Ausschaltverzögerung<br>3: Impulsverlängerung<br>4: Impulsunterdrückung |
| Verzögerungszeit für ausgewählte Funktion | 2156            | 2                      | t16U          | RW      | 0           | MAX_T16U    | 0       | 0 65535 ms                                                                                                    |
| Zuordnung Bereich 32 1                    | 2156            | 3                      | t32U          | RW      | 0           | MAX_T32U    | 0       | Logische ODER<br>Verknüpfungsmaske der<br>Schaltausgänge                                                                |

## Bereichskonfiguration (Modul 8)

## Vorgehensweise für die manuelle Bereichsaufteilung der maximal 32 Bereiche:

Festlegung der Zustandsbedingungen damit der Bereich eine logische 1 oder 0 annimmt. Bei Diagonal- oder Kreuzstrahlmodus sind die Nummern der logischen Strahlen einzugeben.

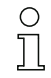

Details dazu siehe Kapitel 13.

| Parameter                                      | Index<br>(Hex.) | Sub-<br>index<br>(Hex) | Daten-<br>typ | Zugriff | Min<br>Wert | Max<br>Wert  | Default | Erklärung                                                                                                    |
|------------------------------------------------|-----------------|------------------------|---------------|---------|-------------|--------------|---------|----------------------------------------------------------------------------------------------------|
| Konfiguration Bereich 1                        | 2170            |                        |               |         |             |              |         |                                                                                                    |
| Bereich                                        | 2170            | 1                      | t08U          | RW      | 0           | 1            | 0       | 0: Deaktiviert<br>1: Aktiviert                                                                                                    |
| Logikverhalten des Bereichs                    | 2170            | 2                      | t08U          | RW      | 0           | 1            | 0       | 0: Normal – hellschaltend<br>1: Invertiert - dunkelschaltend                                                                                                    |
| Startstrahl des Bereichs                       | 2170            | 3                      | t16U          | RW      | 1           | 0xFFFE       | 1       | 1 1776<br>65534: Erster unterbrochener<br>Strahl (FIB)<br>65533: Erster nicht unterbro-<br>chener Strahl (FNIB)<br>65532: Letzter unterbroche-<br>ner Strahl (LIB)<br>65531: Letzter nicht unterbro-<br>chener Strahl (LNIB) |
| Endstrahl des Bereichs                         | 2170            | 4                      | t16U          | RW      | 1           | 0xFFFE       | 1       | 1 1776<br>65534: Erster unterbrochener<br>Strahl (FIB)<br>65533: Erster nicht unterbro-<br>chener Strahl (FNIB)<br>65532: Letzter unterbroche-<br>ner Strahl (LIB)<br>65531: Letzter nicht unterbro-<br>chener Strahl (LNIB) |
| Anzahl der aktiven Strahlen für Bereich EIN    | 2170            | 5                      | t16U          | RW      | 0           | MAX_BEA<br>M | 0       | 0 1776                                                                                                    |
| Anzahl der aktiven Strahlen für Bereich<br>AUS | 2170            | 6                      | t16U          | RW      | 0           | MAX_BEA<br>M | 0       | 0 1776                                                                                                    |
| Sollmitte des Bereichs                         | 2170            | 7                      | t16U          | RW      | 0           | MAX_BEA<br>M | 0       | 0 1776                                                                                                    |
| Sollbreite des Bereichs                        | 2170            | 8                      | t16U          | RW      | 0           | MAX_BEA<br>M | 0       | 0 1776                                                                                                    |
| Konfiguration Bereich 2                        | 2171            |                        |               |         |             |              |         |                                                                                                    |
| Bereich                                        | 2171            | 1                      | t08U          | RW      | 0           | 1            | 0       | 0: Deaktiviert<br>1: Aktiviert                                                                                                    |
| Logikverhalten des Bereichs                    | 2171            | 2                      | t08U          | RW      | 0           | 1            | 0       | 0: Normal – hellschaltend<br>1: Invertiert - dunkelschaltend                                                                                                    |

| Parameter                                                                                       | Index<br>(Hex.) | Sub-<br>index<br>(Hex) | Daten-<br>typ | Zugriff | Min<br>Wert | Max<br>Wert  | Default | Erklärung                                                                                                    |  |  |
|-------------------------------------------------------------------------------------------------|-----------------|------------------------|---------------|---------|-------------|--------------|---------|----------------------------------------------------------------------------------------------------|--|--|
| Startstrahl des Bereichs                                                                        | 2171            | 3                      | t16U          | RW      | 1           | 0xFFFE       | 1       | 1 1776<br>65534: Erster unterbrochener<br>Strahl (FIB)<br>65533: Erster nicht unterbro-<br>chener Strahl (FNIB)<br>65532: Letzter unterbroche-<br>ner Strahl (LIB)<br>65531: Letzter nicht unterbro-<br>chener Strahl (LNIB) |  |  |
| Endstrahl des Bereichs                                                                          | 2171            | 4                      | t16U          | RW      | 1           | 0xFFFE       | 1       | 1 1776<br>65534: Erster unterbrochener<br>Strahl (FIB)<br>65533: Erster nicht unterbro-<br>chener Strahl (FNIB)<br>65532: Letzter unterbroche-<br>ner Strahl (LIB)<br>65531: Letzter nicht unterbro-<br>chener Strahl (LNIB) |  |  |
| Anzahl der aktiven Strahlen für Bereich EIN                                                     | 2171            | 5                      | t16U          | RW      | 0           | MAX_BEA<br>M | 0       | 0 1776                                                                                                    |  |  |
| Anzahl der aktiven Strahlen für Bereich AUS                                                     | 2171            | 6                      | t16U          | RW      | 0           | MAX_BEA<br>M | 0       | 0 1776                                                                                                    |  |  |
| Sollmitte des Bereichs                                                                          | 2171            | 7                      | t16U          | RW      | 0           | MAX_BEA<br>M | 0       | 0 1776                                                                                                    |  |  |
| Sollbreite des Bereichs                                                                         | 2171            | 8                      | t16U          | RW      | 0           | MAX_BEA<br>M | 0       | 0 1776                                                                                                    |  |  |
| Alle weiteren 30 Bereiche werden analog wie oben unter 2170 bzw. 2171 beschrieben konfiguriert: |                 |                        |               |         |             |              |         |                                                                                                    |  |  |
| Konfiguration Bereich 3                                                                         | 2172            |                        |               |         |             |              |         |                                                                                                    |  |  |
| Konfiguration Bereich 4                                                                         | 2173            |                        |               |         |             |              |         |                                                                                                    |  |  |
| Konfiguration Bereich 5                                                                         | 2174            |                        |               |         |             |              |         |                                                                                                    |  |  |
| Konfiguration Bereich 6                                                                         | 2175            |                        |               |         |             |              |         |                                                                                                    |  |  |
| Konfiguration Bereich 7                                                                         | 2176            |                        |               |         |             |              |         |                                                                                                    |  |  |
| Konfiguration Bereich 8                                                                         | 2177            |                        |               |         |             |              |         |                                                                                                    |  |  |
| Konfiguration Bereich 9                                                                         | 2178            |                        |               |         |             |              |         |                                                                                                    |  |  |
| Konfiguration Bereich 10                                                                        | 2179            |                        |               |         |             |              |         |                                                                                                    |  |  |
| Konfiguration Bereich 11                                                                        | 217A            |                        |               |         |             |              |         |                                                                                                    |  |  |
| Konfiguration Bereich 12                                                                        | 217B            |                        |               |         |             |              |         |                                                                                                    |  |  |
| Konfiguration Bereich 13                                                                        | 217C            |                        |               |         |             |              |         |                                                                                                    |  |  |
| Konfiguration Bereich 14                                                                        | 217D            |                        |               |         |             |              |         |                                                                                                    |  |  |
| Konfiguration Bereich 15                                                                        | 217E            |                        |               |         |             |              |         |                                                                                                    |  |  |
| Konfiguration Bereich 16                                                                        | 217F            |                        |               |         |             |              |         |                                                                                                    |  |  |
| Konfiguration Bereich 17                                                                        | 2180            |                        |               |         |             |              |         |                                                                                                    |  |  |
| Konfiguration Bereich 18                                                                        | 2181            |                        |               |         |             |              |         |                                                                                                    |  |  |
| Konfiguration Bereich 19                                                                        | 2182            |                        |               |         |             |              |         |                                                                                                    |  |  |
| Konfiguration Bereich 20                                                                        | 2183            |                        |               |         |             |              |         |                                                                                                    |  |  |
| Konfiguration Bereich 21                                                                        | 2184            |                        |               |         |             |              |         |                                                                                                    |  |  |
| Konfiguration Bereich 22                                                                        | 2185            |                        |               |         |             |              |         |                                                                                                    |  |  |
| Konfiguration Bereich 23                                                                        | 2186            |                        |               |         |             |              |         |                                                                                                    |  |  |
| Konfiguration Bereich 24                                                                        | 2187            |                        |               |         |             |              |         |                                                                                                    |  |  |
| Konfiguration Bereich 25                                                                        | 2188            |                        |               |         |             |              |         |                                                                                                    |  |  |

# ▲ Leuze electronic

| Parameter                | Index<br>(Hex.) | Sub-<br>index<br>(Hex) | Daten-<br>typ | Zugriff | Min<br>Wert | Max<br>Wert | Default | Erklärung |
|--------------------------|-----------------|------------------------|---------------|---------|-------------|-------------|---------|-----------|
| Konfiguration Bereich 26 | 2189            |                        |               |         |             |             |         |           |
| Konfiguration Bereich 27 | 218A            |                        |               |         |             |             |         |           |
| Konfiguration Bereich 28 | 218B            |                        |               |         |             |             |         |           |
| Konfiguration Bereich 29 | 218C            |                        |               |         |             |             |         |           |
| Konfiguration Bereich 30 | 218D            |                        |               |         |             |             |         |           |
| Konfiguration Bereich 31 | 218E            |                        |               |         |             |             |         |           |
| Konfiguration Bereich 32 | 218F            |                        |               |         |             |             |         |           |

## Kommandos (Modul 9)

## Vorgehensweise für die "automatische" Bereichsaufteilung:

⇔ Anzahl der gewünschten Bereiche an Kommando-Argument (Index 2200, Sub 2) senden.

⇔ Bereichsaufteilung ausführen: Kommando-Argument (Index 2200, Sub 1) auf Wert 8 setzen.

| Parameter           | Index<br>(Hex.) | Sub-<br>index<br>(Hex) | Daten-<br>typ | Zugriff | Min<br>Wert | Max<br>Wert | Default | Erklärung                                                                                                    |
|---------------------|-----------------|------------------------|---------------|---------|-------------|-------------|---------|----------------------------------------------------------------------------------------------------|
| Kommando Identifier | 2200            | 1                      | t16U          | wo      |             |             |         | Auszuführendes Kommando<br>bei Schreibzugriff<br>0: Start Messzyklus<br>1: Stop Messzyklus<br>Hinweis zu Messzyklus:<br>Die Befehle "0: Start<br>Messzyklus" und "1: Stop<br>Messzyklus" und "1: Stop<br>Messzyklus" starten den<br>Messbetrieb des Sensors<br>bzw. halten ihn an. Sie wer-<br>den normalerweise nicht<br>benötigt, sondern sind für<br>gezieltes Abschalten eines<br>Lichtvorhangs bei Fehlersu-<br>che etc. gedacht.<br>3: Teach<br>4: Reboot (Neustart)<br>5: Reset<br>Hinweis zu Reset:<br>Reset löscht die Nutzerein-<br>stellungen. Beim nächsten<br>PowerOn werden die<br>Werkseinstellungen<br>übernommen.<br>Zum Rücksetzen auf<br>Werkseinstellungen muss<br>einem Reset ein Reboot fol-<br>gen.<br>6: Save<br>7: reserviert<br>8: Splitting, Aufteilen der Aus-<br>wertebereiche |
| Kommando Argument   | 2200            | 2                      | t16U          | wo      |             |             |         | Argument bei Kommando 8<br>(Splitting):<br>In wie viele Bereiche sollen<br>die Strahlen aufgeteilt wer-<br>den?<br>Anzahl der Bereiche 1 N<br>Wert eingeben (max. 32):<br>1 N = 1: alle Strahlen des<br>Lichtvorhangs bilden einen<br>Bereich<br>2: N = 2: Strahlen werden in 2<br>gleich große Bereiche aufge-<br>teilt<br>3: N = 3: Strahlen werden in 3<br>gleich große Bereiche aufge-<br>teilt, usw.<br>(Bit: 0 7)<br>Hinweis zur Aufteilung:<br>Das Ergebnis der Aufteilfunk-<br>tion wird in die Objekte<br>"Konfiguration Bereich"<br>mit Index 0x2170 0x218F<br>geschrieben.<br>0: Bereichsergebnis aktiv,<br>wenn ein Strahl unterbrochen<br>ist (UND)<br>1: Bereichsergebnis aktiv,<br>wenn alle Strahlen unterbro-<br>chen sind (ODER)<br>(Bit: 8)                                              |

## Teach Status (Modul 10)

| Parameter    | Index<br>(Hex.) | Sub-<br>index<br>(Hex) | Daten-<br>typ | Zugriff | Min<br>Wert | Max<br>Wert | Default | Erklärung                                                                                                    |
|--------------|-----------------|------------------------|---------------|---------|-------------|-------------|---------|----------------------------------------------------------------------------------------------------|
| Teach-Status | 2400            | 1                      | t08S          | RO      |             | MAX_T08U    |         | Information über den letzten<br>Teachvorgang:<br>0x00: Teach ok<br>0x01: Teach busy<br>0x80: Teach error<br>(Bit8 = Errorbit) |

## Ausrichtung der Lichtvorhänge prüfen (Modul 11)

0 ]] Information zum Signalpegel des ersten und letzten Strahls.

Der Wert ändert sich je nach angewählter Funktionsreserve.

| Parameter                  | Index<br>x.) | Sub-<br>index<br>(Hex) | Daten-<br>typ | Zugriff | Min<br>Wert | Max<br>Wert | Default | Erklärung                   |
|----------------------------|--------------|------------------------|---------------|---------|-------------|-------------|---------|-----------------------------|
| Signalpegel erster Strahl  | 2404         | 1                      | t16U          | RO      |             |             |         | Signalpegel am Strahl Nr. 1 |
| Signalpegel letzter Strahl | 2404         | 2                      | t16U          | RO      |             |             |         | Signalpegel am Strahl Nr. n |

### Prozessdaten (Modul 12)

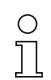

Konfiguration der Prozessdaten:

- Erster unterbrochener/nicht unterbrochener Strahl (FIB/FNIB),

- Letzter unterbrochener/nicht unterbrochener Strahl (LIB/LNIB),
- Anzahl der unterbrochenen/nicht unterbrochenen Strahlen (TIB/TNIB);

- Bereichsausgang 1-16 bzw. 17-32; Digitale Ein-/Ausgänge

| Parameter                                   | Index<br>(Hex.) | Sub-<br>index<br>(Hex) | Daten-<br>typ | Zugriff | Min<br>Wert | Max<br>Wert | Default | Erklärung                                                                                                    |
|---------------------------------------------|-----------------|------------------------|---------------|---------|-------------|-------------|---------|----------------------------------------------------------------------------------------------------|
| Erster unterbrochener Strahl (FIB)          | 2405            |                        | t16U          | RO      |             |             |         | Erster unterbrochener Strahl                                                                                                    |
| Erster nicht unterbrochener Strahl (FNIB)   | 2406            |                        | t16U          | RO      |             |             |         | Erster nicht unterbrochener<br>Strahl                                                                                                    |
| Letzter unterbrochener Strahl (LIB)         | 2407            |                        | t16U          | RO      |             |             |         | Letzter unterbrochener Strahl                                                                                                    |
| Letzter nicht unterbrochener Strahl (LNIB)  | 2408            |                        | t16U          | RO      |             |             |         | Letzter nicht unterbrochener<br>Strahl                                                                                                    |
| Anzahl unterbrochener Strahlen (TIB)        | 2409            |                        | t16U          | RO      |             |             |         | Summe der unterbrochenen<br>Strahlen                                                                                                    |
| Anzahl nicht unterbrochener Strahlen (TNIB) | 240A            |                        | t16U          | RO      |             |             |         | Summe der nicht unterbro-<br>chenernStrahlen                                                                                                    |
| Bereichsausgang LoWord                      | 240D            |                        | t16U          | RO      |             |             |         | Logischer Wert der Bereiche<br>1 16                                                                                                    |
| Bereichsausgang HiWord                      | 240E            |                        | t16U          | RO      |             |             |         | Logischer Wert der Bereiche<br>17 32                                                                                                    |
| Status der Digitalen Ein-/Ausgänge          | 240F            |                        | t16U          | RO      |             |             |         | Abbild der Hardware-<br>Schaltausgänge, diese sind<br>auf Bereiche gemappt                                                                                                    |
| CML Statusinformationen                     | 2411            |                        | t16U          | RO      |             |             |         | Bit 0 11: Messzyklusnum-<br>mer einer Messung;<br>Bit 12 13: reserviert;<br>Bit 14: 1 = Event (wird<br>gesetzt, wenn sich der Status<br>verändert)<br>Ursache/Grund für Event ist in<br>Index 2162 nachzusehen.<br>Bit 15: 1 = gültiges Messer-<br>gebnis vorhanden |

| Parameter  | Index<br>(Hex.) | Sub-<br>index<br>(Hex) | Daten-<br>typ | Zugriff | Min<br>Wert | Max<br>Wert | Default | Erklärung                                                                                                    |
|------------|-----------------|------------------------|---------------|---------|-------------|-------------|---------|----------------------------------------------------------------------------------------------------|
| Beamstream | 2412            | 1                      | t16U<br>[111] | RO      |             |             |         | Auslesen der Strahlzustände<br>aller vorhandenen Lichtach-<br>sen         Strahl 1 16 auslesen         Ein Objekt enthält 16 Licht-<br>achsen         Je ein Bit pro unterbrochenem<br>Strahl bzw. nicht unterbroche-<br>nem Strahl im invertierten<br>Betrieb |
|            |                 | 2                      | t16U          | RO      |             |             |         | Strahl 17 32 auslesen                                                                                                    |
|            |                 | 3<br>                  | t16U<br>      | RO<br>  |             |             |         | Strahl 33 48 auslesen                                                                                                    |
|            |                 | 6F                     | t16U          | RO      |             |             | 0       | Strahl 1761 1776 auslesen<br>Strahl n bis (n+15)                                                                                                    |

## Status (Modul 13)

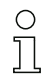

Information zum Status des Lichtvorhangs.

| Parameter      | Index<br>(Hex.) | Subind<br>ex | Da-<br>tentyp | Zugriff | Min<br>Wert | MaxWert | Default | Erklärung                                                                                                    |
|----------------|-----------------|--------------|---------------|---------|-------------|---------|---------|----------------------------------------------------------------------------------------------------|
| Gerätestatus   | 2162            |              | t16S          | RO      |             |         |         | 0: Normalfunktion<br>1: Teachfehler<br>2: interne Temperatur-/<br>Spannungsüberwachung<br>3: ungültige Konfiguration<br>4: Hardwarefehler<br>5: Spannungsfehler 24 V<br>(Versorgungsspannung U <sub>B</sub> )<br>6: Sender und Empfänger<br>inkompatibel<br>7: keine Verbindung zum<br>Sender |
| RX Error Field | 2600            |              | t16U          | RO      |             |         |         | Nur für interne Diagnose                                                                                                    |
| TX Error Field | 2601            |              | t16U          | RO      |             |         |         | Nur für interne Diagnose                                                                                                    |

## 12 In Betrieb nehmen - Profibus-Feldbusschnittstelle

Die Konfiguration einer Profibus-Feldbusschnittstelle umfasst die nachfolgenden Schritte am Empfänger-Bedienfeld und an der feldbusspezifischen Konfigurationssoftware.

- $_{
  m O}$  Die Konfigurationen, die über die feldbusspezifische Konfigurationssoftware in der GSD-Datei
- zur Verfügung stehen, können teilweise auch über das Empfänger-Bedienfeld vorgenommen
- werden. Beide Arten der Konfiguration werden remanent gespeichert, so dass sie beim Wiedereinschalten erhalten bleiben.

Es werden immer die zuletzt vorgenommenen Konfigurationen wirksam. Wird als letztes über das Empfänger-Bedienfeld konfiguriert, so sind die zuvor z. B. über eine Steuerung oder PC vorgenommenen Konfigurationen überschrieben.

Allgemeine Voraussetzungen:

- Der messende Lichtvorhang ist korrekt montiert (siehe Kapitel 6) und angeschlossen (siehe Kapitel 7).
- Die Basiskonfiguration ist durchgeführt (siehe Kapitel 8).

## 12.1 Profibus-Basiskonfiguration am Empfänger-Bedienfeld festlegen

Mit den Konfigurationen Slave-Adresse und Baudrate werden die Parameter für die Profibusschnittstelle festgelegt.

Die Einordnung dieser Konfigurationen im Empfänger-Bedienfeldmenü ist wie folgt:

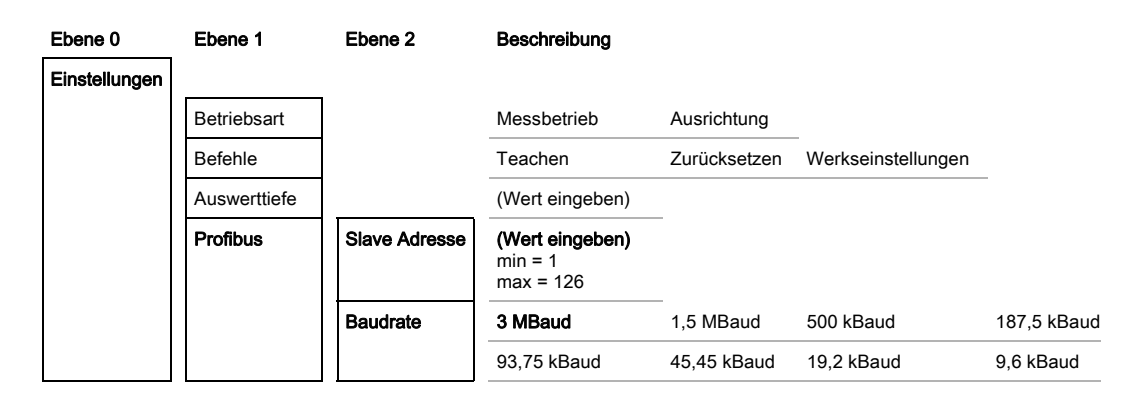

Voraussetzungen:

- Der messende Lichtvorhang muss korrekt ausgerichtet sein (siehe Kapitel 8.1).
- Der messende Lichtvorhang muss korrekt geteached sein (siehe Kapitel 8.2).
- Die nachfolgende Prozedur beschreibt die Konfigurationen für Profibusschnittstellen.

⇔ Wählen Sie Einstellungen > Profibus > Slave Adresse.

## ∜ Wählen Sie Einstellungen > Profibus > Baudrate.

Die Profibus-Adresse und Baudrate sind konfiguriert.

Mögliche weitere Konfigurationsschritte erfolgen innerhalb der Konfigurationssoftware für die feldbusspezifische Schnittstelle.

## 12.2 Konfigurationen an der feldbusspezifischen Software

Allgemeine Voraussetzungen:

- Der messende Lichtvorhang ist korrekt montiert (siehe Kapitel 6) und angeschlossen (siehe Kapitel 7).
- Die feldbusspezifische Konfigurationssoftware ist auf dem PC installiert.
- Die Basiskonfiguration ist durchgeführt (siehe Kapitel 8).
- Die Profibus-Basiskonfigurationen sind durchgeführt:
  - Profibus-Adresse ausgewählt

· Profibus-Baudrate ausgewählt

Spezifische Voraussetzungen:

• Die Profibus-spezifische GSD-Datei muss am PC installiert sein.

O Die Profibus Device Description (GSD) kann sowohl mit angeschlossenem Lichtvorhang zur di-

rekten Konfiguration, als auch "offline" ohne angeschlossenen Lichtvorhang, zur Erstellung von Gerätekonfigurationen benutzt werden.

Die GSD-Datei wird mit dem Produkt ausgeliefert. Sie kann auch aus dem Internet unter "www.leuze.com" herunter geladen werden..

#### HINWEIS

#### Konfiguration ahängig von der feldbusspezifischen Software!

- Gehen Sie bei der Reihenfolge der Konfigurationen abhängig von der feldbusspezifischen Software vor.
- ∜ Konfigurieren Sie die GSD-Datei zuerst im Status Offline.
- b Wenn alle Parameter konfiguriert sind, übertragen Sie diese zum CML.

Informationen zur Anwendung der Konfigurationsparameter finden Sie in den allgemeinen Be schreibungen der Einzelfunktionen des CML (siehe Kapitel 4).

- ♦ Öffnen Sie die Schnittstellensoftware.
- ✤ Konfigurieren Sie folgende Konfigurationsparameter:
  - Betriebsart (Parallelstrahl; Diagonalstrahl; Kreuzstrahl)
  - Blanking-Bereiche
- ♥ Führen Sie einen Teach durch.
- b Konfigurieren Sie gegebenenfalls weitere Parameter-/Prozessdaten (siehe Kapitel 12.3).
- ♦ Speichern Sie die Konfiguration.

Die Profibus-spezifischen Konfigurationen sind vorgenommen, auf den CML überspielt und das CML ist vorbereitet für den Messbetrieb.

## 12.3 Parameter-/Prozessdaten bei Profibus

#### 12.3.1 Allgemeines zum Profibus

Neben den Basiskonfigurationen (siehe Kapitel 8) wird die Funktionalität des CML über GSD-Module definiert. Mit einer anwenderspezifischen SPS-Konfigurationssoftware werden die jeweils benötigten Module eingebunden und entsprechend der Messapplikation konfiguriert.

#### HINWEIS

#### Erweiterte Konfiguration des CML über Profibus, wenn CML über Profibus betrieben wird!

Wird der CML an einer Profibus-Steuerung betrieben, muss die erweiterte Konfiguration ausschließlich über den Profibus erfolgen.

Beim Betrieb des CML am Profibus sind alle Konfigurationsparameter mit Einstellwerten ab Werk belegt. Wenn Sie diese Konfigurationsparameter nicht ändern, arbeitet der CML mit denen von Leuze electronic ausgelieferten Einstellwerten ab Werk. Die Einstellwerte ab Werk entnehmen Sie bitte den nachfolgenden Modulbeschreibungen.

## HINWEIS

#### Umgang mit den GSD-Datei Modulen!

- Es muss mindestens ein Modul mit Eingangsdaten aus der GSD-Datei in der feldbusspezifischen Konfigurationssoftware konfiguriert werden, z. B. das Modul 1 "Auswertefunktionen (16 Bit)".
- Steuerungen ein sogenanntes "Universalmodul" zur Verfügung. Dieses Modul dient nur Steuerzwecken und darf für den CML nicht aktiviert werden.

## 12.4 Parameter-/Prozessdaten bei Profibus

Die Konfigurationsparameter bzw. Prozessdaten für Profibus sind über die folgenden Modulbeschreibungen definiert.

#### Modulübersicht

| Modul-Nr. | Modulname                    | ID<br>(HEX) | Para-<br>meter | Inputs | Outputs |
|-----------|------------------------------|-------------|----------------|--------|---------|
| Modul 0   | Sensor-Steuermodul           | 0xC0        | 1              | 0      | 2       |
| Modul 1   | Auswertefunktionen (16 Bit)  | 0xF0        | 1              | 2      | 0       |
| Modul 2   | BeamStream (16 Bit)          | 0xB0        | 1              | 2      | 0       |
| Modul 3   | BeamStream (32 Bit)          | 0xB1        | 1              | 4      | 0       |
| Modul 4   | BeamStream (64 Bit)          | 0xB2        | 1              | 8      | 0       |
| Modul 5   | BeamStream (128 Bit)         | 0xB3        | 1              | 16     | 0       |
| Modul 6   | BeamStream (256 Bit)         | 0xB4        | 1              | 32     | 0       |
| Modul 7   | Geräteparameter lesen        | 0xE0        | 1              | 0      | 0       |
| Modul 8   | Allgemeine Einstellungen     | 0xD0        | 3              | 0      | 0       |
| Modul 9   | Erweiterte Einstellungen     | 0xD1        | 4              | 0      | 0       |
| Modul 10  | Konfiguration digitale I/Os  | 0xD2        | 15             | 0      | 0       |
| Modul 11  | Teach-Einstellungen          | 0xD3        | 3              | 0      | 0       |
| Modul 12  | Kaskadierungskonfiguration   | 0xD4        | 7              | 0      | 0       |
| Modul 13  | Konfiguration Blanking       | 0xD6        | 19             | 0      | 0       |
| Modul 14  | Konfiguration Auto-Splitting | 0xD7        | 1              | 0      | 0       |
| Modul 15  | Bereichseinstellungen        | 0xD8        | 13             | 0      | 0       |

## Sensor-Steuermodul (Modul 0)

0 ]] Das Sensor-Steuermodul erlaubt das CML über die Prozessdaten mit Byte 1 und Byte 2 zu steuern. In beiden Fällen wird durch Inkrementieren des Datenwertes das Kommando im Gerät ausgelöst.

| Parameter          | Rel.<br>Addr. | Datentyp | Wertebereich                       | Default | Erklärung |
|--------------------|---------------|----------|------------------------------------|---------|-----------|
| Sensor-Steuermodul |               |          | Trigger = Byte 1<br>Teach = Byte 2 |         |           |

Л

## Auswertefunktionen (16 Bit) (Modul 1)

- Konfiguration des Prozessdaten-Moduls (16 Bit): Ο
  - Erster unterbrochener/nicht unterbrochener Strahl (FIB/FNIB),
  - Letzter unterbrochener /nicht unterbrochener Strahl (LIB/LNIB),
  - Anzahl der unterbrochenen /nicht unterbrochenen Strahlen (TIB/TNIB);
  - Status Bereich 1 ... 32

| Parameter        | Rel.<br>Addr. | Datentyp          | Wertebereich | Default | Erklärung                                                                                                    |
|------------------|---------------|-------------------|--------------|---------|----------------------------------------------------------------------------------------------------|
| Auswertefunktion | 0             | Unsigned8<br>0-13 | 0 13         | 0       | Prozessdaten-Modul (16 Bit)<br>0: keine Auswertung (NOP)<br>1: 1. unterbrochener Strahl<br>2: 1. nicht unterbrochener Strahl<br>3: Letzter unterbrochener Strahl<br>4: Letzter nicht unterbrochener Strahlen<br>6: Anzahl nicht unterbrochener Strahlen<br>9: Status Bereiche 16 1<br>10: Status Bereiche 32 17<br>11: Status digitale Ein-/Ausgänge<br>12: Status Analogausgang<br>13: CML Statusinformationen |

## Beamstream (16 Bit) (Modul 2)

Auslesen der Strahlzustände aller vorhandenen Lichtachsen. Das Objekt überträgt die 16 Licht-

Ο achsen ab der konfigurierten optischen Kaskade. Übertragen wird je ein Bit pro unterbrochenem Л Strahl bzw. nicht unterbrochenem Strahl.

| Parameter                    | Rel.<br>Addr. | Datentyp  | Wertebereich | Default | Erklärung                                                                               |
|------------------------------|---------------|-----------|--------------|---------|-----------------------------------------------------------------------------------------|
| Nummer der optischen Kaskade | 0             | Unsigned8 | 1 111        | 0       | Nummer der optischen Kaskade, ab der die Beamstream-<br>Daten übertragen werden sollen. |

## Beamstream (32 Bit) (Modul 3)

Auslesen der Strahlzustände aller vorhandenen Lichtachsen. Das Objekt überträgt die 32 Licht-Ο

Л achsen ab der konfigurierten optischen Kaskade. Übertragen wird je ein Bit pro unterbrochenem Strahl bzw. nicht unterbrochenem Strahl.

| Parameter                    | Rel.<br>Addr. | Datentyp  | Wertebereich | Default | Erklärung                                                                               |
|------------------------------|---------------|-----------|--------------|---------|-----------------------------------------------------------------------------------------|
| Nummer der optischen Kaskade | 0             | Unsigned8 | 1 111        | 0       | Nummer der optischen Kaskade, ab der die Beamstream-<br>Daten übertragen werden sollen. |

## Beamstream (64 Bit) (Modul 4)

Auslesen der Strahlzustände aller vorhandenen Lichtachsen. Das Objekt überträgt die 64 Licht-Ο

achsen ab der konfigurierten optischen Kaskade. Übertragen wird je ein Bit pro unterbrochenem П Strahl bzw. nicht unterbrochenem Strahl.

| Parameter                    | Rel.<br>Addr. | Datentyp  | Wertebereich | Default | Erklärung                                                                               |
|------------------------------|---------------|-----------|--------------|---------|-----------------------------------------------------------------------------------------|
| Nummer der optischen Kaskade | 0             | Unsigned8 | 1 111        | 0       | Nummer der optischen Kaskade, ab der die Beamstream-<br>Daten übertragen werden sollen. |

## Beamstream (128 Bit) (Modul 5)

Auslesen der Strahlzustände aller vorhandenen Lichtachsen. Das Objekt überträgt die 128 Licht achsen ab der konfigurierten optischen Kaskade. Übertragen wird je ein Bit pro unterbrochenem
 Strahl bzw. nicht unterbrochenem Strahl.

| Parameter                    | Rel.<br>Addr. | Datentyp  | Wertebereich | Default | Erklärung                                                                               |
|------------------------------|---------------|-----------|--------------|---------|-----------------------------------------------------------------------------------------|
| Nummer der optischen Kaskade | 0             | Unsigned8 | 1 111        | 0       | Nummer der optischen Kaskade, ab der die Beamstream-<br>Daten übertragen werden sollen. |

## Beamstream (256 Bit) (Modul 6)

0 ]] Auslesen der Strahlzustände aller vorhandenen Lichtachsen. Das Objekt überträgt die 256 Lichtachsen ab der konfigurierten optischen Kaskade. Übertragen wird je ein Bit pro unterbrochenem Strahl bzw. nicht unterbrochenem Strahl.

| Parameter                    | Rel.<br>Addr. | Datentyp  | Wertebereich | Default | Erklärung                                                                               |
|------------------------------|---------------|-----------|--------------|---------|-----------------------------------------------------------------------------------------|
| Nummer der optischen Kaskade | 0             | Unsigned8 | 1 111        | 0       | Nummer der optischen Kaskade, ab der die Beamstream-<br>Daten übertragen werden sollen. |

#### Geräteparameter lesen (Modul 7)

Mit dem Modul "Geräte-Parameter lesen" können verschiedene Daten (z. B. Hersteller,
 Gerätetyp, Seriennnummer, etc.) zur Diagnose bzw. der Kontrolle der Konfiguration ausgelesen werden.

| Parameter | Rel.<br>Addr. | Datentyp           | Wertebereich | Default | Erklärung                                                                                                    |
|-----------|---------------|--------------------|--------------|---------|----------------------------------------------------------------------------------------------------|
| Parameter | 0             | Unsigned8<br>0 255 | 0 161        | 0       | 0: NULL<br>16: Hersteller Text<br>17: Hersteller-Text<br>18: Produktbezelichnung Empfänger<br>19: Artikelnummer Empfänger<br>20: Produktbeschreibung<br>21: Seriennummer Empfänger<br>22: Hardware-Version<br>23: Software-Version<br>24: Applikationsspezifischer Name<br>64: Produktbezeichnung Sender<br>65: Artikelnummer Sender<br>66: Seriennummer Sender<br>67: Gerätbeschreibung<br>68: Teach-Status<br>69: Status-Ausrichtung<br>70: Allgemeine Einstellungen<br>71: Konfiguration Prozessdaten<br>72: Kaskadierungskonfiguration<br>73: Erweiterte Einstellungen<br>75: Konfiguration Blanking-Bereiche<br>76: Digital NDP/NPN<br>80: Digital IO 01<br>81: Digital IO 01<br>82: Digital IO 01<br>83: Digital IO 01<br>83: Digital IO 04<br>84: Digital Output 02<br>85: Digital Output 02<br>86: Digital Output 02<br>87: Digital Output 04<br>88: Konfiguration Analogausgang<br>89: Analogfunktion<br>100: Bereich 01<br>101: Bereich 05<br>105 Bereich 06<br>106: Bereich 07<br>107: Bereich 08<br>108: Bereich 07<br>107: Bereich 10<br>111: Bereich 12<br>112: Bereich 13<br>113: Bereich 14<br>114: Bereich 15<br>115: Bereich 16<br>115: Bereich 16<br>116: Bereich 17<br>117: Bereich 18<br>118: Bereich 14<br>114: Bereich 15<br>115: Bereich 16<br>115: Bereich 17<br>117: Bereich 18<br>118: Bereich 19<br>119: Bereich 10<br>110: Bereich 11<br>111: Bereich 12<br>122: Bereich 13<br>123: Bereich 14<br>114: Bereich 15<br>115: Bereich 16<br>115: Bereich 17<br>117: Bereich 18<br>118: Bereich 19<br>119: Bereich 11<br>111: Bereich 12<br>122: Bereich 23<br>123: Bereich 24<br>124: Bereich 15<br>125: Bereich 32<br>129: Bereich 32<br>129: Bereich 31<br>131: Bereich 32<br>133: Bereich 31<br>135: Bereich 32<br>134: Bereich 32<br>135: Auzah Inicht unterbrochener Strahl<br>135: Letzter unterbrochener Strahl<br>136: Anzahl unterbrochener Strahl<br>137: J. nicht unterbrochener Strahl<br>136: Status Bereiche 16 1<br>137: Status Bereiche 16 1<br>139: Status Bereich 16 1<br>139: Status Bereich 16 1<br>139: Status Bereich 16 1<br>139: Status Bereich 16 1<br>139: Status Bereich 16 1<br>139: Status Bereich 16 1<br>139: Status Bereich 16 1<br>139: Status Bereich 16 1<br>139: Status Bereich 16 1<br>139: Status Bereic |

## Allgemeine Einstellungen (Modul 8)

- O Unter Allgemeine Einstellungen werden die Art der Abtastung (Parallel-/Diagonal-/Kreuzstrahl),
- Zählrichtung und Mindestobjektgröße zur Auswertung (Smoothing) bzw. Mindestlochgröße (Inverted Smoothing) eingestellt.

| Parameter          | Rel.<br>Addr. | Datentyp             | Wertebereich | Default | Erklärung                                                                           |
|--------------------|---------------|----------------------|--------------|---------|-------------------------------------------------------------------------------------|
| Betriebart         | 0             | BitArea (4 7)<br>0 3 | 0 2          | 0       | 0: Parallelstrahlabtastung<br>1: Diagonalstrahlabtastung<br>2: Kreuzstrahlabtastung |
| Zaehlrichtung      | 0             | Bit (0)<br>0 1       | 0 1          | 0       | 0: Normal (Schnittstelle -> )<br>1: Invertiert ( -> Schnittstelle)                  |
| Smoothing          | 1             | Unsigned8            | 1 255        | 1       |                                                                                     |
| Inverted Smoothing | 2             | Unsigned8            | 1 255        | 1       |                                                                                     |

## Erweiterte Einstellungen (Modul 9)

 Die Auswertetiefe kennzeichnet die Anzahl der erforderlichen konsistenten Strahlzustände bis zur Auswertung der Messwerte. Über die Dauer der Integrationszeit werden alle Messwerte aufkumuliert und gehalten.

| Parameter                    | Rel.<br>Addr. | Datentyp         | Wertebereich | Default | Erklärung                                                          |
|------------------------------|---------------|------------------|--------------|---------|--------------------------------------------------------------------|
| Autoteach bei Power-On       | 0             | Bit (7)<br>0 1   | 0 1          | 0       | Automatischer Teach bei Power-On<br>0: Deaktiviert<br>1: Aktiviert |
| Tastensperre am Display      | 0             | Bit (0)<br>0 … 1 | 0 1          | 0       | 0: Deaktiviert<br>1: Aktiviert                                     |
| Auswertetiefe [Messzyklen]   | 1             | Unsigned8        | 1 255        | 1       |                                                                    |
| Integrations-/Haltezeit [ms] | 2             | Unsigned8        | 1 65535      | 0       |                                                                    |

## Konfiguration digitale I/Os (Modul 10)

0 ]]

Konfiguration der Ein-/Ausgänge. Die Ein-/Ausgänge können positiv schaltend (PNP) oder negativ schaltend (NPN) eingestellt werden. Das Schaltverhalten gilt für alle Ein-/Ausgänge gleich.

| Parameter                      | Rel.<br>Addr. | Datentyp             | Wertebereich                            | Default | Erklärung                                                                                                    |
|--------------------------------|---------------|----------------------|-----------------------------------------|---------|----------------------------------------------------------------------------------------------------|
| Schaltpegel digitale I/Os      | 0             | Bit (7)<br>0 1       | 0 1                                     | 0       | 0: Transistor, NPN<br>1: Transistor, PNP                                                                            |
| Pin 2 - Auswahl Ein-/Ausgang   | 0             | Bit (5)<br>0 1       | 0 1                                     | 0       | 0: Ausgang<br>1: Eingang                                                                                            |
| Pin 2 - Schaltverhalten        | 0             | Bit (4)<br>0         | 0 1                                     | 0       | 0: Hellschaltend: Rx hell = '1'<br>1: Dunkelschaltend: Rx<br>dunkel = '1'                                           |
| Pin 2 - Eingangsfunktion       | 0             | BitArea (2 3)<br>0-2 | 02                                      |         | 0: Deaktiviert<br>1: Triggereingang<br>2: Teacheingang                                                              |
| Pin 2 - Ausgangsfunktion       | 0             | BitArea (0 1)<br>0 3 | 03                                      |         | 0: Deaktiviert<br>1: Schaltausgang (Bereich<br>1 32)<br>2: Warnausgang<br>3: Triggerausgang                         |
| Pin 2 - Betriebsart Zeitmodul  | 1             | BitArea (4 7)<br>0 4 | 0 4                                     |         | 0: Deaktiviert<br>1: Einschaltverzögerung<br>2: Ausschaltverzögerung<br>3: Pulsverlängerung<br>4: Pulsunterdrückung |
| Pin 2 - Verzoegerungszeit [ms] | 2             | Unsigned16           | 0 65535                                 |         |                                                                                                    |
| Pin 2 - Zuordnung Bereich 32 1 | 4             | Unsigned 32          | 060000000000000000000000000000000000000 |         |                                                                                                    |

| Parameter                         | Rel.<br>Addr. | Datentyp            | Wertebereich                           | Default | Erklärung                                                                                                    |
|-----------------------------------|---------------|---------------------|----------------------------------------|---------|----------------------------------------------------------------------------------------------------|
| Pin 5 - Auswahl Ein-/Ausgang      | 8             | Bit(5)<br>0 1       | 0 1                                    |         | 0: Ausgang<br>1: Eingang                                                                                            |
| Pin 5 - Schaltverhalten           | 8             | Bit(4)<br>0 1       | 0 1                                    | 0       | 0: Hellschaltend: Rx hell = '1'<br>1: Dunkelschaltend: Rx<br>dunkel = '1'                                           |
| Pin 5 - Eingangsfunktion          | 8             | BitArea(2 3)<br>0 2 | 02                                     |         | 0: Deaktiviert<br>1: Triggereingang<br>2: Teacheingang                                                              |
| Pin 5 - Ausgangsfunktion          | 8             | BitArea(0 1)<br>0 3 | 03                                     |         | 0: Deaktiviert<br>1: Schaltausgang (Bereich<br>1 32)<br>2: Warnausgang<br>3: Triggerausgang                         |
| Pin 5 - Betriebsart Zeitmodul     | 9             | BitArea(0 3)<br>0 4 | 04                                     |         | 0: Deaktiviert<br>1: Einschaltverzögerung<br>2: Ausschaltverzögerung<br>3: Pulsverlängerung<br>4: Pulsunterdrückung |
| Pin 5 - Verzögerungszeit [ms]     | 10            | Unsigned16          | 0-65535                                |         |                                                                                                    |
| Pin 5 - Zuordnung Bereich<br>32 1 | 12            | Unsigned32          | 0Ь000000000000000000000000000000000000 |         |                                                                                                    |

## Teach-Einstellungen (Modul 11)

In den allermeisten Anwendungen empfiehlt es sich, die Teachwerte spannungsausfallsicher zu speichern. Entsprechend der zum Teach gewählten Funktionsreserve ist die Empfindlichkeit höher oder geringer.

| Parameter                    | Rel.<br>Addr. | Datentyp              | Wertebereich | Default | Erklärung                                                                                                    |
|------------------------------|---------------|-----------------------|--------------|---------|----------------------------------------------------------------------------------------------------|
| Art der Teachwertspeicherung | 0             | BitArea(4 … 7)<br>0-1 | 0 1          | 0       | 0: Nullspannungssichere Speicherung<br>1: Teachwerte nur im RAM ablegen                                                     |
| Empfindlichkeitseinstellung  | 0             | BitArea(0 3)<br>0 3   | 03           | 0       | 0: Hohe Funktionsreserve<br>1: Mittlere Funktionsreserve<br>2: Geringe Funktionsreserve<br>3: Erkennen transparenter Medien |
| Anzahl der Teachdurchläufe   | 1             | Unsigned8             | 1 255        | 1       |                                                                                                    |
| Schaltschwelle nach Teach    | 2             | Unsigned8             | 10 98        | 10      |                                                                                                    |

## Kaskadierungskonfiguration (Modul 12)

0 ]] Zur Vermeidung gegenseitiger Beeinflussung können mehrere CML zeitlich kaskadiert betrieben werden. Dabei generiert der Master das zyklische Triggersignal, die Slaves starten ihre Messung nach unterschiedlich einzustellenden Verzugszeiten.

| Parameter                      | Rel.<br>Addr. | Datentyp      | Wertebereich | Default | Erklärung                                                             |
|--------------------------------|---------------|---------------|--------------|---------|-----------------------------------------------------------------------|
| Kaskadierung                   | 0             | Bit(7)<br>0 1 | 0 1          | 0       | 0: inaktiv<br>1: aktiv                                                |
| Funktionsart                   | 0             | Bit(0)<br>01  | 0 1          | 0       | 0: Slave (erwartet Triggersignal)<br>1: Master (sendet Triggersignal) |
| Verzugszeit Trigger->Scan [us] | 1             | Unsigned16    | 500 65535    | 500     |                                                                       |
| Pulsbreite Triggersignal [us]  | 3             | Unsigned16    | 100 65535    | 100     |                                                                       |
| Master-Zykluszeit [ms]         | 5             | Unsigned16    | 1 6500       | 1       |                                                                       |

## Konfiguration Blanking (Modul 13)

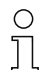

Bis zu 4 Strahlbereiche können ausgeblendet werden. Deaktivierten Strahlen kann der logische

- Werte 0, 1 oder der Wert des Nachbarstrahls zugewiesen werden. Mit Autoblanking wird bei
- Teach die angewählte Bereichsanzahl (1 ... 4) automatisch ausgeblendet.

| Parameter                             | Rel.<br>Addr. | Datentyp             | Wertebereich | Default | Erklärung                                                                                                    |
|---------------------------------------|---------------|----------------------|--------------|---------|----------------------------------------------------------------------------------------------------|
| Anzahl der Autoblanking-Berei-<br>che | 0             | BitArea(4 7)<br>0 4  | 0 4          | 0       | 0: 0 Auto-Blanking-Bereiche<br>1: 1 Auto-Blanking-Bereich<br>2: 2 Auto-Blanking-Bereiche<br>3: 3 Auto-Blanking-Bereiche<br>4: 4 Auto-Blanking-Bereiche                       |
| Autoblanking (bei Teach)              | 0             | Bit(0)<br>0 1        | 0 1          | 0       | 0: inaktiv<br>1: aktiv                                                                                                    |
| Log. Wert für Blankingbereich 1       | 1             | BitArea(4 7)<br>0 4  | 0 4          | 0       | 0: Keine Strahlen geblankt<br>1: Geblankte Strahlen = logisch 0<br>2: Geblankte Strahlen = logisch 1<br>3: Wert = niederwertiger Nachbar<br>4: Wert = hoeherwertiger Nachbar |
| Startstrahl Blankingbereich 1         | 2             | Unsigned16           | 1 1776       | 1       |                                                                                                    |
| Endstrahl Blankingbereich 1           | 4             | Unsigned16           | 1 1776       | 1       |                                                                                                    |
| Log. Wert für Blankingbereich 2       | 6             | BitArea(0 3)<br>0 4. | 04           | 0       | 0: Keine Strahlen geblankt<br>1: Geblankte Strahlen = logisch 0<br>2: Geblankte Strahlen = logisch 1<br>3: Wert = niederwertiger Nachbar<br>4: Wert = höherwertiger Nachbar  |
| Startstrahl Blankingbereich 2         | 7             | Unsigned16           | 1 1776       | 1       |                                                                                                    |
| Endstrahl Blankingbereich 2           | 9             | Unsigned16           | 1 1776       | 1       |                                                                                                    |
| Log. Wert für Blankingbereich 3       | 11            | BitArea(4 7)<br>0 4  | 0 4          | 0       | 0: Keine Strahlen geblankt<br>1: Geblankte Strahlen = logisch 0<br>2: Geblankte Strahlen = logisch 1<br>3: Wert = niederwertiger Nachbar<br>4: Wert = höherwertiger Nachbar  |
| Startstrahl Blankingbereich 3         | 12            | Unsigned16           | 1 1776       | 1       |                                                                                                    |
| Endstrahl Blankingbereich 3           | 14            | Unsigned16           | 1 1776       | 1       |                                                                                                    |
| Log. Wert für Blankingbereich 4       | 16            | BitArea(0 3)<br>0 4  | 0 4          | 0       | 0: Keine Strahlen geblankt<br>1: Geblankte Strahlen = logisch 0<br>2: Geblankte Strahlen = logisch 1<br>3: Wert = niederwertiger Nachbar<br>4: Wert = höherwertiger Nachbar  |
| Startstrahl Blankingbereich 4         | 17            | Unsigned16           | 1 1776       | 1       |                                                                                                    |
| Endstrahl Blankingbereich 4           | 19            | Unsigned16           | 1 1776       | 1       |                                                                                                    |

## Konfiguration Auto-Splitting (Modul 14)

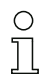

Konfiguration des Auto-Splitting (Bereiche).

| Parameter                   | Rel.<br>Addr. | Datentyp      | Wertebereich | Default | Erklärung                                             |
|-----------------------------|---------------|---------------|--------------|---------|-------------------------------------------------------|
| Logikverhalten des Bereichs | 0             | Bit(7)<br>0 1 | 0 1          | 0       | 0: Logisch ODER verknüpft<br>1: Logisch UND verknüpft |
| Anzahl Bereiche             | 0             | BitArea(0 6)  | 1 111        | 1       | Anzahl Bereiche bei Auto-Splitting                    |

## Bereichs-Einstellungen (Modul 15)

0 ]]

Konfiguration des jeweiligen Bereichs: Festlegung der Zustandsbedingungen damit der Bereich

eine logische 1 oder 0 annimmt. Bei Diagonal- oder Kreuzstrahlmodus sind die Nummern der logischen Strahlen einzugeben.

| Parameter                             | Rel.<br>Addr. | Datentyp             | Wertebereich                               | Default | Erklärung                                                                                                    |
|---------------------------------------|---------------|----------------------|--------------------------------------------|---------|----------------------------------------------------------------------------------------------------|
| Konfiguration Bereich                 | 0             | BitArea(0 5)<br>1 32 | 1 32                                       | 1       | 1: Bereich 01<br>2: Bereich 02<br>3: Bereich 03<br>4: Bereich 04<br>5: Bereich 05<br>6: Bereich 06<br>7: Bereich 07<br>8: Bereich 08<br>9: Bereich 09<br>10: Bereich 10<br>11: Bereich 11<br>12: Bereich 12<br>13: Bereich 13<br>14: Bereich 13<br>14: Bereich 15<br>16: Bereich 15<br>16: Bereich 16<br>17: Bereich 17<br>18: Bereich 18<br>19: Bereich 21<br>20: Bereich 21<br>21: Bereich 21<br>22: Bereich 23<br>24: Bereich 24<br>25: Bereich 25<br>26: Bereich 27<br>28: Bereich 28<br>29: Bereich 30<br>31: Bereich 31<br>32: Bereich 32 |
| Bereich (aktiv/inaktiv)               | 0             | Bit(7)<br>0 1        | 0 1                                        | 0       | 0: Deaktiviert<br>1: Aktiviert                                                                                                    |
| Logikverhalten des Bereichs           | 0             | Bit(6)<br>0 1        | 0 1                                        | 0       | 0: aktiv HIGH<br>1: aktiv LOW                                                                                                    |
| Startstrahl des Bereichs              | 1             | Unsigned16           | 1 1776<br>65534<br>65533<br>65532<br>65531 | 1       | 65534: Erster unterbrochener Strahl (FIB)<br>65533: Erster nicht unterbrochener Strahl (FNIB)<br>65532: Letzter unterbrochener Strahl (LIB)<br>65531: Letzter nicht unterbrochener Strahl (LNIB)                                                                                                    |
| Endstrahl des Bereichs                | 3             | Unsigned16           | 1 1776<br>65534<br>65533<br>65532<br>65531 | 1       | 65534: Erster unterbrochener Strahl (FIB)<br>65533: Erster nicht unterbrochener Strahl (FNIB)<br>65532: Letzter unterbrochener Strahl (LIB)<br>65531: Letzter nicht unterbrochener Strahl (LNIB)                                                                                                    |
| Anzahl der aktiven Strahlen -><br>EIN | 5             | Unsigned16           | 0 1776                                     | 0       |                                                                                                    |
| Anzahl der aktiven Strahlen -><br>AUS | 7             | Unsigned16           | 0 1776                                     | 0       |                                                                                                    |
| Sollmitte des Bereichs                | 9             | Unsigned16           | 0 1776                                     | 0       |                                                                                                    |
| Sollbreite des Bereichs               | 11            | Unsigned16           | 0 1776                                     | 0       |                                                                                                    |

## 13 Beispielkonfigurationen

## 13.1 Beispielkonfiguration zum Auslesen von 64 Strahlen (Beamstream)

Die Auswertefunktion Beamstream wird verwendet, um z. B. die Größe und Lage von Objekten auf einer Förderstrecke bewerten zu können.

### 13.1.1 Konfiguration von Beamstream-Prozessdaten über IO-Link-Interface

Ordnen Sie die Strahl-Zustände der einzelnen optischen Kaskaden im CML den Prozessdaten wie folgt zu:

| Auswertefunktion 01<br>(Gruppe 6) | Index 72, Bit-Offset 120 = 1 | (Die 1. optische Kaskade (Strahl 1 16) wird im Prozessdatenmodul 01 übertragen)  |
|-----------------------------------|------------------------------|----------------------------------------------------------------------------------|
| Auswertefunktion 02<br>(Gruppe 6) | Index 72, Bit-Offset 112 = 2 | (Die 2. optische Kaskade (Strahl 17 32) wird im Prozessdatenmodul 02 übertragen) |
| Auswertefunktion 03<br>(Gruppe 6) | Index 72, Bit-Offset 104 = 3 | (Die 3. optische Kaskade (Strahl 33 48) wird im Prozessdatenmodul 03 übertragen) |
| Auswertefunktion 04<br>(Gruppe 6) | Index 72, Bit-Offset 96 = 4  | (Die 4. optische Kaskade (Strahl 49 64) wird im Prozessdatenmodul 04 übertragen) |

#### 13.1.2 Konfiguration von Beamstream-Prozessdaten über CANopen-Schnittstelle

♦ Ordnen Sie TPDO1 wie folgt zu:

| MAPPINGENTRY1 | 0x24120110 | (zugeordnet ist Index 0x2412 SubIndex 01, Länge des zugeordneten Objektes: 16 Bit) |
|---------------|------------|------------------------------------------------------------------------------------|
| MAPPINGENTRY2 | 0x24120210 | (zugeordnet ist Index 0x2412 SubIndex 02, Länge des zugeordneten Objektes: 16 Bit) |
| MAPPINGENTRY3 | 0x24120310 | (zugeordnet ist Index 0x2412 SubIndex 03, Länge des zugeordneten Objektes: 16 Bit) |
| MAPPINGENTRY4 | 0x24120410 | (zugeordnet ist Index 0x2412 SubIndex 04, Länge des zugeordneten Objektes: 16 Bit) |

Diese 32 Bit sind wie folgt zu lesen:

| 31    | 16 | 15        | 8 | 7      | 0   |
|-------|----|-----------|---|--------|-----|
| Index |    | Sub-Index |   | Length |     |
| MSB   |    |           |   |        | LSB |

D. h. man kann pro PDO 4 x 16 bit Objekte zuordnen -> 64 Strahlen.

#### 13.1.3 Konfiguration von Beamstream-Prozessdaten über Profibus-Schnittstelle

Ordnen Sie die Strahl-Zustände der 64 Strahlen ab der 1. optischen Kaskade im CML den Beamstream (64 Bit) wie folgt zu:

| Beamstream (64 Bit) P<br>(Modul 4) d | Parameter "Nummer = 1<br>der optischen Kaskade" | (Die 1. optische Kaskade (Strahl 1 64) wird im Beamstreammodul (64 Bit) übertragen) |
|--------------------------------------|-------------------------------------------------|-------------------------------------------------------------------------------------|
|--------------------------------------|-------------------------------------------------|-------------------------------------------------------------------------------------|

## 13.2 Beispielkonfiguration: Zuordnen von Strahl 1 bis 32 auf den Ausgang Pin 2

## 13.2.1 Konfiguration Bereichs-/Ausgangszuordnung (allgemein)

Die folgende Tabelle zeigt eine Beispielkonfiguration für eine Bereichszuordnung zu einem Ausgang. In diesem Beispiel sollen die Strahlen 1 bis 32 auf den Ausgang Pin 2 an der X1-Schnittstelle gelegt werden.

♥ Ordnen Sie die Strahlen 1 bis 32 dem Bereich 01 zu.

| Beschreibung / Variablen                                           |
|--------------------------------------------------------------------|
| Detallierte Bereichskonfiguration anzeigen<br>Wert: 0 = Bereich 01 |
| Konfiguration Bereich 01                                           |

| Bereich<br>Wert: 1 = Aktiviert                                                                                       |                                                                                                    |                                                                                                    |                                                                                                    |                                                                                                |
|----------------------------------------------------------------------------------------------------|----------------------------------------------------------------------------------------------------|----------------------------------------------------------------------------------------------------|----------------------------------------------------------------------------------------------------|------------------------------------------------------------------------------------------------|
| Logikverhalten des<br>Bereichs                                                                                       | Wert: 0<br>Normal - hellschaltend<br>(d. h. schaltend bei freien<br>Strahlen)                                                                         | Wert: 1<br>Invertiert - dunkelschaltend<br>(d. h. schaltend bei unter-<br>brochenen Strahlen)                                                       | Wert: 0<br>Normal - hellschaltend                                                                                                    | Wert: 1<br>Invertiert - dunkelschaltend                                                        |
| Startstrahl des Bereichs<br>Wert:                                                                                    | 1                                                                                                    | 1                                                                                                    | 1                                                                                                    | 1                                                                                              |
| Endstrahl des Bereichs<br>Wert:                                                                                      | 32                                                                                                    | 32                                                                                                    | 32                                                                                                    | 32                                                                                             |
| Anzahl der aktiven Strah-<br>len für Bereich EIN<br>Wert:                                                            | 32                                                                                                    | 32                                                                                                    | 1                                                                                                    | 1                                                                                              |
| Anzahl der aktiven Strah-<br>len für Bereich AUS<br>Wert:                                                            | 31                                                                                                    | 31                                                                                                    | 0                                                                                                    | 0                                                                                              |
| Schaltverhalten<br>Wert: 0 = Normal - hell-<br>schaltend (d. h. schaltend<br>bei freien Strahlen)                    | Ausgang 1, wenn alle<br>Strahlen frei sind.<br>Ausgang 0, wenn 1 Strahl<br>unterbrochen oder mehr als<br>1 Strahl unterbrochen sind.                  | Ausgang 0, wenn alle<br>Strahlen frei, bzw. 1-31<br>Strahlen frei sind.<br>Ausgang 1, nur wenn 32<br>Strahlen unterbrochen sind.                    | Ausgang 1, wenn alle<br>Strahlen frei, bzw. solange<br>31 Strahlen frei sind.<br>Ausgang 0, wenn 32 Strah-<br>len unterbrochen sind.  | Ausgang 0, wenn alle<br>Strahlen frei sind.<br>Ausgang 1, sobald 1 Strahl<br>unterbrochen ist. |
| Schaltverhalten<br>Wert: 1 = Invertiert - dun-<br>kelschaltend (d. h. schal-<br>tend bei unterbrochenen<br>Strahlen) | Ausgang 0, wenn alle<br>Strahlen frei sind.<br>Ausgang 1, wenn 1 Strahl<br>unterbrochen oder mehr als<br>1 Strahl unterbrochen sind.<br>ODER-Funktion | Ausgang 1, wenn alle<br>Strahlen frei bzw. 1-31<br>Strahlen frei sind.<br>Ausgang 0, nur wenn 32<br>Strahlen unterbrochen.<br>sind.<br>UND-Funktion | Ausgang 0, wenn alle<br>Strahlen frei bzw. solange<br>1-31 Strahlen frei sind.<br>Ausgang 1, wenn 32 Strah-<br>len unterbrochen sind. | Ausgang 1, wenn alle<br>Strahlen frei sind.<br>Ausgang 0, sobald 1 Strahl<br>unterbrochen ist. |

### ♦ Konfigurieren Sie Pin 2 als Schaltausgang.

| Beschreibung / Variablen                                   |
|------------------------------------------------------------|
| Digital IO Pin Settings                                    |
| Auswahl Eingang/Ausgang<br>Wert: 0 = Ausgang               |
| Ausgangsfunktion<br>Wert: 1 = Schaltausgang (Bereich 1 32) |

#### ♦ Ordnen Sie dem konfigurierten Bereich 01 dem Pin 2 zu.

| Digital Output 2 Settings                    |                                         |
|----------------------------------------------|-----------------------------------------|
| Zuordnung Bereich 32 … 1<br>(ODER-verknüpft) | 060000000000000000000000000000000000000 |

#### Mögliche zusätzliche Bereichs-zu-Pin-Konfigurationen:

♦ Ordnen Sie dem konfigurierten Bereich 08 dem Pin 2 zu.

| Digital Output 2 Settings                    |                                         |
|----------------------------------------------|-----------------------------------------|
| Zuordnung Bereich 32 … 1<br>(ODER-verknüpft) | 060000000000000000000000000000000000000 |

## ⇔ Ordnen Sie die konfigurierten Bereiche 01 und 08 dem zugehörigen Schaltausgang zu.

| Digital Output 2 Settings                    |                                         |
|----------------------------------------------|-----------------------------------------|
| Zuordnung Bereich 32 … 1<br>(ODER-verknüpft) | 060000000000000000000000000000000000000 |

## 13.2.2 Konfiguration einer Bereichs-/Ausgangszuordnung über IO-Link-Interface

b Ordnen Sie die Strahlen einem Ausgangs-Pin wie folgt zu:

| Konfiguration Bereich 01  | Index 100, Bit-Offset 104: | = 1  | (Bereich 01 aktiviert)                        |  |
|---------------------------|----------------------------|------|-----------------------------------------------|--|
| (Gruppe 10)               | Index 100, Bit-Offset 96:  | = 0  | (Hellschaltend)                               |  |
|                           | Index 100, Bit-Offset 80:  | = 1  | (Startstrahl des Bereichs)                    |  |
|                           | Index 100, Bit-Offset 64:  | = 32 | (Endstrahl des Bereichs)                      |  |
|                           | Index 100, Bit-Offset 48:  | = 32 | (Anzahl der aktiven Strahlen für Bereich EIN) |  |
|                           | Index 100, Bit-Offset 32:  | = 31 | (Anzahl der aktiven Strahlen für Bereich AUS) |  |
| Digital IO Pin 2 Settings | Index 80, Bit-Offset 24:   | = 0  | (Pin 2 als Ausgang)                           |  |
|                           | Index 80, Bit-Offset 16:   | = 1  | (Schaltverhalten Invertiert)                  |  |
|                           | Index 80, Bit-Offset 0:    | = 1  | (Schaltausgang Bereich 32 1)                  |  |
|                           | Index 84, Bit-Offset 0:    | = 1  | (Bit-Zuordnung des Bereichs 01 auf Pin 2)     |  |

## 13.2.3 Konfiguration Bereichs-/Ausgangszuordnung über CANopen-Schnittstelle

♥ Ordnen Sie die Strahlen einem Ausgangs-Pin wie folgt zu:

| Konfiguration Bereich 01 | 0x2170 sub 01: | = 1  | (Bereich 01 aktiviert)                        |  |
|--------------------------|----------------|------|-----------------------------------------------|--|
|                          | 0x2170 sub 02: | = 0  | (Hellschaltend)                               |  |
|                          | 0x2170 sub 03  | = 1  | (Startstrahl des Bereichs)                    |  |
|                          | 0x2170 sub 04: | = 32 | (Endstrahl des Bereichs)                      |  |
|                          | 0x2170 sub 05: | = 32 | (Anzahl der aktiven Strahlen für Bereich EIN) |  |
|                          | 0x2170 sub 06: | = 31 | (Anzahl der aktiven Strahlen für Bereich AUS) |  |
| Schaltpegel der Ein-/    | 0x2151 sub 01: | = 0  | (Pin 2 als Ausgang)                           |  |
| (Modul 7)                | 0x2151 sub 03: | = 1  | (Schaltverhalten Invertiert)                  |  |
|                          | 0x2151 sub 04: | = 1  | (Schaltausgang Bereich 32 1)                  |  |
|                          | 0x2155 sub 03: | = 1  | (Bit-Zuordnung des Bereichs 01 auf Pin 2)     |  |

## 13.2.4 Konfiguration Bereichs-/Ausgangszuordnung über Profibus-Schnittstelle

♥ Ordnen Sie die Strahlen einem Ausgangs-Pin wie folgt zu:

| Bereichs-Einstellungen    | Parameter "Konfiguration Bereich":              | = 1  | (Bereich 01 ausgewählt)                       |
|---------------------------|-------------------------------------------------|------|-----------------------------------------------|
|                           | Parameter "Bereich":                            | = 1  | (Bereich 01 aktiviert)                        |
|                           | Parameter "Logikverhalten des Bereichs":        | = 0  | (aktiv HIGH)                                  |
|                           | Parameter "Startstrahl des Bereichs":           | = 1  | (Startstrahl des Bereichs)                    |
|                           | Parameter "Endstrahl des Bereichs":             | = 32 | (Endstrahl des Bereichs)                      |
|                           | Parameter "Anzahl der aktiven Strahlen -> EIN": | = 32 | (Anzahl der aktiven Strahlen für Bereich EIN) |
|                           | Parameter "Anzahl der aktiven Strahlen -> AUS": | = 31 | (Anzahl der aktiven Strahlen für Bereich AUS) |
| Konfiguration digitale I/ | Parameter "Pin 2 - Auswahl Ein-/Ausgang":       | = 0  | (Pin 2 als Ausgang)                           |
| (Modul 10)                | Parameter "Pin 2 - Schaltverhalten":            | = 1  | (Schaltverhalten Invertiert)                  |
|                           | Parameter "Pin 2 - Ausgangsfunktion":           | = 1  | (Schaltausgang Bereich 1 32)                  |
|                           | Parameter "Pin 2 - Zuordnung Bereich 32 1":     | = 1  | (Bit-Zuordnung des Bereichs 01 auf Pin 2)     |
# 13.3 Beispielkonfiguration - Locherkennung

Die folgende Tabelle zeigt eine Beispielkonfiguration einer Locherkennung bei einer Bahn mit Signalisierung eines Lochs am Ausgang Pin 2. Beispiel für eine Detektion ab einem freien Strahl bei fixer / dynamischer Bahnposition.

♦ Ordnen Sie einen Bereich 01 zu.

| Beschreibung / Variablen                                                                                                |      |                                                                                                    |
|----------------------------------------------------------------------------------------------------|------|----------------------------------------------------------------------------------------------------|
| Konfiguration Bereich 01                                                                                                |      |                                                                                                    |
| Bereich<br>Wert: 1 = Aktiviert                                                                                          | 0x01 | Dieser Bereich wird im Anschluss auf den Ausgang Pin 2 gemappt.                                                                                                    |
| Logikverhalten des Bereichs<br>Wert: 1 = invertiert - dunkelschaltend                                                   | 0x01 | Entsprechend des Bahnbreite werden Strahlen abgedunkelt, damit ist das Logikverhalten - dunkelschaltend.                                                                                                |
| Startstrahl des Bereichs<br>Wert: 5, wenn fixer Positionswert vorgegeben ist<br>Wert: FIB, bei dynamischer Bahnposition | 5    | Ab diesem Strahl (Nr. 5) erfolgt die Auswertung der Locherkennung. Soll ein Loch in einer Bahn mit beliebiger Lage oder Breite detektiert werden, so ist für den Startstrahl der Wert FIB einzustellen. |
| Endstrahl des Bereichs<br>Wert: 25, wenn fixer Positionswert vorgegeben ist<br>Wert: LIB, bei dynamischer Bahnposition  | 25   | Ab diesem Strahl (Nr. 25) endet die Auswertung der Locherkennung. Soll ein Loch in einer Bahn mit beliebiger Lage oder Breite detektiert werden, so ist für den Endstrahl der Wert LIB einzustellen     |
| Anzahl der aktiven Strahlen für Bereich EIN<br>Wert: 21                                                                 | 21   | Mit dieser Einstellung schaltet der Bereich (Ausgang) sobald mehr oder gleich<br>1 Strahl nicht unterbrochen sind.                                                                                      |
| Anzahl der aktiven Strahlen für Bereich AUS<br>Wert: 20                                                                 | 20   |                                                                                                    |

∜ Ordnen Sie den Bereich dem zugehörigen Schaltungsausgang zu.

| Beschreibung / Variablen                              |                                                           |                                                                             |
|-------------------------------------------------------|-----------------------------------------------------------|-----------------------------------------------------------------------------|
| Konfiguration Pin 2                                   |                                                           |                                                                             |
| Bereich (Bereich 1 32)<br>Wert: 1 = Schaltungsausgang | 0x00000001                                                |                                                                             |
| Schaltverhalten<br>Wert: 0 = normal - hellschaltend   | Schaltverhalten<br>Wert: 1 = invertiert - dunkelschaltend | Konfiguration entsprechend erforderlichem Schaltver-<br>halten des Ausgangs |
| Auswahl Eingang/Ausgang<br>Wert: 0 = Ausgang          | 0x0000000                                                 |                                                                             |

### ♦ Ordnen Sie den konfigurierten Bereich 01 dem Pin 2 zu.

| Digital Output 2 Settings                  |           |
|--------------------------------------------|-----------|
| Zuordnung Bereich 32 1<br>(ODER-verknüpft) | 0x0000001 |

### 13.3.1 Konfiguration einer Locherkennung über IO-Link-Interface

Ordnen Sie f
ür eine Locherkennung bei einer Bahn mit Signalisierung eines Lochs am Ausgang Pin 2 zu.

| Konfiguration Bereich 01 | Index 100, Bit-Offset 104: = 1 | (Bereich 01 aktiviert)                                              |
|--------------------------|--------------------------------|---------------------------------------------------------------------|
|                          | Index 100, Bit-Offset 96: = 1  | (Dunkelschaltend)                                                   |
|                          | Index 100, Bit-Offset 80: = 5  | (Startstrahl des Bereichs) dynamisch: auf 65534 (Startstrahl = FIB) |
|                          | Index 100, Bit-Offset 64: = 25 | (Endstrahl des Bereichs) dynamisch: auf 65532 (Startstrahl = LIB)   |
|                          | Index 100, Bit-Offset 48: = 20 | (Anzahl der aktiven Strahlen für Bereich EIN)                       |
|                          | Index 100, Bit-Offset 32: = 21 | (Anzahl der aktiven Strahlen für Bereich AUS)                       |

| Digital IO Pin 2 Settings<br>(Gruppe 11/12) | Index 80, Bit-Offset 24: | = 0 | (Pin 2 als Ausgang)                       |
|---------------------------------------------|--------------------------|-----|-------------------------------------------|
|                                             | Index 80, Bit-Offset 16: | = 1 | (Schaltverhalten Invertiert)              |
|                                             | Index 80, Bit-Offset 0:  | = 1 | (Schaltausgang Bereich 32 1)              |
|                                             | Index 84, Bit-Offset 0:  | = 1 | (Bit-Zuordnung des Bereichs 01 auf Pin 2) |

# 13.3.2 Konfiguration einer Locherkennung über CANopen-Schnittstelle

Ordnen Sie f
ür eine Locherkennung bei einer Bahn mit Signalisierung eines Lochs am Ausgang Pin 2 zu.

| Konfiguration Bereich 01      | 0x2170 sub 01: | = 1  | (Bereich 01 aktiviert)                                              |
|-------------------------------|----------------|------|---------------------------------------------------------------------|
|                               | 0x2170 sub 02: | = 1  | (Dunkelschaltend)                                                   |
|                               | 0x2170 sub 03: | = 5  | (Startstrahl des Bereichs) dynamisch: auf 65534 (Startstrahl = FIB) |
|                               | 0x2170 sub 04: | = 25 | (Endstrahl des Bereichs) dynamisch: auf 65532 (Startstrahl = LIB)   |
|                               | 0x2170 sub 05: | = 20 | (Anzahl der aktiven Strahlen für Bereich EIN)                       |
|                               | 0x2170 sub 06: | = 21 | (Anzahl der aktiven Strahlen für Bereich AUS)                       |
| Schaltpegel der Ein-/Ausgänge | 0x2151 sub 01: | = 0  | (Pin 2 als Ausgang)                                                 |
|                               | 0x2151 sub 03: | = 1  | (Schaltverhalten Invertiert)                                        |
|                               | 0x2151 sub 04: | = 1  | (Schaltausgang Bereich 32 … 1)                                      |
|                               | 0x2155 sub 03: | = 1  | (Bit-Zuordnung des Bereichs 01 auf Pin 2)                           |

# 13.3.3 Konfiguration einer Locherkennung über Profibus-Schnittstelle

Ordnen Sie f
ür eine Locherkennung bei einer Bahn mit Signalisierung eines Lochs am Ausgang Pin 2 zu.

| Bereichs-Einstellungen                          | eichs-Einstellungen Parameter "Konfiguration Bereich": |                              | (Bereich 01 ausgewählt)                                                |
|-------------------------------------------------|--------------------------------------------------------|------------------------------|------------------------------------------------------------------------|
|                                                 | Parameter "Bereich":                                   | = 1                          | (Bereich 01 aktiviert)                                                 |
|                                                 | Parameter "Logikverhalten des Bereichs":               | = 1                          | (aktiv LOW)                                                            |
|                                                 | Parameter "Startstrahl des Bereichs":                  | = 5                          | (Startstrahl des Bereichs) dynamisch: auf 65534<br>(Startstrahl = FIB) |
|                                                 | Parameter "Endstrahl des Bereichs":                    | = 25                         | (Endstrahl des Bereichs) dynamisch: auf 65532<br>(Startstrahl = LIB)   |
|                                                 | Parameter "Anzahl der aktiven Strahlen -> EIN":        | = 20                         | (Anzahl der aktiven Strahlen für Bereich EIN)                          |
| Parameter "Anzahl der aktiven Strahlen -> AUS": |                                                        | = 21                         | (Anzahl der aktiven Strahlen für Bereich AUS)                          |
| Konfiguration digitale I/                       | Parameter "Pin 2 - Auswahl Ein-/Ausgang":              | = 0                          | (Pin 2 als Ausgang)                                                    |
| (Modul 10) Parameter "Pin 2 - Schaltverhalten": | = 1                                                    | (Schaltverhalten invertiert) |                                                                        |
|                                                 | Parameter "Pin 2 - Ausgangsfunktion":                  | = 1                          | (Schaltausgang Bereich 1 32)                                           |
|                                                 | Parameter "Pin 2 - Zuordnung Bereich 32 1":            | = 1                          | (Bit-Zuordnung des Bereichs 01 auf Pin 2)                              |

# 13.4 Beispielkonfiguration - Blankingbereiche aktivieren und deaktivieren

# 13.4.1 Konfiguration von Blankingbereichen (allgemein)

Vehmen Sie die folgenden Einstellungen f
ür eine Aktivierung bzw. Deaktivierung der Blanking-Bereiche vor.

### Beispiel: Automatisches Blanken von 2 Bereichen bei Teach

| Blanking-Einstellungen | Parameter "Anzahl der Autoblanking-Bereiche": | = 2 | (2 Blankingbereiche zugelassen)                     |
|------------------------|-----------------------------------------------|-----|-----------------------------------------------------|
|                        | Parameter "Autoblanking (bei Teach)":         | = 1 | (automatische Blanking-Bereichskonfiguration aktiv) |
| Systemkommandos        | Parameter "Teach-Kommando":                   | = 1 | (Teach-Kommando ausführen)                          |

### Beispiel: Deaktivierung / Rücksetzen der Blankingbereiche

| Blanking-Einstellungen | Parameter "Anzahl der Autoblanking-Bereiche": | = 0 | (keine Blankingbereiche zugelassen)                 |
|------------------------|-----------------------------------------------|-----|-----------------------------------------------------|
|                        | Parameter "Autoblanking (bei Teach)":         | = 1 | (automatische Blanking-Bereichskonfiguration aktiv) |
| Systemkommandos        | Parameter "Teach-Kommando":                   | = 1 | (Teach-Kommando ausführen)                          |

### 13.4.2 Konfiguration von Blankingbereichen über IO-Link-Interface

Sordnen Sie für eine Blankingbereich-Aktivierung und-Deaktivierung zu.

### Beispiel: Automatisches Blanken von 2 Bereichen bei Teach

| Blanking-Einstellungen        | Index 76, Bit-Offset 200:                           | = 2   | (2 Blankingbereiche zugelassen) |
|-------------------------------|-----------------------------------------------------|-------|---------------------------------|
| Index 76, Bit-Offset 192: = 1 | (automatische Blanking-Bereichskonfiguration aktiv) |       |                                 |
| Systemkommandos<br>(Gruppe 1) | Index 2                                             | = 162 | (Teach ausführen)               |

Im Hintergrund werden die Werte der Objekte Index 76 Sub-Index 3 ff. berechnet und remanent gespeichert. Mit erfolgreich abgeschlossenem Teach werden alle weiteren Objekte Index 76 remanent gespeichert, wenn Index 79, Sub-Index 2 auf Wert 0 gesetzt ist = spannungsausfallsichere Teachwertspeicherung.

#### Beispiel: Deaktivierung / Rücksetzen der Blankingbereiche

| Blanking-Einstellungen        | Index 76, Bit-Offset 200: | = 0   | (keine Blankingbereiche zugelassen)                 |
|-------------------------------|---------------------------|-------|-----------------------------------------------------|
|                               | Index 76, Bit-Offset 192: | = 1   | (automatische Blanking-Bereichskonfiguration aktiv) |
| Systemkommandos<br>(Gruppe 1) | Index 2:                  | = 162 | (Teach ausführen)                                   |

#### 13.4.3 Konfiguration von Blankingbereichen über CANopen-Schnittstelle

Sordnen Sie für eine Blankingbereich-Aktivierung und -Deaktivierung zu:

#### Beispiel: Automatisches Blanken von 2 Bereichen bei Teach

| Blanking-Einstellungen | 0x2104 sub 01: | = 2 | (2 Blankingbereiche zugelassen)                     |
|------------------------|----------------|-----|-----------------------------------------------------|
|                        | 0x2104 sub 02: | = 1 | (automatische Blanking-Bereichskonfiguration aktiv) |
| Kommandos<br>(Modul 9) | 0x2200 sub 01: | = 3 | (Teach ausführen)                                   |

Im Hintergrund werden die Werte der Objekte 0x2104 sub 04 und 0x2104 sub 05 sowie 0x2104 sub 07 und 0x2104 sub 08 berechnet und remanent gespeichert. Mit erfolgreich abgeschlossenem Teach werden alle weiteren Objekte 0x2104 remanent gespeichert, wenn 0x2103 sub 02 auf Wert 0 gesetzt ist = spannungsausfallsichere Teachwertspeicherung.

#### Beispiel: Deaktivierung / Rücksetzen der Blankingbereiche

| Blanking-Einstellungen | 0x2104 sub 01: | = 0 | (keine Blankingbereiche zugelassen)                 |
|------------------------|----------------|-----|-----------------------------------------------------|
|                        | 0x2104 sub 02: | = 1 | (automatische Blanking-Bereichskonfiguration aktiv) |
| Kommandos<br>(Modul 9) | 0x2200 sub 01: | = 3 | (Teach ausführen)                                   |

# 13.4.4 Konfiguration von Blankingbereichen über Profibus-Schnittstelle

b Ordnen Sie für eine Blankingbereich-Aktivierung und -Deaktivierung zu:

| Beisr | biel: Au | utomatis | ches B | lanken     | von 2 | Bereicher | n bei | Teach |
|-------|----------|----------|--------|------------|-------|-----------|-------|-------|
| 00101 | <i></i>  |          |        | ion in off |       | Doronono  | 1 801 | 10001 |

| Konfiguration-Blanking          | Parameter "Anzahl der Autoblanking-Bereiche" | = 2 | (2 Blankingbereiche zugelassen)                     |
|---------------------------------|----------------------------------------------|-----|-----------------------------------------------------|
|                                 | Parameter "Autoblanking (bei Teach)"         | = 1 | (automatische Blanking-Bereichskonfiguration aktiv) |
| Sensor-Steuermodul<br>(Modul 0) | Wert Byte 2 inkrementieren                   |     | (Teach ausführen)                                   |

Im Hintergrund wird die Konfiguration für Blanking-Bereich 01 und 02 berechnet und remanent gespeichert. Mit erfolgreich abgeschlossenem Teach werden alle weiteren Objekte der Blanking-Konfiguration remanent gespeichert, wenn der Parameter "Art der Teachwertspeicherung" auf Wert 0 gesetzt ist = spannungsausfallsichere Teachwertspeicherung.

### Beispiel: Deaktivierung / Rücksetzen der Blankingbereiche

| Konfiguration-Blanking          | on-Blanking Parameter "Anzahl der Autoblanking-Bereiche" |     | (keine Blankingbereiche zugelassen)                 |
|---------------------------------|----------------------------------------------------------|-----|-----------------------------------------------------|
|                                 | Parameter "Autoblanking (bei Teach)"                     | = 1 | (automatische Blanking-Bereichskonfiguration aktiv) |
| Sensor-Steuermodul<br>(Modul 0) | Wert Byte 2 inkrementieren                               |     | (Teach ausführen)                                   |

#### 13.5 Beispielkonfiguration - Konfiguration einer Kaskadierung

# 13.5.1 Konfiguration einer Kaskadierung (allgemein)

Das nachfolgende Bild zeigt ein Beispiel für ein Zeitschema einer Kaskadierung mit drei Lichtvorhängen.

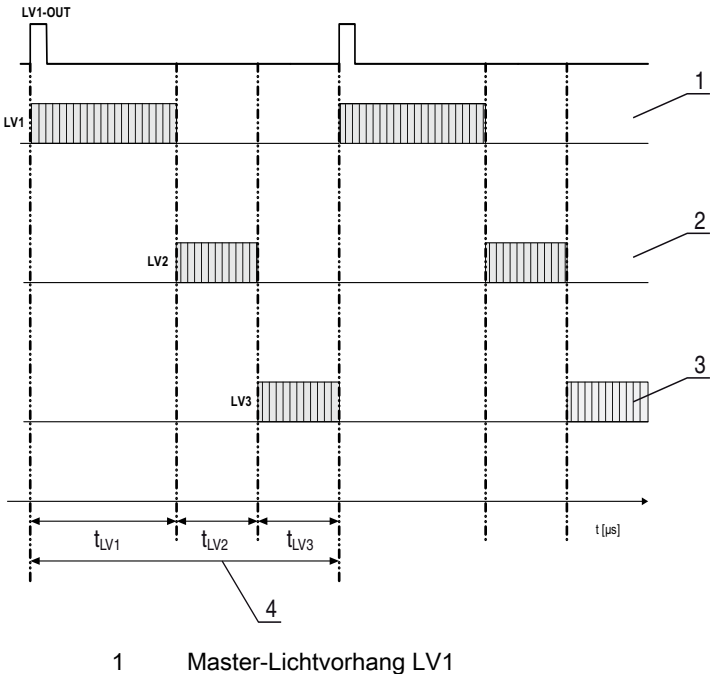

- Slave-Lichtvorhang LV2 2 3 Slave-Lichtvorhang LV3
- 4 Gesamt-Zykluszeit

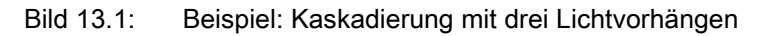

### Konfigurieren des Lichtvorhangs 1:

b Konfigurieren Sie die Triggereinstellungen (Triggered, Master, Gesamt-Zykluszeit).

| Kaskadierungskonfiguration |                                                                                                    |
|----------------------------|----------------------------------------------------------------------------------------------------|
| Kaskadierung               | 1: aktiv<br><b>Hinweis:</b> Bei Kaskadierbetrieb muss auch der Master auf 1 (aktiv) gesetzt werden!            |
| Funktionsart               | 1: Master (sendet Triggersignal)                                                                               |
| Master Zykluszeit          | Gesamt-Zykluszeit (= Summe der Zykluszeiten der Lichtvorhänge LV1+LV2+LV3)<br>Dauer eines TRIGGER-Zyklus in ms |

### ♦ Konfigurieren Sie die Digital IO (Pin 5) Einstellungen.

| Digital IO1 (Pin 5) Settings |                   |
|------------------------------|-------------------|
| Pin 5 - Auswahl Ein-/Ausgang | 1: Ausgang        |
| Pin 5 - Schaltverhalten      | 0: Hellschaltend  |
| Pin 5 - Ausgangsfunktion     | 3: Triggerausgang |

# Konfigurieren des Lichtvorhangs 2:

∜ Konfigurieren Sie die Triggereinstellungen (Triggered, Slave, Verzögerungszeit).

| Kaskadierungskonfiguration       |                                                                                                    |
|----------------------------------|----------------------------------------------------------------------------------------------------|
| Kaskadierung                     | 1: aktiv<br><b>Hinweis:</b> Bei Kaskadierbetrieb muss auch der Master auf 1 (aktiv) gesetzt werden! |
| Funktionsart                     | 0: Slave (erwartet Triggersignal)                                                                   |
| Verzugszeit Trigger -> Scan [us] | Zykluszeit von Lichtvorhang 1 (LV1) eingeben                                                        |

# ♦ Konfigurieren Sie die Digital IO (Pin 5) Einstellungen.

| Digital IO1 (Pin 5) Settings |                   |
|------------------------------|-------------------|
| Pin 5 - Auswahl Ein-/Ausgang | 1: Eingang        |
| Pin 5 - Schaltverhalten      | 0: Hellschaltend  |
| Pin 5 - Ausgangsfunktion     | 1: Triggereingang |

# Konfigurieren des Lichtvorhangs 3:

♥ Konfigurieren Sie die Triggereinstellungen (Triggered, Slave, Verzögerungszeit).

| Kaskadierungskonfiguration       |                                                                                                    |
|----------------------------------|----------------------------------------------------------------------------------------------------|
| Kaskadierung                     | 1: aktiv<br><b>Hinweis:</b> Bei Kaskadierbetrieb muss auch der Master auf 1 (aktiv) gesetzt werden!            |
| Funktionsart                     | 0: Slave (erwartet Triggersignal)                                                                              |
| Verzugszeit Trigger -> Scan [us] | Zykluszeit von Lichtvorhang 1 und Lichtvorhang 2 (= Summe der Zykluszeiten der Lichtvorhänge LV1+LV2) eingeben |

# ♦ Konfigurieren Sie die Digital IO (Pin 5) Einstellungen.

| Digital IO1 (Pin 5) Settings |                   |
|------------------------------|-------------------|
| Pin 5 - Auswahl Ein-/Ausgang | 1: Eingang        |
| Pin 5 - Schaltverhalten      | 0: Hellschaltend  |
| Pin 5 - Ausgangsfunktion     | 1: Triggereingang |

# 13.5.2 Konfiguration einer Kaskadierung über IO-Link-Interface

# Konfigurieren des Lichtvorhangs 1:

b Konfigurieren Sie die Triggereinstellungen (Triggered, Master, Gesamt-Zykluszeit).

| Kaskadierungskonfiguration<br>(Gruppe 5) | Index 73, Bit-Offset 56 | = 1 | (Kaskadierung: aktiv)<br>Hinweis: Bei Kaskadierbetrieb muss auch der Master auf 1 (aktiv) gesetzt wer-<br>den! |
|------------------------------------------|-------------------------|-----|----------------------------------------------------------------------------------------------------|
|                                          | Index 73, Bit-Offset 48 | = 1 | (Funktionsart: Master - sendet Triggersignal)                                                                  |
|                                          | Index 73, Bit-Offset 32 |     | (Master Zykluszeit: Gesamt-Zykluszeit aller Lichtvorhänge (LV1+LV2+LV3))<br>Dauer eines TRIGGER-Zyklus in ms   |

### ♦ Konfigurieren Sie die Digital IO (Pin 5) Einstellungen.

| Digital IO1 (Pin 5) Settings | Index 81, Bit-Offset 24 | = 0 | (Pin 5 - Auswahl Ein-/Ausgang: Ausgang)    |
|------------------------------|-------------------------|-----|--------------------------------------------|
|                              | Index 81, Bit-Offset 16 | = 0 | (Pin 5 - Schaltverhalten: Hellschaltend)   |
|                              | Index 81, Bit-Offset 00 | = 3 | (Pin 5 - Ausgangsfunktion: Triggerausgang) |

### Konfigurieren des Lichtvorhangs 2:

b Konfigurieren Sie die Triggereinstellungen (Triggered, Slave, Verzögerungszeit).

| Kaskadierungskonfiguration<br>(Gruppe 5) | Index 73, Bit-Offset 56 | = 1 | (Kaskadierung: aktiv)<br><b>Hinweis:</b> Bei Kaskadierbetrieb muss auch der Master auf 1 (aktiv) gesetzt wer-<br>den! |
|------------------------------------------|-------------------------|-----|----------------------------------------------------------------------------------------------------|
|                                          | Index 73, Bit-Offset 48 | = 0 | (Funktionsart: Slave - erwartet Triggersignal)                                                                        |
|                                          | Index 73, Bit-Offset 00 |     | (Verzugszeit Trigger -> Scan [us]: Zykluszeit von Lichtvorhang 1 (LV1) einge-<br>ben)                                 |

### ♦ Konfigurieren Sie die Digital IO (Pin 5) Einstellungen.

| Digital IO1 (Pin 5) Settings<br>(Gruppe 11) | Index 81, Bit-Offset 24 | = 1 | (Pin 5 - Auswahl Ein-/Ausgang: Eingang)    |
|---------------------------------------------|-------------------------|-----|--------------------------------------------|
|                                             | Index 81, Bit-Offset 16 | = 0 | (Pin 5 - Schaltverhalten: Hellschaltend)   |
|                                             | Index 81, Bit-Offset 08 | = 1 | (Pin 5 - Ausgangsfunktion: Triggereingang) |

#### Konfigurieren des Lichtvorhangs 3:

♥ Konfigurieren Sie die Triggereinstellungen (Triggered, Slave, Verzögerungszeit).

| Kaskadierungskonfiguration<br>(Gruppe 5) | Index 73, Bit-Offset 56 | = 1 | (Kaskadierung: aktiv)<br>Hinweis: Bei Kaskadierbetrieb muss auch der Master auf 1 (aktiv) gesetzt wer-<br>den!                                          |
|------------------------------------------|-------------------------|-----|----------------------------------------------------------------------------------------------------|
|                                          | Index 73, Bit-Offset 48 | = 0 | (Funktionsart: Slave - erwartet Triggersignal)                                                                                                    |
|                                          | Index 73, Bit-Offset 32 |     | (Verzugszeit Trigger -> Scan [us]: Zykluszeit von Lichtvorhang 1 und Lichtvor-<br>hang 2 (= Summe der Zykluszeiten der Lichtvorhänge LV1+LV2) eingeben) |

### ♦ Konfigurieren Sie die Digital IO (Pin 5) Einstellungen.

| Digital IO1 (Pin 5) Settings<br>(Gruppe 11) | Index 81, Bit-Offset 24 | = 1 | (Pin 5 - Auswahl Ein-/Ausgang: Eingang)    |
|---------------------------------------------|-------------------------|-----|--------------------------------------------|
|                                             | Index 81, Bit-Offset 16 | = 0 | (Pin 5 - Schaltverhalten: Hellschaltend)   |
|                                             | Index 81, Bit-Offset 08 | = 1 | (Pin 5 - Ausgangsfunktion: Triggereingang) |

### 13.5.3 Konfiguration einer Kaskadierung über CANopen-Schnittstelle

### Konfigurieren des Lichtvorhangs 1:

✤ Konfigurieren Sie die Triggereinstellungen (Triggered, Master, Gesamt-Zykluszeit).

| Kaskadierungskonfiguration<br>(Modul 12) | 0x2102 Sub 01 | = 1 | (Kaskadierung: aktiv)<br>Hinweis: Bei Kaskadierbetrieb muss auch der Master auf 1 (aktiv) gesetzt wer-<br>den! |
|------------------------------------------|---------------|-----|----------------------------------------------------------------------------------------------------|
|                                          | 0x2102 Sub 02 | = 1 | (Funktionsart: Master - sendet Triggersignal)                                                                  |
|                                          | 0x2102 Sub 05 |     | (Master Zykluszeit: Gesamt-Zykluszeit aller Lichtvorhänge (LV1+LV2+LV3)<br>Dauer eines Triggerzyklus in ms     |

### ♦ Konfigurieren Sie die Digital IO (Pin 5) Einstellungen.

| Schaltpegel der<br>Ein-/Ausgängel<br>(Modul 10)         0x2152 Sub 04         = 1           0x2152 Sub 03         = 0 | 0x2152 Sub 04 | = 1                                      | (Pin 5 - Auswahl Ein-/Ausgang: Ausgang)    |
|----------------------------------------------------------------------------------------------------|---------------|------------------------------------------|--------------------------------------------|
|                                                                                                    | = 0           | (Pin 5 - Schaltverhalten: Hellschaltend) |                                            |
|                                                                                                    | 0x2152 Sub 01 | = 3                                      | (Pin 5 - Ausgangsfunktion: Triggerausgang) |

### Konfigurieren des Lichtvorhangs 2:

♥ Konfigurieren Sie die Triggereinstellungen (Triggered, Slave, Verzögerungszeit).

| Kaskadierungskonfiguration<br>(Modul 12) | 0x2102 Sub 01 | = 1 | (Kaskadierung: aktiv)<br><b>Hinweis:</b> Bei Kaskadierbetrieb muss auch der Master auf 1 (aktiv) gesetzt wer-<br>den! |
|------------------------------------------|---------------|-----|----------------------------------------------------------------------------------------------------|
|                                          | 0x2102 Sub 02 | = 0 | (Funktionsart: Slave - erwartet Triggersignal)                                                                        |
|                                          | 0x2102 Sub 03 |     | (Verzugszeit Trigger -> Scan [us]: Zykluszeit von Lichtvorhang 1 (LV1) eingeben)                                      |

♦ Konfigurieren Sie die Digital IO (Pin 5) Einstellungen.

| Schaltpegel der | 0x2152 Sub 04 | = 1 | (Pin 5 - Auswahl Ein-/Ausgang: Eingang)    |
|-----------------|---------------|-----|--------------------------------------------|
| (Modul 10)      | 0x2152 Sub 03 | = 0 | (Pin 5 - Schaltverhalten: Hellschaltend)   |
|                 | 0x2152 Sub 02 | = 1 | (Pin 5 - Eingangsfunktion: Triggereingang) |

# Konfigurieren des Lichtvorhangs 3:

♥ Konfigurieren Sie die Triggereinstellungen (Triggered, Slave, Verzögerungszeit).

| Kaskadierungskonfiguration<br>(Modul 12) | 0x2102 Sub 01 | = 1 | (Kaskadierung: aktiv)<br><b>Hinweis:</b> Bei Kaskadierbetrieb muss auch der Master auf 1 (aktiv) gesetzt wer-<br>den!                                   |
|------------------------------------------|---------------|-----|----------------------------------------------------------------------------------------------------|
|                                          | 0x2102 Sub 02 | = 0 | (Funktionsart: Slave - erwartet Triggersignal)                                                                                                    |
|                                          | 0x2102 Sub 03 |     | (Verzugszeit Trigger -> Scan [us]: Zykluszeit von Lichtvorhang 1 und Lichtvor-<br>hang 2 (= Summe der Zykluszeiten der Lichtvorhänge LV1+LV2) eingeben) |

♥ Konfigurieren Sie die Digital IO (Pin 5) Einstellungen.

| Schaltpegel der | 0x2152 Sub 04 | = 1 | (Pin 5 - Auswahl Ein-/Ausgang = Eingang)    |
|-----------------|---------------|-----|---------------------------------------------|
| (Modul 10)      | 0x2152 Sub 03 | = 0 | (Pin 5 - Schaltverhalten = Hellschaltend)   |
|                 | 0x2152 Sub 02 | = 1 | (Pin 5 - Eingangsfunktion = Triggereingang) |

### 13.5.4 Konfiguration einer Kaskadierung über Profibus-Schnittstelle

### Konfigurieren des Lichtvorhangs 1:

✤ Konfigurieren Sie die Triggereinstellungen (Triggered, Master, Gesamt-Zykluszeit).

| Kaskadierungskonfiguration<br>(Modul 12) | Parameter<br>"Kaskadierung":            | = 1 | (aktiv)<br><b>Hinweis:</b> Bei Kaskadierbetrieb muss auch der Master auf 1 (aktiv) gesetzt wer-<br>den! |
|------------------------------------------|-----------------------------------------|-----|----------------------------------------------------------------------------------------------------|
|                                          | Parameter "Funktionsart"                | = 1 | (Master - sendet Triggersignal)                                                                         |
|                                          | Parameter "Master Zyk-<br>luszeit [ms]" |     | (Gesamt-Zykluszeit aller Lichtvorhänge (LV1+LV2+LV3)<br>Dauer eines TRIGGER-Zyklus in ms                |

# ♦ Konfigurieren Sie die Digital IO (Pin 5) Einstellungen.

| Digital IO1 (Pin 5) Settings<br>(Modul 10) | Parameter "Pin 5 - Aus-<br>wahl Ein-/Ausgang" | = 0 | (Ausgang)        |
|--------------------------------------------|-----------------------------------------------|-----|------------------|
|                                            | Parameter "Pin 5 -<br>Schaltverhalten"        | = 0 | (Hellschaltend)  |
|                                            | Parameter "Pin 5 -<br>Ausgangsfunktion"       | = 3 | (Triggerausgang) |

# Konfigurieren des Lichtvorhangs 2:

♥ Konfigurieren Sie die Triggereinstellungen (Triggered, Slave, Verzögerungszeit).

| Kaskadierungskonfiguration<br>(Modul 12) | Parameter<br>"Kaskadierung"                     | = 1 | (aktiv)<br>Hinweis: Bei Kaskadierbetrieb muss auch der Master auf 1 (aktiv) gesetzt wer-<br>den! |  |
|------------------------------------------|-------------------------------------------------|-----|--------------------------------------------------------------------------------------------------|--|
| Parameter "Funktionsart" = 0             |                                                 | = 0 | (Slave - erwartet Triggersignal)                                                                 |  |
|                                          | Parameter "Verzugszeit<br>Trigger -> Scan [us]" |     | (Zykluszeit von Lichtvorhang 1 (LV1) eingeben)                                                   |  |

### ♦ Konfigurieren Sie die Digital IO (Pin 5) Einstellungen.

| Digital IO1 (Pin 5) Settings<br>(Modul 10) | Parameter "Pin 5 - Aus-<br>wahl Ein-/Ausgang" | = 1 | (Eingang)        |
|--------------------------------------------|-----------------------------------------------|-----|------------------|
|                                            | Parameter "Pin 5 -<br>Schaltverhalten"        | = 0 | (Hellschaltend)  |
|                                            | Parameter "Pin 5 -<br>Eingangsfunktion"       | = 1 | (Triggereingang) |

### Konfigurieren des Lichtvorhangs 3:

∜ Konfigurieren Sie die Triggereinstellungen (Triggered, Slave, Verzögerungszeit).

| Kaskadierungskonfiguration<br>(Modul 12) | Parameter<br>"Kaskadierung"                     | = 1 | (aktiv)<br><b>Hinweis:</b> Bei Kaskadierbetrieb muss auch der Master auf 1 (aktiv) gesetzt wer-<br>den!               |  |  |
|------------------------------------------|-------------------------------------------------|-----|----------------------------------------------------------------------------------------------------|--|--|
| Parameter "Funktionsart" = 0             |                                                 | = 0 | (Slave - erwartet Triggersignal)                                                                                      |  |  |
|                                          | Parameter "Verzugszeit<br>Trigger -> Scan [us]" |     | (Zykluszeit von Lichtvorhang 1 und Lichtvorhang 2 (= Summe der Zyklus-<br>zeiten der Lichtvorhänge LV1+LV2) eingeben) |  |  |

# ♦ Konfigurieren Sie die Digital IO (Pin 5) Einstellungen.

| Digital IO1 (Pin 5) Settings<br>(Modul 10) | Parameter "Pin 5 - Aus-<br>wahl Ein-/Ausgang" | = 1 | (Eingang)        |
|--------------------------------------------|-----------------------------------------------|-----|------------------|
|                                            | Parameter "Pin 5 -<br>Schaltverhalten"        | = 0 | (Hellschaltend)  |
|                                            | Parameter "Pin 5 -<br>Ausgangsfunktion"       | = 1 | (Triggereingang) |

# 14 Anschluss an einem PC

# 14.1 Anschlusskonfiguration

Jeder messende Lichtvorhang CML kann, unabhängig der gewählten Prozessschnittstelle, mittels der Konfigurationssoftware von Leuze electronic an einem PC betrieben und eingestellt werden.

b Verbinden Sie den USB-Master mit dem Steckernetzteil bzw. der Netzversorgung.

♦ Verbinden Sie den IO-Link USB-Master mit dem CML-Empfänger an der X1-Schnittstelle.

 $_{
m O}$  Im Lieferumfang des USB-Masters ist eine USB Verbindungsleitung zur Verbindung des PC mit

dem USB-Master enthalten, sowie ein Steckernetzteil und eine Kurzbeschreibung.

Der USB-Master verfügt über eine M12-Steckverbindung (4-polig).

b Verbinden Sie den PC mit dem IO-Link USB-Master (siehe Tabelle 19.11, Zubehör).

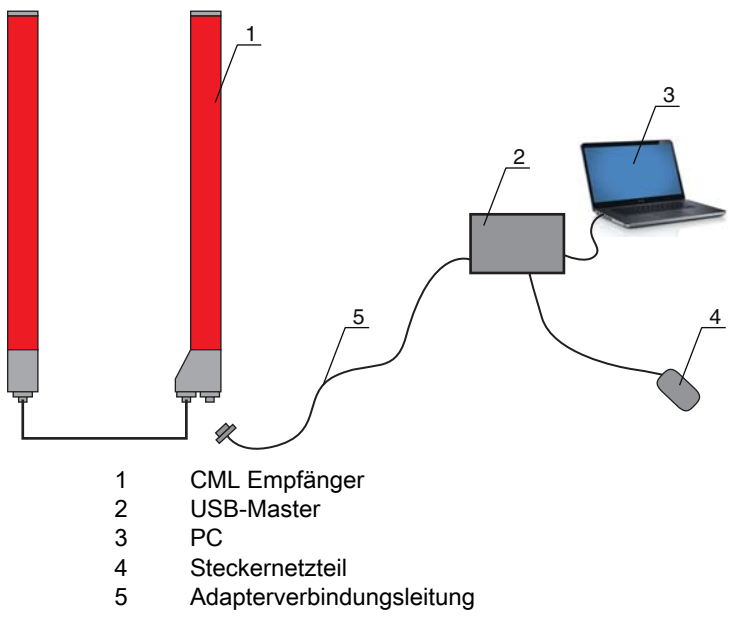

Bild 14.1: PC-Anschluss des CML über den USB-Master

# 14.2 Installationsanforderungen am PC

### **IO-Link Device Konfigurationssoftware**

Hardwareseitig bestehen für das IO-Link-Master V2.0 folgende Systemempfehlungen:

- Prozessor mit Takt > 1 GHz
- Mindestens 1 GB freier Arbeitsspeicher (RAM)
- Mindestens 20 MB freier Festplatten-Speicher, wenn Microsoft .NET Framework 2.0 und Adobe Acrobat Reader bereits installiert sind
- Mindestens 150 MB freier Festplatten-Speicher, wenn Microsoft .NET Framework 2.0 und Adobe Acrobat Reader noch nicht installiert sind
- · Microsoft XP mit SP3 als Betriebssystem und Microsoft .NET Framework 2.0 oder höher
- Freie USB 1.1 oder USB 2.0 Schnittstelle

ODie Software IO-Link Device Tool wurde ausschliesslich für den Einsatz unter dem Betriebssys-<br/>tem Microsoft Windows XP entwickelt. Sie sollte jedoch auch unter Windows 2000 lauffähig sein.

Da unsere Produkte laufend den aktuellen Marktanforderungen angepasst werden, halten Sie bitte ggf. Rücksprache mit ihrem zuständigen Ansprechpartner, um Updates zu erhalten, bzw. sehen Sie auf unserer Homepage nach.

Alles weitere entnehmen Sie bitte der Technischen Dokumentation zur IO-Link Device Konfigurationssoftware.

# 15 Fehler beheben

# 15.1 Was tun im Fehlerfall?

Anzeigeelemente (siehe Kapitel 3.4) erleichtern nach dem Einschalten des messenden Lichtvorhangs das Überprüfen der ordnungsgemäßen Funktion und das Auffinden von Fehlern.

Im Fehlerfall können Sie an den Anzeigen der Leuchtdioden den Fehler erkennen. Anhand der Fehlermeldung können Sie die Ursache für den Fehler feststellen und Maßnahmen zur Fehlerbeseitigung einleiten.

# HINWEIS

Wenn sich der Lichtvorhang mit einer Fehleranzeige meldet, können Sie deren Ursache häufig selbst beheben!

♦ Schalten Sie die Anlage ab und lassen Sie sie ausgeschaltet.

♦ Analysieren Sie die Fehlerursache anhand nachfolgender Tabellen und beheben Sie den Fehler.

Falls Sie den Fehler nicht beheben können, kontaktieren Sie die zuständige Leuze electronic Niederlassung oder den Leuze electronic Kundendienst (siehe Kapitel 17, Service und Support).

# 15.2 Betriebsanzeigen der Leuchtdioden

| LED grün                   | LED gelb            | Zustand                     | Ursache                                                                                                    |
|----------------------------|---------------------|-----------------------------|----------------------------------------------------------------------------------------------------|
| EIN<br>(Dauerlicht)        | -                   | Sensor betriebsbereit       |                                                                                                    |
| AUS                        | AUS                 | Sensor nicht betriebsbereit | Unterbrechung der Betriebsspan-<br>nung;<br>Lichtvorhang in Hochlaufphase                                               |
| AUS                        | Blinkend<br>(15 Hz) | Fehlende Funktionsreserve   | Verschmutzung der Optikabdeckun-<br>gen;<br>Dejustage von Sender oder<br>Empfänger;<br>Betriebsreichweite überschritten |
| Gleichtakt blinkend (3 Hz) |                     | Teach läuft                 |                                                                                                    |
| Gleichtakt blinkend (9 Hz) |                     | Teachfehler                 | Verschmutzung der Optikabdeckun-<br>gen;<br>Betriebsreichweite überschritten                                            |
| Gegentakt blinkend (9 Hz)  |                     | Systemfehler                | Keine Verbindung zwischen Sender<br>und Empfänger;<br>Betriebsspannung zu niedrig;<br>Inkonsistente Konfiguration       |

Tabelle 15.1: Empfänger-LED-Anzeigen - Zustand und Ursachen

| Fehler                                                                                          | Ursache                                                                                           | Maßnahme                                                                                                    |
|-------------------------------------------------------------------------------------------------|---------------------------------------------------------------------------------------------------|----------------------------------------------------------------------------------------------------|
| Teachfehler                                                                                     | Verschmutzung auf der Optikab-<br>deckung;<br>Schlechte Sender-Empfänger<br>Ausrichtung           | Reinigung der Optikabdeckung, am<br>Empfänger und am Sender;<br>Ausrichtung prüfen                                                              |
| Funktionsreserve zu gering                                                                      | Schlechte Ausrichtung von Sen-<br>der und Empfänger;<br>Verschmutzung auf der Optikab-<br>deckung | Justage anpassen;<br>Test mit kürzerer Distanz zwischen<br>Sender und Empfänger;<br>Reinigung der Optikabdeckung, am<br>Empfänger und am Sender |
| Ausrichtsignal zu gering                                                                        | Schlechte Ausrichtung von Sen-<br>der und Empfänger;<br>Verschmutzung auf der Optikab-<br>deckung | Justage anpassen;<br>Test mit kürzerer Distanz zwischen<br>Sender und Empfänger;<br>Reinigung der Optikabdeckung, am<br>Empfänger und am Sender |
| Ausgänge sind inaktiv oder<br>wechseln ihren Zustand ohne<br>Konturveränderung im Mess-<br>feld | Konfigurationsdaten werden gele-<br>sen oder geschrieben                                          | Konfigurationskommunikation beenden                                                                                                    |

| Tabelle 15.2: | LED-Anzeigen | Ursachen u   | nd Maßnahmen |
|---------------|--------------|--------------|--------------|
|               |              | 010001011011 |              |

Beim Teach prüft das System, ob die Signale aller Strahlen innerhalb eines bestimmten Korri-0 ]]

dors liegen. Liegen erhebliche Abweichungen in der Signalstärke vor, führt dies zu einem Teachfehler und wird an den LEDs signalisiert. Die Ursache kann eine partielle Verschmutzung der Optikabdeckung sein.

Maßnahme: Optikabdeckung an Sender und Empfänger reinigen!

# 16 Pflegen, Instand halten und Entsorgen

# 16.1 Reinigen

Falls der Sensor einen Staubbeschlag aufweist:

Reinigen Sie den Sensor mit einem weichen Tuch und bei Bedarf mit Reinigungsmittel (handelsüblicher Glasreiniger).

# HINWEIS

### Keine aggressiven Reinigungsmittel verwenden!

Verwenden Sie zur Reinigung der messenden Lichtvorhänge keine aggressiven Reinigungsmittel wie Verdünner oder Aceton.

Die Optikabdeckung kann dadurch eingetrübt werden.

# 16.2 Instandhaltung

Der messende Lichtvorhang bedarf im Normalfall keiner Wartung durch den Betreiber. Reparaturen an den Geräten dürfen nur durch den Hersteller erfolgen.

Wenden Sie sich f
ür Reparaturen an Ihre zust
ändige Leuze electronic Niederlassung oder an den Leuze electronic Kundendienst (siehe Kapitel 17).

# 16.2.1 Firmware-Update

Grundsätzlich ist ein Firmware-Update entweder vom Leuze electronic Service vor Ort durchführbar oder im Stammhaus.

Wenden Sie sich f
ür Firmware-Updates an Ihre zust
ändige Leuze electronic Niederlassung oder an den Leuze electronic Kundendienst (siehe Kapitel 17).

### 16.3 Entsorgen

Beachten Sie bei der Entsorgung die national gültigen Bestimmungen für elektronische Bauteile.

# 17 Service und Support

Rufnummer für 24-Stunden-Bereitschaftsservice: +49 (0) 702 573-0

Service-Hotline: +49 (0) 8141 5350-111 Montag bis Donnerstag 8.00 bis 17.00 Uhr (UTC+1) Freitag von 8.00 bis 16.00 Uhr (UTC+1)

E-Mail: service.erkennen@leuze.de

Rücksendeadresse für Reparaturen: Servicecenter Leuze electronic GmbH + Co. KG In der Braike 1 D-73277 Owen / Germany

# 18 Technische Daten

# 18.1 Allgemeine Daten

Tabelle 18.1: Optische Daten

| Lichtquelle | LED (Wechsellicht)     |
|-------------|------------------------|
| Wellenlänge | 940 nm (Infrarotlicht) |

# Tabelle 18.2: Messfelddaten Grenzreichweite und Messfeldlänge CML 730i

| Strahlabstand [mm] | Typ. Grenzreichweite <sup>1)</sup> [m] |      | Messfeldlänge <sup>2)</sup> [mm] |      |
|--------------------|----------------------------------------|------|----------------------------------|------|
|                    | min.                                   | max. | min.                             | max. |
| 5                  | 0,1                                    | 6,0  | 160                              | 2960 |
| 10                 | 0,2                                    | 12,0 | 160                              | 2880 |
| 20                 | 0,2                                    | 12,0 | 150                              | 2870 |
| 40                 | 0,2                                    | 12,0 | 290                              | 2850 |

1) Typ. Grenzreichweite: min./max. erzielbare Reichweite ohne Funktionsreserve bei Parallelstrahlabtastung.

2) Messfeldlängen und Strahlabstände in fixen Rastern vorgegeben, siehe Bestelltabelle.

| Strahlabstand [mm] | Betriebsreichweite [m]<br>Parallelstrahl |      | Betriebsreichweite [m]<br>Diagonalstrahl |      | Betriebsreichweite [m]<br>Kreuzstrahl |      |
|--------------------|------------------------------------------|------|------------------------------------------|------|---------------------------------------|------|
|                    | min.                                     | max. | min.                                     | max. | min.                                  | max. |
| 5                  | 0,1                                      | 4,0  | 0,2                                      | 3,0  | 0,2                                   | 2,5  |
| 10                 | 0,3                                      | 8,0  | 0,3                                      | 6,1  | 0,3                                   | 5,0  |
| 20                 | 0,3                                      | 8,0  | 0,3                                      | 6,1  | 0,3                                   | 5,0  |
| 40                 | 0,3                                      | 8,0  | 0,3                                      | 6,1  | 0,6                                   | 5,0  |

Tabelle 18.3: Betriebsreichweiten CML 730i

# HINWEIS

Reduzierung der Betriebsreichweite bei Empfindlichkeit "Erkennung transparenter Medien"!

Ist die Empfindlichkeit auf die Erkennung transparenter Medien eingestellt, reduziert sich die Betriebsreichweite auf 0,3 ... 3,5 m (bei Strahlabstand 10 mm, Parallelstrahl-Betrieb)

| Messfeldlänge B<br>[mm]       | Messfeldlänge B<br>[mm]        | Messfeldlänge B<br>[mm]        | Messfeldlänge B<br>[mm]        | Profillänge L<br>[mm] |
|-------------------------------|--------------------------------|--------------------------------|--------------------------------|-----------------------|
| bei Strahlabstand A<br>5 [mm] | bei Strahlabstand A<br>10 [mm] | bei Strahlabstand A<br>20 [mm] | bei Strahlabstand A<br>40 [mm] |                       |
| 160                           | 160                            | 150                            | -                              | 162                   |
| 240                           | -                              | -                              | -                              | 242                   |
| 320                           | 320                            | 310                            | 290                            | 322                   |
| 400                           | -                              | -                              | -                              | 402                   |

Tabelle 18.4: Profil- und Messfeldlängen

| Messfeldlänge B<br>[mm]       | Messfeldlänge B<br>[mm]        | Messfeldlänge B<br>[mm]        | Messfeldlänge B<br>[mm]        | Profillänge L<br>[mm] |
|-------------------------------|--------------------------------|--------------------------------|--------------------------------|-----------------------|
| bei Strahlabstand A<br>5 [mm] | bei Strahlabstand A<br>10 [mm] | bei Strahlabstand A<br>20 [mm] | bei Strahlabstand A<br>40 [mm] |                       |
| 480                           | 480                            | 470                            | -                              | 482                   |
| 560                           | -                              | -                              | -                              | 562                   |
| 640                           | 640                            | 630                            | 610                            | 642                   |
| 720                           | -                              | -                              | -                              | 722                   |
| 800                           | 800                            | -                              |                                | 802                   |
| 880                           | -                              | -                              | -                              | 882                   |
| 960                           | 960                            | 950                            | 930                            | 962                   |
| 1040                          | -                              | -                              | -                              | 1042                  |
| 1120                          | 1120                           | 1110                           | -                              | 1122                  |
| 1200                          | -                              | -                              | -                              | 1202                  |
| 1280                          | 1280                           | 1270                           | 1250                           | 1282                  |
| 1360                          | -                              | -                              | -                              | 1362                  |
| 1440                          | 1440                           | 1430                           | -                              | 1442                  |
| 1520                          | -                              | -                              | -                              | 1522                  |
| 1600                          | 1600                           | 1590                           | 1570                           | 1602                  |
| 1680                          | -                              | -                              | -                              | 1682                  |
| 1760                          | 1760                           | 1750                           | -                              | 1762                  |
| 1840                          | -                              | -                              | -                              | 1842                  |
| 1920                          | 1920                           | 1910                           | 1890                           | 1922                  |
| 2000                          | -                              | -                              | -                              | 2002                  |
| 2080                          | 2080                           | 2070                           | -                              | 2082                  |
| 2160                          | -                              | -                              | -                              | 2162                  |
| 2240                          | 2240                           | 2230                           | 2210                           | 2242                  |
| 2320                          | -                              | -                              | -                              | 2322                  |
| 2400                          | 2400                           | 2390                           | -                              | 2402                  |
| 2480                          | -                              | -                              | -                              | 2482                  |
| 2560                          | 2560                           | 2550                           | 2530                           | 2562                  |
| 2640                          | -                              | -                              | -                              | 2642                  |
| 2720                          | 2720                           | 2710                           | -                              | 2722                  |

| Messfeldlänge B<br>[mm]       | Messfeldlänge B<br>[mm]        | Messfeldlänge B<br>[mm]        | Messfeldlänge B<br>[mm]        | Profillänge L<br>[mm] |
|-------------------------------|--------------------------------|--------------------------------|--------------------------------|-----------------------|
| bei Strahlabstand A<br>5 [mm] | bei Strahlabstand A<br>10 [mm] | bei Strahlabstand A<br>20 [mm] | bei Strahlabstand A<br>40 [mm] |                       |
| 2800                          | -                              | -                              | -                              | 2802                  |
| 2880                          | 2880                           | 2870                           | 2850                           | 2882                  |
| 2960                          | -                              | -                              | -                              | 2962                  |

Tabelle 18.5: Daten zu Zeitverhalten CML 730i

| Ansprechzeit pro Strahl 1) | 10 µs    |
|----------------------------|----------|
| Bereitschaftsverzögerung   | ≤ 400 ms |

1) Zykluszeit = Strahlanzahl x 0,01 ms + 0,15 ms. Die Mindestzykluszeit beträgt 1 ms.

# Tabelle 18.6: Elektrische Daten

| Betriebsspannung U <sub>B</sub> | 18 30 VDC (inkl. Restwelligkeit)                     |  |
|---------------------------------|------------------------------------------------------|--|
| Restwelligkeit                  | $\leq$ 15 % innerhalb der Grenzen von U <sub>B</sub> |  |
| Leerlaufstrom                   | siehe Tabelle 18.8                                   |  |

# Tabelle 18.7: Leerlaufstrom

| Messfeldlänge [mm] | Stromaufnahme [mA] (ohne Last am Schaltausgang) |                           |                           |  |  |  |
|--------------------|-------------------------------------------------|---------------------------|---------------------------|--|--|--|
|                    | bei $U_{\scriptscriptstyle B}$ 24 VDC           | bei U <sub>B</sub> 18 VDC | bei U <sub>B</sub> 30 VDC |  |  |  |
| 160                | 135                                             | 165                       | 125                       |  |  |  |
| 320                | 165                                             | 200                       | 145                       |  |  |  |
| 640                | 215                                             | 275                       | 190                       |  |  |  |
| 960                | 270                                             | 345                       | 235                       |  |  |  |
| 1440               | 350                                             | 455                       | 300                       |  |  |  |
| 1920               | 435                                             | 650                       | 365                       |  |  |  |
| 2880               | 600                                             | 780                       | 500                       |  |  |  |

Tabelle 18.8: Schnittstellendaten

| Ein-/Ausgänge                | 2/4 Pins als Ein- oder Ausgang konfigurierbar                                              |  |  |
|------------------------------|--------------------------------------------------------------------------------------------|--|--|
| Schaltausgangsstrom          | max. 100 mA                                                                                |  |  |
| Signalspannung aktiv/inaktiv | $\geq 8 \text{ V} / \leq 2 \text{ V}$                                                      |  |  |
| Aktivierungsverzögerung      | ≤ 1 ms                                                                                     |  |  |
| Eingangswiderstand           | ca. 6 kΩ                                                                                   |  |  |
| Digitale Schnittstellen      | IO-Link (230,4 kBit/s; 38,4 kBit/s)<br>CANopen (max. 1 MBit/s)<br>Profibus (max. 3 MBit/s) |  |  |
| Analoge Schnittstellen       | 0 10(11) V und 0(4) 20(24) mA                                                              |  |  |

### Tabelle 18.9: Mechanische Daten

| Gehäuse          | Aluminium-Strangguss                             |
|------------------|--------------------------------------------------|
| Optikabdeckung   | PMMA-Kunststoff                                  |
| Anschlusstechnik | M12-Rundsteckverbindungen<br>(8-polig / 5-polig) |

# Tabelle 18.10: Umgebungsdaten

| Umgebungstemperatur (Betrieb) | -20 °C +60 °C                                                                                                    |
|-------------------------------|----------------------------------------------------------------------------------------------------|
| Umgebungstemperatur (Lager)   | -40 °C +70 °C                                                                                                    |
| Schutzbeschaltung             | Transientenschutz;<br>Verpolschutz;<br>Kurzschlussschutz für alle Ausgänge (hierzu externe<br>Schutzbeschaltung für induktive Last vorsehen!) |

# Tabelle 18.11: Zertifizierungen

| Schutzart           | IP 65                                     |
|---------------------|-------------------------------------------|
| Schutzklasse        | ш                                         |
| Zulassungen         | Lichtquelle: Freie Gruppe (nach EN 62471) |
| Gültiges Normenwerk | IEC 60947-5-2                             |

# 18.2 Zeitverhalten

Prinzipiell werden bei messenden Lichtvorhängen die einzelnen Strahlen immer sequenziell bearbeitet. Der interne Controller startet den Sender 1 und aktiviert nur den zugehörigen Empfänger 1, um die empfangene Lichtleistung zu messen. Liegt der gemessene Wert über der Einschaltschwelle, so wird dieser 1. Strahl als aktiver Strahl gewertet.

Die Dauer, von der Aktivierung des Senders bis zur Auswertung im Empfänger wird als Ansprechzeit pro Strahl bezeichnet. Diese beträgt beim CML 730i =  $10 \ \mu s$ . Die Auswertung aller Strahlen und die Übertragung zur Schnittstelle erfolgt in einer definierten Zeit.

Die gesamte Zykluszeit errechnet sich damit wie folgt:

### Zykluszeit = Strahlanzahl x Ansprechzeit pro Strahl + Konstante

Beispiel: Zykluszeit = 192 Strahlen x 0,01 ms + 0,15 ms = 2,17 ms

Die Mindestzykluszeit beträgt 1 ms, d. h. auch bei sehr kurzen Lichtvorhängen mit nur wenigen
 Strahlen ist die Zykluszeit nie kleiner als 1 ms.

| Messfeldlänge<br>B [mm]            |                    | Messfeldlänge<br>B [mm]               |                    | Messfeldlänge<br>B [mm]             |                    | Messfeldlänge<br>B [mm]             |                    | Profillänge L<br>[mm] |
|------------------------------------|--------------------|---------------------------------------|--------------------|-------------------------------------|--------------------|-------------------------------------|--------------------|-----------------------|
| bei Strahlab-<br>stand A<br>5 [mm] | Zykluszeit<br>[ms] | bei Strahlab-<br>stand A ]<br>10 [mm] | Zykluszeit<br>[ms] | bei Strahlab-<br>stand A<br>20 [mm] | Zykluszeit<br>[ms] | bei Strahlab-<br>stand A<br>40 [mm] | Zykluszeit<br>[ms] |                       |
| 160                                | 1,00               | 160                                   | 1,00               | 150                                 | 1,00               | -                                   | -                  | 162                   |
| 240                                | 1,00               | -                                     | -                  | -                                   | -                  | -                                   | -                  | 242                   |
| 320                                | 1,00               | 320                                   | 1,00               | 310                                 | 1,00               | 290                                 | 1,00               | 322                   |
| 400                                | 1,00               | -                                     | -                  | -                                   | -                  | -                                   | -                  | 402                   |
| 480                                | 1,11               | 480                                   | 1,00               | 470                                 | 1,00               | -                                   | -                  | 482                   |

| Messfeldlänge<br>B [mm]            |                    | Messfeldlänge<br>B [mm] B [mm]        |                    | Messfeldlänge<br>B [mm]             |                    | Profillänge L<br>[mm]               |                    |      |
|------------------------------------|--------------------|---------------------------------------|--------------------|-------------------------------------|--------------------|-------------------------------------|--------------------|------|
| bei Strahlab-<br>stand A<br>5 [mm] | Zykluszeit<br>[ms] | bei Strahlab-<br>stand A ]<br>10 [mm] | Zykluszeit<br>[ms] | bei Strahlab-<br>stand A<br>20 [mm] | Zykluszeit<br>[ms] | bei Strahlab-<br>stand A<br>40 [mm] | Zykluszeit<br>[ms] |      |
| 560                                | 1,31               | -                                     | -                  | -                                   | -                  | -                                   | -                  | 562  |
| 640                                | 1,43               | 640                                   | 1,00               | 630                                 | 1,00               | 610                                 | 1,00               | 642  |
| 720                                | 1,63               | -                                     | -                  | -                                   | -                  | -                                   | -                  | 722  |
| 800                                | 1,75               | 800                                   | 1,00               | -                                   | -                  |                                     |                    | 802  |
| 880                                | 1,91               | -                                     | -                  | -                                   | -                  | -                                   | -                  | 882  |
| 960                                | 2,07               | 960                                   | 1,11               | 950                                 | 1,00               | 930                                 | 1,00               | 962  |
| 1040                               | 2,23               | -                                     | -                  | -                                   | -                  | -                                   | -                  | 1042 |
| 1120                               | 2,35               | 1120                                  | 1,27               | 1110                                | 1,00               | -                                   | -                  | 1122 |
| 1200                               | 2,55               | -                                     | -                  | -                                   | -                  | -                                   | -                  | 1202 |
| 1280                               | 2,71               | 1280                                  | 1,43               | 1270                                | 1,00               | 1250                                | 1,00               | 1282 |
| 1360                               | 3,87               | -                                     | -                  | -                                   | -                  | -                                   | -                  | 1362 |
| 1440                               | 3,03               | 1440                                  | 1,59               | 1430                                | 1,00               | -                                   | -                  | 1442 |
| 1520                               | 3,19               | -                                     | -                  | -                                   | -                  | -                                   | -                  | 1522 |
| 1600                               | 3,35               | 1600                                  | 1,75               | 1590                                | 1,00               | 1570                                | 1,00               | 1602 |
| 1680                               | 3,51               | -                                     | -                  | -                                   | -                  | -                                   | -                  | 1682 |
| 1760                               | 3,57               | 1760                                  | 1,91               | 1750                                | 1,03               | -                                   | -                  | 1762 |
| 1840                               | 4,83               | -                                     | -                  | -                                   | -                  | -                                   | -                  | 1842 |
| 1920                               | 4,99               | 1920                                  | 2,07               | 1910                                | 1,11               | 1890                                | 1,00               | 1922 |
| 2000                               | 4,15               | -                                     | -                  | -                                   | -                  | -                                   | -                  | 2002 |
| 2080                               | 4,31               | 2080                                  | 2,23               | 2070                                | 1,19               | -                                   | -                  | 2082 |
| 2160                               | 4,47               | -                                     | -                  | -                                   | -                  | -                                   | -                  | 2162 |
| 2240                               | 4,63               | 2240                                  | 2,39               | 2230                                | 1,27               | 2210                                | 1,00               | 2242 |
| 2320                               | 4,79               | -                                     | -                  | -                                   | -                  | -                                   | -                  | 2322 |
| 2400                               | 4,95               | 2400                                  | 2,55               | 2390                                | 1,35               | -                                   | -                  | 2402 |
| 2480                               | 5,21               | -                                     | -                  | -                                   | -                  | -                                   | -                  | 2482 |
| 2560                               | 5,37               | 2560                                  | 2,71               | 2550                                | 1,43               | 2530                                | 1,00               | 2562 |
| 2640                               | 5,43               | -                                     | -                  | -                                   | -                  | -                                   | -                  | 2642 |
| 2720                               | 5,59               | 2720                                  | 2,87               | 2710                                | 1,51               | -                                   | -                  | 2722 |
| 2800                               | 5,75               | -                                     | -                  | -                                   | -                  | -                                   | -                  | 2802 |
| 2880                               | 5,91               | 2880                                  | 3,13               | 2870                                | 1,59               | 2850                                | 1,00               | 2882 |
| 2960                               | 6,07               | -                                     | -                  | -                                   | -                  | -                                   | -                  | 2962 |

# 18.2.1 Grenzen der Erfassung von Objekten

Die Erfassung von Objekten und die Auswertung der Daten hängt von den folgenden Faktoren ab:

- Minimaler Objektdurchmesser bzw. minimale Objektgröße bei nicht bewegten Objekten
- Randbedingungen für die reine Erfassung des bewegten Objekts
- Übertragungsrate der Datenbytes
- Zykluszeit der SPS

# Minimaler Objektdurchmesser bei nicht bewegten Objekten

Der minimale Objektdurchmesser eines nicht bewegten Objektes ist durch Strahlabstand und Optikdurchmesser festgelegt.

Mindestobjektgröße bei Parallelstrahlbetrieb:

Da Objekte auch im Übergangsbereich zwischen zwei Strahlen sicher erfasst werden müssen, gelten nachfolgende Beziehungen.

| Strahlabstand         | Mindestobjektgröße    |                         |  |  |
|-----------------------|-----------------------|-------------------------|--|--|
| 5 mm                  | Strahlabstand + 5 mm  | = 10 mm                 |  |  |
| 10 mm / 20 mm / 40 mm | Strahlabstand + 10 mm | = 20 mm / 30 mm / 50 mm |  |  |

### HINWEIS

### Mindestobjektgröße bei Kreuzstrahlbetrieb!

bei Kreuzstrahlbetrieb reduzieren sich diese Werte im Mittenbereich auf 1/2 x Strahlabstand.

### Randbedingungen für die reine Erfassung des bewegten Objekts

Bei bewegtem Objekt muss die Zykluszeit des Lichtvorhangs kürzer sein als die Zeit, die sich das zu erkennende Objekt in der Strahlenebene befindet.

Für ein Objekt, das sich senkrecht zur Strahlenebene bewegt, gilt:

 $v_{max} = (L - 10 \text{mm})/(t_z)$ 

| V <sub>max</sub> | [m/s] | = Maximale Geschwindigkeit des Objekts   |
|------------------|-------|------------------------------------------|
| L                | [m/s] | = Länge des Objekts in Bewegungsrichtung |
| tz               | [s]   | = Zykluszeit des Lichtvorhangs           |

oder

 $L_{min} = v \cdot t_z + 10mm$ 

| Lmin | [m]   | = Länge des Objekts in Bewegungsrichtung (minimale Länge) |
|------|-------|-----------------------------------------------------------|
| v    | [m/s] | = Geschwindigkeit des Objekts                             |
| tz   | [s]   | = Zykluszeit des Lichtvorhangs                            |

#### **HINWEIS**

#### Mindestgröße der Lücke zwischen zwei aufeinander folgenden Objekten

Die Lücke zwischen zwei aufeinander folgenden Objekten muss größer als die minimale Objektlänge sein.

#### 18.3 Maßzeichnungen

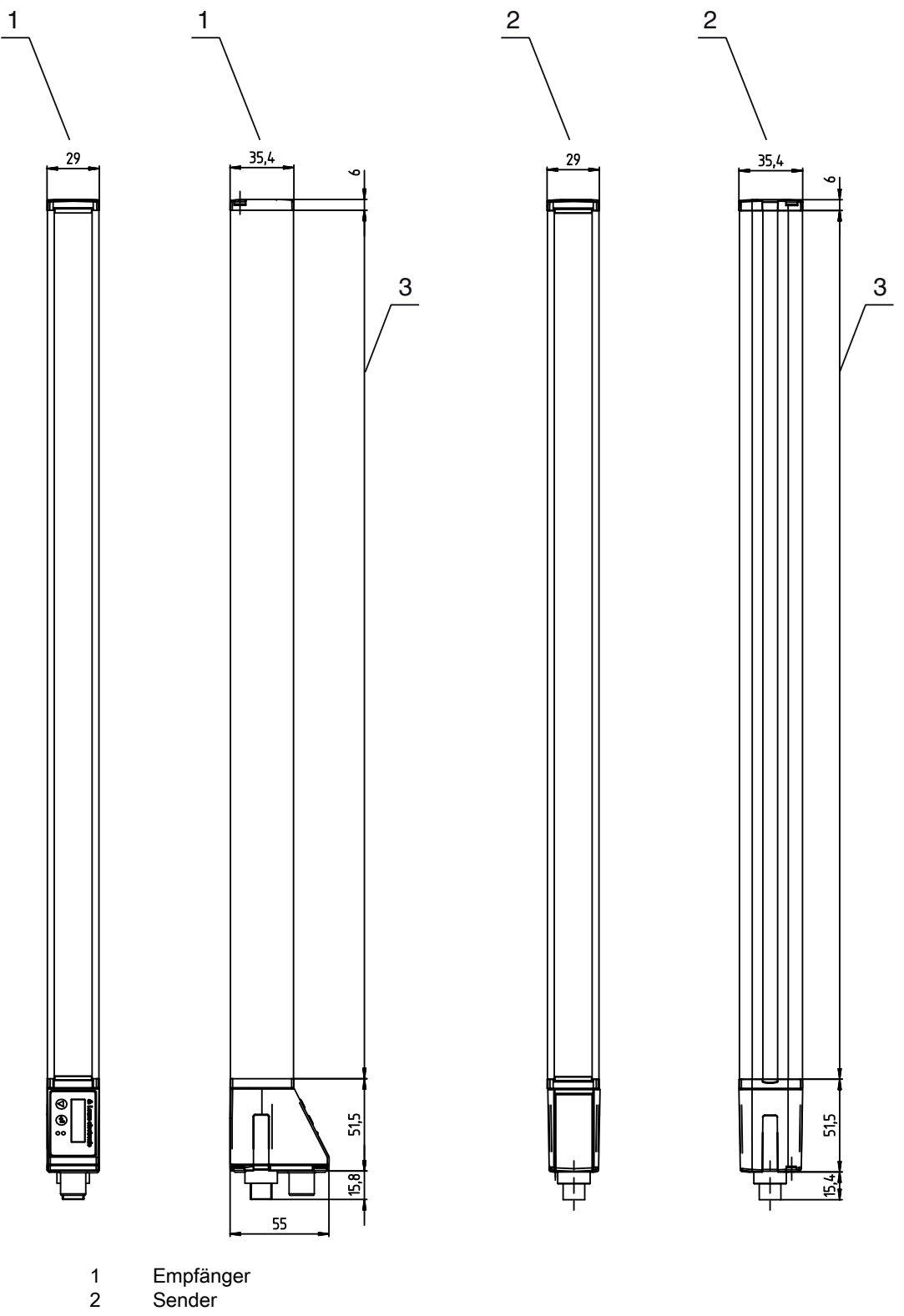

2 3

Profillänge L (siehe Tabelle 18.4)

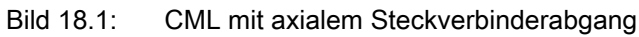

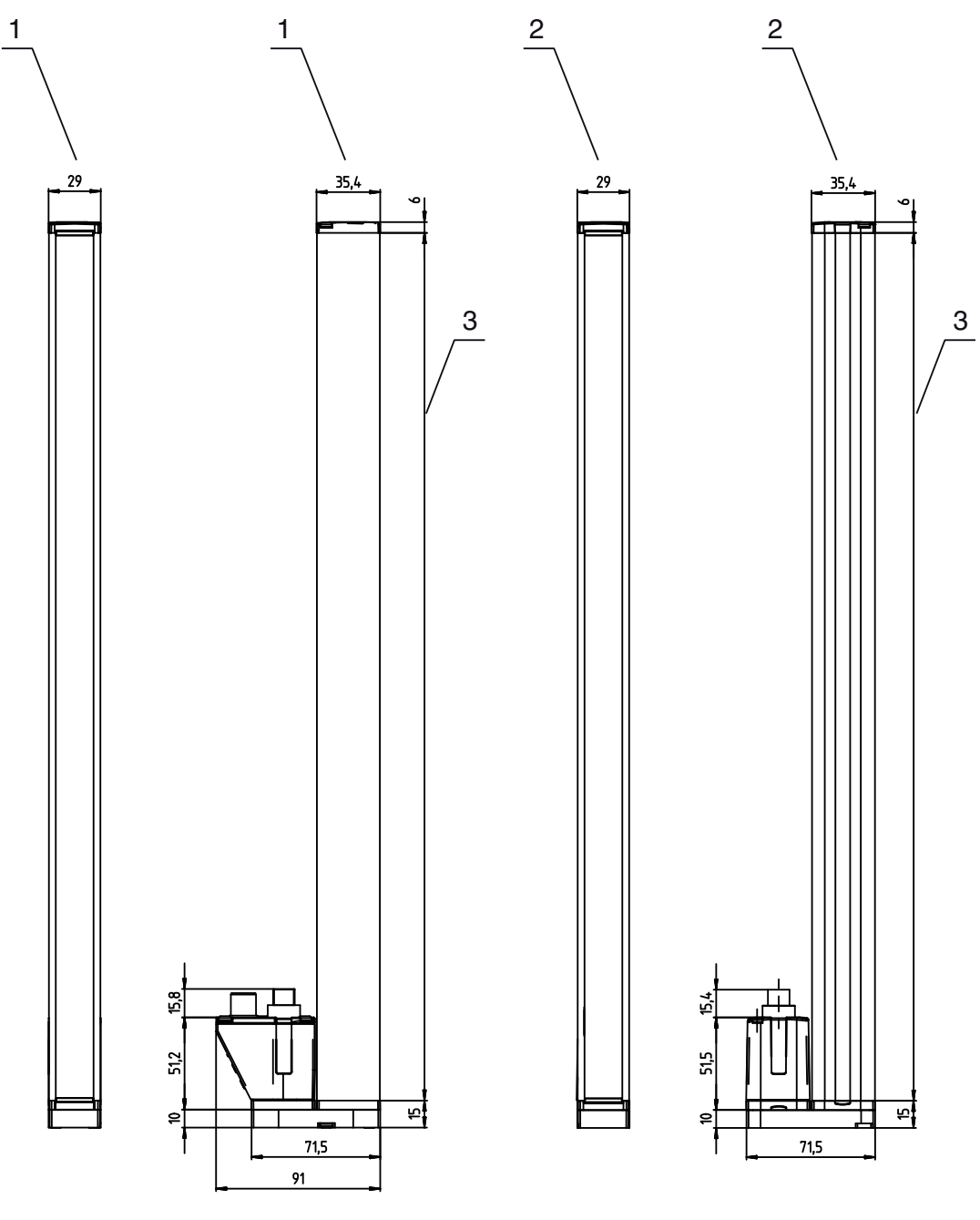

- 1 Empfänger
- 2 3
- Sender Profillänge L (siehe Tabelle 18.4)

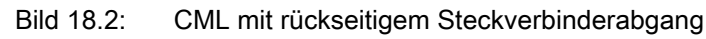

# 18.4 Maßzeichnungen Zubehör

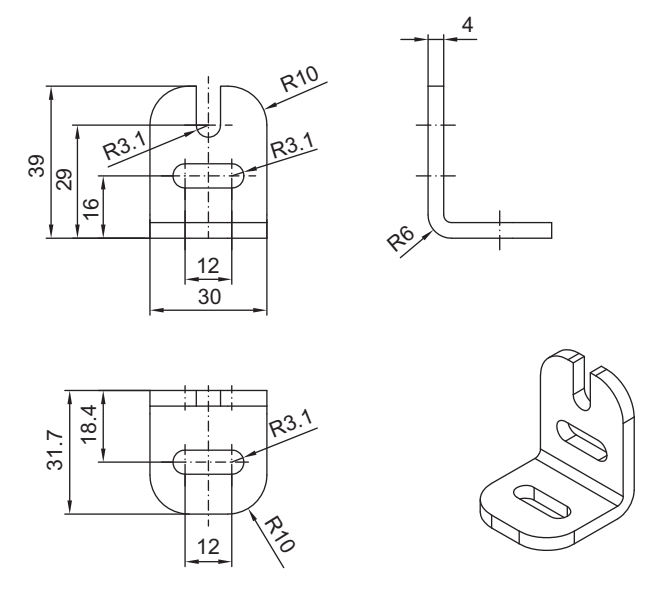

Bild 18.3: Winkelhalterung BT-2L

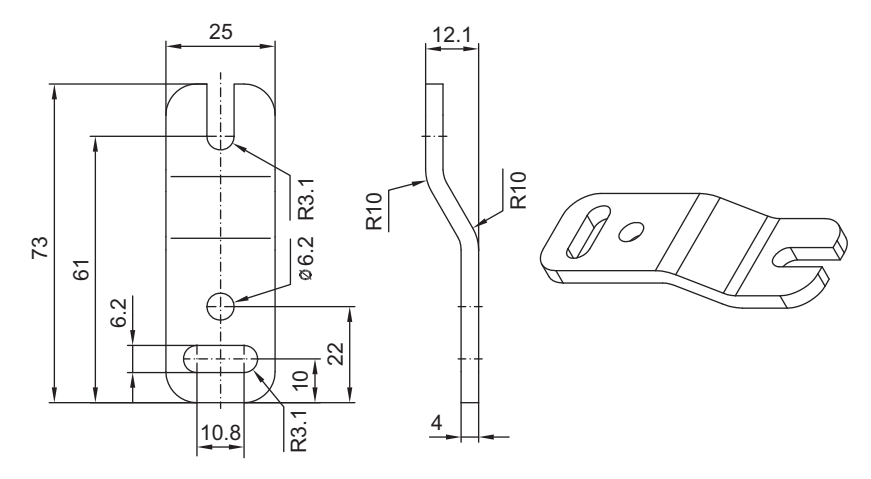

Bild 18.4: Parallelhalterung BT-2Z

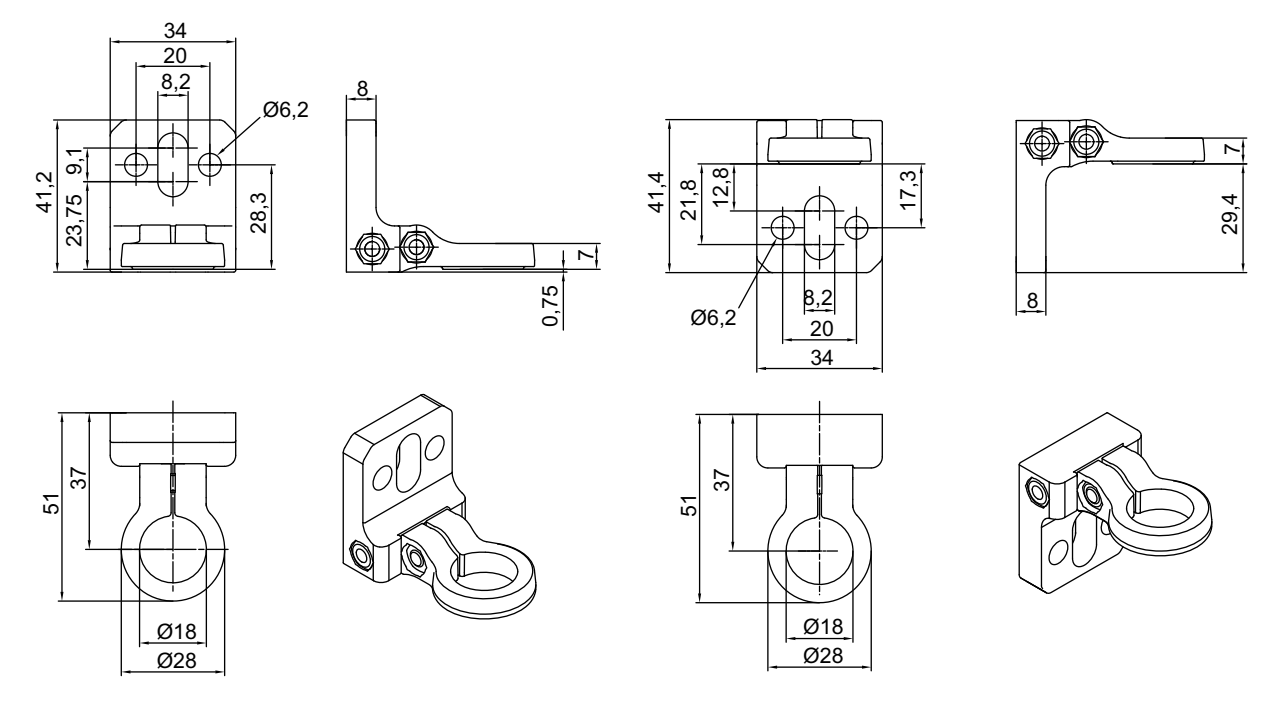

Bild 18.5: Drehhalterung BT-2R1 (in zwei Montage-Ansichten)

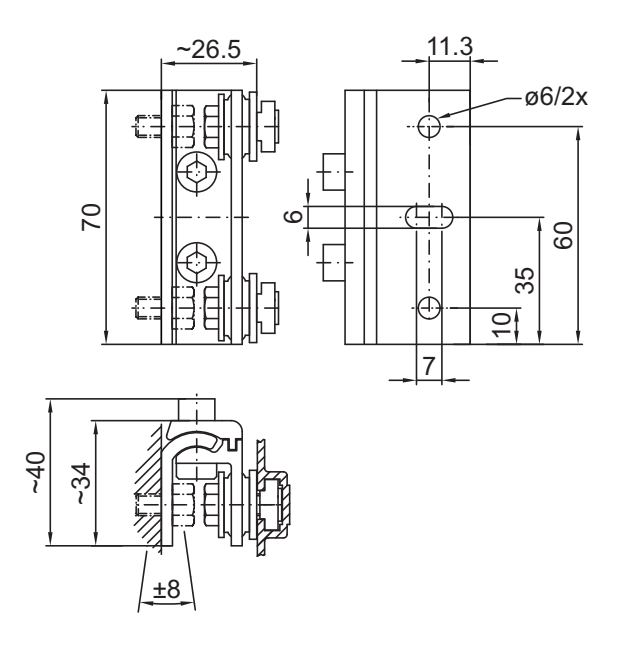

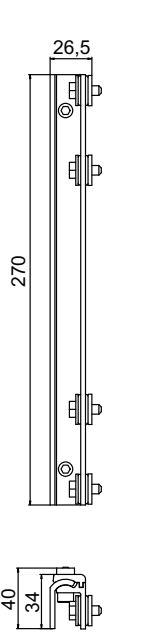

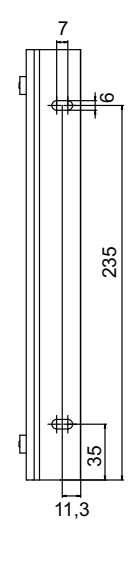

Bild 18.6: Schwenkhalterungen BT-2SSD und BT-2SSD-270

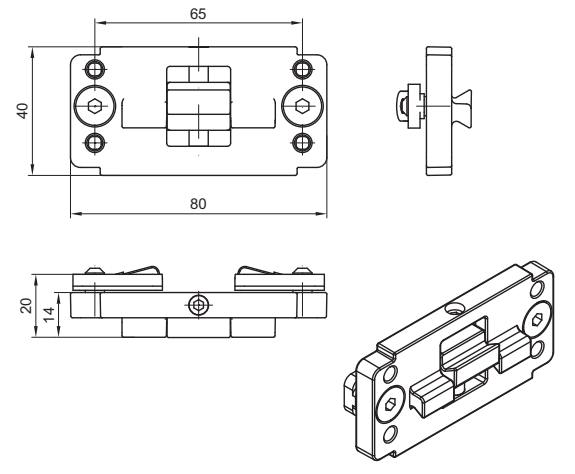

Bild 18.7: Klemmhalterung BT-2P40

# 19 Bestellhinweise und Zubehör

# 19.1 Nomenklatur

Artikelbezeichnung: CMLbbb- fss-xxxx.a/ii-eee

Tabelle 19.1: Artikelschlüssel

| CML  | Funktionsprinzip: Messender Lichtvorhang                                                            |
|------|----------------------------------------------------------------------------------------------------|
| bbb  | Serie: 720 für CML 720i<br>Serie: 730 für CML 730i                                                  |
| f    | Funktionsklassen:<br>T: Sender (Transmitter)<br>R: Empfänger (Receiver)                             |
| ss   | Strahlabstand:<br>05: 5 mm<br>10: 10 mm<br>20: 20 mm<br>40: 40 mm                                   |
| хххх | Messfeldlänge [mm], abhängig vom Strahlabstand:<br>Werte siehe Tabellen                             |
| а    | Ausstattung:<br>A: Steckverbinderabgang axial<br>R: Steckverbinderabgang rückseitig                 |
| ii   | Interface:<br>L: IO-Link<br>CN: CANopen<br>PB: Profibus<br>CV: Analoger Strom- und Spannungsausgang |
| eee  | Elektrischer Anschluss:<br>M12: M12-Rundsteckverbinder                                              |

Tabelle 19.2: Artikelbezeichnungen, Beispiele

| Artikelbezeichnung  | Eigenschaften                                                             |
|---------------------|---------------------------------------------------------------------------|
| CML720i-T05-1920.A- | CML 720i, Sender, Strahlabstand 5 mm, Messfeldlänge 1920 mm, Steckverbin- |
| M12                 | derabgang axial, M12-Rundsteckverbinder                                   |
| CML720i-T05-1920.A/ | CML 720i, Sender, Strahlabstand 5 mm, Messfeldlänge 1920 mm, Steckverbin- |
| CN-M12              | derabgang axial, Interface CANopen, M12-Rundsteckverbinder                |
| CML730i-R20-2720.R/ | CML 730i, Empfänger, Strahlabstand 20 mm, Messfeldlänge 2720 mm, Steck-   |
| PB-M12              | verbinderabgang rückseitig, Interface Profibus, M12-Rundsteckverbinder    |

# 19.2 Zubehör

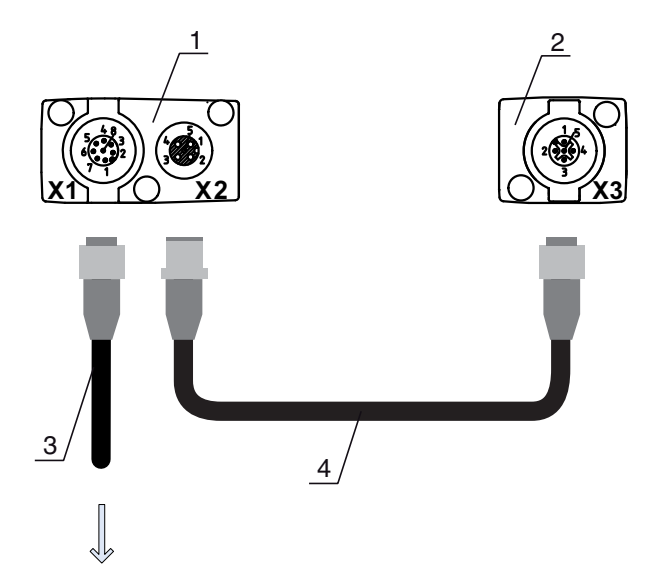

# **PWR IN/OUT**

- 1 Receiver (R) = Empfänger
- 2 Transmitter (T) = Sender
- 3 Anschlussleitung (M12-Buchse, 8-polig)
- 4 Synchronisationsleitung (M12-Stecker/Buchse, 5-polig)

Bild 19.1: Elektrischer Anschluss bei IO-Link/Analog-Geräten

# Tabelle 19.3: Zubehör - Analog/IO-Link - X1

| ArtNr.           | Artikelbezeichnung        | Beschreibung                                                               |
|------------------|---------------------------|----------------------------------------------------------------------------|
| X1 Anschlussleit | ungen für CML, geschirrmt |                                                                            |
| 50104591         | K-D M12A-8P-2m-PUR        | Anschlussleitung, M12-Buchse axial, 8-polig,<br>Länge 2 m, geschirmt, PUR  |
| 50104590         | K-D M12A-8P-5m-PUR        | Anschlussleitung, M12-Buchse axial, 8-polig,<br>Länge 5 m, geschirmt, PUR  |
| 50106882         | K-D M12A-8P-10m-PUR       | Anschlussleitung, M12-Buchse axial, 8-polig,<br>Länge 10 m, geschirmt, PUR |

### Tabelle 19.4: Zubehör - Anlog/IO-Link - X2/X3

| ArtNr.          | Artikelbezeichnung               | Beschreibung                                                                                                 |
|-----------------|----------------------------------|----------------------------------------------------------------------------------------------------|
| X2/X3 Verbindur | ngsleitungen für CML, geschirrmt |                                                                                                    |
| 50114691        | KB DN/CAN-1000 SBA               | Verbindungsleitung, 5-polig, A-kodiert, Länge 1 m,<br>geschirmt, PUR, M12-Buchse axial, M12-Stecker<br>axial |
| 50114694        | KB DN/CAN-2000 SBA               | Verbindungsleitung, 5-polig, A-kodiert, Länge 2 m,<br>geschirmt, PUR, M12 Buchse axial, M12-Stecker<br>axial |
| 50114698        | KB DN/CAN-5000 SBA               | Verbindungsleitung, 5-polig, A-kodiert, Länge 1 m,<br>geschirmt, PUR, M12-Buchse axial, M12-Stecker<br>axial |

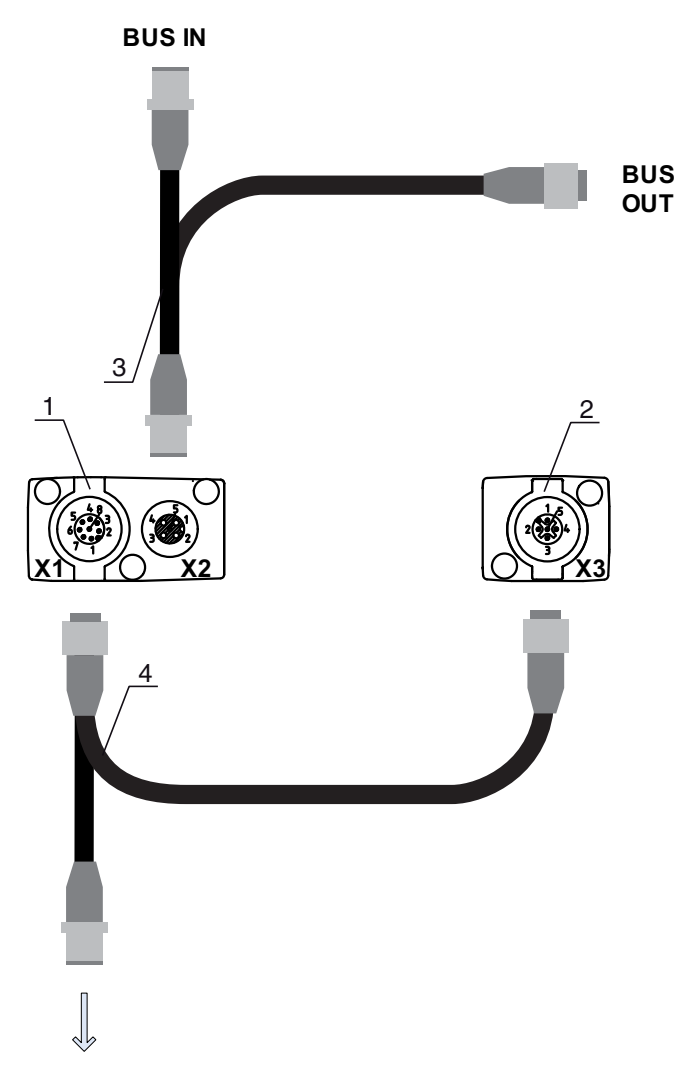

# **PWR IN/OUT**

- Receiver (R) = Empfänger 1
- 2 Transmitter (T) = Sender
- 3
- Y-Feldbusleitung (M12-Stecker/Buchse, 5-polig) Y-Anschlussleitung und Synchronisationsleitung (M12-Buchse/Stecker, 8-polig/5-polig) 4

Bild 19.2: Elektrischer Anschluss bei Feldbus-Geräten

Tabelle 19.5: Zubehör - Feldbus- X1/X3

| ArtNr.          | Artikelbezeichnung                         | Beschreibung                                                                                                    |
|-----------------|--------------------------------------------|----------------------------------------------------------------------------------------------------|
| X1/X3 Y-Anschlu | <b>uss- und Verbindungsleitungen</b> für ( | CML                                                                                                    |
| 50118182        | K-Y1 M12A-2m-M12A-S-PUR                    | Y-Anschlussleitung, Länge 1 m 5-polig zur M12-<br>Buchse, A-kodiert, axial, Länge 150 mm 5-polig<br>zum M12-Stecker, A-kodiert, axial, Duobuchse<br>M12 axial 8-polig, PUR |
| 50118183        | K-Y1 M12A-5m-M12A-S-PUR                    | Y-Anschlussleitung, Länge 5 m 5-polig zur M12-<br>Buchse, A-kodiert, axial, Länge 150 mm 5-polig<br>zum M12-Stecker, A-kodiert, axial, Duobuchse<br>M12 axial 8-polig, PUR |

Tabelle 19.6: Zubehör - Feldbus - X1

| ArtNr.           | Artikelbezeichnung                 | Beschreibung                                                                 |
|------------------|------------------------------------|------------------------------------------------------------------------------|
| X1 kurzes offene | es Ende der Y-Anschlussleitung für | CML                                                                          |
| 50104555         | K-D M12A-5P-2m-PVC                 | Anschlussleitung, M12-Buchse, A-kodiert, axial, 5-<br>polig, Länge 2 m, PVC  |
| 50104557         | K-D M12A-5P-5m-PVC                 | Anschlussleitung, M12-Buchse, A-kodiert, axial, 5-<br>polig, Länge 5 m, PVC  |
| 50104559         | K-D M12A-5P-10m-PVC                | Anschlussleitung, M12-Buchse, A-kodiert, axial, 5-<br>polig, Länge 10 m, PVC |
| 50104567         | K-D M12A-5P-2m-PUR                 | Anschlussleitung, M12-Buchse, A-kodiert, axial, 5-<br>polig, Länge 2 m, PUR  |
| 50104569         | K-D M12A-5P-5m-PUR                 | Verbindungsleitung, M12-Buchse, A-kodiert, axial, 2-polig, Länge 5 m, PUR    |

Tabelle 19.7: Zubehör - CANopen Feldbus - X2

| ArtNr.          | Artikelbezeichnung                 | Beschreibung                                                                                                    |
|-----------------|------------------------------------|----------------------------------------------------------------------------------------------------|
| X2 Y-Verbindung | <b>gsleitungen</b> CANopen für CML |                                                                                                    |
| 50118185        | K-YCN M12A-M12A-S-PUR              | Y-Anschlussleitung CANopen, A-kodiert, Länge<br>350mm 5-polig zur M12-Buchse axial, Länge<br>250mm 5-polig zum M12-Stecker axial,<br>Duobuchse M12 axial 5-polig, PUR |
| 50118184        | K-YCN M12A-5m-M12A-S-PUR           | Y-Anschlussleitung CANopen, A-kodiert, Länge<br>5 m 5-polig zur M12-Buchse axial, Länge 250 mm<br>5-polig zum M12-Stecker axial, Duobuchse M12<br>axial 5-polig, PUR  |

Tabelle 19.8:Zubehör - Profibus Feldbus - X2

| ArtNr.         | Artikelbezeichnung                 | Beschreibung                                                                                                    |
|----------------|------------------------------------|----------------------------------------------------------------------------------------------------|
| X2 Y-Verbindun | <b>sleitungen</b> Profibus für CML |                                                                                                    |
| 50123263       | K-YPB M12A-M12A-S-PUR              | Y-Anschlussleitung Profibus, B-kodiert, Länge<br>350mm 5-polig zur M12-Buchse axial, Länge<br>250mm 5-polig zum M12-Stecker axial,<br>Duobuchse M12 axial 5-polig, PUR |
| 50123265       | K-YPB M12A-5m-M12A-S-PUR           | Y-Anschlussleitung Profibus, B-kodiert, Länge 5 m<br>5-polig zur M12-Buchse axial, Länge 250 mm 5-<br>polig zum M12 Stecker axial, Duobuchse M12<br>axial 5-polig, PUR |

Tabelle 19.9: Zubehör - Feldbus - Terminierung

| ArtNr.                            | Artikelbezeichnung | Beschreibung                                                                             |
|-----------------------------------|--------------------|------------------------------------------------------------------------------------------|
| Terminierung/Busabschluss für CML |                    |                                                                                          |
| 50040099                          | TS 01-5-SA         | Terminierungssteckverbinder für CANopen (BUS OUT), mit integriertem Abschlusswiderstand  |
| 50038539                          | TS 02-4-SA         | Terminierungssteckverbinder für Profibus (BUS OUT), mit integriertem Abschlusswiderstand |

| ArtNr.           | Artikelbezeichnung | Beschreibung                                                            |
|------------------|--------------------|-------------------------------------------------------------------------|
| Befestigungstech | nnik               |                                                                         |
| 429056           | BT-2L              | L-Haltewinkel (Winkelhalterung), 2 Stück                                |
| 429057           | BT-2Z              | Z-Halterung (Parallelhalterung), 2 Stück                                |
| 429046           | BT-2R1             | Drehhalterung 360°, 2 Stück inkl. 1 Stück MLC-<br>Zylinder              |
| 429058           | BT-2SSD            | Schwenkhalterung mit Schwingungsdämpfung, ± 8°, 70 mm lang, 2 Stück     |
| 429059           | BT-4SSD            | Schwenkhalterung mit Schwingungsdämpfung ± 8°, 70 mm lang, 4 Stück      |
| 429049           | BT-2SSD-270        | Schwenkhalterung mit Schwingungsdämpfung,<br>± 8°, 270 mm lang, 2 Stück |
| 424417           | BT-2P40            | Klemmhalterung                                                          |
| 425740           | BT-10NC60          | Nutenstein mit M6-Gewinde, 10 Stück                                     |
| 425741           | BT-10NC64          | Nutenstein mit M6- und M4- Gewinde, 10 Stück                            |
| 425742           | BT-10NC65          | Nutenstein mit M6- und M5- Gewinde, 10 Stück                            |

Tabelle 19.10: Zubehör - Befestigungstechnik

Tabelle 19.11: Zubehör - PC-Anschlusskonfiguration

| ArtNr.                    | Artikelbezeichnung           | Beschreibung                                                                                                    |
|---------------------------|------------------------------|----------------------------------------------------------------------------------------------------|
| USB -IO-Link -Master V2.0 |                              |                                                                                                    |
| 50121098                  | SET MD12-US2-IL1.1 + Zubehör | USB-IO-Link Master, USB A-B<br>Verbindungsleitung, Steckernetzteil (24 V/24 W),<br>CD mit Software, Treibern und Dokumentation) |

#### 19.3 Lieferumfang

- 1 Sender inkl. 2 Nutensteine,
- 1 Empfänger inkl. 2 Nutensteine,
- 1 Anschluss- und Betriebsanleitung (PDF-Datei auf CD-ROM)

о ]] Anschluss- bzw. Verbindungsleitungen, Befestigungen, IO-Link-Device Tool (inkl. USB-IO-Link-

Master, etc.) sind nicht im Lieferumfang enthalten, sondern müssen separat bestellt werden.

# 20 EG-Konformitätserklärung

Die messenden Lichtvorhänge der Baureihe CML wurden unter Beachtung geltender europäischer Normen und Richtlinien entwickelt und gefertigt.

Der Hersteller der Produkte, die Leuze electronic GmbH + Co. KG in D-73277 Owen, besitzt ein zertifiziertes Qualitätssicherungssystem gemäß ISO 9001.

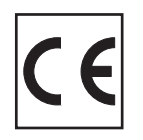